PHARE 2003 ESK programmas projekts "Ekonomiskās un sociālās kohēzijas pasākumi Latvijā" 2. komponentes 2. pasākums "Profesionālās izglītības un tālākizglītības attīstība"

IKT ZINĀŠANU STANDARTIZĀCIJA ZEMGALES REĢIONĀ

Jānis Bičevskis, Iveta Gultniece, Ēvalds Ikaunieks, Aina Ivane, Frīdis Sarcevičs, Sigurds Takeris, Leo Trukšāns, Kārlis Veiss, Viesturs Vēzis, Inita Vrubļevska

# PREZENTĀCIJA 6. modulis

STUDENTA GRĀMATA Viestura Vēža redakcijā

Rīga, Latvijas Universitāte - 2006

# SATURS

| SATURS                                                                        | 2        |
|-------------------------------------------------------------------------------|----------|
| ZINĀŠANAS DIAGNOSTICĒJOŠAIS TESTS                                             | 5        |
| IEVADS                                                                        | 12       |
| 6.1.DARBA SĀKUMS                                                              | 13       |
| 6.1.1. Pirmie soli darbā ar prezentācijām                                     | 13       |
| 6.1.1.1. Atvērt un aizvērt prezentāciju lietotni.                             |          |
| 6.1.1.2. Atvērt vienu un vairākas prezentācijas                               |          |
| 6 1 1 3 Izmantoiot noklusējuma veidni izveidot jaunu prezentāciju             | 17       |
| 6 1 1 4 Saglabāt prezentāciju                                                 | 17       |
| 6 1 1 5 Saglabāt prezentāciju ar citu vārdu                                   | 18       |
| 6 1 1 6 Saglabāt prezentāciju citā datnu formātā: kā standarta RTF datni      |          |
| kā veidni kā attēla datni kā datni citai tās našas lietotnes versijai         |          |
| un kā datni citai lietotnei                                                   | 18       |
| 6 1 1 7 Pārvietoties starp atvērtajām prezentācijām                           | 20       |
| 6.1.1.8 Izmantot lietotnes nalīdzības sistēmu                                 | 20       |
| 6 1 1 9 Aizvērt prezentāciju                                                  |          |
| 6.1.2 Jestatiumu nielāgošana                                                  |          |
| 6.1.2. Icstatījumu pietagosana                                                | 23       |
| 6.1.2.2. Pievienot un nonemt rikioslas                                        | 25       |
| 6.1.2.2. I tevienot un noțenit îngosias                                       |          |
| 0.1.2.3. Wounteet netotnes painatopeijas. prezentacijas vetuotaja valuu,      | 25       |
| Nodolos konsovilkums                                                          | 25<br>26 |
| Proktiskie uzdovami                                                           | 20       |
| Tiakuskie uzuevuilli                                                          | 27       |
|                                                                               |          |
| 6.2. PREZENTĀCIJU VEIDOŠANA                                                   |          |
| 6 2 1 Prezentāciju skati                                                      | 32       |
| 6 2 1 1 Saprast kādiem mērkiem izmantojami dažādie prezentācijas skati        | 32       |
| 6.2.1.2. Mainīt prezentāciju skatus                                           | 36       |
| 6 2 2 Slīdi                                                                   | 37       |
| 6.2.2.1 Pievienot noteikta izklājuma (niemēram virsraksta diagrammas un       | ,        |
| teksta aizzīmēta saraksta tabulas) slīdu                                      | 37       |
| 6 2 2 2 Mainīt slīda izklājumu                                                | 39       |
| 6.2.2.3 Mainīt vienam vai visiem slīdiem fona krāsu                           | 39       |
| 6.2.3 Veidnu lietošana                                                        | 41       |
| 6.2.3.1 Lietot iebūvētās prezentāciju veidnes                                 | 41       |
| 6 2 3 2 Nomainīt esošo prezentācijas veidni ar citu pieejamo veidni           | 43       |
| 6 2 4 Pamatslīds                                                              | 44       |
| 6.2.4.1 Jespraust un dzēst pamatslīdā attēlu un zīmētu obiektu                | 45       |
| 6 2 4 2 Pievienot prezentācijas norādītajiem vai visiem slīdiem kājenē tekstu | 49       |
| 6243 Lietot prezentācijas norādīto vai visu slīdu kājenēs automātisku slīdu   |          |
| numurēšanu un datumu (fiksēto vai atiaunojamo)                                | 50       |
| Nodalas konsavilkums                                                          |          |
| Praktiskie uzdevnimi                                                          |          |
| Zināšanu pašpārbaudes tests                                                   |          |
|                                                                               |          |

| 6.3. TEKSTS UN ATTĒLI                                                                                                    | 59        |
|----------------------------------------------------------------------------------------------------|-----------|
| 6.3.1. Teksta ievade, formatēšana                                                                                                    | 59        |
| 6.3.1.1. Pievienot tekstu prezentācijas standartskatā un struktūrskatā                                                                             | 59        |
| 6.3.1.2. Rediģēt slīda un piezīmjlapu saturu, iespraužot jaunas rakstzīmes                                                                         |           |
| un vārdus                                                                                                    | 62        |
| 6.3.1.3. Mainīt teksta fontu un tā izmēru                                                                                                    | 63        |
| 6.3.1.4. Lietot tekstā treknrakstu, kursīvu un pasvītrojumu                                                                                        | 63        |
| 6.3.1.5. Lietot tekstā reģistrmaiņu                                                                                                    | 64        |
| 6.3.1.6. Lietot tekstā dažādas krāsas                                                                                                    | 64        |
| 6.3.1.7. Lietot tekstā ēnojumu                                                                                                    | 64        |
| 6.3.1.8. Līdzināt tekstu pa labi un pa kreisi, centrēt to                                                                                          | 66        |
| 6.3.1.9. Mainīt atstarpes starp aizzīmētām un numurētām rindkopām                                                                                  | 67        |
| 6.3.1.10. Mainīt saraksta aizzīmju un numuru stilu, izmantojot iebūvētās                                                                           |           |
| aizzīmes un numurus                                                                                                    | 68        |
| 6.3.1.11. Izmantot atsaukšanas ( <i>Undo</i> ) un atsaukšanas atcelšanas ( <i>Redo</i> ) komandas                                                  | 369       |
| 6.3.2. Ilustrācijas, attēli                                                                                                    | 70        |
| 6.3.2.1. Iespraust slīdā attēlu no attēlu galerijas                                                                                                | 70        |
| 6.3.2.2. Iespraust slīdā attēlu no datnes                                                                                                    | 72        |
| 6.3.3. Dublēšana, pārvietošana, dzēšana                                                                                                    | 73        |
| 6.3.3.1. Dublēt tekstu un attēlu vienas prezentācijas robežās un starp atvērtām                                                                    |           |
| prezentācijām                                                                                                    | 74        |
| 6.3.3.2. Parvietot tekstu un attelu vienas prezentacijas robežas un starp                                                                          | 76        |
| atvertam prezentacijam                                                                                                    | / J       |
| 6.3.3.3. Mainit attela izmerus.                                                                                                    | / /       |
| 0.5.5.4. Dzest slida tekstu un atteius                                                                                                    | //<br>70  |
| Nodajas kopsaviikums                                                                                                    | 8 /<br>۵۹ |
| Prakuskie uzdevumi                                                                                                    | 00<br>05  |
|                                                                                                    | 05        |
| 6.4. DIAGRAMMAS, ZĪMĒTI OBJEKTI                                                                                                    | 87        |
| 6.4.1. Diagrammu izmantošana                                                                                                    | 87        |
| 6.4.1.1. Ievadīt datus, lai izveidotu un modificētu slīdā dažāda veida iebūvētas                                                                   |           |
| diagrammas: stabiņu diagrammu, joslu diagrammu, līniju diagrammu,                                                                                  | ~ -       |
| sektoru diagrammu                                                                                                    | 87        |
| 6.4.1.2. Mainīt diagrammas fona krāsu                                                                                                    | 90        |
| 6.4.1.3. Mainīt diagrammas kolonnas, joslas, līnijas un sektora krāsas                                                                             | 92        |
| 6.4.1.4. Mainīt diagrammas tipu (veidu)                                                                                                    | 94        |
| 6.4.2. Organizācijas diagrammas                                                                                                    | 95        |
| 6.4.2.1. Izveidot organizacijas diagrammu, izmantojot ieduveto hierarniju strukturu                                                                | 195       |
| 6.4.2.2. Mainit organizacijas diagrammas nierarnisko strukturu                                                                                     | 96        |
| 6.4.2.3. Pievienot un dzest organizacijas diagrammas hierarniskas strukturas                                                                       | 07        |
| ( 4.2. Zimitia abialiti                                                                                                    | 9/        |
| 0.4.5. Zimetie objekti                                                                                                    | 90        |
| 7.4.5.1. Flevienot sindani dažadu tipu zimetus objektus, taisnu innju, patvajigi zīmētu līniju, bultu taisnetūri kvadrētu rinki ovēlu teketlodzinu | 08        |
| 6.4.3.2 Mainīt zīmētā objekta fona krāsu. līnijas krāsu, biezumu un stilu                                                                          | 00        |
| 6 4 3 3 Mainīt bultas sākuma un beigu stilu                                                                                                    | ୨୨<br>10ว |
| 6 4 3 4 Pievienot zīmētam obiektam ēnu                                                                                                    | 102       |
| 6 4 3 5 Pagriezt un angriezt zīmētu objektu                                                                                                    | 102       |
| 6 4 3 6 Līdzināt slīdā zīmētos obiektus pa labi pa kreisi uz augšu uz leiu                                                                         |           |
| un centrēt                                                                                                    | .104      |
|                                                                                                    |           |

| 6.4.3.7. Mainīt prezentācijā zīmēta objekta vai diagrammas izmērus                | .105  |
|-----------------------------------------------------------------------------------|-------|
| 6.4.3.8. Novietot objektu priekšplānā, aizmugurē                                  | .106  |
| 6.4.4. Dublēšana, pārvietošana, dzēšana                                           | .107  |
| 6.4.4.1. Dublēt diagrammas un zīmētos objektus vienas prezentācijas robežās       |       |
| un starp atvērtām prezentācijām                                                   | .107  |
| 6.4.4.2. Pārvietot diagrammas un zīmētos objektus vienas prezentācijas            |       |
| robežās un starp atvērtām prezentācijām                                           | .108  |
| 6.4.4.3. Dzēst diagrammas un zīmētos objektus                                     | .109  |
| Nodaļas kopsavilkums                                                              | .110  |
| Praktiskie uzdevumi                                                               | .111  |
| Zināšanu pašpārbaudes tests                                                       | .113  |
| 6.5. SLĪDU DEMONSTRĒŠANAS EFEKTI                                                  | 116   |
| 6.5.1. Jepriekš paredzēta (ieplānota) animācija                                   | 116   |
| 6.5.2. Pārejas                                                                    | .118  |
| Nodalas kopsavilkums                                                              | .120  |
| Praktiskie uzdevumi                                                               | .121  |
| Zināšanu pašpārbaudes tests                                                       | .122  |
| 66 IZVADES SAGATAVOŠANA                                                           | 123   |
| 6.6.1 Sagatavošana                                                                | 123   |
| 6 6 1 1 Izvēlēties piemērotu prezentācijas slīdu izvades formātu kodoskoņam       | . 123 |
| (projektoram) reklāmlapai 35 mm diapozitīviem un demonstrēšanai                   |       |
| monitora ekrānā                                                                   | 123   |
| 6.6.1.2. Pārbaudīt pareizrakstību prezentācijā un veikt nepieciešamās             |       |
| izmainas, piemēram, labot pareizrakstības klūdas un dzēst atkārtotos              |       |
| vārdus                                                                            | .125  |
| 6.6.1.3. Pievienot slīdu demonstrētājam paredzētās piezīmes                       | .127  |
| 6.6.1.4. Mainīt slīdu orientāciju (portretorientācija, ainavorientācija) un lapas |       |
| izmēru                                                                            | .128  |
| 6.6.1.5. Dublēt un pārvietot slīdus vienas prezentācijas robežās un starp         |       |
| atvērtām prezentācijām                                                            | .129  |
| 6.6.1.6. Dzēst vienu un vairākus slīdus                                           | 131   |
| 6.6.2. Drukāšana                                                                  | 132   |
| 6.6.3. Nodot (iesniegt) prezentāciju                                              | .134  |
| 6.6.3.1. Apslēpt un rādīt slīdus                                                  | .134  |
| 6.6.3.2. Sākt slīdrādi no pirmā vai no jebkura cita slīda                         | .135  |
| Nodaļas kopsavilkums                                                              | 136   |
| Praktiskie uzdevumi                                                               | 137   |
| Zınāšanu pašpārbaudes tests                                                       | .140  |
| ATBILDES                                                                          | . 142 |

# ZINĀŠANAS DIAGNOSTICĒJOŠAIS TESTS

Zināšanas diagnosticējošais tests paredzēts, lai konstatētu, vai kursantam ir pamatzināšanas prezentāciju sagatavošanā. Testa jautājumi aptver Eiropas datorprasmes sertifikāta 6. moduļa "Prezentācijas" prasības.

Ja diagnosticējošajā testā pareizi atbildēti mazāk nekā 75% jautājumu (27 no 36), tad zināšanu līmenis ir nepietiekams un ir nepieciešams apmeklēt specializētos sagatavošanas kursus Eiropas datorprasmes eksāmena 6. modulim.

Ja diagnosticējošajā testā pareizi atbildēti vairāk nekā 75% jautājumu (27 no 36), tad zināšanu līmenis ir pietiekams, lai pašmācības ceļā, apgūstot šo materiālu, varētu nokārtot Eiropas datorprasmes 6. moduļa "Prezentācijas" eksāmenu.

- 1. Kura no uzskaitītajām ir prezentāciju lietotne?
  - A) File Browser
  - **B)** OpenOffice.org Base
  - C) OpenOffice.org Impress
  - **D)** Ubuntu Linux

A) 🗕

2. Kura poga paredzēta prezentāciju lietotnes loga maksimizēšanai?

*B*)

- 3. Ar kuru standartrīku joslas pogu var uzsākt jaunas prezentācijas veidošanu?
- A) a B A C B
  C) A D A
  4. Kāds parasti ir OpenOfficeorg Imress prezentāciju datnes nosaukuma paplašinājums? A odt B imp C sxw D odp
  5. Kādas komandas secīgi jāizpilda, lai prezentācijā pārvietotu kādu objektu?

*C*) X

- A) Copy un Paste
- B) Cut un Copy
- C) Copy un Undo
- **D)** Cut un Paste
- 6. Kādā formātā nevar saglabāt OpenOffice.org Impress prezentāciju?
  - A) Web lapas (HTML) formātā
  - **B**) kā izklājlapu lietotnes datni
  - *C*) kā attēlus
  - D) kā vecākas versijas OpenOffice.org Impress lietotnes datni
- 7. Ar kuras standartrīku joslas pogas palīdzību var veikt pareizrakstības pārbaudi prezentācijā?
  - *A*)
- в) 🛄
- 8. Slīdrādes skats ir
  - A) Slide Sorter
  - **B)** Notes Page
  - C) Slide Show
  - D) Normal

D) 🗖

- 9. Ar kuru komandu var izvēlēties slīda noformējuma veidni?
  - A) Format / Slide Design...
  - B) Format / Slide Layout...
  - C) Insert / New Slide
  - D) Format / Background...
- 10. Ar kuru metodi pamatslīdā nevar ievietot attēlu?
  - A) ar komandu Insert / Picture / Clip Art...
  - B) ar komandu Insert / Picture / From File...
  - C) piespiežot zīmēšanas rīkjoslas pogu
  - D) piespiežot zīmēšanas rīkjoslas pogu 🖳
- 11. Vai prezentācijas titulslīda kājenē tiks rādīts slīda numurs un datums, ja dialoga logā

| neauer and roo                                                                                                  | ter tiks piespiesta poga |                      |
|----------------------------------------------------------------------------------------------------|--------------------------|----------------------|
| 6                                                                                                    | Header and Footer        | ×                    |
| Slide Notes and Handouts                                                                                        |                          |                      |
| Include on slide                                                                                                |                          | Appl <u>y</u> to All |
| I Date and time ○ Fixed                                                                                         |                          | Apply                |
| <ul> <li>Variable</li> </ul>                                                                                    | Language:                | Cancel               |
| 12.03.06                                                                                                    | ▼ Latvian ▼              | Help                 |
| <ul> <li>☐ Ecoter</li> <li>Footer text</li> <li>☑ Slide number</li> <li>☑ Do not show on first slide</li> </ul> |                          |                      |
|                                                                                                    |                          |                      |

- A) jā, slīda numurs un datums vienmēr tiek rādīts visos prezentācijas slīdos
- *B*) jā, jo tiks piespiesta poga Apply to All, kas nosaka slīda numura un datuma attēlošanu visos slīdos
- C) jā, ir atzīmēta izvēles rūtiņa, kas nosaka, ka virsraksta slīdā tiks attēlots numurs un datums
- D) nē, ir atzīmēta izvēles rūtiņa, kas nosaka, ka virsraksta slīdā netiks attēlots numurs un datums
- 12. Kas tiks noformēts, ja attēlotajā situācijā tiks veikta kāda rakstzīmju noformēšanas darbība, piemēram, fonta maiņa?

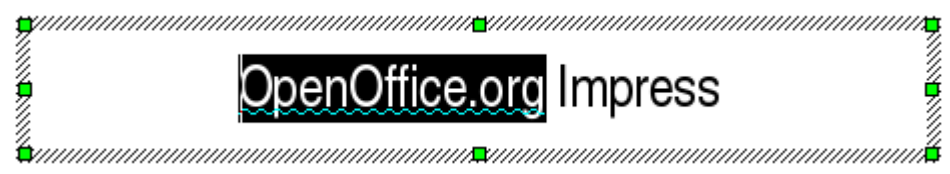

- A) teksts netiks noformēts
- B) tikai atlasītais vārds
- *C*) tikai neatlasītais vārds
- **D**) viss teksta rāmīti esošais teksts

- 13. Ar kuru komandu var veikt atlasītā teksta reģistrmaiņu?
  - A) Format / Line...
  - B) Format / Change Case...
  - C) Format / Bullets and Numbering...
  - D) Format / Character...
- 14. Ar kuru komandu var mainīt aizzīmju un numuru stilu?
  - A) Format / Character...
  - B) Format / Line...
  - C) Format / Bullets and Numbering...
  - D) Format / Change Case...
- 15. Kāda darbība tiek veikta attēlotajā situācijā?

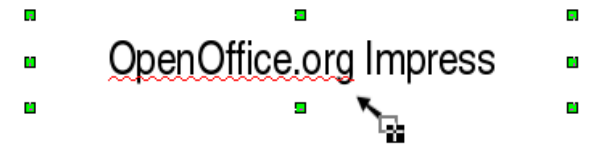

- A) jauna teksta rāmīša ievietošana
- B) teksta rāmīša izmēra maiņa
- C) teksta rāmīša pārvietošana
- **D**) teksta rāmīša dublēšana
- 16. Aiz kuriem punktiem jāvelk, lai attēla izmērs mainītos proporcionāli?
  - A) 1, 3, 5 vai 7
  - **B**) 2, 4, 6 vai 8
  - *C*) tikai 3 vai 7
  - D) var vilkt aiz jebkura punkta

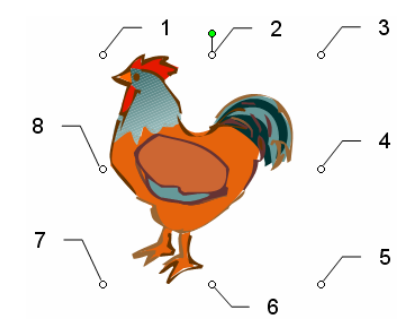

17. Kuru līniju un aizpildījumu (Lines and Filling) rīkjoslas pogu izmanto, lai mainītu objekta līnijas krāsu?

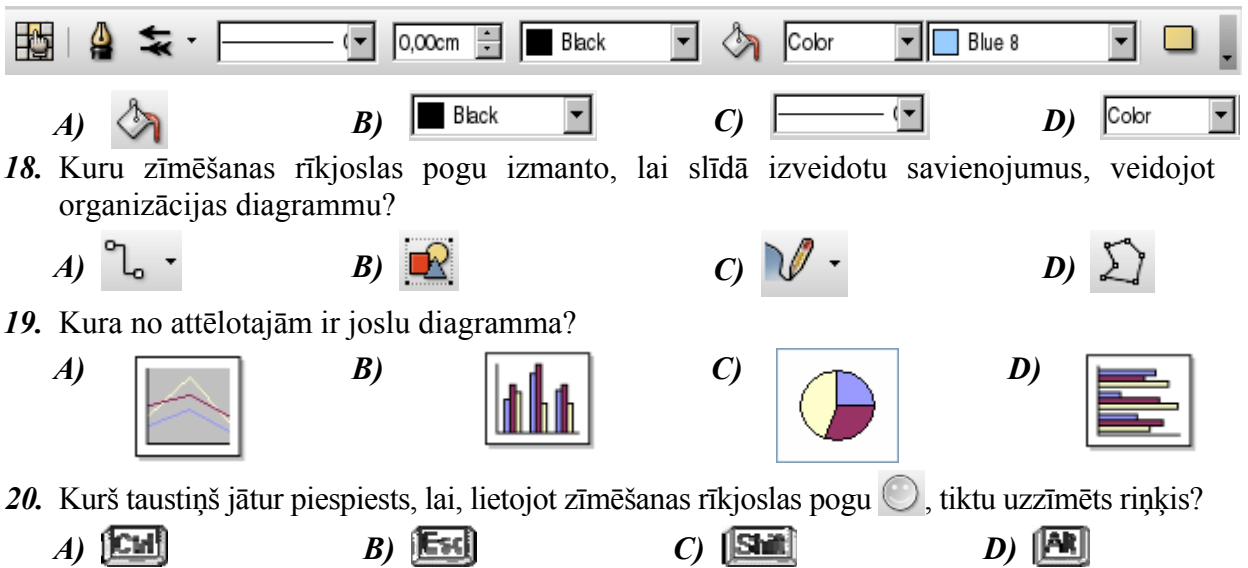

| <i>21</i> . Kas t | iks izdrukāts, ja | dialoga logā | Print piesp             | piedīs pogu         | OK | ?                   |                       |
|-------------------|-------------------|--------------|-------------------------|---------------------|----|---------------------|-----------------------|
| 6                 |                   | Print        |                         |                     | ×  | Pārējie jestat      | īiumi:                |
| Printer —         |                   |              |                         |                     | _  |                     | J                     |
| <u>N</u> ame      | Generic Printer   |              |                         | Propert <u>i</u> es |    | • Prin              | t Options             |
| Status            | Default printer   |              |                         |                     |    | iesta               | ıtījumi:              |
| Туре              | SGENPRT           |              |                         |                     |    | Contents            | Page options          |
| Location          |                   |              |                         |                     |    | ☑ Drawing           | ○ <u>D</u> efault     |
| Comment           |                   |              |                         |                     |    | <u> ∏</u> otes      | • <u>F</u> it to page |
| □ Print to file   |                   |              |                         |                     |    | ✓ Hando <u>u</u> ts | ⊙ <u>T</u> ile pages  |
| Print range       |                   | Copies       |                         |                     |    | C Outline           | C Brochure            |
|                   |                   | Number       | of <u>c</u> opies       | 4                   |    | • Han               | douts                 |
| • Pages           | 2                 | _            |                         |                     |    | izklä               | ājumi:                |
| C Selection       |                   | 1            | $1^{2^{3}}$ $1^{2^{3}}$ |                     |    |                     | ]                     |
|                   |                   |              |                         | 1                   | _  |                     |                       |
| Options           |                   | OK           | Cancel                  | <u>H</u> elp        |    |                     |                       |
|                   |                   |              |                         |                     |    |                     |                       |

- A) 3. un 4. slīda piezīmjlapas četros eksemplāros
- B) 3. un 4. slīda izdales materiāls uz vienas lapas četros eksemplāros
- C) 3. un 4. slīds divos eksemplāros

**D**) pirmie četri slīdi divos eksemplāros

22. Ar kura taustiņa palīdzību var atlasīt atvēršanai piecas prezentācijas, kas dialoga logā **Open** neseko cita citai?

|                         |                          | Open                 |           |                    |              |
|-------------------------|--------------------------|----------------------|-----------|--------------------|--------------|
| /root/Desktop/W_FAT/00_ | _Vezis_OO/ECDL6Modulis/I | /lodulis_6/Paraugi   |           |                    | ci 🖄 🖍       |
| Title                   |                          | Type 🛆               | Size      | Date modified      |              |
| 🚉 Dakara_2006.ppt       |                          | MS PowerPoint Docume | 793,0 KB  | 11.01.2006, 16:15: | 08           |
| 🗟 Mana_klase.ppt        |                          | MS PowerPoint Docume | 231,5 KB  | 11.01.2006, 20:49: | 58           |
| 🚔 Vingr_01a.ppt         |                          | MS PowerPoint Docume | 11,0 KB   | 11.01.2006, 20:48: | 00           |
| 🔝 Vingr_01b.ppt         |                          | MS PowerPoint Docume | 8704 Byt∈ | 11.01.2006, 20:48: | 10           |
| 🚮 Vingr_01c.ppt         |                          | MS PowerPoint Docume | 107,5 KB  | 11.01.2006, 20:54: | 26           |
| 🚔 Vingr_01d.ppt         |                          | MS PowerPoint Docume | 718,5 KB  | 11.01.2006, 20:54: | 48           |
| 🚔 Vingr_02a.ppt         |                          | MS PowerPoint Docume | 11,5 KB   | 25.01.2006, 17:53: | 48           |
| 🔜 Vingr_02b.ppt         |                          | MS PowerPoint Docume | 13,0 KB   | 25.01.2006, 18:12: | 40           |
| 🔜 Vingr_02c.ppt         |                          | MS PowerPoint Docume | 15,0 KB   | 29.01.2006, 00:23: | 54           |
| 🚮 Vingr_02d.ppt         |                          | MS PowerPoint Docume | 15,0 KB   | 29.01.2006, 00:24: | 02           |
| 🚮 Vingr_02e.ppt         |                          | MS PowerPoint Docume | 27,5 KB   | 25.01.2006, 20:38: | 44 •         |
| Filo namo:              |                          |                      |           |                    |              |
| rie <u>n</u> ame.       |                          |                      |           | <u> </u>           | Open         |
| Version:                |                          |                      |           | •                  | Cancel       |
| File <u>t</u> ype:      | All files (*.*)          |                      |           | -                  |              |
|                         |                          |                      |           |                    | <u>H</u> elp |
| Read-only               |                          |                      |           |                    |              |
|                         |                          |                      |           |                    |              |
|                         |                          |                      | 196       | ma li              |              |
| 1                       | R) (Shii)                |                      | c) IG     | vek l              | 1            |
| J                       |                          |                      | U 📠       |                    | 1            |

23. Kuras zīmēšanas (Drawing) rīkjoslas pogas jāizvēlas attēlotajā situācijā organizācijas diagrammas (Organization Chart) veidošanai, lai tiktu pievienots bloks, kurā varētu ievadīt ceturtā darbinieka amatu?

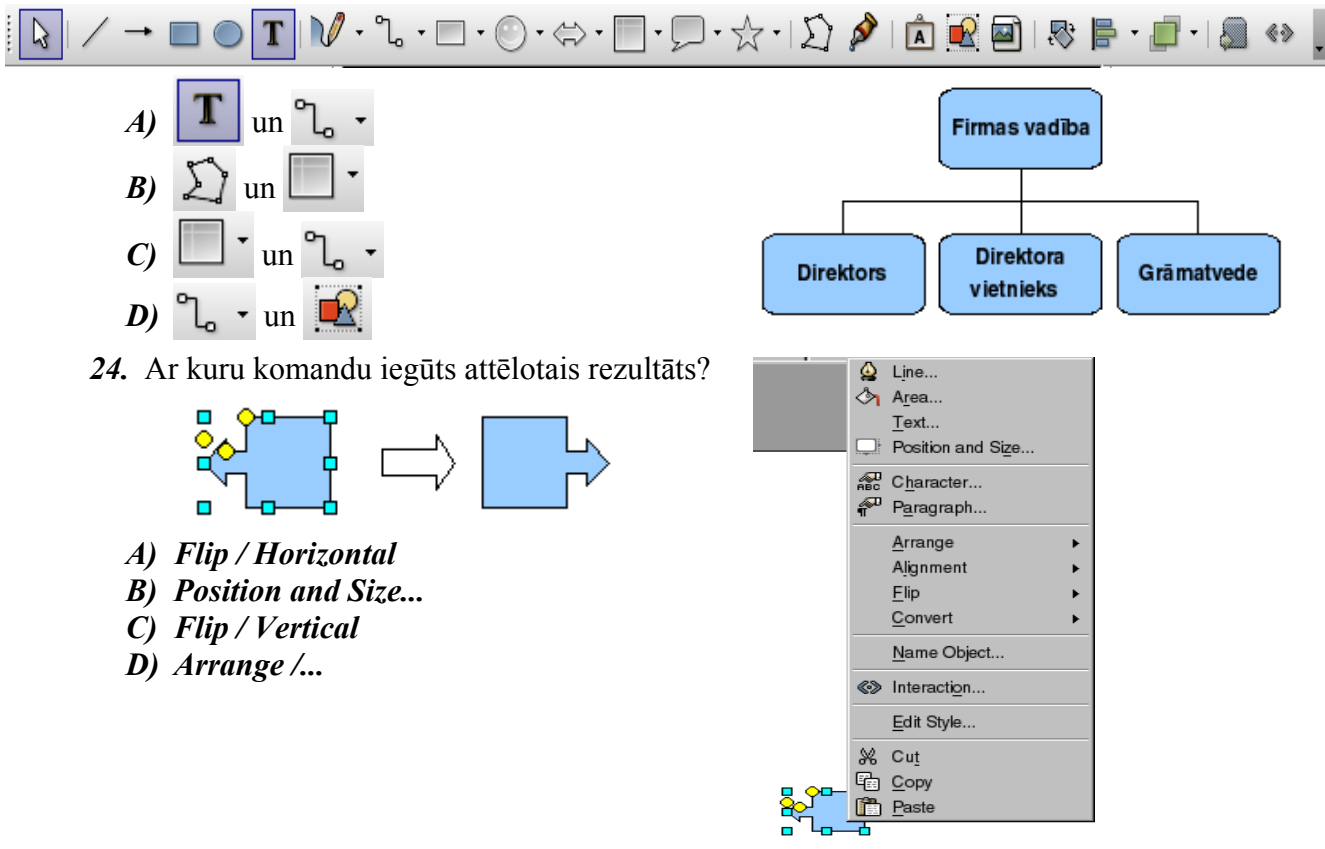

25. Ar kuru komandu slīda objektiem var pievienot animācijas efektus?

. . . .

- A) Format / Slide Layout...
- B) Slide Show / Slide Transition...
- C) Slide Show / Custom Animation...
- D) Format / Slide Design...
- 26. Ko var izvēlēties Slide Transition uzdevumrūts sarakstā Apply to selected slides?
  - A) slīda pārejas laiku
  - **B**) slīda pārejas skaņu
  - C) slīda pārejas ātrumu
  - **D**) slīda pārejas efektu

| Apply to set                                                                    | corea sinaes         |                                  |
|---------------------------------------------------------------------------------|----------------------|----------------------------------|
| No Transition<br>Wipe Up<br>Wipe Right<br>Wipe Left<br>Wipe Down<br>Wheel Clock | n<br>wise, 1 Spoke   | <ul> <li>▲</li> <li>▲</li> </ul> |
| Modify trans                                                                    | sition               |                                  |
| Speed Fast                                                                      | 1                    | •                                |
| Sound No                                                                        | Sound>               | •                                |
| 🗖 U                                                                             | oop until next sound |                                  |
| Advance slie                                                                    | de                   |                                  |
| <ul> <li>On mouse</li> </ul>                                                    | e click              |                                  |
| <ul> <li>Automatic</li> </ul>                                                   | ally after 1sec      | <b>▲</b><br>▼                    |
| Apply to A                                                                      | ll Slides            |                                  |
| Play                                                                            | Slide Show           |                                  |

- 27. Ar kuru komandu var atvērt dialoga logu, lai mainītu slīdu izvades formātu, orientāciju vai izmēru?
  - A) Format / Page...
  - B) File / Print...
  - C) Format / Slide Design...
  - D) Format / Slide Lavout...
- 28. Ar kuru no metodēm nevar atvērt pareizrakstības kļūdu labošanas dialoga logu Spelling?
  - A) ar taustinu 🗾
  - B) ar taustiņu 📖
  - *C*) ar standartrīku joslas pogu
  - D) ar komandu Tools / Spellcheck...
- 29. Kas notiks, ja attēlotajā situācijā tiks atlaista peles kreisā poga?

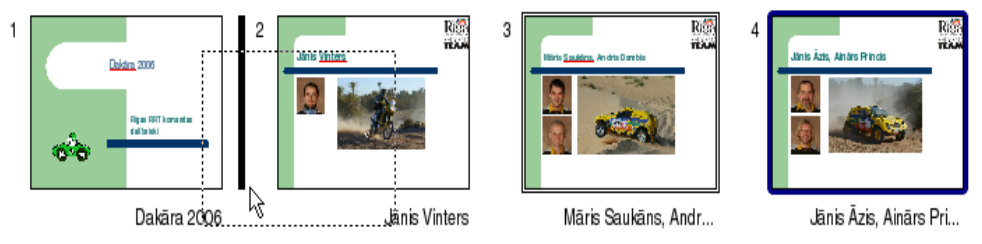

- A) aiz pirmā slīda tiks izveidots ceturtā slīda dublikāts
- **B**) nekas nenotiks
- C) ceturtais slīds tiks dzēsts
- D) ceturtais slīds tiks pārvietots aiz pirmā
- 30. Ar kuru komandu var apslēpt slīdus?
  - A) Slide Show / (Show/Hide Slide)
  - B) Edit / Delete Slide
  - C) Format / Slide Layout...
  - D) Slide Show / Slide Transition...
- 31. Ar kuru taustiņu slīdrādes laikā var pāriet uz iepriekšējo slīdu? B) (Enter)

A) (Page Down)

 $C) \left[ \begin{array}{c} Page \\ Up \end{array} \right]$ 

D) 📧

- 32. Formatēšanas rīkjoslas pogas 🗬 un 🖤 izmanto, lai
  - A) mainītu līmeņus numurētiem vai aizzīmētiem sarakstiem
  - B) veiktu reģistrmaiņu uz lielajiem vai mazajiem burtiem
  - C) palielinātu vai samazinātu rakstzīmju izmēru
  - D) mainītu secību numurētos vai aizzīmētos sarakstos
- 33. Kurā skatā prezentācijas slīdā nevar ievadīt tekstu?
  - A) tekstu var ievadīt visos skatos
  - **B**) normālskatā
  - C) struktūrskatā
  - D) slīdrādes skatā

Tasks

- 34. Ko var izvēlēties attēlotajā Slide Design uzdevumrūtī?
  - *A*) slīdu pārejas
  - B) objektu animācijas efektus
  - *C*) rakstzīmju noformējumu
  - **D**) slīdu noformējuma veidni

| ▶ Master Pages                  |   |
|---------------------------------|---|
| ▷ Lavouts                       |   |
| ✓ Custom Animation              |   |
| Modify effect                   | - |
| Add] Change                     |   |
| <u>R</u> emove                  |   |
| Effect Dissolve In              |   |
| Start                           |   |
| On click                        |   |
| Property                        |   |
| ▼ <u></u>                       |   |
| Sp <u>e</u> ed                  |   |
| Medium                          |   |
| ≹ ∞◆ Title text 'Dakāra 2' 1: D |   |
| Change order:                   | • |

View • ×

- 35. Ar kuru komandu var mainīt teksta līdzināšanas veidu teksta rāmītī?
  - A) Format / Font...
  - B) Format / Paragraph / Alignment
  - C) Format / Bullets and Numbering...
  - D) Format / Line Spacing...
- 36. Kādam nolūkam izmanto komandu View / Master / Slide Master?
  - A) lai pievienotu informāciju slīdu kājenē
  - B) lai mainītu slīda objektu animācijas efektus
  - C) lai veiktu izmaiņas pamatslīdā
  - **D**) lai noteiktu slīdu pārejas

# IEVADS

**Prezentāciju** lietotnes paredzētas prezentācijas materiālu sagatavošanai. Par prezentāciju var uzskatīt ilustrētu noteiktas tēmas izklāstu (teorētiska materiāla izskaidrojumu, praktiskās darbības vai pētījuma atspoguļojumu, parādības vai iekārtas darbības demonstrāciju u. tml.). Prezentācija var tikt pasniegta ar tehnisko līdzekļu (piemēram, datora, ar tam pieslēgta *LCD* paneļa, multimediju projektora vai interaktīvas tāfeles) palīdzību vai bez tiem.

Prezentāciju lietotnes var izmantot dažādās jomās, piemēram, lai:

- vizuāli papildinātu uzstāšanos sapulcē, lekcijā, stundā vai konferencē;
- atvieglotu kursa vai diplomdarba aizstāvēšanu;
- saprotamāk pasniegtu kādu ideju plašākai auditorijai;
- sagatavotu informatīvus vai reklāmas materiālus, kā arī interaktīvus mācību līdzekļus;
- ievietotu prezentācijas WWW lapu veidā internetā.

Lai efektīvi izmantotu prezentāciju lietotnes, vēlamas priekšzināšanas darbā ar tekstapstrādes un izklājlapu lietotnēm.

Prezentāciju lietotņu pamatelements ir slīds (*slide*) jeb prezentācijas kadrs. Prezentācija tiek veidota, secīgi nomainot slīdus un to elementus un papildinot šo nomaiņu ar atbilstošiem skaņas un animācijas efektiem.

Pieejamas vairāku firmu izstrādātās prezentāciju lietotnes, piemēram, Microsoft PowerPoint, Lotus Freelance Graphics, Corel Presentation un OpenOffice.org Impress.

Šobrīd viena no vispopulārākajām ir *OpenOffice.org Impress*, kas ietilpst bezmaksas biroja programmu paketes *OpenOffice.org* sastāvā, tāpēc šajā materiālā ir aplūkota *OpenOffice.org 2 Impress* lietotne.

**ECDL 6. modulis "Prezentācija"** prasa, lai kandidāts prastu izmantot prezentāciju līdzekļus datorā. Kandidātam jāprot veikt šādus uzdevumus:

- veidot, formatēt, modificēt un sagatavot prezentācijas, izmantojot dažādus slīdu izklājumus attēlošanai un izdruku izplatīšanai;
- dublēt un pārvietot tekstu, ilustrācijas, attēlus un diagrammas kā prezentācijā, tā starp dažādām prezentācijām;
- veikt vienkāršas darbības ar attēliem, diagrammām un zīmētiem objektiem;
- izmantot dažādus slīdu demonstrēšanas efektus.

# 6.1. DARBA SĀKUMS

Šajā nodaļā tiks apskatīta:

- prezentāciju lietotnes atvēršana un aizvēršana;
- esošu un jaunu prezentāciju atvēršana, to saglabāšana dažādos datņu formātos;
- pārvietošanās starp atvērtām prezentācijām un to aizvēršana;
- lietotnes palīdzības sistēmas izmantošana;
- lietotnes iestatījumu pielāgošana.

## 6.1.1. Pirmie soļi darbā ar prezentācijām

#### 6.1.1.1. Atvērt un aizvērt prezentāciju lietotni

OpenOffice.org 2 Impress lietotni var atvērt vairākos veidos. Biežāk izmanto:

• komandu Applications / Office / OpenOffice.org 2 Impress:

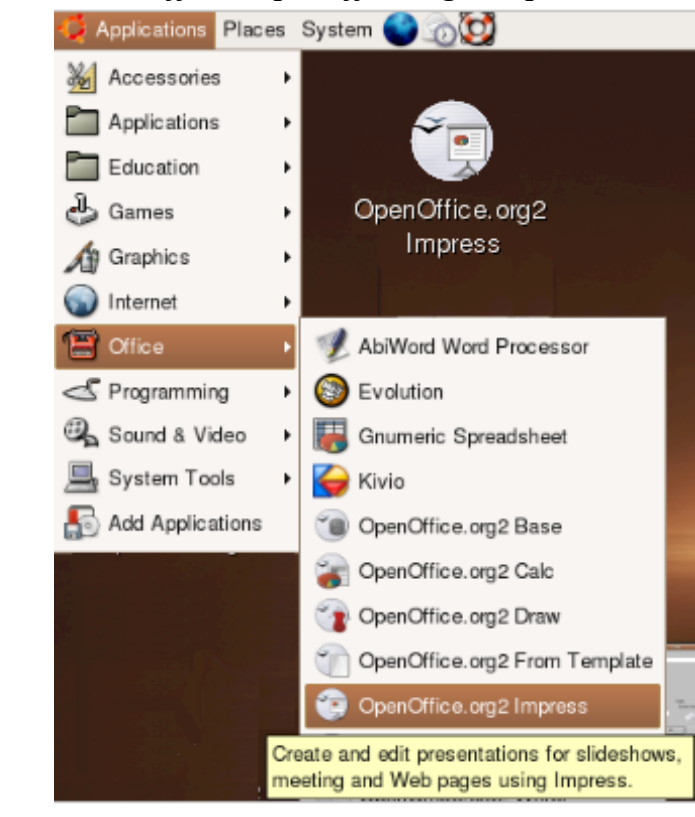

• darbvirsmas (*desktop*) ikonu (ja tāda izveidota):

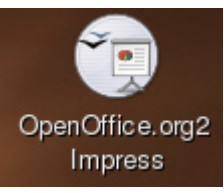

• kādas iepriekš izveidotas OpenOffice.org Impress prezentācijas atvēršanu.

Virsrakstjosla Standartrīku josla Formatēšanas rīkjosla Izvēlņu josla Skatu pārslēgšanas pogas Uzdevumrūts (Task Pane) 💭 🗳 🕸 Sun 12 Mar, 21:18 🔆 Applications Places System ( /ingr\_02h - OpenOffic D X Fie Help View Insert Format Tools Windo Side Show 🖻 • 🗁 🔚 🖂 📝 🐿 B \$ Q 🕙 Side 🔛 Side Design 🛛 enc. 🔲 🌒 ê 🕹 🖓 🕾 🕈 🖂 Ara • 36 • A A A A AIE 1 Slides Normal Outline Notes Handout Side Sorter Tasks V Master Pages Used in This Pr Dakára 200 Dakāra 2006 Dakāra 2006 Available for Us RIC Rīgas RRT komandas dalibnieki Jānis Vinters Rife Layouts Custom Animation Side Transition |▼||♥・℃・回・◎・⇔・||・□・☆・|公 🌶 | 🖻 🕷 🗃 | 🗞 3 📄 - 🗾 - 📓 🦘 :(1 22.16 × 5.29 52% Side 174 LJ 191/275 TextEdit: Paragraph 1, Ro 🔯 🗄 🥪 The GIMP Crg\_diagr.odp CDLModulis6. [nob\_tests\_1var... [shot 17 SI tra Vinar 82h - Ope Zīmēšanas rīkjosla Stāvokļa josla

*OpenOffice.org 2 Impress* (turpmāk materiālā vienkārši *Impress*) darba vide (logs) parasti izskatās šādi:

Katru reizi, atverot *Impress*, tiek atvērta jauna prezentācija. Tās nosaukumu var redzēt virsrakstjoslā (jaunai prezentācijai – **Untitled1 – OpenOffice.org Impress**).

PowerPoint lietotni var aizvērt vairākos veidos, piemēram:

- ar komandu *File / Exit*;
- ar klikšķi lietotnes loga labajā augšējā stūrī uz pogas 🔀 (Close Window).

Tā kā *OpenOffice.org 2 Impress* katra prezentācija tiek atvērta atsevišķā logā, piespiežot lietotnes loga vadības pogu i (Close Window), lietotne tiks aizvērta tad, ja būs atvērta tikai viena prezentācija. Pretējā gadījumā tiks aizvērta tikai atbilstošajā lietotnes logā atvērtā datne.

#### 6.1.1.2. Atvērt vienu un vairākas prezentācijas

Ja ir atvērta Impress lietotne, esošu prezentāciju var atvērt vairākos veidos, piemēram:

- ar standartrīku joslas pogu 🗁 (**Open**);
- ar komandu *File / Open...*;

Atveras dialoga logs Open:

- → sarakstā izvēlas mapi, kurā atrodas atveramā prezentācija;
- $\rightarrow$  no saraksta izvēlas prezentācijas nosaukumu:

|                       |                         |                                         | Aizvērt mapi         |          | Noklusētā maj       | pe [       |
|-----------------------|-------------------------|-----------------------------------------|----------------------|----------|---------------------|------------|
| Mape, kurā atrodas    | 6                       |                                         | Open                 |          |                     | ×          |
| prezentăcija          | /root/Desktop/W_FAT/00_ | _Vezis_OO/ECDL6Modulis/M                | odulis_6/Paraugi     |          |                     | <u>ه ۲</u> |
| Prezentāciju saraksts | Title                   |                                         | Туре ∀               | Size     | Date modified       |            |
| atvērtajā mapē        | Dakara_2006             |                                         | Folder               |          | 22.02.2006, 20:53:1 | 2 🗡        |
|                       | Dakara_2006_files       |                                         | Folder               |          | 22.02.2006, 20:53:1 | 2          |
|                       | Dakara_2006.ppt         |                                         | MS PowerPoint Docume | 793,0 KB | 11.01.2006, 16:15:0 | 8          |
|                       | Mana_klase.ppt          |                                         | MS PowerPoint Docume | 231,5 KB | 11.01.2006, 20:49:5 | 8          |
|                       | Vingr_01a.ppt           |                                         | MS PowerPoint Docume | 11,0 KB  | 11.01.2006, 20:48:0 | 0          |
| Izvēlētās datnes      | Vingr_010.ppt           |                                         | MS PowerPoint Docume | 107.5 KB | 11.01.2006, 20:54:2 | 6          |
| vārds                 | Vingr_01d.ppt           |                                         | MS PowerPoint Docume | 718.5 KB | 11.01.2006. 20:54:4 | 8          |
|                       | Vingr 02a.ppt           |                                         | MS PowerPoint Docume | 11,5 KB  | 25.01.2006, 17:53:4 | 8          |
| 1                     | Vingr_02b.ppt           |                                         | MS PowerPoint Docume | 13,0 KB  | 25.01.2006, 18:12:4 | 0          |
| Izvēlētās datnes tips | Vingr_62c.ppt           |                                         | MS PowerPoint Docume | 15,0 KB  | 29.01.2006, 00:23:5 | 4 🖃        |
| \                     |                         |                                         |                      |          |                     | _          |
| <u>`</u> 1            | File <u>n</u> ame:      | Dakara_2006.ppt                         |                      |          | -                   | Open       |
| Izvēlētās datnes tips | Version:                |                                         |                      |          | •                   | Cancel     |
|                       | File type:              | All files (*.*)                         |                      |          |                     |            |
|                       | , no groon              | / i i i i i i i i i i i i i i i i i i i |                      |          |                     | Help       |
|                       | E Read-only             |                                         |                      |          |                     |            |
|                       |                         |                                         |                      |          |                     |            |
| → piespiež p          | ogu                     | vai taustiņ                             | u 🛅                  |          |                     |            |

Pēdējo lietoto prezentāciju nosaukumi atrodas File / Recent Documents sarakstu.

| <u>F</u> ile | <u>E</u> dit      | <u>V</u> iew    | Insert   | Format         | Tools     | <u>S</u> lide Show | <u>W</u> indow | <u>H</u> elp    |   |
|--------------|-------------------|-----------------|----------|----------------|-----------|--------------------|----------------|-----------------|---|
| D            | New               |                 | •        |                | <b>.</b>  |                    | S 1            | - A -           | 8 |
| $\bigcirc$   | <u>O</u> pen      | Co              | ontrol+O |                |           |                    | 00             |                 |   |
|              | Recent D          | )oc <u>u</u> me | ents 🕨 🕨 | <u>1</u> :/    | root/Desk | top/W_FAT/         | /ECDLMod       | ulis6P_FS_1.odt |   |
|              | Wizards           |                 |          | <u>2</u> :/    | root/Desk | top/W_FAT/00       | )_Vezis/       | Vingr_02h.ppt   |   |
|              | <u></u>           |                 |          | <u>3:</u> /    | root/Desk | top/W_FAT/6_       | _modulis/      | Org_diagr.odp   |   |
| ×            | <u>C</u> lose     |                 |          | <u>4</u> : /   | root/Desk | top/W_FAT/6.       | /riku_josla    | s_pogas.odt     |   |
|              | Save              | Co              | ontrol+S | <u>5</u> :/    | root/Desk | top/W_FAT/6.       | /Impress_      | logs_pask.odt   |   |
| K            | Save <u>A</u> s.  |                 |          | <u>6</u> :/    | root/Desk | top/W_FAT/6_       | _mod/EC        | DLModulis6P.ott |   |
|              | Sa <u>v</u> e All |                 |          | <u>7</u> :/    | root/Desk | top/W_FAT/00       | _Ve/ECI        | DLModulis6P.doc |   |
|              | Reload            |                 |          | <u>8</u> :/    | root/Desk | top/W_FAT/00       | _Ve/ECI        | DLModulis6P.sxw |   |
| 4.35383      | Versions.         |                 |          | <u>9</u> :/    | root/Desk | top/W_FAT/3_       | _modulis/Te    | esti/k33.odt    |   |
| -            |                   |                 |          | - 1 <u>0</u> : | /root/Des | ktop/W_FAT/3       | 3_modulis/1    | esti/k34.odt    |   |

Izpildot klikšķi uz kāda no nosaukumiem, atbilstošā prezentācija tiek atvērta (ja vien tā nav izdzēsta vai tās atrašanās vieta nav mainīta).

Lai vienlaikus atvērtu vairākas prezentācijas, kas dialoga loga Open sarakstā atrodas blakus:

- → izvēlas pirmās atveramās prezentācijas nosaukumu;
- → tur piespiestu taustiņu (Smi);
- → izvēlas pēdējās atveramās prezentācijas nosaukumu;
- $\rightarrow$  atlaiž taustiņu **(See**);

| Title               | Type ⊽              |
|---------------------|---------------------|
| 🛅 Dakara_2006       | Folder              |
| 🛅 Dakara_2006_files | Folder              |
| 🛒 Dakara_2006.odp   | OpenDocument Presen |
| 🛒 Mana_klase.odp    | OpenDocument Presen |
| 🛒 Vingr_01a.odp     | OpenDocument Presen |
| 🛒 Vingr_01b.odp     | OpenDocument Presen |
| 🛱 Vingr_01c.odp     | OpenDocument Presen |
| 🗊 Vingr_01d.odp     | OpenDocument Presen |

→ dialoga logā **Open** piespiež pogu \_\_\_\_\_\_ vai taustiņu

Lai vienlaikus atvērtu vairākas prezentācijas, kas dialoga loga Open sarakstā neatrodas blakus:

- → izvēlas pirmās atveramās prezentācijas nosaukumu;
- $\rightarrow$  tur piespiestu taustiņu  $\boxed{100}$ ;
- → izvēlas pārējo atveramo prezentāciju nosaukumus;
- $\rightarrow$  atlaiž taustiņu **[** $\square$ ];

| /root/Desktop/W_FAT/6_modulis/Paraugi  |                      |
|----------------------------------------|----------------------|
| Title                                  | Type ⊽               |
| Dakara_2006                            | Folder               |
| 🗀 Dakara_2006_files                    | Folder               |
| 🗊 Dakara_2006.odp                      | OpenDocument Present |
| Mana_klase.odp                         | OpenDocument Present |
| 🛒 Vingr_01a.odp                        | OpenDocument Present |
| 🛒 Vingr_01b.odp                        | OpenDocument Present |
| 🗊 Vingr_01c.odp                        | OpenDocument Present |
| 🧃 Vingr_01d.cdp                        | OpenDocument Present |
| 🔯 Vingr_02a.odp                        | OpenDocument Present |
| 🗐 Vingr_02b.odp                        | OpenDocument Present |
| dialoga logā <b>Open</b> piespiež pogu | vai taustiņu 💷       |

#### 6.1.1.3. Izmantojot noklusējuma veidni, izveidot jaunu prezentāciju

Prezentācijas noklusējuma veidne nosaka jauno prezentāciju satura formatējumu (rakstzīmju fontu, izmēru, krāsu shēmu, slīda izklājuma veidu utt.), kas tiek izveidotas, atverot *Impress* lietotni vai, veidojot jaunu prezentāciju, nenorādot citu veidni.

Jaunu prezentāciju, izmantojot noklusējuma veidni, ja ir atvērta Impress lietotne, var izveidot, piemēram:

- ar standartrīku joslas pogu is (New);
- ar komandu *File / New / Presentation*:

| E | ile         | <u>E</u> dit  | View    | Insert | F <u>o</u> rma | ıt |              |              |                 |          |     |             |           |            |               |
|---|-------------|---------------|---------|--------|----------------|----|--------------|--------------|-----------------|----------|-----|-------------|-----------|------------|---------------|
|   | ۲           | - 6           | > 6     |        |                |    | <u>F</u> ile | <u>E</u> dit | View            | Insert   | For | nat         | Tools     | Slide Show | <u>W</u> indo |
| : |             | Text [        | Docume  | nt     |                | ł  |              | New          |                 | •        |     | <u>T</u> ex | d Docum   | ent        |               |
| : |             | <u>S</u> prea | dsheet  |        |                |    | D            | Open         | Co              | ontrol+O | 6   | <u>S</u> pr | eadshee   | t          |               |
| S | 1<br>1<br>2 | Prese         | ntation |        |                |    |              | Recent       | Doc <u>u</u> me | ents 🕨   | ÷.  | Pre         | sentation | Cont       | trol+N        |
|   | 7           | <u>D</u> raw  | ing     |        |                |    |              | Winerdo      |                 |          | - 🖻 | Dra         | wing      |            |               |
|   | ٦           | Data          | ase     |        |                |    |              | wizards      |                 |          | 0   | Dat         | abase     |            |               |

→ tiek aktivizēts prezentācijas veidošanas vednis Presentation Wizard:

|     | e Presentation Wizard                            |
|-----|--------------------------------------------------|
|     | 1.                                               |
|     | Туре                                             |
|     |                                                  |
|     | C Erom template                                  |
|     | O Open existing presentation                     |
|     |                                                  |
|     |                                                  |
|     |                                                  |
|     |                                                  |
|     |                                                  |
|     | E Do not above this without again                |
|     | I Uo not snow this weard again                   |
|     | Help         Cancel         Next>         Create |
| - 1 |                                                  |

- → sadaļā Type izvēlas Empty presentation;
- $\rightarrow$  piespiež pogu <u><u>Create</u>.</u>

#### 6.1.1.4. Saglabāt prezentāciju

Prezentāciju var saglabāt vairākos veidos, piemēram:

- ar standartrīku joslas pogu 🔚 (Save);
- ar komandu *File / Save*.

Ja prezentāciju saglabā pirmo reizi, atveras dialoga logs Save As (sk. 6.1.1.5.).

#### 6.1.1.5. Saglabāt prezentāciju ar citu vārdu

Ja prezentācija jāsaglabā ar citu vārdu, citā datu nesējā (vai mapē) vai citā datņu formātā, izmanto komandu *File / Save As...*.

Atveras dialoga logs Save As:

- → sarakstā izvēlas prezentācijas saglabāšanas vietu (disku un mapi);
- → lodziņā File name: ievada prezentācijas vārdu:

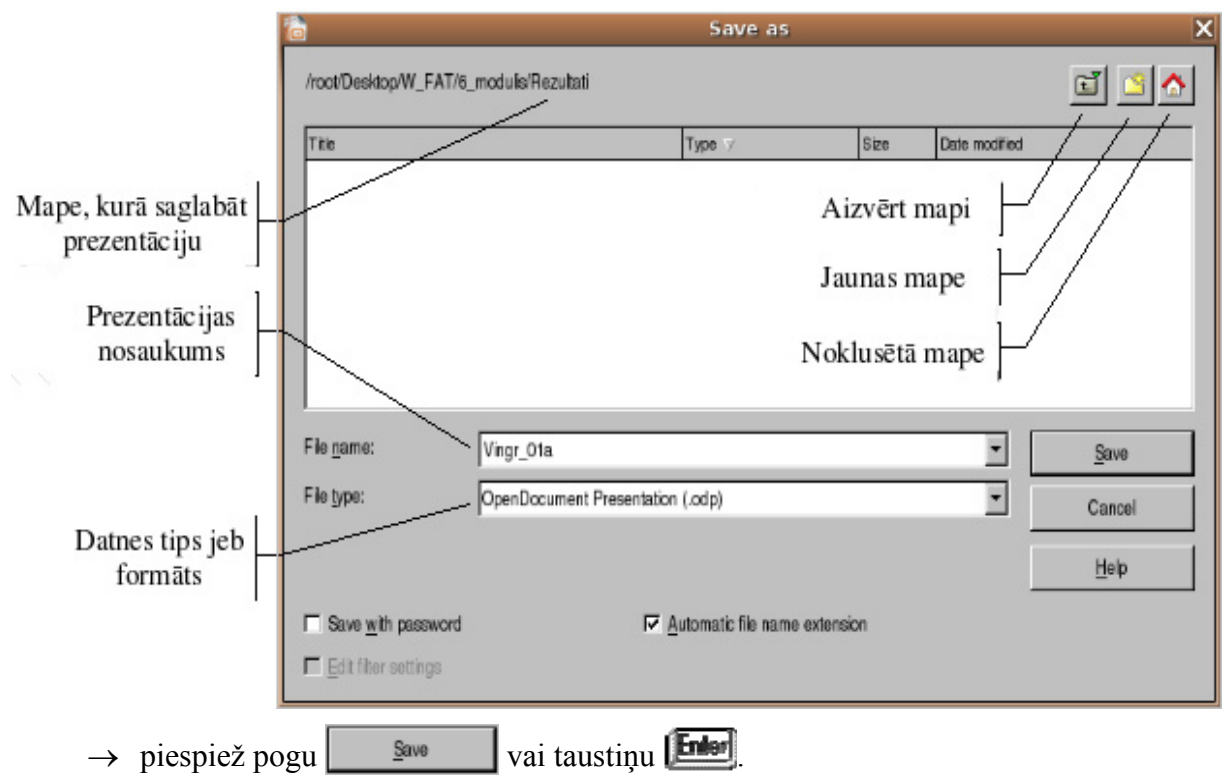

Prezentācijas nosaukums (vārds un paplašinājums) drīkst būt līdz 218 simbolu garš (ieskaitot pilno datnes atrašanās vietas adresi). Tas nedrīkst saturēt šādus simbolus: /, \, >, <, \*, ?, '', |, :, Var gadīties, ka prezentācija neatvērsies uz kāda cita datora, ja tās vārdā būs lietoti latīņu burti ar diakritiskajām zīmēm (piemēram, ā, š, ņ, ū), tādēļ datnes vārda veidošanai iesaka izmantot latīņu alfabēta burtus un ciparus. Pēc prezentācijas saglabāšanas tā netiek aizvērta un ar to var turpināt strādāt.

# 6.1.1.6. Saglabāt prezentāciju citā datņu formātā: kā standarta RTF datni, kā veidni, kā attēla datni, kā datni citai tās pašas lietotnes versijai un kā datni citai lietotnei

Datnes saglabāšanas dialoga logā Save As bez prezentācijas vārda un saglabāšanas vietas sarakstā File type: var norādīt arī datnes formātu, piemēram, OpenOffice.org Impress noklusēto (.odp – OpenDocument Presentation), OpenOffice.org 1.0 Presentation (.sxi), Microsoft PowerPoint 97/2000/XP (.ppt), attēlu, piemēram, formātā Open Document Drawing (Impress, .odg).

*Impress* nodrošina eksporta iespējas dažādos formātos, izmantojot komandu *File / Export...*, piemēram, *Portable Document Format* (.pdf), *Macromedia Flash* (.swf – saglabā izmantotos animācijas efektus), *HTML Document* (.html, .htm), *Scalable Vector Graphics* (.svg) un dažādos attēlu formātos – .bmp, .gif, .jpg, .tiff.

Prezentāciju var saglabāt kā veidni - OpenDocument Presentation Template (.otp).

Izpildot komandu *File / Save As*, atveras attiecīgs dialoga logs, kurā norāda saglabāšanas vietu, datnes vārdu un datnes tipu:

| Save as X                  |                                                                                        |                                                   |       |               |              |  |
|----------------------------|----------------------------------------------------------------------------------------|---------------------------------------------------|-------|---------------|--------------|--|
| /root/Desktop/W_FAT/6_     | modulis/Rezultati                                                                      |                                                   |       |               | e 🖄 🛆        |  |
| Title                      |                                                                                        | Type ∀                                            | Size  | Date modified |              |  |
|                            |                                                                                        |                                                   |       |               |              |  |
|                            |                                                                                        |                                                   |       |               |              |  |
| File <u>n</u> ame:         | Vingr_01a                                                                              |                                                   |       | •             | <u>S</u> ave |  |
| File <u>typ</u> e:         | OpenDocument Presentation<br>OpenDocument Presentation                                 | (.odp)<br>(.odp)                                  |       |               | Cancel       |  |
|                            | OpenDocument Presentation<br>OpenOffice.org 1.0 Presentat                              | Template (.otp)<br>ion (.sxi)                     |       |               | <u>H</u> elp |  |
| Save <u>w</u> ith password | OpenOffice.org 1.0 Presentat<br>Microsoft PowerPoint 97/2000                           | ation Template (.sti)<br>00/XP (.ppt)             |       |               |              |  |
| Edit filter settings       | Microsoft PowerPoint 97/2000<br>OpenOffice.org 1.0 Drawing (                           | D/XP Template (.pot)<br>OpenOffice.org Impress) ( | .sxd) |               |              |  |
|                            | StarDraw 5.0 (OpenOffice.org<br>StarDraw 3.0 (OpenOffice.org<br>StarImpress 5.0 (.sdd) | g Impress) (.sda)<br>g Impress) (.sdd)            | ,     |               |              |  |

Parasti, atverot dialoga logu **Save As**, lodziņā **File type:** redzams datnes formāts **OpenDocument Presentation**, kas ir *Impress* pamatformāts ar datnes paplašinājumu **.odp**. Ja nepieciešams prezentāciju izmantot kādā citā programmā, tad no saraksta jāizvēlas piemērots formāts:

- lai saglabātu prezentāciju darbam *PowerPoint* lietotnē, izvēlas datnes formātu *Microsoft Power Point 97/2000/XP* (.ppt);
- lai saglabātu datni ievietošanai internetā, izvēlas eksportu uz formātu HTML Document (.html, .htm);
- formāts **OpenDocument Presentation Template** (.otp) var noderēt, ja prezentācija jāizmanto kā veidne (paraugs) turpmāk veidojamajām prezentācijām (veidņu datņu paplašinājums ir .pot);
- *Outline/RTF* formātu (datņu paplašinājums .rtf) lieto, lai prezentācijas slīdu tekstu atvērtu kādā no tekstapstrādes lietotnēm. Diemžēl no *Impress* nav iespējas saglabāt datni šajā formātā;
- eksports formātā **Portable Document Format** (.pdf) var noderēt dokumentu izplatīšanai internetā, to var izmantot lasīšanai, drukāšanai.

Katru prezentācijas slīdu var eksportēt arī dažādos attēlu formātos ar paplašinājumiem .gif, .jpg, .png, .tif, .bmp, .wmf, .emf u.c. Tos var atvērt un apstrādāt dažādās attēlu apstrādes lietotnēs. Visbiežāk no uzskaitītajiem formātiem lieto JPEG File Interchange Format ar paplašinājumu .jpg.

Veicot saglabāšanu, atveras dialoga logs ar jautājumu, kādā kvalitātē slīdus attēlu formātā saglabāt:

- ar kvalitāti 1–100% robežās;
- Grayscale kā melnbaltu attēlu;
- True Colors kā krāsu attēlu.

| Piespiežot pogu | ОК | , tiek saglabāts |
|-----------------|----|------------------|
| aktīvais slīds. |    |                  |

| JPEG Options                                 | X      |
|----------------------------------------------|--------|
| Quality ———————————————————————————————————— | ОК     |
| 100: max. quality                            | Cancel |
| Color resolution                             | Help   |
| © <u>T</u> rue Colors                        |        |

Eksportēt (komanda *File / Export*) var tikai pa vienam slīdam.

Slīdi .jpg attēlu formātā tiek saglabāti arī eksportējot uz HTML Document (.html, .htm). Eksporta laikā tiek izveidota attēlu mape, kurā ir visu slīdu attēli .jpg attēlu formātā.

| 6                       |                                                              | X                                                             |             |               |                |
|-------------------------|--------------------------------------------------------------|---------------------------------------------------------------|-------------|---------------|----------------|
| /root/Desktop/W_FAT/6_  | modulis/Paraugi/HTML                                         |                                                               |             |               | Ľ 🖄 🏠          |
| Title                   |                                                              | Type ⊽                                                        | Size        | Date modified |                |
|                         |                                                              |                                                               |             |               |                |
| ,<br>File <u>n</u> ame: | dakara                                                       |                                                               |             | •             | <u>E</u> xport |
| <u>F</u> ile format:    | JPEG - Joint Photographic Ex<br>HTML Document (OpenOffice    | αperts Group (.jpg;.jpeg;.jfif<br>e.org.lm.press) (.html:htm) | ;.jif;.jpe) |               | Cancel         |
|                         | PDF - Portable Document Fo<br>Macromedia Flash (SWF) (.s     | ormat (.pdf)<br>wf)                                           |             |               | <u>H</u> elp   |
| Automatic file name ex  | XHTML (.xhtml)                                               |                                                               |             |               |                |
| E Selection             | BMP - Windows Bitmap (.bm                                    | p)                                                            |             |               |                |
|                         | EMF - Enhanced Metatile (.ei<br>EPS - Encansulated PostScrit | mt)<br>nt(ens)                                                |             |               |                |
|                         | GIF - Graphics Interchange F                                 | ormat (.gif)                                                  |             |               |                |
|                         | JPEG - Joint Photographic Ex                                 | φerts Groυp (.jpg;.jpeg;.jfif                                 | ;.jif;.jpe) |               |                |

#### 6.1.1.7. Pārvietoties starp atvērtajām prezentācijām

Ja vienlaikus atvērtas vairākas prezentācijas, pārvietošanos starp tām veic, izpildot klikšķi uz vajadzīgās prezentācijas nosaukuma uzdevumjoslā:

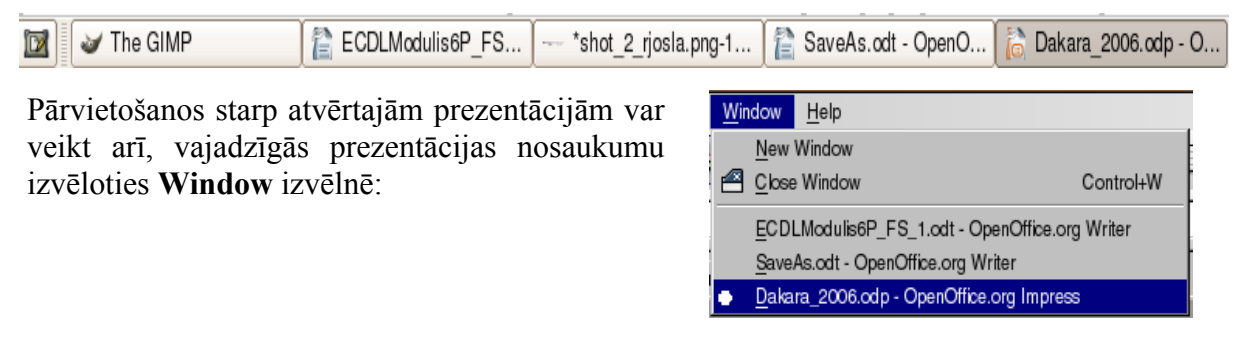

#### 6.1.1.8. Izmantot lietotnes palīdzības sistēmu

Lai papildinātu zināšanas par *Impress* iespējām, var izmantot lietotnes palīdzības sistēmu (*help*) angļu valodā.

Palīdzības sistēmu var aktivizēt vairākos veidos:

- no Help izvēlnes: *Help / OpenOffice.org Help*;
- piespiežot uz tastatūras taustiņu 🔟.

Palīdzības sistēmas logā ir vairāki noderīgi elementi:

- rīkjosla tajā ir vairākas pogas darba paātrināšanai (drukai, meklēšanai, uz priekšu, atpakaļ);
- Contents satura rādītājs;
- Index alfabētiskais rādītājs ar meklēšanu (Search rūtī);
- Find terminu meklēšanas sistēma;
- **Bookmarks** lietotāja izveidotās grāmatzīmes palīdzības sistēmā.

Palīdzības sistēmā ir iestrādāta izvērsta meklēšanas sistēma, kurā var kombinēt dažādus režīmus, piemēram, meklēt tikai pilnus vārdus (*Complete words only*) vai meklēt tikai virsrakstos (*Find in headings only*).

Ja dators pieslēgts internetam, ar komandu *Help / Get Help Online...* var atvērt *OpenOffice.org* mājaslapu (parasti tā ir tās valsts valodā, kurā pieslēdzas internetam). Šeit var iegūt palīdzību par dažādiem jautājumiem, kas radušies, lietojot *Writer* vai citas *OpenOffice.org* programmas.

*OpenOffice.org* mājaslapā var izvēlēties dažādus materiālus, lejupielādēt *OpenOffice.org* instalācijas paketes dažādām OS, veidnes (piemēram, kalendārus, plānotājus, vizītkartes u. tml.), kā arī piedalīties diskusijās ar citiem programmu lietotājiem.

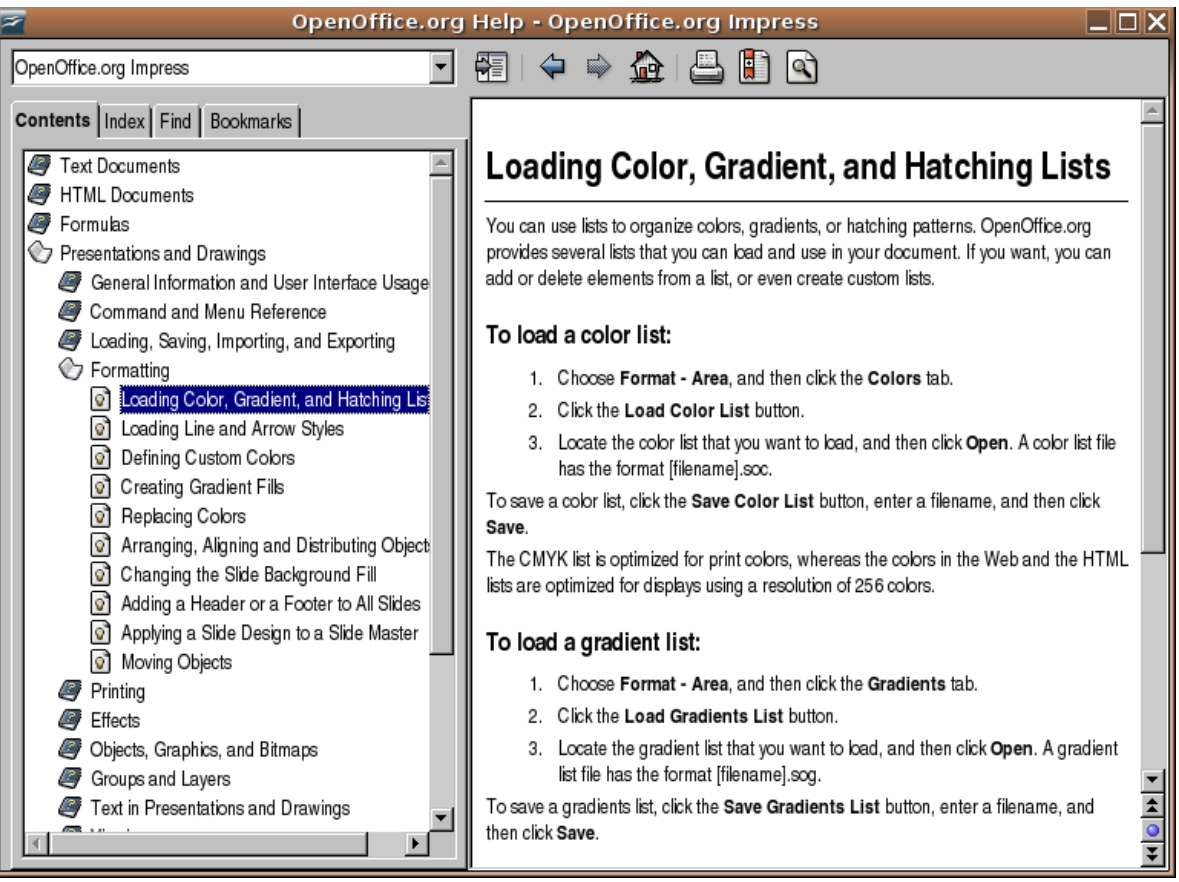

Palīdzības sistēmas meklēšanas sistēma dod iespēju ātri atrast informāciju par vajadzīgo jēdzienu:

- → Search term ieraksta meklējamo jēdzienu;
- → Complete words only aktivizē, ja jāmeklē pilni vārdi;
- → Find in headings only aktivizē, ja jāmeklē virsrakstos;
- $\rightarrow$  piespiež pogu <u>Eind</u>
- → terminu logā precizē terminu, to aktivizējot (ja nepieciešams);
- $\rightarrow$  piespiež pogu Display

| OpenOffice.org Help - OpenOffice.org Impress |                                                                                 |  |  |  |  |  |
|----------------------------------------------|---------------------------------------------------------------------------------|--|--|--|--|--|
| OpenOffice.org Impress                       | 🔠   🗢 🏠   📇 🚺 💽                                                                 |  |  |  |  |  |
| Contents Index Find Bookmarks                | <u>A</u>                                                                        |  |  |  |  |  |
| S <u>e</u> arch term                         | Presentation Wizard Page 3                                                      |  |  |  |  |  |
| side <u>F</u> ind                            | To access this command                                                          |  |  |  |  |  |
| Complete words only                          | Choose File - Wizards - Presentation - Page 3                                   |  |  |  |  |  |
| Find in headings only                        | ·                                                                               |  |  |  |  |  |
| Insert                                       | Select a slide transition                                                       |  |  |  |  |  |
| Presentation Wizard Page 3                   | Assigns special effects to your presentation and determines its speed.          |  |  |  |  |  |
| Delete Slide                                 |                                                                                 |  |  |  |  |  |
| Presentation Box On/Off                      | Effect                                                                          |  |  |  |  |  |
| Slide View                                   | Specifies an effect for your presentation.                                      |  |  |  |  |  |
| Slide Show<br>Master                         | Speed                                                                           |  |  |  |  |  |
| Slide Master                                 | Determines the effect speed.                                                    |  |  |  |  |  |
| Master Layout<br>Insert Slide                | Select the procentation type                                                    |  |  |  |  |  |
| Duplicate Slide                              | Select the presentation type                                                    |  |  |  |  |  |
| Expand Slide                                 | Determines the timing for the presentation.                                     |  |  |  |  |  |
| Fields                                       | You can change the settings later under the menu Presentation.                  |  |  |  |  |  |
| Display                                      | Default 🛓                                                                       |  |  |  |  |  |
|                                              | The Default option runs the presentation as a full screen presentation with the |  |  |  |  |  |

#### 6.1.1.9. Aizvērt prezentāciju

Prezentāciju var aizvērt vairākos veidos, piemēram:

- ar komandu *File / Exit*;
- ar klikšķi prezentācijas loga labajā augšējā stūrī uz pogas 🔀 (Close Window).

Gadījumā, ja pēdējās izmaiņas prezentācijā nav saglabātas, atveras brīdinājuma logs ar jautājumu par tās saglabāšanu:

- poga <u>exe</u> aizvērt, saglabājot;
   poga <u>exe</u> aizvērt, nesaglabājot;
   mesaglabājot;
   Do you want to saglabājot;
  - poga <u>Cancel</u> atcelt aizvēršanas komandu.

| 6                                                                                  | OpenOffice.org 1.9.129 🗙 |                 |        |  |  |  |  |
|------------------------------------------------------------------------------------|--------------------------|-----------------|--------|--|--|--|--|
| The document 'Dakara_2006' has been modified.<br>Do you want to save your changes? |                          |                 |        |  |  |  |  |
|                                                                                    | Save                     | <u>D</u> iscard | Cancel |  |  |  |  |

## 6.1.2. lestatījumu pielāgošana

Iestatījumu pielāgošana atvieglo darbu prezentāciju lietotnē, piemēram, ievadītas informācijas apskati, biežāk lietoto rīku attēlošanu ekrānā u. tml.

#### 6.1.2.1. Izmantot tālummaiņas līdzekļus

Tālummaiņu var veikt, lietojot:

 standartrīku joslas sarakstu (Zoom), kurā var mainīt slīdu attēlošanas mērogu ekrānā un izvēlēties skatu Variable (mēroga piemērošana, lai parādītu visu slīdu):

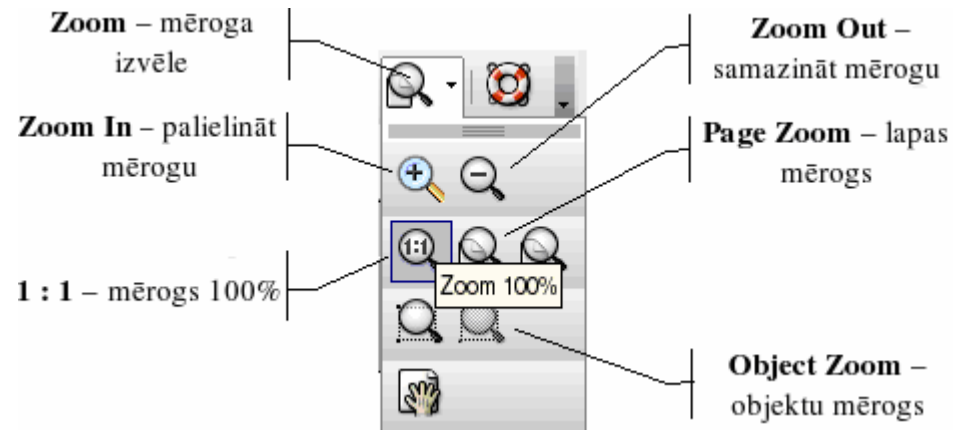

lietojot komandu *View / Zoom*. Sarakstā Zoom ir virkne pogu dažādu mēroga režīmu izvēlei. Var ātri samazināt vai palielināt slīdu vai kādu objektu slīdā, kā arī mainīt visa slīda vai lapas mērogu. Poga 1:1 dod iespēju ātri uzstādīt mērogu 100%, kas nozīmē, ka slīds ir dabiskā izmērā.

| 6                     | Zoom  | X      |
|-----------------------|-------|--------|
| Zoom factor           |       | OK     |
| ○ <u>E</u> ntire Page |       |        |
| ⊂ <u>P</u> age Width  |       | Cancel |
| Optimal               |       | Help   |
| ○ <u>2</u> 00 %       |       |        |
| ○ 15 <u>0</u> %       |       |        |
| ○ <u>1</u> 00 %       |       |        |
| C <u>7</u> 5 %        |       |        |
| ○ <u>5</u> 0 %        |       |        |
| ⊙ <u>V</u> ariable    | §2% ► |        |

Citi tālummaiņas veidi:

- Entire Page slīds uz visas lapas;
- Page Width slīda izmērs piemērots lapas platumam;
- Optimal optimālais slīda izmērs (nav piemērots, ja redzama uzdevumrūts (Task Pane) un slīdrūts (Slide Pane);
- Variable brīvi maināms mērogs.

#### 6.1.2.2. Pievienot un noņemt rīkjoslas

Rīkjoslas sastāv no pogām un sarakstiem. Katru rīkjoslu var gan pievienot, gan noņemt.

Rīkjoslu sarakstu var atvērt, lietojot komandu *View / Toolbars.* Rīkjoslu sarakstā izvēlas to, ko vajag pievienot vai noņemt (pie pievienotajām rīkjoslām redzams ). Biežāk lieto šādas rīkjoslas:

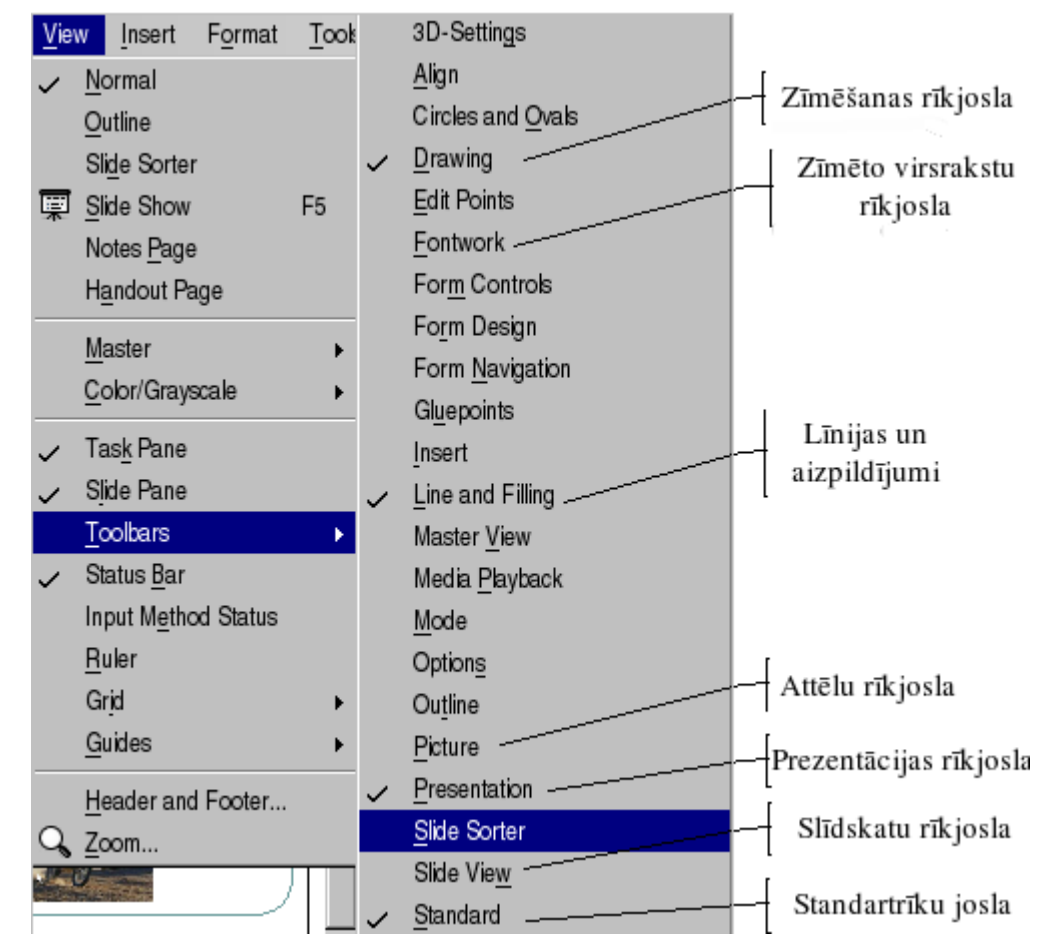

Jāpievieno tikai darbam nepieciešamākās rīkjoslas, jo katra no tām aizņem zināmu laukumu darba logā un samazina darba zonu. Turklāt, ja rīkjoslu pārāk daudz, ir grūti tajās orientēties un atrast vajadzīgo pogu konkrētā uzdevuma veikšanai.

#### 6.1.2.3. Modificēt lietotnes pamatopcijas: prezentācijas veidotāja vārdu, noklusējuma mapi, no kuras atvērt vai kurā saglabāt prezentāciju

Lai mainītu lietotnes pamatopcijas:

 $\rightarrow$  izmanto komandu *Tools / Options...*;

| Options - OpenOffice.org - User Data 🗙                                                                                                    |                                                                                                    |                                  |  |  |  |  |  |  |
|----------------------------------------------------------------------------------------------------|----------------------------------------------------------------------------------------------------|----------------------------------|--|--|--|--|--|--|
| DenoTfice.org<br>User Data<br>General<br>Memory<br>View<br>Print<br>Paths<br>Colors<br>Fonts<br>Security<br>Appearance<br>Accessibility<br>Java<br>B—Load/Save                                                  | Options - OpenC<br>Address<br>Company<br>First/Last name/Initials<br>Street<br>City/State/Zip<br>Country/Region<br>Title/Position<br>Tel. (Home/Work) | Diffice.org - User Data          |  |  |  |  |  |  |
| <ul> <li>B — Load/Save</li> <li>B — Language Settings</li> <li>B — OpenOffice.org Writer</li> <li>B — OpenOffice.org Base</li> <li>B — OpenOffice.org Base</li> <li>B — Charts</li> <li>B — Internet</li> </ul> | Tel. (Home/ <u>W</u> ork)<br>Fa <u>x</u> / E-mail                                                                                                    | Cancel <u>H</u> elp <u>B</u> ack |  |  |  |  |  |  |

→ sadaļas OpenOffice.org lapiņā User Data: ievada prezentācijas veidotāja vārdu (*First/Last name/Initials*) un citus datus, bet lapiņā Paths / My Documents: –

noklusējuma mapi (piespiež pogu <u>Edit...</u> un izlabo ceļu), no kuras atvērt vai kurā saglabāt prezentācijas un citus dokumentus:

| Deptions - OpenOffice.org - Paths |                     |                           |                                                                            |  |  |  |  |
|-----------------------------------|---------------------|---------------------------|----------------------------------------------------------------------------|--|--|--|--|
|                                   | OpenOffice.org      | Default                   |                                                                            |  |  |  |  |
|                                   | Oser Data           |                           |                                                                            |  |  |  |  |
|                                   | General             |                           | Path                                                                       |  |  |  |  |
|                                   | Wemory              | AutoCorrect               | /usr/lib/openomce2/share/autocorr;/root/.openomce.org2/user/autocorr       |  |  |  |  |
|                                   | Drint               | Autorext                  | /usr/lib/openomce2/share/autotext/en-US;/root/.openomce.org2/user/autote   |  |  |  |  |
|                                   | Print               | Васкира                   | /root/.openomce.org2/user/backup                                           |  |  |  |  |
|                                   | Fattis              | BASIC                     | /usr/lib/openomce2/share/basic;/root/.openomce.org2/user/basic             |  |  |  |  |
|                                   | Colors              | Dictionaries              | /usr/lib/openottice2/share/wordbook/en-US                                  |  |  |  |  |
|                                   | Fonts               | Gallery                   | /usr/lib/openoffice2/share/gallery;/root/.openoffice.org2/user/gallery     |  |  |  |  |
|                                   | Security            | Graphics                  | /usr/lib/openoffice2/share/gallery                                         |  |  |  |  |
|                                   | Appearance          | lcons                     | /usr/lib/openotfice2/share/contig/symbol                                   |  |  |  |  |
|                                   | Accessibility       | My Documents              | /root/Desktop/W_FAT/6_modulis/Paraugi                                      |  |  |  |  |
|                                   | Java                | Palettes                  | /root/.openoffice.org2/user/config                                         |  |  |  |  |
|                                   | ELCoad/Save         | Templates                 | /usr/lib/openoffice2/share/template/en-US;/root/.openoffice.org2/user/temp |  |  |  |  |
|                                   | E Canguage Settings | Temporary files           | /tmp                                                                       |  |  |  |  |
|                                   |                     | User Configuration        | /root/.openoffice.org2/user/config                                         |  |  |  |  |
|                                   |                     | User-defined dictionaries | /root/.openoffice.org2/user/wordbook                                       |  |  |  |  |
|                                   |                     | Writing aids              | /usr/lib/openomce2/share/dict                                              |  |  |  |  |
|                                   | E Charts            |                           |                                                                            |  |  |  |  |
|                                   | ± Internet          | 4                         | <u> </u>                                                                   |  |  |  |  |
|                                   |                     |                           |                                                                            |  |  |  |  |
|                                   |                     |                           | <u>D</u> efault <u>E</u> dit                                               |  |  |  |  |
|                                   |                     |                           |                                                                            |  |  |  |  |
|                                   |                     |                           |                                                                            |  |  |  |  |
|                                   |                     | OK                        | Cancel <u>H</u> elp <u>B</u> ack                                           |  |  |  |  |
|                                   |                     |                           |                                                                            |  |  |  |  |
|                                   | → piespiež pogu     | ок vai taustir            | ju 📴.                                                                      |  |  |  |  |
|                                   |                     |                           |                                                                            |  |  |  |  |

### Nodaļas kopsavilkums

**Prezentāciju** lietotnes paredzētas prezentācijas materiālu sagatavošanai. Prezentācija var tikt pasniegta ar tehnisko līdzekļu (piemēram, datora, ar tam pieslēgta *LCD* paneļa, multimediju projektora vai interaktīvas tāfeles) palīdzību vai bez tiem.

*OpenOffice.org 2 Impress* lietotni var atvērt vairākos veidos, bet parasti izmanto komandu *Applications / Office / OpenOffice.org 2 Impress*.

*Impress* lietotni var aizvērt ar komandu *File / Exit* vai ar klikšķi lietotnes loga labajā augšējā stūrī uz pogas X (Close Window).

Ja ir atvērta *PowerPoint* lietotne, esošu prezentāciju var atvērt ar standartrīku joslas pogu (Open) vai komandu *File / Open...*.

Jaunu prezentāciju, izmantojot noklusējuma veidni, var izveidot ar standartrīku joslas pogu

(New) vai komandu *File / New...*.

Prezentāciju var saglabāt ar standartrīku joslas pogu 🔚 (Save) vai komandu *File / Save*. Ja prezentācija jāsaglabā ar citu vārdu, citā datu nesējā, mapē vai citā datņu formātā, izmanto komandu *File / Save As...*.

Ja vienlaikus atvērtas vairākas prezentācijas, pārvietošanos starp tām veic, izpildot klikšķi uz vajadzīgās prezentācijas nosaukuma uzdevumjoslā vai **Window** izvēlnē, vai lieto taustiņu kombināciju *Alt* + *Tab*.

Prezentāciju var aizvērt ar komandu *File / Exit* vai ar klikšķi prezentācijas loga labajā augšējā stūrī uz pogas X (Close Window).

Lai papildinātu zināšanas par *Impress* iespējām, var izmantot lietotnes palīdzības sistēmu (*help*) angļu valodā.

PowerPoint palīdzības sistēmu var lietot:

- izmantojot komandu Help / OpenOffice.org Help;
- piespiežot taustiņu 🖽.

Lai mainītu slīdu attēlošanas mērogu ekrānā, lieto komandu View / Zoom vai standartrīku

joslas pogu 🔍 🔭 (Zoom).

Rīkjoslas var pievienot vai noņemt, lietojot komandu View / Toolbars.

Lietotnes pamatopcijas (prezentācijas veidotāja vārdu, noklusējuma mapi, no kuras atvērt vai kurā saglabāt prezentācijas) maina komandas *Tools / Options...* dialoga logā.

#### Praktiskie uzdevumi

#### 1. uzdevums

- 1. Atvērt Impress lietotni.
- 2. Iepazīties ar lietotnes darba vides elementiem.
- 3. Atvērt prezentāciju Dakara\_2006, kas atrodas mapes Modulis\_6 apakšmapē Sagataves.
- 4. Vienlaikus atvērt prezentācijas Jura\_klase, Prezentaciju\_lietotnes un Tvnet\_portals.
- 5. Izveidot jaunu prezentāciju, lietojot standartrīku joslas pogu.
- 6. Secīgi ieklikšķināt teksta rāmīšos Click to add title un Click to add subtitle un ievadīt tajos tekstu: pirmajā rāmītī savu vārdu un uzvārdu, bet otrajā tekstu 1. prezentācija.

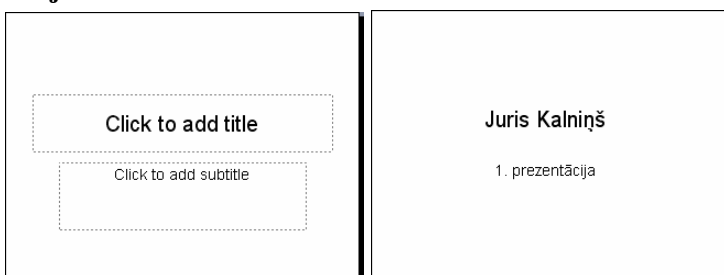

7. Saglabāt jauno prezentāciju ar vārdu Vingr\_01a mapes Modulis\_6 apakšmapē Rezultati.

#### 2. uzdevums

- 1. Izveidot jaunu prezentāciju, lietojot komandu File / New.
- Secīgi ieklikšķināt teksta rāmīšos Click to add title un Click to add subtitle un ievadīt tajos tekstu: pirmajā savu vārdu un uzvārdu, bet otrajā tekstu
   prezentācija.

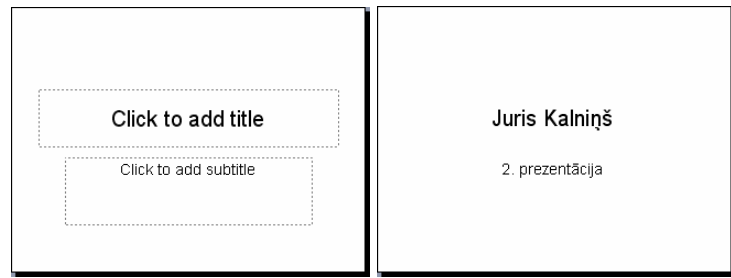

- 3. Saglabāt jauno prezentāciju ar vārdu Vingr\_01b mapes Modulis\_6 apakšmapē Rezultati.
- 4. Pārvietoties starp atvērtajām prezentācijām, lietojot Window izvēlni un uzdevumjoslu.
- 5. Prezentāciju Jura\_klase saglabāt apakšmapē Rezultati ar citu vārdu Mana\_klase un aizvērt.
- 6. Prezentāciju Prezentaciju\_lietotnes saglabāt apakšmapē Rezultati ar citu vārdu Vingr\_01c un aizvērt.
- 7. Prezentāciju **Tvnet\_portals** saglabāt apakšmapē **Rezultati** ar citu vārdu **Vingr\_01d** un aizvērt.

- 8. Prezentāciju Dakara\_2006 saglabāt apakšmapē Rezultati ar to pašu vārdu Dakara\_2006.
- 9. Prezentāciju Dakara\_2006 saglabāt apakšmapē Rezultati formātā *Web Page* ar nosaukumu Dakara\_2006.htm.
- 10. Visus prezentācijas **Dakara\_2006** slīdus saglabāt kā attēlus apakšmapē Rezultati formātā *JPEG File Interchange Format*.

#### 3. uzdevums

- 1. Izmantojot palīdzības sistēmu, noskaidrot, kā var saglabāt prezentācijas slīdus kā attēlus (*Save as a picture*).
- 2. Izmantojot palīdzības sistēmu Help, noskaidrot, kā var atvērt prezentāciju (Open).
- 3. Prezentācijā Dakara\_2006 iepazīties ar tālummaiņas līdzekļu lietošanu, secīgi mainot slīda attēlošanas mērogu ekrānā 200%, 100%, 75%, 50%, 25%, Entire Page, Page Width, Optimal un Variable.
- 4. Pievienot Pictures un Line and Filling rīkjoslas. Pēc tam pievienotās rīkjoslas atkal noņemt.
- 5. Modificēt lietotnes pamatopcijas ievadīt savu vārdu un uzvārdu lodziņā Name: un iniciāļus lodziņā Initials:, bet kā noklusējuma mapi, no kuras atvērt vai kurā saglabāt prezentācijas, norādīt mapi, kurā atrodas kursu materiāli.
- 6. Aizvērt visas pārējās prezentācijas.
- 7. Aizvērt Impress lietotni.

### Zināšanu pašpārbaudes tests

- 1. Kura no uzskaitītajām ir prezentāciju lietotne?
  - A) ( OpenOffice.org2 Base
  - B) 👔 OpenOffice.org2 Calc
  - C) OpenOffice.org2 Impress
  - D) OpenOffice.org2 Writer
- 2. Norādiet uzskaitītajām izvēlnes File komandām atbilstošās darbības!

| Eile     Edit     View     Insert       Image: New     ▶       Image: Open     Control+O                                                                                                    | Save As                                                                                                    |           | A)         | esošas prezentācijas<br>atvēršana                 |  |  |  |
|----------------------------------------------------------------------------------------------------|----------------------------------------------------------------------------------------------------|-----------|------------|---------------------------------------------------|--|--|--|
| Recent Documents ►<br><u>W</u> izards ►<br>★ Close                                                                                                    | New                                                                                                    |           | B)         | lietotnes aizvēršana                              |  |  |  |
| Save Control+S<br>Save As<br>Save All                                                                                                    | Open                                                                                                    |           | <i>C</i> ) | prezentācijas saglabāšana ar<br>citu nosaukumu    |  |  |  |
| Reload     Versions     Export                                                                                                    | Export                                                                                                    |           | D)         | jaunas prezentācijas<br>izveidošana               |  |  |  |
| Export as PDF<br>Send •                                                                                                    | Exit                                                                                                    |           | E)         | prezentācijas saglabāšana ar<br>to pašu nosaukumu |  |  |  |
| Digital Signatures         Templates         ▶         ▲         Page Preview         ▲         Print         Control+P         ♥         Printer Settings         ♥         Exit       Control+Q | Save                                                                                                    |           | F)         | prezentācijas eksportēšana<br>dažādos formātos    |  |  |  |
| 3. Kura poga paredz                                                                                                    | ēta prezentāciju lieto                                                                                                    | tnes loga | ı minim    | izēšanai?                                         |  |  |  |
| A) 🔲                                                                                                    | B)                                                                                                    |           | <i>C</i> ) | X D) 🗖                                            |  |  |  |
| <i>4.</i> Ar kuru standartrī                                                                                                    | ku joslas pogu var uz                                                                                                    | zsākt jau | nas prez   | zentācijas veidošanu?                             |  |  |  |
| A)                                                                                                    | B) İ                                                                                                    |           | <i>C</i> ) | D) 🖥                                              |  |  |  |
| 5. Kādā formātā nev                                                                                                    | ar saglabāt <i>Impress</i> p                                                                                                    | orezentāc | iju?       |                                                   |  |  |  |
| <ul> <li>A) kā vecākas ve</li> <li>B) kā izklājlapu l</li> <li>C) Web lapas (H'</li> <li>D) kā veidni (tem</li> </ul>                                                                             | <ul> <li>A) kā vecākas versijas <i>Impress</i> lietotnes datni</li> <li>B) kā izklājlapu lietotnes datni</li> <li>C) Web lapas (HTML) formātā</li> <li>D) kā veidni (<i>template</i>)</li> </ul> |           |            |                                                   |  |  |  |
| 6. Kuru izvēlni izma                                                                                                    | Kuru izvēlni izmanto, lai pārvietotos starp atvērtām prezentācijām?                                                                                                    |           |            |                                                   |  |  |  |
| <ul> <li>A) Window</li> <li>B) View</li> <li>C) Tools</li> <li>D) Help</li> </ul>                                                                                                    |                                                                                                    |           |            |                                                   |  |  |  |

- - A) Standard
  - **B**) Formatting
  - C) Drawing
  - D) Reviewing
- 8. Ar kuru pogu var aktivizēt prezentāciju lietotnes palīdzības sistēmu?
  - A) 🔊 B) 🖾 C) 💱 D) 🤯

Open

9. Kas notiks, ja attēlotajā situācijā tiks piespiesta poga

| 2                                                              | Open                                     | ×             |  |  |  |
|----------------------------------------------------------------|------------------------------------------|---------------|--|--|--|
| /root/Desktop/W_FAT/00_Vezis_OO/ECDL6Modulis/Modulis_6/Paraugi |                                          |               |  |  |  |
| Title                                                          | Type ⊥ Size Date modif                   | ied           |  |  |  |
| 👬 Dakara_2006.ppt                                              | MS PowerPoint Docume 793,0 KB 11.01.200  | 6, 16:15:08 📃 |  |  |  |
| 🚮 Mana_klase.ppt                                               | MS PowerPoint Docum∈ 231,5 KB 11.01.200  | 6, 20:49:58   |  |  |  |
| 🚔 Vingr_01a.ppt                                                | MS PowerPoint Docume 11,0 KB 11.01.200   | 6, 20:48:00   |  |  |  |
| 🚮 Vingr_01b.ppt                                                | MS PowerPoint Docume 8704 Byte 11.01.200 | 6, 20:48:10   |  |  |  |
| 🚮 Vingr_01c.ppt                                                | MS PowerPoint Docume 107,5 KB 11.01.200  | 6, 20:54:26   |  |  |  |
| 🔜 Vingr_01d.ppt                                                | MS PowerPoint Docume 718,5 KB 11.01.200  | 6, 20:54:48   |  |  |  |
| 🚔 Vingr_02a.ppt                                                | MS PowerPoint Docum∈ 11,5 KB 25.01.200   | 6, 17:53:48   |  |  |  |
| 🚮 Vingr_02b.ppt                                                | MS PowerPoint Docume 13,0 KB 25.01.200   | 6, 18:12:40   |  |  |  |
| 🚮 Vingr_02c.ppt                                                | MS PowerPoint Docume 15,0 KB 29.01.200   | 6, 00:23:54   |  |  |  |
| 🚉 Vingr_02d.ppt                                                | MS PowerPoint Docume 15,0 KB 29.01.200   | 6, 00:24:02   |  |  |  |
| 🛃 Vingr_02e.ppt                                                | MS PowerPoint Docume 27,5 KB 25.01.200   | 6, 20:38:44   |  |  |  |
| <b>F</b> ''                                                    |                                          | 1             |  |  |  |
| File <u>n</u> ame:                                             | <b>`</b>                                 | <u>O</u> pen  |  |  |  |
| <u>V</u> ersion:                                               | <b>X</b>                                 | Cancel        |  |  |  |
| File <u>t</u> ype:                                             | All files (*.*)                          | <u>H</u> elp  |  |  |  |
| Read-only                                                      |                                          |               |  |  |  |

- A) parādīsies paziņojums, ka var atvērt tikai vienu prezentāciju
- **B**) tiks atvērta pirmā atlasītā prezentācija
- *C*) tiks atvērta pēdējā atlasītā prezentācija
- **D**) tiks atvērtas visas atlasītās prezentācijas
- 10. Kādas izmaiņas notiks, ja tālummaiņas līdzeklī 50% vietā izvēlēsies 100%?
  - A) nekas nenotiks
  - B) prezentācijas teksta burti drukājot tiks palielināti divas reizes
  - C) slīds ekrānā tiks palielināts divas reizes
  - D) prezentācijā ievietotie attēli tiks palielināti divas reizes

- 11. Kurā dialoga loga **Options** sadaļas **OpenOffice.org** lapiņā var mainīt noklusējuma mapi, no kuras atvērt un kurā saglabāt prezentāciju?
  - A) General
  - **B**) User Data
  - C) Paths
  - D) View

| 6                                                                                                    | Options - OpenOffice.org - General  | X |
|----------------------------------------------------------------------------------------------------|-------------------------------------|---|
| OpenOffice.org     User Data     General     Memory     View     Print     Paths     Colors     Fonts     Security     Appearance     Accessibility     Java     Load/Save     Language Settings     OpenOffice.org Impress     OpenOffice.org Base     OpenOffice.org Base     Ocharts     D-Internet | Help                                |   |
|                                                                                                    | OK Cancel <u>H</u> elp <u>B</u> ack |   |

# 6.2. PREZENTĀCIJU VEIDOŠANA

Šajā nodaļā tiks apskatīta:

- prezentācijas skatu nozīme un maiņa;
- jaunu dažādu izklājumu (piemēram, virsraksta, diagrammas un teksta, aizzīmju saraksta, tabulas) slīdu pievienošana prezentācijai;
- slīdu izklājuma maiņa;
- slīdu fona krāsas maiņa;
- prezentācijas veidņu lietošana;
- pamatslīda nozīme un dažādu objektu ievietošana tajā;
- teksta, slīdu numuru un datuma pievienošana slīdu kājenē.

## 6.2.1. Prezentāciju skati

#### 6.2.1.1. Saprast, kādiem mērķiem izmantojami dažādie prezentācijas skati

*Impress* lietotnē ir seši galvenie skati: normālskats, teksta kontūrskats, piezīmju lapu skats, izdales lapu skats, slīdu kārtošanas skats un slīdrādes skats (pēdējo aktivizē ar komandu *View / Slide Show* vai taustiņu **E**). Katrā no tiem ērtāk veikt noteikta veida darbības.

Lietotnes loga darba zonas (slīda attēlojuma zonas) kreisajā augšējā stūrī atrodas piecas pogas

Normal Outline Notes Handout Side Sorter prezentācijas skatu maiņai:

- Normal normālskats;
- **Outline** teksta struktūras skats;
- Notes piezīmjlapu skats;
- **Handout** izdales lapu skats;
- Slide Sorter skats slīdu kārtošanai.

**Normālskats** ir galvenais slīdu rediģēšanas skats, kas tiek lietots, veidojot un noformējot prezentāciju. Skatam ir divi darba apgabali: kreisajā pusē slīdu sīkattēlu (**Slide**), bet labajā pusē ir slīda rūts, kurā redzams slīda kopskats.

**Teksta struktūras skats (Outline)** ir piemērots slīdā ievietoto tekstu pārlūkošanai un rediģēšanai, taču tajā nav redzami attēli.

**Piezīmjlapu skats** (Notes) var noderēt, sagatavojot slīdus kā piezīmjlapiņas. Zem slīda redzams rāmis piezīmju ievadīšanai. Piezīmes nav redzamas slīdrādes laikā. Šī skata lietošanas laikā uzdevumrūtī (Task Pane) iespējams mainīt piezīmlapiņu izklājuma veidus, nosakot, kā slīdi tiks izvietoti uz lapas. Slīdu rediģēšana šajā skatā nav iespējama.

**Izdales lapu skats (Handout)** piemērots izdales materiālu sagatavošanai mācību nodarbībām – stundām, lekcijām, semināriem. Arī šajā skatā uzdevumrūtī var izvēlēties izklājuma veidus. Uz vienas lapas iespējams izvietot vairākus slīdus samazinātā mērogā. Slīdu rediģēšana šajā skatā nav iespējama.

Slīdu kārtošanas jeb šķirošanas skats (Slide Sorter) ir piemērots slīdu pārlūkošanai, pārkārtošanai (secības maiņai) utt. Slīdu rediģēšana šajā skatā nav iespējama.

Slīdu skatus ieteicams izvēlēties atkarībā no veicamās darbības.

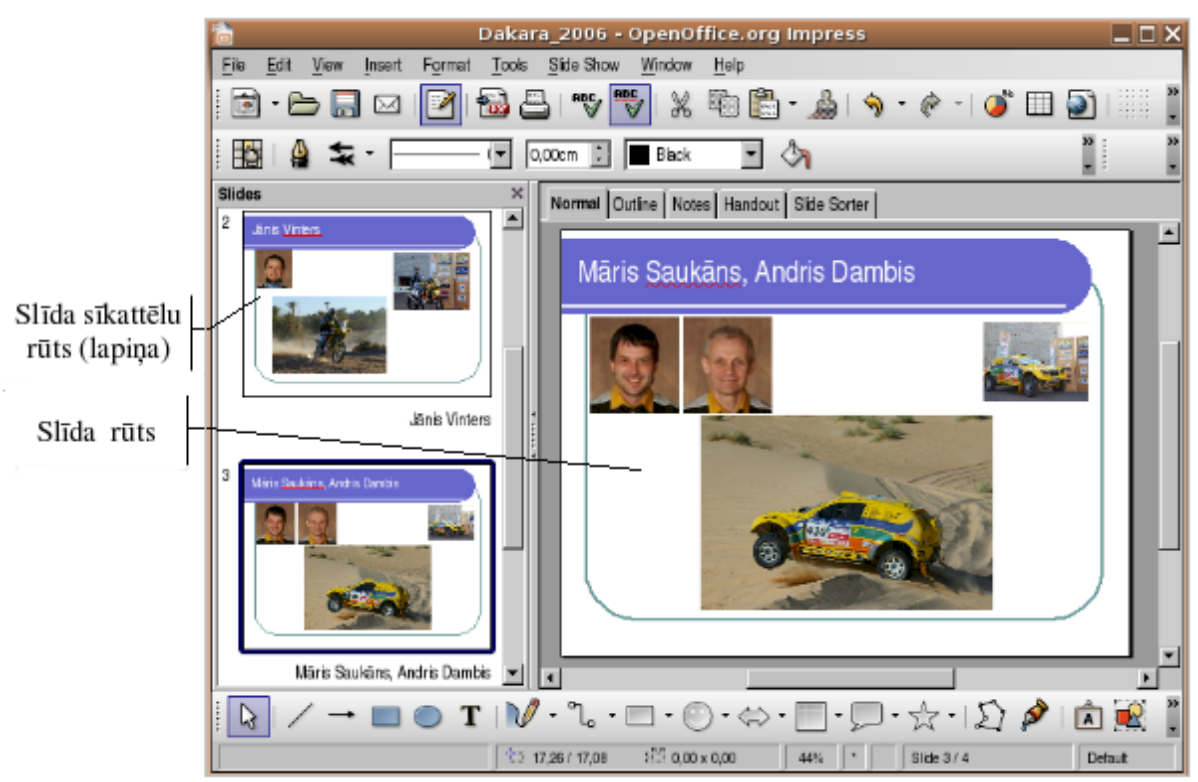

Normālskata slīda rūts ir ērta teksta ievadīšanai un rediģēšanai, attēlu ievietošanai, diagrammu veidošanai u. tml.:

Normālskata kreisajā darba apgabalā slīdu sīkattēlu rūtī ērti atlasīt slīdu, ko vēlas redzēt slīda rūtī, aplūkot noformējuma izmaiņas vairākiem slīdiem uzreiz, kā arī veikt slīdu pārkārtošanu, pievienošanu vai dzēšanu:

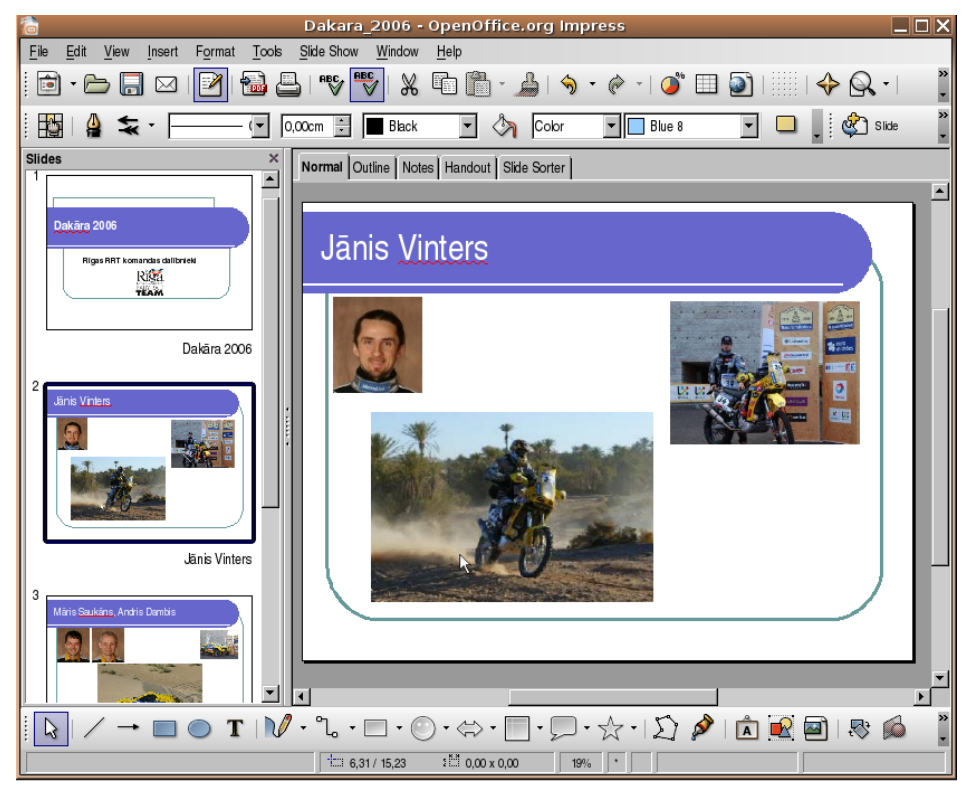

Ja izvēlēts slīdu teksta struktūras skats **Outline**, ērti pārlūkot visu slīdu tekstu, to rediģēt, noformēt vai pārvietot.

**Piezīmjlapu skatā** (**Notes**) var pievienot piezīmes, kas saistītas ar katra slīda saturu, un prezentācijas laikā lietot kā palīglīdzekli slīdu demonstrētājam. Slīdu piezīmes bieži izmanto, sagatavojot informatīvus vai reklāmas materiālus, kā arī interaktīvus mācību līdzekļus. Šāda veida prezentācijās slīdā parasti sniedz svarīgāko informāciju, bet sīkākus paskaidrojumus ievada kā piezīmes:

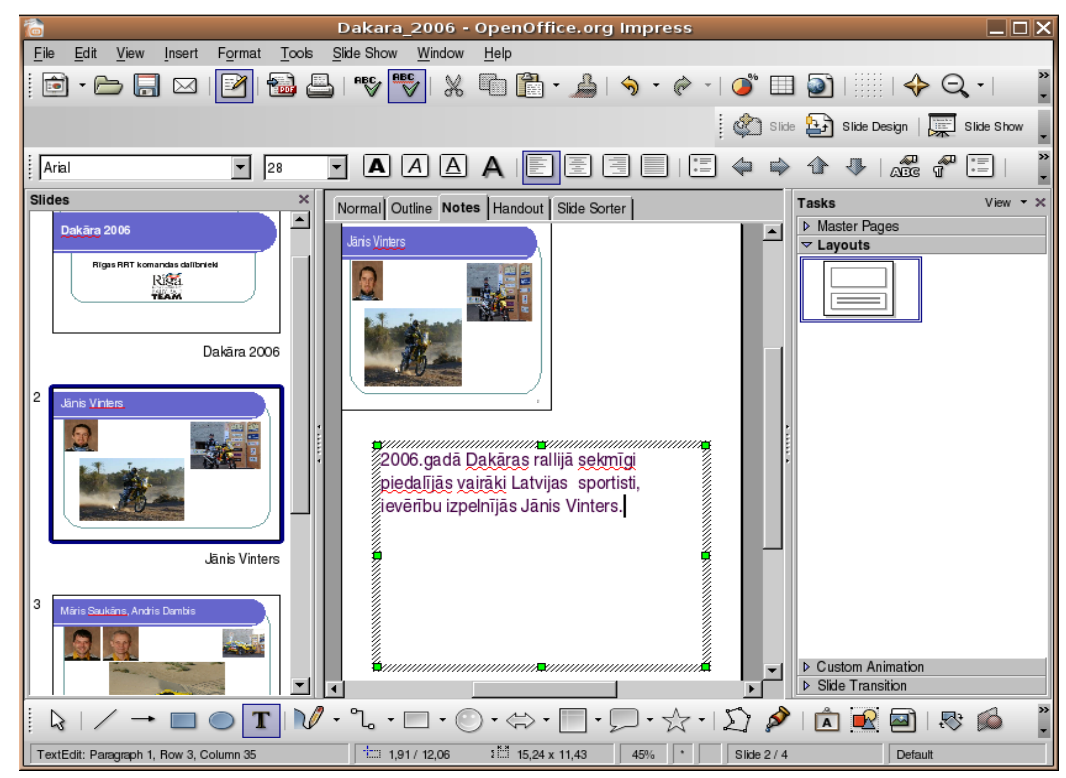

Izdales materiālu skatā (Handout) redzami slīdi uz lapas un izklājumi uzdevumrūtī:

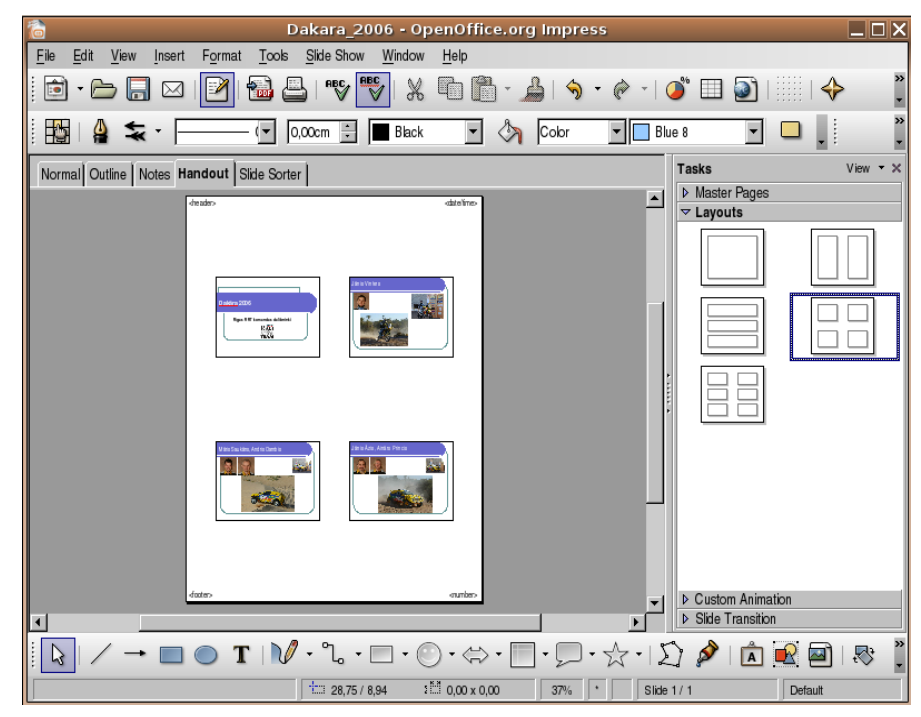

**Slīdu kārtošanas skatā** visi slīdi redzami vienkopus. Šajā skatā ērti veikt slīdu pārkārtošanu, pievienošanu, dzēšanu vai paslēpšanu, kā arī nomaiņas un animācijas efektu priekšskatīšanu:

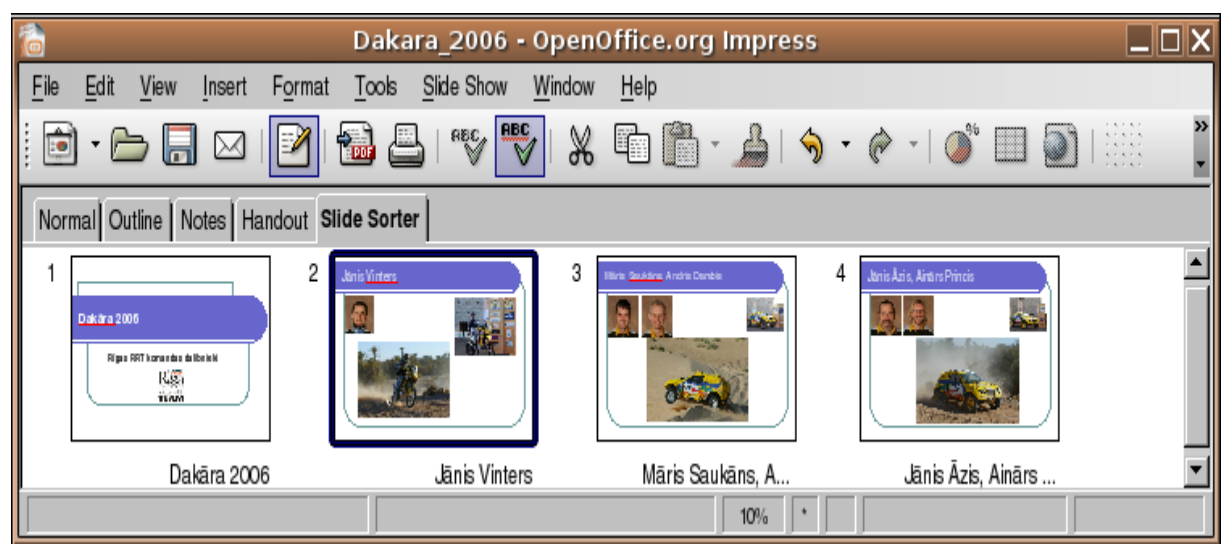

**Slīdrādes skats** aizņem visu datora ekrānu. Šajā skatā prezentācija ir redzama tāda, kādu to redzēs auditorija. Tajā var aplūkot, kā reālajā prezentācijā izskatīsies attēli, diagrammas, slīdu nomaiņa un animācijas efekti:

| Dakāra 2006                                                               |  |
|---------------------------------------------------------------------------|--|
| Rīgas RRT komandas dalībnieki<br>Rīgas rrt komandas dalībnieki<br>raumran |  |

Slīdrādes laikā iespējamas šādas darbības:

- pāreja uz nākamo slīdu izpilda ar peles kreiso pogu klikšķi uz slīda vai piespiež taustiņu vai lietot peles ritenīti;
- pāreja uz iepriekšējo slīdu piespiež taustiņu 🕒 vai 🛄, vai lietot peles ritenīti;
- prezentācijas pārtraukšana lieto taustiņu **bien** vai **(Space**), vai **Esd**.

Citas prezentācijas vadības iespējas aplūkotas 6.6.3.2. nodaļā.

Pēc pēdējā slīda apskates ekrāna augšējā malā parādās paziņojums, ka slīdrāde pabeigta:

## Click to exit presentation ...

Lai aizvērtu slīdrādes skatu, izpilda peles kreiso pogu klikšķi vai piespiež kādu no taustiņiem **[500]**, **[111]** (Space) vai **[50]**.

## 6.2.1.2. Mainīt prezentāciju skatus

Prezentācijas skatus var mainīt divējādi:

- ar pogām Normal Outline Notes Handout Side Sorter darba zonas (slīda attēlojuma zonas) kreisajā augšējā stūrī:
  - Normal normālskats;
  - **Outline** teksta struktūras skats;
  - Notes piezīmju lapu skats;
  - **Handout** izdales lapu skats;
  - Slide Sorter skats slīdu kārtošanai;
- lietojot View izvēlnes komandas:
  - *Normal* normālskats;
  - *Outline* teksta struktūras skats;
  - *Slide Sorter* slīdu kārtošanas skats;
  - Slide Show slīdrādes skats;
  - Notes Page piezīmju lapu skats;
  - Handout page izdales materiālu lapu skats

| <u>V</u> iev | N | Insert             | F <u>o</u> rmat | Tools |  |  |
|--------------|---|--------------------|-----------------|-------|--|--|
| ~            | N | ormal              |                 |       |  |  |
| Outline      |   |                    |                 |       |  |  |
|              | S | i <u>d</u> e Sorte | r               |       |  |  |
| 稟            | S | ide Show           |                 | F5    |  |  |
|              | N | otes <u>P</u> age  | Э               |       |  |  |
|              | H | andout Pa          | age             |       |  |  |
|              |   |                    |                 |       |  |  |
### 6.2.2. Slīdi

Prezentāciju lietotņu pamatelements ir slīds (*slide*) jeb prezentācijas kadrs. Prezentācija tiek veidota, secīgi nomainot slīdus un to elementus un papildinot šo nomaiņu ar atbilstošiem skaņas un animācijas efektiem.

# 6.2.2.1. Pievienot noteikta izklājuma (piemēram, virsraksta, diagrammas un teksta, aizzīmēta saraksta, tabulas) slīdu

Par slīda izklājumu sauc teksta, attēlu, diagrammu, tabulu vai citu objektu izvietojumu slīdā. Biežāk lieto šādus slīdu izklājumus:

| virsraksta jeb            | virsraksta un           | virsraksta un                | virsraksta un tabulas         |
|---------------------------|-------------------------|------------------------------|-------------------------------|
| titulslīdu ( <b>Title</b> | diagrammas slīdu        | aizzīmēta saraksta           | slīdu                         |
| <b>Slide</b> )            | ( <b>Title, Chart</b> ) | slīdu ( <b>Title, Text</b> ) | ( <b>Title, Spreadsheet</b> ) |
|                           | -00o0                   |                              |                               |

Slīda izklājumu izvēlas atkarībā no slīdā ievietojamās informācijas apjoma un veida. Lai saprastu katra slīda izklājuma shematiskā apzīmējuma nozīmi, zemāk sniegts to objektu atšifrējums:

| virsraksts                 | aizzīmēts saraksts | tabula  | diagramma   |
|----------------------------|--------------------|---------|-------------|
| organizācijas<br>diagramma | galerijas attēls   | objekts | tukšs slīds |
|                            |                    |         |             |

Piemēram, slīdā (Title, Text, Chart) paredzēta vieta slīda virsrakstam,

aizzīmētam sarakstam un diagrammai.

Uzsākot jaunas prezentācijas veidošanu, parasti kā pirmais slīds tiek piedāvāts virsraksta jeb titulslīds ar vietu prezentācijas virsrakstam un apakšvirsrakstam:

| Click to add title    |  |
|-----------------------|--|
| Click to add subtitle |  |
|                       |  |

Jaunu slīdu prezentācijai var pievienot vairākos veidos, piemēram, ar:

- komandu *Insert / Slide*;
  - formatēšanas rīkjoslas pogu Slide (Slide).

Untitled1 - OpenOffice.org Impress <u>File Edit View Insert Format Tools Slide Show Window Help</u> 🖻 · 🗁 🔚 🖂 | 🖉 | 🚵 📇 | 🥎 🕎 | 💥 🛅 🗂 - 🍰 | 🥱 · 🔗 - | 🧉 🛄 🥥 🔶 🔍 • 🚯 🛔 🛬 - -(🕶 0,00cm ই 🔳 Black 🔹 🦄 Color 🔹 📘 Blue 8 🐑 Slide • Slide Tasks Normal Outline Notes Handout Slide Sorter Master Pages Click to add title Click to add text Click to add title ::: 1 Slide 1 Click to add text Click to add title Click to add text .00o0 ▶ Custom Animation
 ▶ Slide Transition Slide 2 💌 🔳 27 - → 🔲 💿 T | 🕅 - "L - □ - ⊙ - ⇔ - 📄 - 💭 - ☆ - [ Ώ 🄌 | 🛕 💽 🔤 | 🗞 🗯 16,58 / 25,31 3 🛗 0,00 x 0,00 31% 🔹 Slide 3 / 3 Default

Pievienojot jaunu slīdu, tam parasti ir izklājuma veids **Title and Text** ar vietu slīda virsrakstam un aizzīmētam sarakstam:

Ja piedāvātais slīda izklājuma veids neapmierina, tad to uzdevuma rūts sadaļā Layout var nomainīt ar citu.

Piedāvātos slīdu izklājumus var iedalīt šādās grupās:

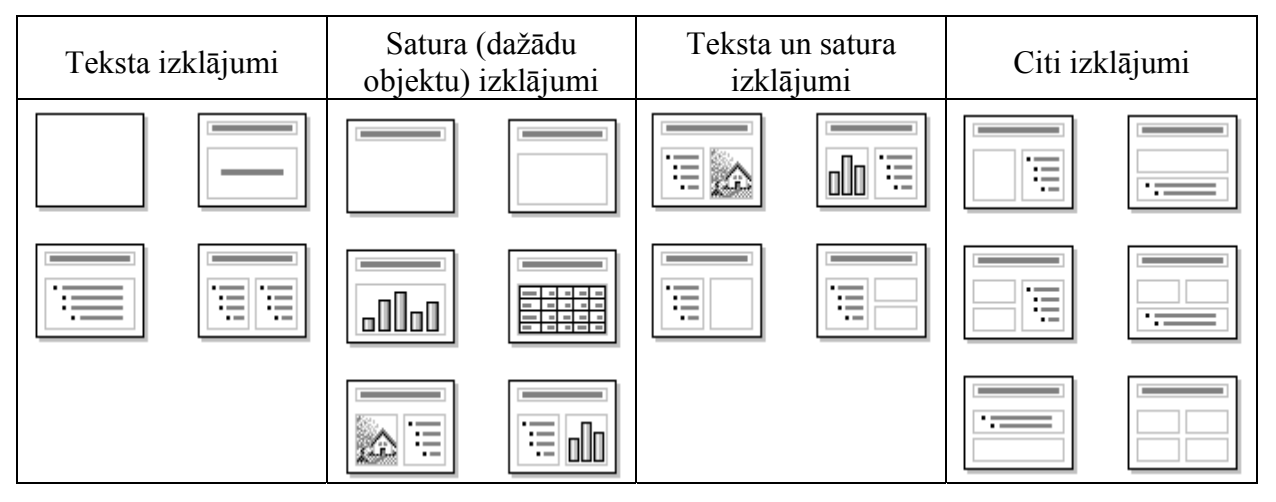

### 6.2.2.2. Mainīt slīda izklājumu

Slīda izklājumu var mainīt ne tikai pēc jauna slīda pievienošanas, bet arī tad, ja slīdā jau ir ievadīta informācija.

Lai mainītu slīda izklājumu:

- → atlasa slīdu, kam nepieciešams mainīt izklājumu;
- → ja, nepieciešams, ar komandu *Format / Slide Layout...* atver uzdevuma rūti ar slīdu izklājuma veidiem;
- → izpilda klikšķi uz nepieciešamās izklājuma veidnes.

Ja, piemēram, slīdam bijis izvēlēts izklājums **Title, Text**, bet pēc tam tas mainīts, slīdā ievadītā informācija netiek zaudēta, bet pārvietota, atbrīvojot vietu citiem objektiem, kuru ievietošana paredzēta jaunizvēlētajā izklājuma veidā:

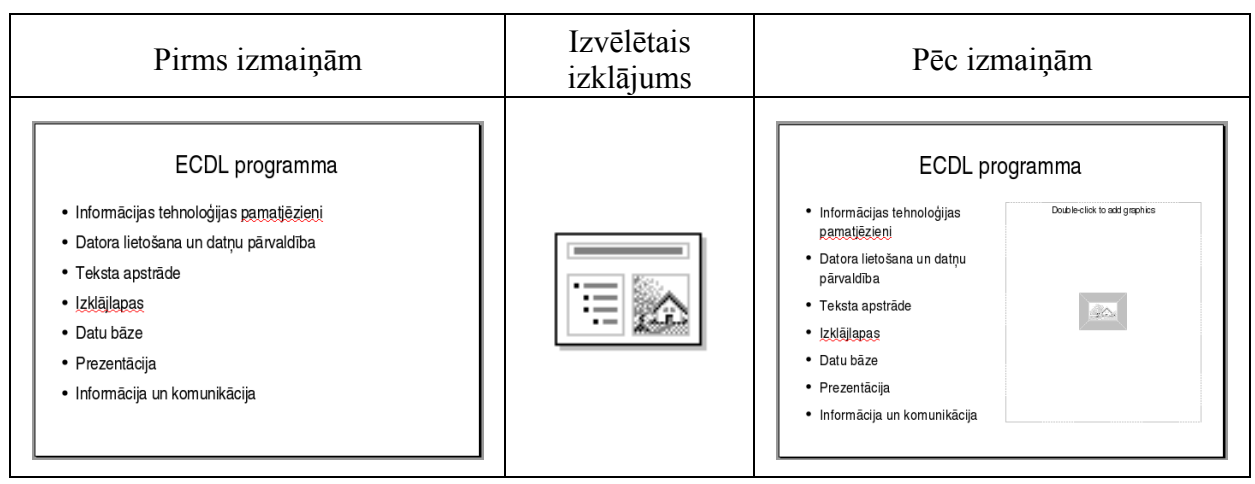

### 6.2.2.3. Mainīt vienam vai visiem slīdiem fona krāsu

Vienkāršākais veids, kā padarīt prezentāciju pievilcīgāku, ir mainīt kāda atsevišķa vai visu slīdu fona krāsu.

Lai mainītu slīda fona krāsu:

- $\rightarrow$  atlasa slīdu;
- → ar konteksta izvēlnes komandu Slide / Page Setup / Background... atver dialoga loga Page Setup lapiņu Background un norāda slīda fona krāsu:
- → fona krāsu sarakstā izvēlas kādu no piedāvātajām;

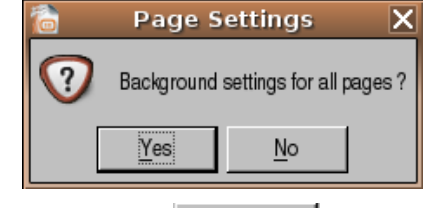

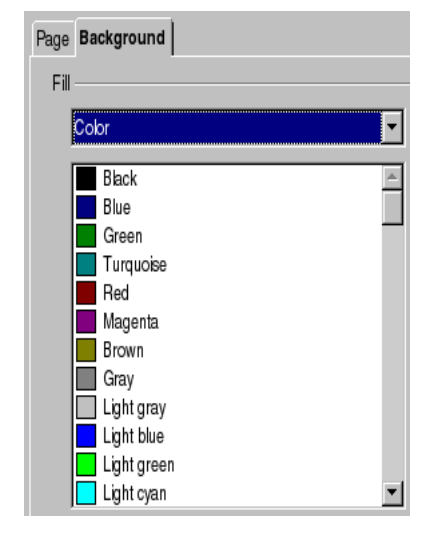

→ piespiež pogu <u>No</u>, lai nomainītu fona krāsu atlasītajam slīdam, vai pogu <u>Yes</u>, lai nomainītu fona krāsu visiem prezentācijas slīdiem.

| Varianti                                                         | Gradient                                                                                                    | Hatching                                                                                                    | Bitmap                                                                                                    |
|------------------------------------------------------------------|----------------------------------------------------------------------------------------------------|----------------------------------------------------------------------------------------------------|----------------------------------------------------------------------------------------------------|
| Fill<br>Color<br>None<br>Color<br>Gradient<br>Hatching<br>Bitmap | Gradient Gradient 1 Gradient 2 Gradient 3 Gradient 3 Gradient 4 Gradient 5 Gradient 6 Linear blue/white Radial green/black Rectangular red/white Linear magenta/green Linear yellow/brown | Hatching Black 0 degrees Black 45 degrees Black 45 degrees Black 90 degrees Red crossed 45 degrees Blue crossed 0 degrees Blue crossed 0 degrees Blue crossed 0 degrees Blue triple 90 degrees Black 45 degrees wide | Bitmap<br>Blank<br>Sky<br>Water<br>Coarse grained<br>Space<br>Metal<br>Droplets<br>Marble<br>Linen<br>Stone<br>Mercury<br>Gravel |

Sadaļā Fill / Color krāsas vietā var izvēlēties arī citu slīda fona ietonēšanas variantu:

Pēdējais no variantiem – **Bitmap** – dod iespēju ieklāt fonu ar bitkaršu attēlu fragmentiem līdzīgi, kā tas tiek darīts tīmekļa lapās – aktivizējot izvēles rūtiņu **Tile.** 

| e Pag           | e Setup               |                                   |
|-----------------|-----------------------|-----------------------------------|
| Page Background |                       |                                   |
| Fill            | Size                  |                                   |
| Bitmap 🔽        | ☑ Original            | Width                             |
| Blank A         | 🗖 Relative            | H <u>e</u> ight 💌                 |
| Water           | Position              |                                   |
| Coarse grained  |                       |                                   |
| Metal           |                       | 5<br>1                            |
| Marble          | X Offset              | 0%                                |
| Linen           | Y Offset              | 0%                                |
| Mercury         | <b>☑</b> <u>T</u> ile | Auto <u>F</u> it                  |
| Gravel          | Offset                |                                   |
|                 | O Ro <u>w</u>         |                                   |
|                 | ⊖ Colu <u>m</u> n     | 0%                                |
|                 |                       | ,                                 |
|                 |                       | Consol   Holo   Decet             |
|                 | OK C                  | zancei <u>H</u> eip <u>R</u> eset |

Sadaļā Size var uzstādīt oriģinālo attēla izmēru (Original) vai relatīvo izmēru (Relative).

Sadaļā **Position** nosaka attēla ieklāšanas variantu slīdā – pozīciju (**Position**) vai secīgas ieklāšanas veidu (**Offset**).

### 6.2.3. Veidņu lietošana

Lai atvieglotu prezentāciju noformēšanu, *Impress* lietotnē var izvēlēties gatavas veidnes (*Design Templates*). Katrai no tām ir savs dizains, t. i., slīdu fona veids, krāsa, teksta stils utt.

### 6.2.3.1. Lietot iebūvētās prezentāciju veidnes

1. variants. Lai lietotu kādu no iebūvētajām prezentāciju veidnēm:

→ atver uzdevumrūti Master Pages ar komandu View / Task Pane / Master pages:

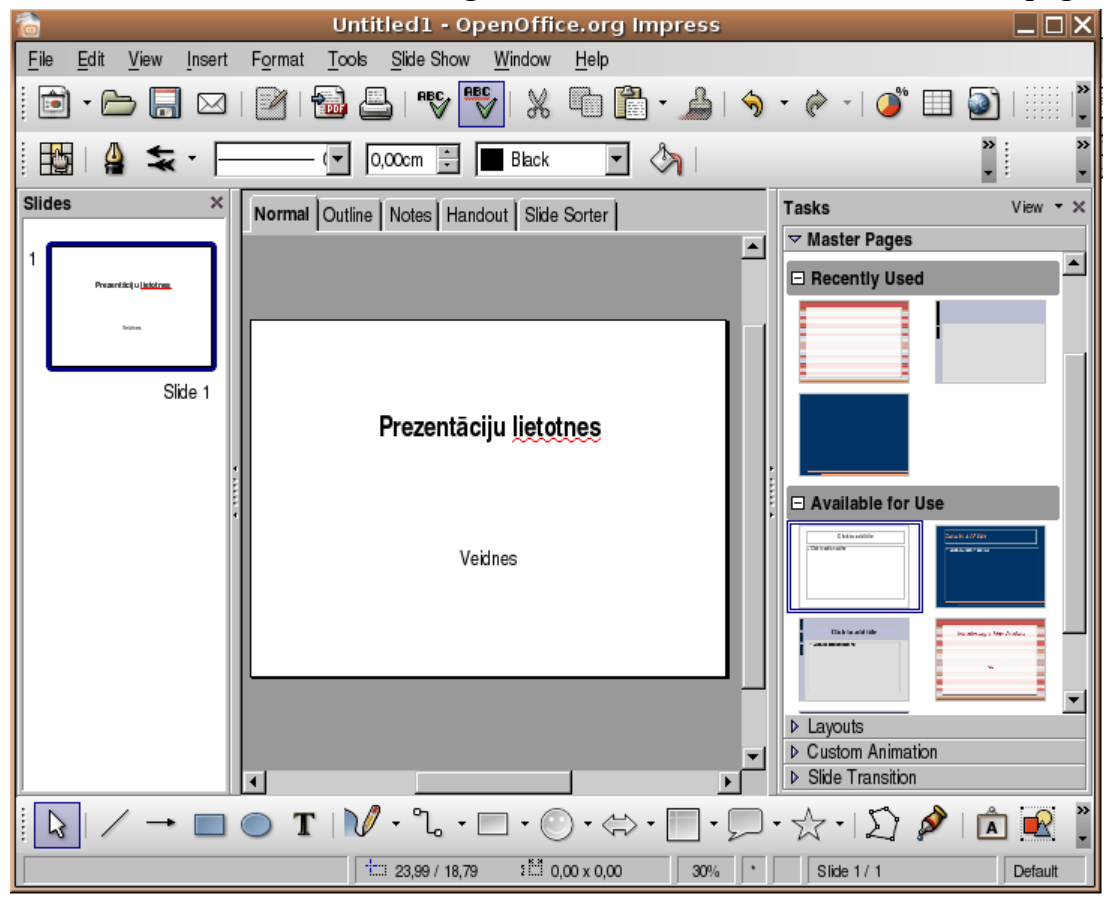

→ uzdevumrūts Master pages sarakstā veidnes apvienotas trīs grupās:

- Used in This Presentation šajā prezentācijā izmantotā;
- Recently Used pēdējās lietotās;
- Available For Use pārējās pieejamās.

Izvēlēto veidni lieto kādā no veidiem:

- izpilda klikšķi uz vajadzīgās veidnes shematiskā apzīmējuma, lai veidnes noformējums tiktu lietots visiem prezentācijas slīdiem;
- izvēlas komandu Apply to Selected Slides veidnes shematiskā apzīmējuma konteksta izvēlnē (sk. attēlu pa labi), lai veidnes noformējums tiktu lietots atlasītajam slīdam, vai Apply to All Slides, lai veidnes noformējums tiktu lietots visiem prezentācijas slīdiem.

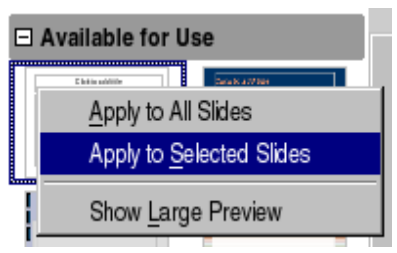

**2. variants**. Lai lietotu kādu no iebūvētajām prezentāciju veidnēm, atver dialoga logu **Slide Design** kādā no veidiem:

- ar formatēšanas rīkjoslas pogu 🔛 <sup>Slide Design</sup> (Slide Design);
- ar komandu *Format / Slide Design*:

| 🗟 Slide Design 🗙                                                                                                    |                                                                                                    |              |  |
|----------------------------------------------------------------------------------------------------|----------------------------------------------------------------------------------------------------|--------------|--|
| <u>S</u> elect a slide design                                                                                                    |                                                                                                    | ОК           |  |
| Extended on the set of the set of | Club wat is institute as is must<br>Club wat is institute as it is must<br>Club wat wat is it is must<br>be as it is a must be as it is a must<br>be as it is a must be as it is a must be as it is a must<br>be as it is a must be as it is a must be as it is a must<br>be as it is a must be as it is a must be as it is a must<br>be as it is a must be as it is a must be as it is a must<br>be as it is a must be as it is a must be as it is a must<br>be as it is a must be as it is a must be as it is a must<br>be as it is a must be as it is a must be as it is a must<br>be as it is a must be as it is a must be as it is | Cancel       |  |
|                                                                                                    |                                                                                                    | <u>H</u> elp |  |
| Contract of the set of the set of |                                                                                                    |              |  |
| ea                                                                                                    | rthlight                                                                                                    |              |  |
| Exchange background page                                                                                                    | Load                                                                                                    |              |  |
| Delete unused backgrounds                                                                                                    |                                                                                                    |              |  |

Dialoga logā Slide Design veidnes iespējams izvēlēties no sadaļā Select a slide design redzamajām (prezentācijā lietotās veidnes). vai ar komandu *Load* atverot veidņu papildu izvēles logu Load Slide Design. Lai izvēlēto veidni lietotu visiem slīdiem, dialoga logā Slide Design jāaktivizē izvēles rūtiņa Exchange background page.

| 2                        | Load Slide Design     |            |
|--------------------------|-----------------------|------------|
| <u>C</u> ategories       | Templates             | C          |
| My Templates             | DAPinkC bud           |            |
| Presentation Backgrounds | Dark Blue with Orange | Ca         |
| Presentations            | DASnowFlacks          |            |
|                          | DASparkle             | <u>H</u> e |
|                          | earthlight            |            |
|                          | email                 |            |
|                          | Espai                 | More       |
|                          | Foral-Studio_AU1      | <b>_</b>   |
| Preview                  | Description           |            |
|                          | Tith                  |            |
|                          |                       |            |
|                          |                       |            |
| 02121                    | Subject               |            |
| Click to add             | title                 |            |
| MANNA                    |                       |            |
| DYDA                     | Kev words             |            |
|                          | _ ,                   |            |
| 370.07                   |                       |            |
|                          | Description           |            |
| Click to add             | ext                   |            |
| A 11                     |                       |            |
|                          |                       |            |

Sadaļā **Categories** izvēlas kategoriju, un sadaļā **Templates** – veidni un apstiprina ar pogu

### 6.2.3.2. Nomainīt esošo prezentācijas veidni ar citu pieejamo veidni

Lai nomainītu esošo prezentācijas veidni ar citu pieejamo veidni (sk. 6.10.3.1):

- → ar komandu *View / Task Pane / Master pages* atver uzdevumrūti Master Pages;
- → uzdevumrūts **Master Pages** sarakstā izvēlas vajadzīgo veidni;
- → izpilda klikšķi uz vajadzīgās veidnes shematiskā apzīmējuma, lai veidnes noformējums tiktu lietots visiem prezentācijas slīdiem;
- → izvēlas komandu *Apply to Selected Slides* veidnes shematiskā apzīmējuma sarakstā (sk. 3.2.3.2.), lai veidnes noformējums tiktu lietots atlasītajam slīdam, vai *Apply to All Slides*, lai veidnes noformējums tiktu lietots visiem prezentācijas slīdiem.

Prezentācijas veidni var mainīt arī:

- ar komandu *Format / Slide Design...*;
- formatēšanas rīkjoslas pogu Side Design (Slide Design) atverot veidņu izvēles logu Slide design un tajā izvēloties nepieciešamo veidni. Ja nepieciešamas, aktivizē izvēles rūtiņu Excange background page;
- vajadzības gadījumā ar pogu <u>Load</u> atver veidņu paplašinātās izvēles logu Load Slide Design un izvēlas veidni no tur pieejamajām:

| 2                        | Load Slide Design            | ×      |
|--------------------------|------------------------------|--------|
| <u>C</u> ategories       | Templates                    | ок     |
| My Templates             | chalkboard 🗡                 |        |
| Presentation Backgrounds | Dakāra 2006                  | Cancel |
| Presentations            | earthlight                   |        |
|                          | graybackground               | Help   |
|                          | Introducing a New Product    |        |
|                          | landscape                    |        |
|                          | plain                        | More 🛣 |
|                          | Recommendation of a Strategy |        |
|                          |                              |        |
| Preview                  | Description                  |        |
|                          | Tite                         |        |
|                          |                              |        |
| Click to add to be       |                              |        |
| Click to add title       | Subject                      |        |
| e1                       |                              |        |
| •2                       |                              |        |
| •3                       | Key words                    |        |
|                          |                              |        |
|                          |                              |        |
| -7                       | Description                  |        |
|                          |                              |        |
|                          |                              |        |
|                          |                              |        |
|                          |                              |        |
|                          |                              |        |

• izvēloties kategoriju **Presentations**, tiks izmantota noformējuma veidne no izvēlētās prezentācijas.

Ja vēlas sarakstus paplašināt, tad prezentācijas un prezentāciju veidnes iepriekš ir jāsaglabā attiecīgās mapēs (/usr/lib/openoffice2/share/template/...), taču sīkāka šī jautājuma apskate šajā tēmā nav paredzēta.

### 6.2.4. Pamatslīds

Pamatslīds jeb slīdu šablons ir noformējuma veidnes elements, kurā glabājas informācija par veidni, piemēram, par virsraksta, pamatteksta un kājenes teksta fontu un izmēru, teksta un objektu vietturu (rāmīšu) novietojumu, aizzīmju stilu, fona noformējumu u. c.

Mainot pamatslīdu, tiek nodrošinātas arī izmaiņas visos prezentācijas slīdos. Pamatslīdu parasti maina, lai:

- mainītu virsrakstu vai aizzīmju noformējumu;
- ievietotu attēlu, piemēram, logotipu, kam jāparādās visos slīdos;
- mainītu vietturu novietojumu, izmērus vai noformējumu.

Slīdu šablonā jeb pamatslīdā var veikt izmaiņas tāpat kā jebkurā slīdā, taču jāatceras, ka teksts slīdu šablonā ir tikai stila veidošanai, bet reālais slīda teksts, piemēram, virsraksti un saraksti, ir jāraksta slīdā normālskatā, kājenes – dialoga logā **Header and Footer** (sk. 6.2.4.2. un 6.2.4.3.).

Slīda šablons tiek pievienots prezentācijā, kad tiek lietota noformējuma veidne. Tā kā parasti veidnes titulslīda un pārējo slīdu noformējums atšķiras, tad veidnē ietilpst divi šabloni – virsraksta slīda un pārējo slīdu, piemēram:

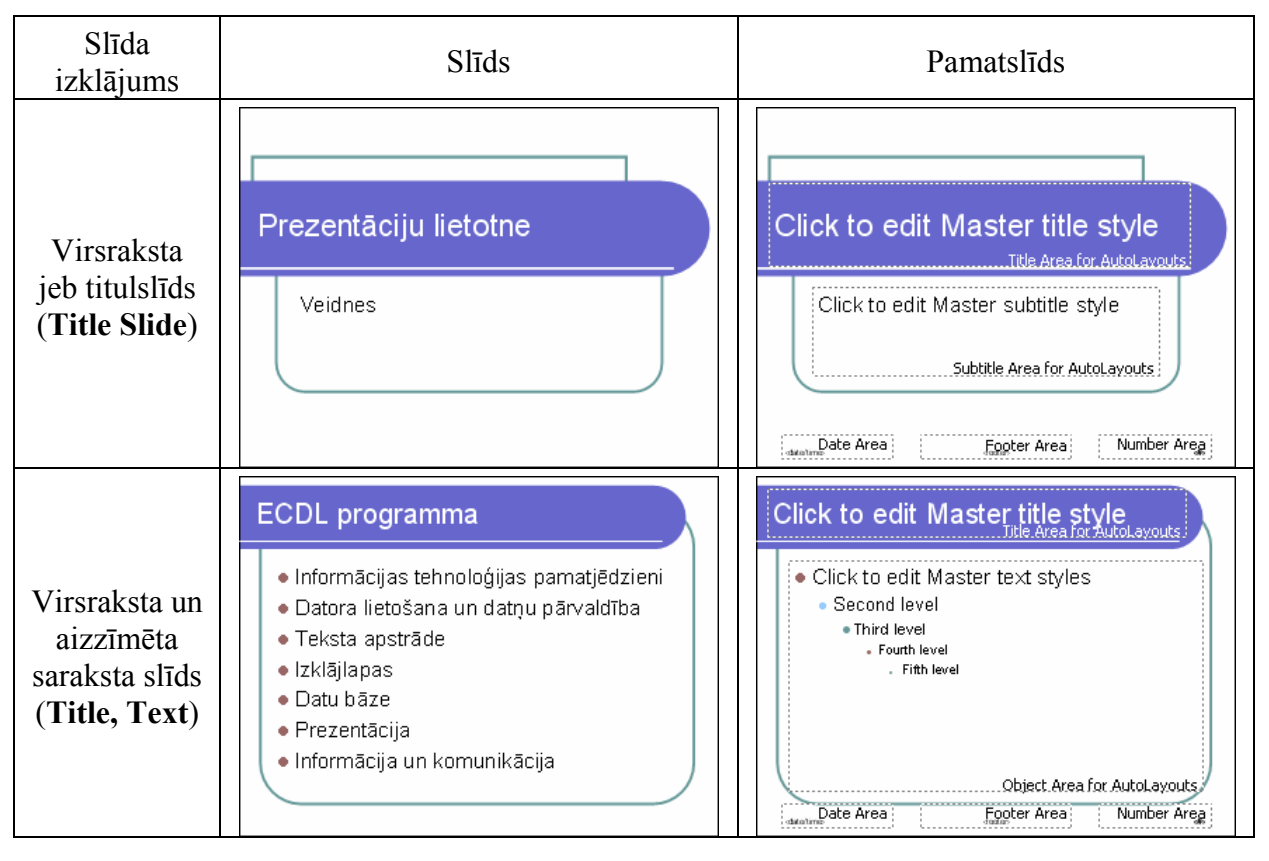

### 6.2.4.1. lespraust un dzēst pamatslīdā attēlu un zīmētu objektu

Attēli padara prezentāciju interesantāku un bieži vien arī labāk saprotamu. Attēlu iespraušanu pamatslīdā izmanto, ja tam jāparādās visos slīdos. Parasti lieto divas metodes:

- attēlu ievietošanu no *OpenOffice.org* attēlu galerijas jeb klipkopas (Gallery), kur attēli apvienoti grupās jeb kolekcijās;
- attēlu ievietošanu no kādas datnes.

Lai iespraustu pamatslīdā jeb šablonā attēlu:

→ atver prezentāciju, kuras slīdi noformēti, lietojot kādu no veidnēm, piemēram:

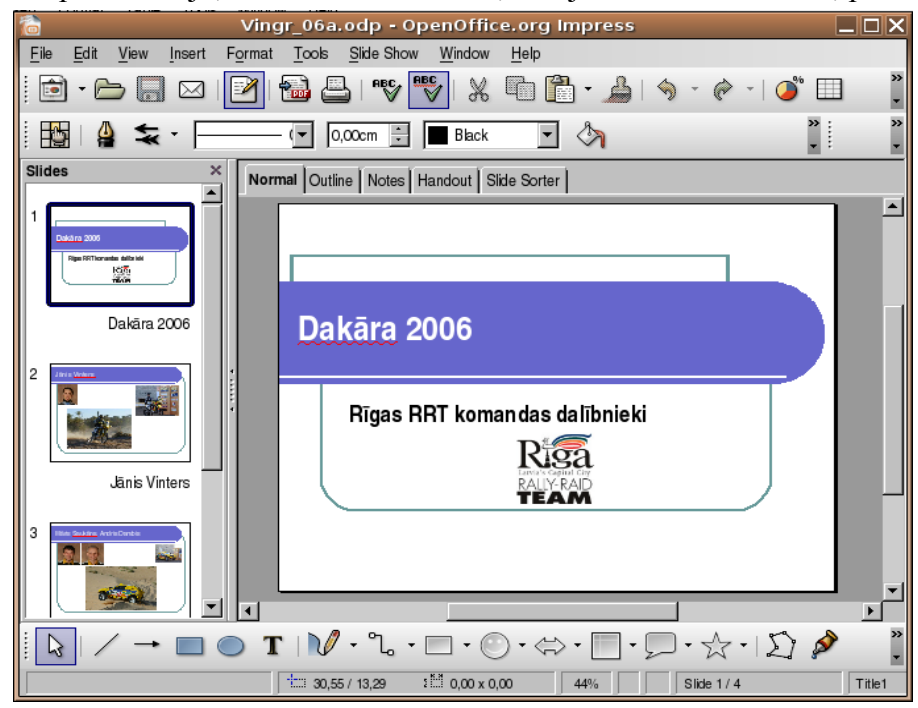

→ lieto komandu *View / Master / Slide Master*. Lietotnes loga kreisajā pusē redzami divi prezentācijā lietotās veidnes šabloni (pamatslīdi) – titulslīda un pārējo slīdu, bet labajā pusē – izvēlētais šablons rediģēšanas redžīmā:

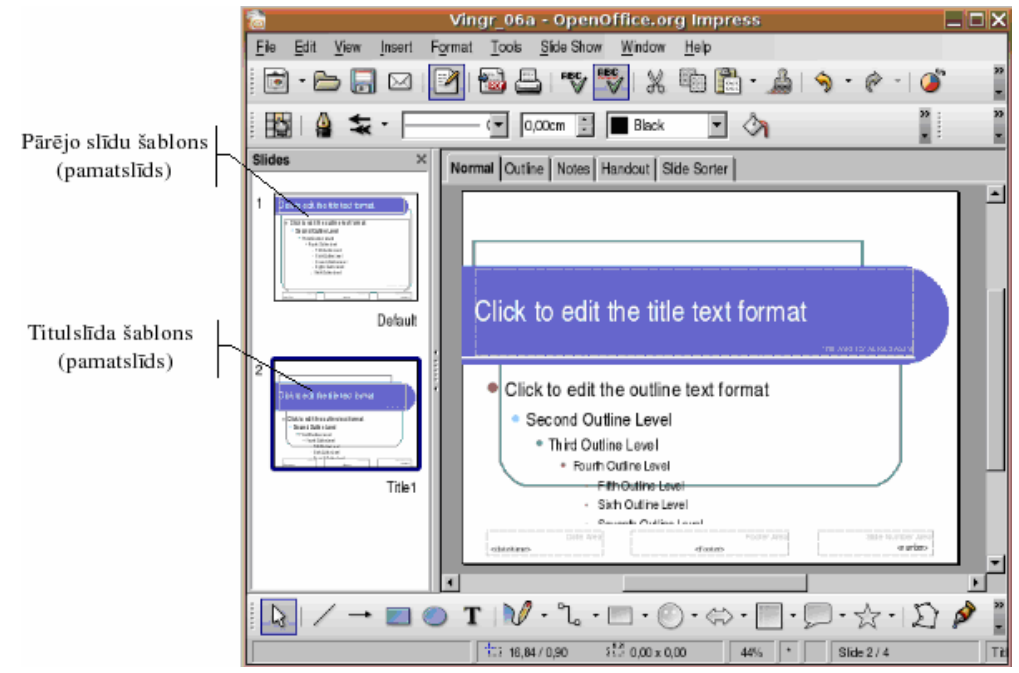

- → lietotnes loga kreisajā pusē izvēlas šablonu (titulslīda vai pārējo slīdu), kurā jāievieto attēls;
- → izmanto vienu no attēlu ievietošanas metodēm:
  - lai ievietotu attēlu no OpenOffice.org attēlu galerijas jeb klipkopas:
    - → lieto komandu *Tools / Gallery* vai piespiež zīmēšanas rīkjoslas pogu (Gallery);
    - → izvēlēto attēlu no galerijas ievelk slīdā:

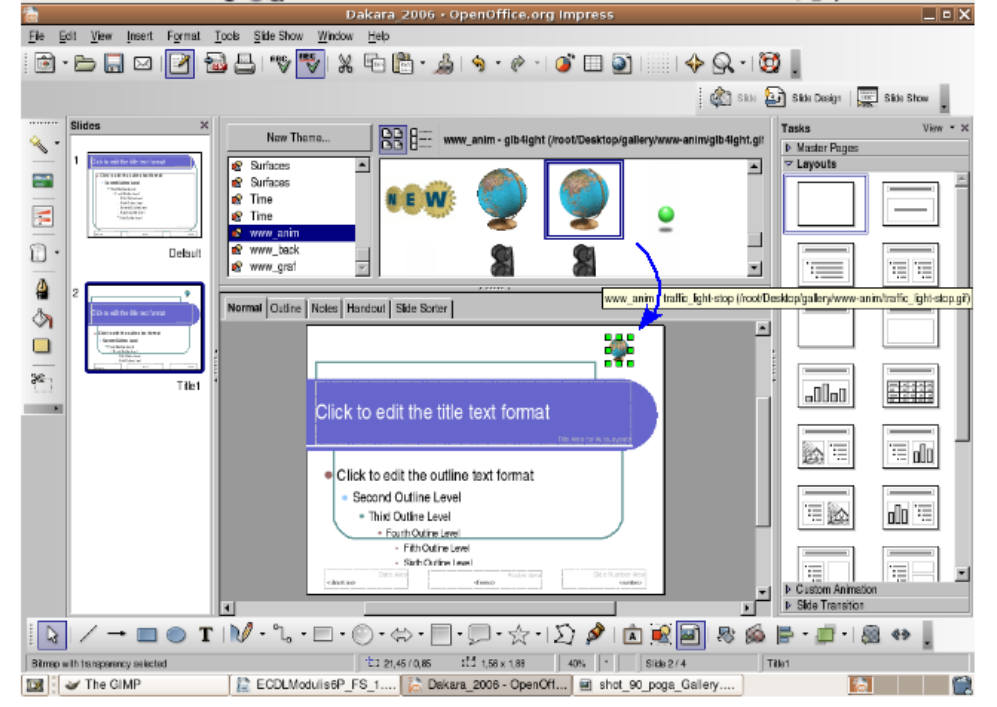

lai ievietotu attēlu no datnes:

 $\rightarrow$  lieto komandu *Insert / Picture / From File...* vai piespiež zīmēšanas

- rīkjoslas pogu 塔 (From File);
- → dialoga loga Insert picture sarakstā izvēlas disku vai mapi ar attēliem;
- → no saraksta izvēlas datnes nosaukumu (dialoga logs **Insert picture** izskatās šādi, ja ir izvēlēta attēlu priekšapskate aktivizēta izvēles rūtiņa **Preview**):

| <b>1</b>                                            | Insert picture X                                                                                                    |                             |                              |                         |            |                                                                                                    |
|-----------------------------------------------------|----------------------------------------------------------------------------------------------------|-----------------------------|------------------------------|-------------------------|------------|----------------------------------------------------------------------------------------------------|
| /root/Desktop                                       |                                                                                                    |                             |                              |                         | ŭ <u>s</u> |                                                                                                    |
| Title 🛆                                             |                                                                                                    | Туре                        | Size                         | Date modified           |            |                                                                                                    |
| 🔜 shot_85_Veidnes_k                                 | ad.png                                                                                                    | Graphics (png)              | 33,3 KB                      | 18.03.2006, 10:44:38    | <b></b>    |                                                                                                    |
| shot_86_Master.png                                  | 1                                                                                                    | Graphics (png)              | 83,5 KB                      | 18.03.2006, 11:34:17    |            |                                                                                                    |
| R shot_87_Master.png                                | J                                                                                                    | Graphics (png)              | 78,5 KB                      | 18.03.2006, 11:35:55    |            | le e descentro tributo se con 🖉 🖉                                                                                                    |
| shot_88_Master.png                                  | 3                                                                                                    | Graphics (png)              | 73,2 KB                      | 18.03.2006, 11:49:21    |            | 2 0 2 1 1 1 2 3 0 1 2 1 1 1 1 1 1 1 1 1 1 1 1 1 1 1 1 1                                                                                                    |
| shot_89_Master.png                                  | 3                                                                                                    | Graphics (png)              | 74,7 KB                      | 18.03.2006, 11:54:07    |            | A DECEMBER OF PERSONNEL PROPERTY AND A DECEMBER OF THE PERSONNEL PERSONNEL P |
| 🔜 shot_90_poga_Galk                                 | ery.png                                                                                                    | Graphics (png)              | 1030 Bytes                   | 18.03.2006, 11:58:37    |            | III III III III III III III III IIII IIII                                                                                                    |
| 🔜 shot_91_poga_Galle                                | ery.png                                                                                                    | Graphics (png)              | 158,7 KB                     | 18.03.2006, 12:42:22    |            |                                                                                                    |
| 🔜 shot_92_Gallery.png                               | ]                                                                                                    | Graphics (png)              | 114,0 KB                     | 18.03.2006, 12:44:23    |            |                                                                                                    |
| 🔜 shot_93_p_Fromfile                                | .png                                                                                                    | Graphics (png)              | 979 Bytes                    | 18.03.2006, 12:47:58    | <b>V</b>   |                                                                                                    |
| 1                                                   |                                                                                                    |                             |                              |                         |            |                                                                                                    |
| File <u>n</u> ame:                                  | shot_92_G                                                                                                    | allery.png                  |                              | -                       | Open       |                                                                                                    |
|                                                     |                                                                                                    | ,,,,,                       |                              |                         |            | a la tran id america (Charge ne la conserve )                                                                                                    |
| File type:                                          | <all formats<="" td=""><td>s&gt; (*.bmp;*.dxf;*.emf;*.eps</td><td>;;*.gif;*.jpg;*.jpeg;*.jfif;</td><td>;*.jif;*.met;*.pbm;*. 💌</td><td>Cancel</td><td></td></all> | s> (*.bmp;*.dxf;*.emf;*.eps | ;;*.gif;*.jpg;*.jpeg;*.jfif; | ;*.jif;*.met;*.pbm;*. 💌 | Cancel     |                                                                                                    |
|                                                     |                                                                                                    |                             |                              | -                       |            |                                                                                                    |
|                                                     |                                                                                                    |                             |                              |                         | Help       |                                                                                                    |
|                                                     |                                                                                                    |                             |                              |                         |            |                                                                                                    |
| Link 🔽 Preview                                      | Link 🔽 Preview                                                                                                    |                             |                              |                         |            |                                                                                                    |
|                                                     |                                                                                                    |                             |                              |                         |            |                                                                                                    |
|                                                     |                                                                                                    |                             |                              |                         |            |                                                                                                    |
|                                                     |                                                                                                    |                             |                              |                         |            |                                                                                                    |
| $\rightarrow$ piespiež pogu vi taustinu vi taustinu |                                                                                                    |                             |                              |                         |            |                                                                                                    |
|                                                     |                                                                                                    |                             |                              |                         |            |                                                                                                    |

Lai pārvietotu attēlu vai mainītu tā izmērus, attēlam jābūt atlasītam, t. i., iekļautam krāsainos punktos.

Lai atlasītu attēlu, uz tā izpilda klikšķi.

Lai mainītu attēla vai diagrammas izmērus:

- $\rightarrow$  atlasa attēlu vai diagrammu;
- → izmanto ap atlasīto attēlu novietotos kvadrātiņus vai aplīšus:
- → novieto peles rādītāju uz kāda no kvadrātiņiem vai aplīšiem (peles rādītājs iegūst divpusējas bultiņas izskatu

–⇔, Ĵvai ≌, vai ≌) utt.;

→ piespiež peles pogu un velk, līdz raustītās kontūrlīnijas rāmītis ir attēla vēlamajā lielumā, tad atlaiž peles pogu.

Lai attēlu pārvietotu:

- $\rightarrow$  novieto peles rādītāju uz attēla, līdz tas maina izskatu uz  $\square$ ;
- → turot piespiestu peles kreiso pogu, pārvieto attēlu uz vajadzīgo vietu. Pārvietošanas laikā peles rādītājs maina izskatu uz <sup>(1)</sup>, bet jauno atrašanās vietu slīdā norāda pārtraukta līnija.

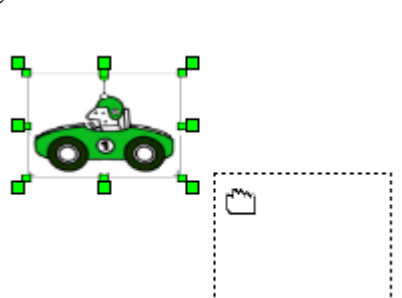

Kad attēli novietoti šablonu (pamatslīdu) vajadzīgajās vietās, piespiež **Slide Master View** rīkjoslas pogu <sup>Close Master View</sup>.

Tāpat kā attēlus pamatslīdā var ievietot zīmētus objektus. To veidošana un noformēšana aplūkota 3.4.3. apakšnodaļā. Darbību secība var būt šāda:

→ lietotnes loga kreisajā pusē izvēlas šablonu (titulslīda vai pārējo slīdu):

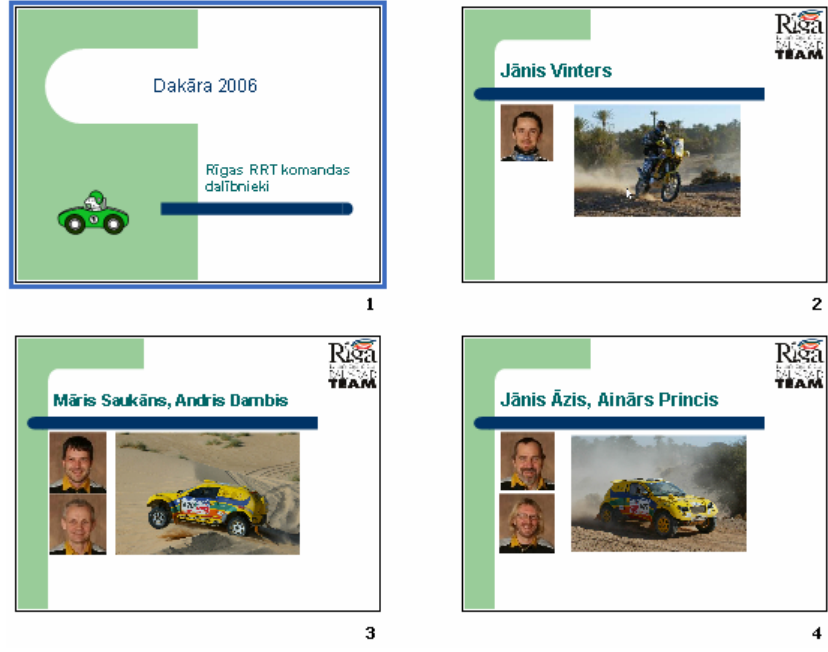

→ izveido un noformē pamatslīdā zīmēto objektu.

Lai dzēstu no pamatslīda jeb šablona attēlu:

- $\rightarrow$  atver prezentāciju, kuras pamatslīdā ievietots kāds attēls;
- → izmanto komandu *View / Master / Slide Master*;
- $\rightarrow$  atlasa attēlu;

| Dakara_2006 - OpenOffice.org Impress                                                                                                    |                                                                                         |           |  |  |  |
|----------------------------------------------------------------------------------------------------|-----------------------------------------------------------------------------------------|-----------|--|--|--|
| <u>File E</u> dit <u>V</u> iew <u>I</u> nsert Format                                                                                            | <u>T</u> ools <u>S</u> lide Show <u>W</u> indow <u>H</u> elp                            |           |  |  |  |
| 📄 • 🗁 🔚 🖂   🎽   省                                                                                                    | ▙   ▝▝▓ ▝▝▓   ▓ ▝Ē▖ ▌▌ ▌ ▖ ▲   领 ・ ሎ ・   ❹゜ 🔲                                           |           |  |  |  |
|                                                                                                    | slide 🔛 Slide Design   戻 Slide                                                          | le Show   |  |  |  |
|                                                                                                    | 🔁 🌁 🔁 Close Mast                                                                        | er View 💂 |  |  |  |
| Slides ×                                                                                                    | Normal Outline Notes Handout Slide Sorter                                               |           |  |  |  |
| Cickto edit fre får tost format     Cickto edit fre får tost format     Cickto edit fre dår tost format     Stationale tost     Stationale tost | Click to edit the title text format                                                     | 1         |  |  |  |
|                                                                                                    | <ul> <li>Click to edit the outline text format</li> <li>Second Outline Level</li> </ul> |           |  |  |  |
|                                                                                                    | Third Outline Level     Fourth Outline Level     Fith Outline Level                     |           |  |  |  |
| Contract and and and and and and and and and and                                                                                                | Sixth Outline Level     Seventh Outline Level     Eighth Outline Level                  |           |  |  |  |
| Title1                                                                                                    | Ninth Outline Level     Noter Area     State Namer Area     advantmes     deters        |           |  |  |  |
|                                                                                                    |                                                                                         | ▼<br>▼    |  |  |  |
| <b>□</b> / → <b>□ ○ T</b>                                                                                                    |                                                                                         | Â.        |  |  |  |
| Bitmap selected                                                                                                    |                                                                                         | Default   |  |  |  |

→ piespiež taustiņu Deleteļ;

 $\rightarrow$  piespiež Slide Master View rīkjoslas pogu <sup>Close Master View</sup>

### 6.2.4.2. Pievienot prezentācijas norādītajiem vai visiem slīdiem kājenē tekstu

Slīdu noformēšanai var izmantot kājeni (Footer). Tā ļauj pievienot slīdiem numurus, demonstrēšanas vai izveidošanas datumu un citu informāciju, piemēram, savu vārdu un uzvārdu.

Lai pievienotu prezentācijas slīdu kājenē tekstu:

- → izmanto komandu *View / Header and Footer...*;
- → dialoga loga Header and Footer lapiņas Slide lodziņā Footer ieraksta tekstu, piemēram, savu vārdu un uzvārdu (izvēles rūtiņai Footer jābūt atzīmētai):

| 6                                                                         | Header and Footer | X                    |
|---------------------------------------------------------------------------|-------------------|----------------------|
| Slide Notes and Handouts                                                  |                   |                      |
| Include on slide                                                          |                   | Appl <u>y</u> to All |
| © Fixed                                                                   |                   | Apply                |
| C <u>V</u> ariable                                                        | Language:         | Cancel               |
| 18.03.06                                                                  | Latvian           | <u>H</u> elp         |
| I Eooter<br>Footer_text<br>I Slide number<br>I Do not show on first slide | Juris Kalniņš     |                      |

- → atzīmē izvēles rūtiņu **Do not show on first slide**, ja kājeni nevajag attēlot prezentācijas titulslīdā;
- → piespiež pogu Apply, lai kājenē ievadītais teksts tiktu pievienots atlasītajam slīdam, vai pogu Apply to All, lai kājenē ievadītais teksts tiktu pievienots visiem prezentācijas slīdiem.

Ievadītā teksta novietojumu kājenē (kreisajā malā, centrā vai labajā malā) nosaka izvēlētās noformējuma veidnes pamatslīds.

# 6.2.4.3. Lietot prezentācijas norādīto vai visu slīdu kājenēs automātisku slīdu numurēšanu un datumu (fiksēto vai atjaunojamo)

Lai pievienotu prezentācijas slīdu kājenē numurus vai datumu:

→ izmanto komandu *View / Header and Footer...*. Atveras dialoga logs **Header and Footer**:

|                                                                           | Header and Footer | X            |
|---------------------------------------------------------------------------|-------------------|--------------|
| Slide Notes and Handouts                                                  |                   |              |
| Include on slide                                                          |                   | Apply to All |
| ☑ Date and time                                                           |                   | Apply        |
| ⊂ Fi <u>x</u> ed                                                          |                   |              |
| • Variable                                                                | Language:         | Cancel       |
| 18.03.06                                                                  | ▼ Latvian ▼       | Help         |
| I Eooter<br>Footer text<br>I Slide number<br>I Do not show on first slide | Juris Kalniņš     |              |

- $\rightarrow$  atzīmē izvēles rūtiņu **Date and time** un norāda datuma vai datuma un laika attēlošanas veidu un formātu:
  - Variable atjaunojams datums vai datums un laiks (tas mainīsies atbilstoši datora pulkstenim, atverot prezentāciju, uzsākot slīdrādi vai veicot izdruku). To var izvēlēties dažādos formātos, pirms tam sarakstā Language: norādot datuma pieraksta valodu;
  - Fixed fiksētais datums vai datums un laiks. To var ierakstīt jebkurā formātā;
- → lai kājenē ievietotu slīda numuru, atzīmē izvēles rūtiņu Slide number;
- → atzīmē izvēles rūtiņu **Don't show on first slide**, ja kājeni nevajag attēlot prezentācijas pirmajā slīdā;
- → piespiež pogu Apply , lai kājenē izvēlētā informācija tiktu pievienota atlasītajam slīdam, vai pogu Apply to All , lai kājenē izvēlētā informācija tiktu pievienota visiem prezentācijas slīdiem.

Slīda numuru un datuma novietojumu kājenē (kreisajā malā, centrā vai labajā malā) nosaka izvēlētās noformējuma veidnes pamatslīds. Daudzās *Impress* veidnēs attiecīgie lauki nav iekļauti pamatslīdā un līdz ar to netiek attēloti. Tas nozīmē, ka tie jāpievieno (sk. 6.2.4.).

Tomēr ir veidnes, kurām pamatslīdam ir pievienots gan slīdu numura lauks, gan datuma lauks. Piemēram, veidnei **Bluesquares** slīda numurs atrodas labajā malā, ievadītais teksts – kreisajā malā.

### Nodaļas kopsavilkums

*Impress* lietotnē ir seši galvenie skati: normālskats (Normal), teksta kontūrskats (Outline), piezīmju lapu skats (Notes), izdales lapu skats (Handout), slīdu kārtošanas skats (Slide Sorter) un slīdrādes skats (Slide Show). Slīdrādes skatu aktivizē ar komandu *View / Slide Show* vai taustiņu E. Katrā no tiem ērtāk veikt noteikta veida darbības.

Lietotnes loga darba zonas (slīda attēlojuma zonas) kreisajā augšējā stūrī atrodas piecas pogas Normal Outline Notes Handout Slide Sorter prezentācijas skatu maiņai:

- Normal normālskats;
- **Outline** teksta struktūras skats;
- Notes piezīmjlapu skats;
- **Handout** izdales lapu skats;
- Slide Sorter skats slīdu kārtošanai.

**Normālskats** ir galvenais slīdu rediģēšanas skats, kas tiek lietots, veidojot un noformējot prezentāciju. Skatam ir divi darba apgabali: kreisajā pusē ir slīdu sīkattēlu (**Slide**), bet labajā pusē ir slīda rūts, kurā redzams slīda kopskats.

**Teksta struktūras** skats (**Outline**) ir piemērots slīdā ievietoto tekstu pārlūkošanai un rediģēšanai, tajā nav redzami attēli.

**Piezīmjlapu skats** (Notes) var noderēt, sagatavojot slīdus kā piezīmjlapiņas. Zem slīda redzams rāmis piezīmju ievadīšanai. Piezīmes nav redzamas slīdrādes laikā. Šā skata lietošanas laikā uzdevumrūtī (Task Pane) iespējams mainīt piezīmlapiņu izklājuma veidus, nosakot, kā slīdi tiks izvietoti uz lapas. Slīdu rediģēšana šajā skatā nav iespējama.

**Izdales lapu skats (Handout)** piemērots izdales materiālu sagatavošanai mācību nodarbībām – stundām, lekcijām, semināriem. Arī šajā skatā uzdevumrūtī var izvēlēties izklājuma veidus. Uz vienas lapas iespējams izvietot vairākus slīdus smazinātā mērogā. Slīdu rediģēšana šajā skatā nav iespējama.

Slīdu kārtošanas jeb šķirošanas skats (Slide Sorter) ir piemērots slīdu pārlūkošanai, pārkārtošanai (secības maiņai) utt. Slīdu rediģēšana šajā skatā nav iespējama.

Slīdu skatus ieteicams izvēlēties atkarībā no veicamās darbības.

Slīdrādes laikā iespējamas šādas darbības:

- pāreja uz nākamo slīdu izpilda peles kreisās pogas klikšķi uz slīda vai piespiež taustiņu i vai III, vai lietot peles ritenīti;
- pāreja uz iepriekšējo slīdu piespiež taustiņu 🕒 vai 🔟, vai lieto peles ritenīti;
- prezentācijas pārtraukšana piespiež taustiņu **[1999]** vai **[1999]** vai **[1999]** vai **[1999]**. Citas prezentācijas vadības iespējas aplūkotas 6.6.3.2. nodaļā.

Pēc pēdējā slīda apskates ekrāna augšējā malā parādās paziņojums, ka slīdrāde pabeigta:

### Click to exit presentation...

Lai aizvērtu slīdrādes skatu, izpilda peles kreisās pogas klikšķi vai piespiež kādu no taustiņiem [1], [1] (Space) vai [2].

Prezentācijas skatus var mainīt arī, lietojot View izvēlnes komandas:

- *Normal* normālskats;
- *Outline* teksta struktūras skats;
- *Slide Sorter* slīdu kārtošanas skats;
- *Slide Show* slīdrādes skats;
- *Notes Page* piezīmju lapu skats;
- Handout page izdales materiālu lapu skats.

Par slīda izklājumu sauc teksta, attēlu, diagrammu, tabulu vai citu objektu izvietojumu slīdā.

Biežāk lieto šādus slīdu izklājumus:

- virsraksta jeb titulslīdu (**Title Slide**);
- virsraksta un aizzīmēta saraksta slīdu (Title, Text);
- virsraksta un diagrammas slīdu (Title, Chart);
- virsraksta un tabulas slīdu (**Title, Table**).

Jaunu slīdu prezentācijai var pievienot vairākos veidos, piemēram, ar:

- komandu *Insert / Slide*;
- formatēšanas rīkjoslas pogu 🍪 Slide (Slide).

Pievienotā slīda vajadzīgo izklājuma veidu izvēlas uzdevumrūtī Master Pages.

Lai mainītu slīda izklājumu, atlasa slīdu, kam nepieciešams mainīt izklājumu, un izmanto komandu *Format / Slide Layout...*. Pēc tam uzdevumrūtī **Slide Layout** maina slīda izklājumu tāpat kā pēc jauna slīda pievienošanas.

Atlasītā slīda fona krāsu maina ar komandu *Format / Page / Background*... dialoga loga **Page Setup** lapiņā **Background**.

Lai atvieglotu prezentāciju noformēšanu, *Impress* lietotnē var izvēlēties gatavas veidnes (**Design Templates**). Katrai no tām ir savs dizains, t. i., slīdu fona veids, krāsa, teksta stils utt.

Uzdevumrūtī Slide Design, ko atver ar komandu Format / Slide Design ... vai formatēšanas

rīkjoslas pogu 🔛 <sup>Slide</sup> Design (Slide Design), izvēlas kādu no iebūvētajām prezentāciju veidnēm.

Pamatslīds jeb slīdu šablons ir noformējuma veidnes elements, kurā glabājas informācija par veidni, piemēram, par virsraksta, pamatteksta un kājenes teksta fontu un izmēru, teksta un objektu vietturu (rāmīšu) novietojumu, aizzīmju stilu, fona noformējumu u. c. Mainot pamatslīdu, tiek nodrošinātas arī izmaiņas visos prezentācijas slīdos.

Lai rediģētu pamatslīdu (piemēram, ievietotu vai dzēstu kādu attēlu vai zīmētu objektu), izmanto komandu *View / Master / Slide Master*.

Attēlu iespraušanu pamatslīdā izmanto, ja tam jāparādās visos slīdos. Parasti lieto divas metodes:

- attēlu ievietošanu no *OpenOffice.org* attēlu galerijas jeb klipkopas ar komandu *Tools / Gallery* vai standarta vai zīmēšanas rīkjoslas pogu (Gallery);
- attēlu ievietošanu no datnes ar komandu *Insert / Picture / From File...* vai zīmēšanas rīkjoslas pogu (From File).

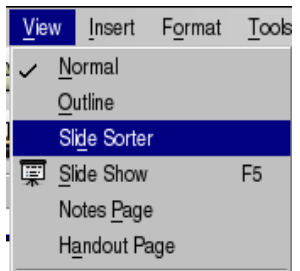

Slīdu noformēšanai var izmantot kājeni (Footer). Tā ļauj pievienot slīdiem numurus, demonstrēšanas vai izveidošanas datumu un citu informāciju, piemēram, savu vārdu un uzvārdu.

Lai pievienotu prezentācijas slīdiem kājeni, izmanto komandu View / Header and Footer....

Dažādus laukus kājenē ievieto ar komandu Insert / Fields / ...:

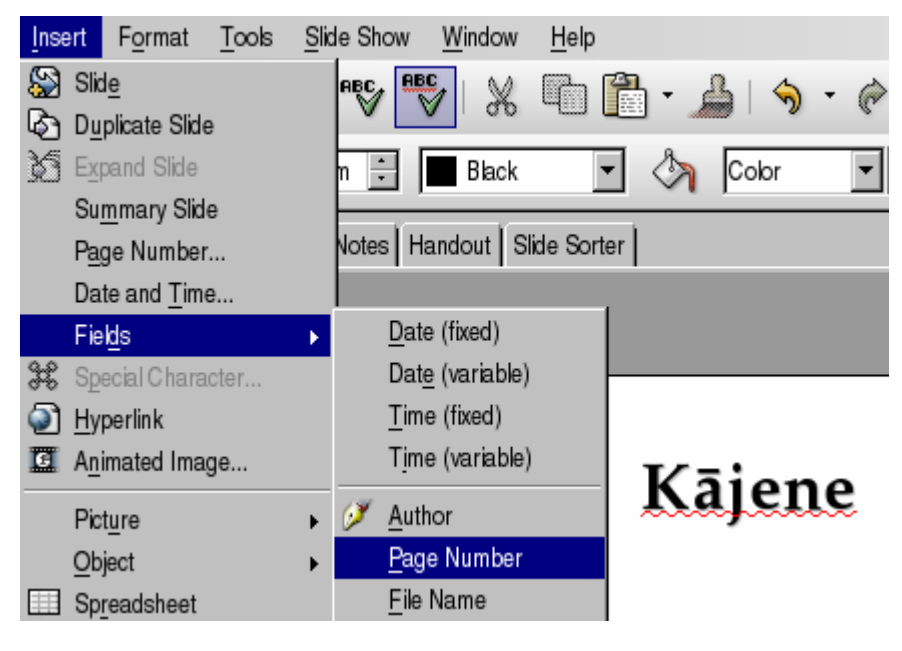

### Praktiskie uzdevumi

### 1. uzdevums

- 1. Atvērt Impress lietotni.
- 2. Atvērt prezentāciju Dakara\_2006, kas atrodas mapes Modulis\_6 apakšmapē Sagataves.
- 3. Iepazīties, kā prezentācija izskatās normālskatā, secīgi mainot slīda teksta struktūras (**Outline**) un slīdu sīkattēlu (**Slide**) apskates iespējas.
- 4. Iepazīties, kā prezentācija izskatās slīdu kārtošanas skatā un piezīmju lapu skatā.
- 5. Iepazīties ar slīdrādes skatu, apgūstot iespējas pārejai uz nākamo slīdu, iepriekšējo slīdu vai prezentācijas pārtraukšanai.
- 6. Aizvērt prezentāciju Dakara\_2006.

### 2. uzdevums

- 1. Atvērt prezentāciju Slidu\_pievienosana, kas atrodas mapes Modulis\_6 apakšmapē Sagataves.
- 2. Pievienot virsraksta un aizzīmēta saraksta slīdu (Title, Text).
- 3. Pievienot virsraksta un tabulas slīdu (Title, Table).
- 4. Pievienot virsraksta un diagrammas slīdu (Title, Chart).
- 5. Prezentāciju Slidu\_pievienosana saglabāt apakšmapē Rezultati ar citu vārdu Vingr\_02a un aizvērt.

### 3. uzdevums

1. Atvērt prezentāciju Izklajumi, kas atrodas mapes Modulis\_6 apakšmapē Sagataves. Tajā izveidots titulslīds un trīs vienādi slīdi ar izklājumu Title, Text:

|                                           | ECDL programma                                                                                                    | ECDL programma                                                                                                    | ECDL programma                                                                                                    |
|-------------------------------------------|----------------------------------------------------------------------------------------------------|----------------------------------------------------------------------------------------------------|----------------------------------------------------------------------------------------------------|
| Prezentāciju lietotne<br>Izklājuma malīņa | <ul> <li>Informācijas tehnoloģijas pamatjēdzieni</li> <li>Datora lietošana un datņu pārvaldība</li> <li>Tekta septrāde</li> <li>Izklājiapas</li> <li>Datu bāze</li> <li>Prezentācija</li> <li>Informācija un komunikācija</li> </ul> | <ul> <li>Informācijas lehnoloģijas pamatjēdzieni</li> <li>Datora lietošana un datņu pārvaldība</li> <li>Tekta apetīrāde</li> <li>Izkdājapas</li> <li>Datu bāze</li> <li>Prezentācija</li> <li>Informācija un komunikācija</li> </ul> | <ul> <li>Informācijas tehnoloģijas pamatjēdzieni</li> <li>Datora iletošana un datņu pārvaldība</li> <li>Tekta apstrāde</li> <li>Izklājiapas</li> <li>Datu bāze</li> <li>Prezentācija</li> <li>Informācija un komunikācija</li> </ul> |

- 2. Mainīt otrā slīda izklājumu uz Title, 2 Text Blocks.
- 3. Mainīt trešā slīda izklājumu uz Title, Text, Clip Art.
- 4. Mainīt ceturtā slīda izklājumu uz Title, Chart, Text:

|                       | ECDL programma                                                                             | ECDL programma                                             | ECDL programma                                                   |
|-----------------------|--------------------------------------------------------------------------------------------|------------------------------------------------------------|------------------------------------------------------------------|
|                       | <ul> <li>Informācijas tehnoloģijas</li> <li>Click to add text<br/>pamatjēdzieni</li> </ul> | * biominija ielaslojjas – 2007.00100/pijos                 | Taitei inalietu * lehenia ja ietealojja.<br>para (kuni           |
| Prezentāciju lietotne | <ul> <li>Datora lietosana un datgu<br/>părvaldība</li> <li>Teksta apstrāde</li> </ul>      | <ul> <li>Duine Iriniana av skipa<br/>pisveblike</li> </ul> | <ul> <li>Datasa Istalana an datya<br/>pinyakilia</li> </ul>      |
| Izklājuma maiņa       | <ul> <li>Izklājiapas</li> <li>Datu bāze</li> </ul>                                         | * Telefo spik ide<br>* belijkepen                          | Preinis appir tale     Preinis appir tale     Preinis appir tale |
|                       | <ul> <li>Prezentăcija</li> <li>Informăcija un</li> </ul>                                   | * Dele bian<br>* Protectio (o                              | * Data Mar<br>* Promiticija                                      |
|                       | komunikacija                                                                               | <ul> <li>Meniniji os lamanikcija</li> </ul>                | * bheninipus tanasikoja                                          |

5. Prezentāciju Izklajumi saglabāt apakšmapē Rezultati ar citu vārdu Vingr\_02b un aizvērt.

### 4. uzdevums

- 1. Atvērt prezentāciju Fons, kas atrodas mapes Modulis\_6 apakšmapē Sagataves.
- 2. Mainīt visiem slīdiem fona krāsu uz gaiši zaļu.
- 3. Prezentāciju Fons saglabāt apakšmapē Rezultati ar citu vārdu Vingr\_02c un aizvērt.
- 4. Atvērt prezentāciju Fons-2, kas atrodas mapes Modulis\_6 apakšmapē Sagataves.
- 5. Mainīt slīdiem fona krāsas uz brīvi izvēlētām. Katram slīdam jābūt citai fona krāsai.
- 6. Prezentāciju Fons-2 saglabāt apakšmapē Rezultati ar citu vārdu Vingr\_02d un aizvērt.

### 5. uzdevums

- 1. Atvērt prezentāciju Veidnes-1, kas atrodas mapes Modulis\_6 apakšmapē Sagataves.
- 2. Lietot visiem slīdiem noformējuma veidni Bluesquares:

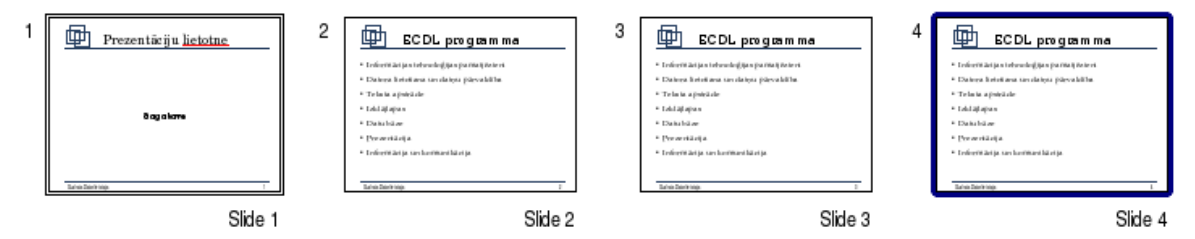

- 3. Prezentāciju Veidnes-1 saglabāt apakšmapē Rezultati ar citu vārdu Vingr\_02e un aizvērt.
- 4. Atvērt prezentāciju Veidnes-2, kas atrodas mapes Modulis\_6 apakšmapē Sagataves.
- 5. Mainīt slīdiem noformējuma veidnes uz brīvi izvēlētām. Katram slīdam jābūt citai veidnei, piemēram:

| Prezentăciju lietotne Veidnes Veidnes Informăcijas tehnoloģijas paratijādieni Edatora lietožana un datyu părvaldība Feksta apstrāde Datu bāce Datu bāce Finderadija Informācija un komunikācija | ECDL programma<br>• Informācijas tehnoloģijas<br>pamalifēzieni<br>• Datora letošana un datņu<br>pārvalāba<br>• Teksta apstrāde<br>• Izksta apstrāde<br>• Izkidajapas<br>• Datu bāze<br>• Prezentācija<br>• Informācija un komunikācija | ECDL programma<br>Informācijas tehnoloģijas pamatjēdzieni<br>Oztora lietošana un datņu pārvaldība<br>Tekta apstrāde<br>Izdaījiapas<br>Ozto bāze<br>Prezentācija<br>Informācija un komunikācija |
|----------------------------------------------------------------------------------------------------|----------------------------------------------------------------------------------------------------|----------------------------------------------------------------------------------------------------|
|----------------------------------------------------------------------------------------------------|----------------------------------------------------------------------------------------------------|----------------------------------------------------------------------------------------------------|

6. Prezentāciju Veidnes-2 saglabāt apakšmapē Rezultati ar citu vārdu Vingr\_02f un aizvērt.

### 6. uzdevums

- 1. Atvērt prezentāciju Pamatslids-1, kas atrodas mapes Modulis\_6 apakšmapē Sagataves.
- 2. Dzēst no titulslīda un pārējo slīdu šabloniem (pamatslīdiem) attēlus:

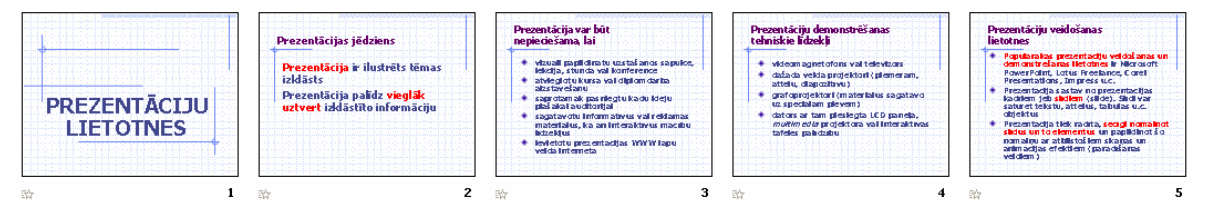

3. Prezentāciju **Pamatslids-1** saglabāt apakšmapē **Rezultati** ar citu vārdu **Vingr\_02g** un aizvērt.

- 4. Atvērt prezentāciju Pamatslids-2, kas atrodas mapes Modulis\_6 apakšmapē Sagataves.
- 5. Ievietot titulslīda šablonā (pamatslīdā) brīvi izvēlētu ar automašīnām saistītu attēlu no *OpenOffice.org* attēlu galerijas (vai citu, ja prasītais nav atrodams).
- 6. Ievietot pārējo slīdu šablona (pamatslīda) labajā augšējā stūrī attēlu no datnes logo.jpg, kas atrodas mapes Modulis\_6 apakšmapē Sagataves:

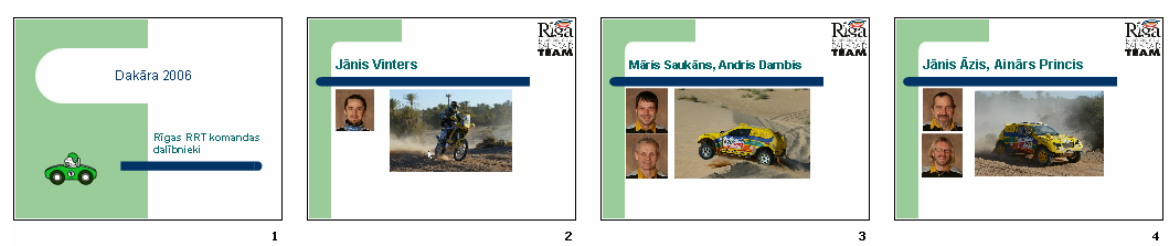

7. Prezentāciju **Pamatslids-2** saglabāt apakšmapē **Rezultati** ar citu vārdu **Vingr\_02h** un aizvērt.

### 7. uzdevums

- 1. Atvērt prezentāciju Footer, kas atrodas mapes Modulis\_6 apakšmapē Sagataves.
- 2. Pievienot visu slīdu kājenē slīdu numuru, atjaunojamo datumu un savu vārdu un uzvārdu:

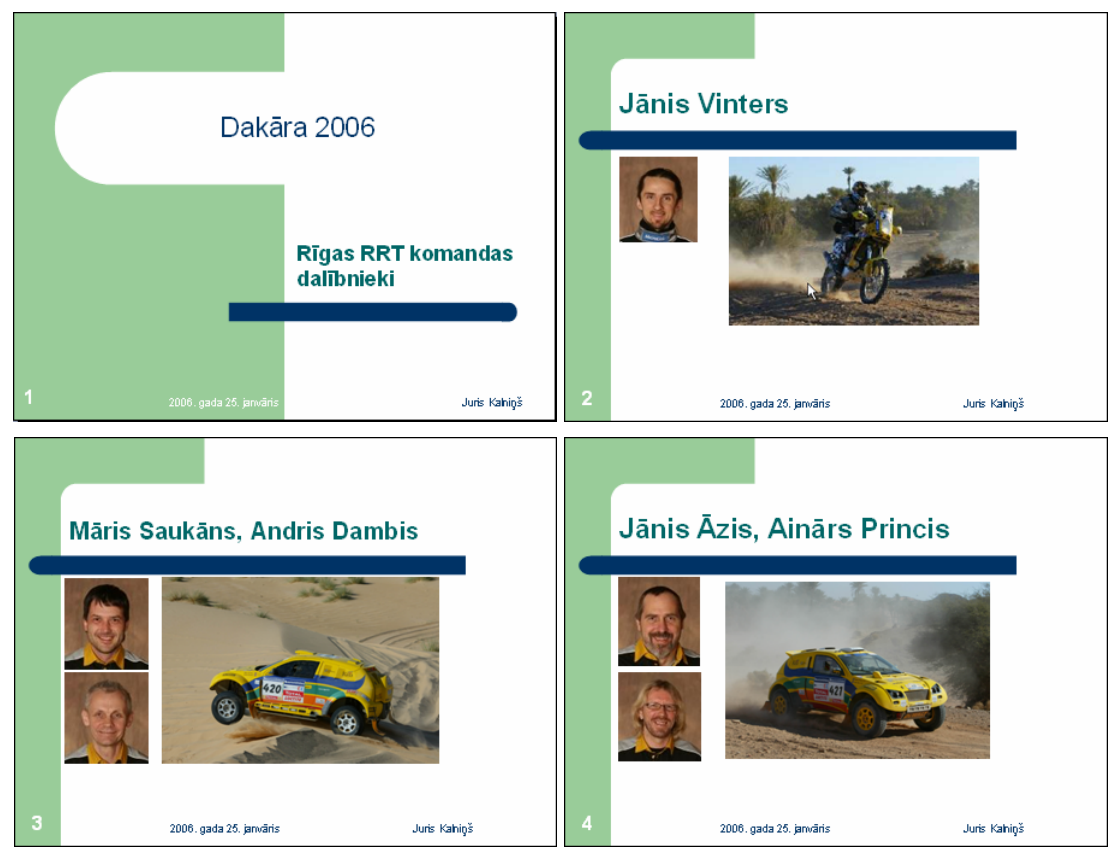

- 3. Prezentāciju Footer saglabāt apakšmapē Rezultati ar citu vārdu Vingr\_02i un aizvērt.
- 4. Aizvērt Impress lietotni.

### Zināšanu pašpārbaudes tests

- 1. Prezentāciju veidošanas lietotnē paredzēti dažādi skati, jo katrā no tiem:
  - *A*) tiek piedāvāts cits datnes saglabāšanas formāts
  - $\vec{B}$ ) tiek piedāvāta cita slīdu noformējuma veidne
  - C) tiek piedāvāts cits ievietojamo objektu saraksts
  - **D**) ir iespējams ērtāk veikt noteiktas darbības
- 2. Slīdrādes skats ir:
  - A) Normal
  - **B)** Slide Sorter
  - C) Slide Show
  - D) Notes Page
- 3. Kuru taustiņu slīdrādes laikā piespiež, lai pārietu uz nākamo slīdu?

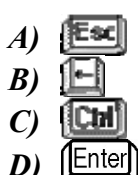

4. Kurā slīda izklājumā paredzēta vieta slīda virsrakstam un aizzīmētam sarakstam?

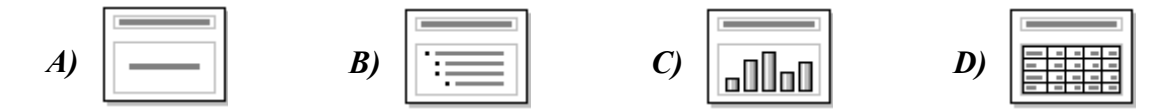

- 5. Ar kuru komandu prezentācijai var pievienot jaunu slīdu?
  - A) File / New...
  - B) Insert / Slide
  - C) Insert / Object...
  - D) Window / New Window
- 6. Ar kuru komandu var mainīt slīda izklājumu?
  - A) Format / Slide Layout...
  - B) Format / Background...
  - C) Insert / New Slide
  - D) Format / Slide Design...
- 7. Ar kuru komandu var mainīt slīda fona krāsu?
  - A) Format / Slide Layout...
  - B) Format / Page /Background...
  - C) Insert / New Slide
  - D) Format / Slide Design...
- 8. Ar kuru komandu var izvēlēties slīda noformējuma veidni?
  - A) Format / Slide Layout...
  - B) Format / Background...
  - *C*) Insert / New Slide
  - D) Format / Slide Design...

- 9. Ar kuru metodi pamatslīdā var ievietot attēlu?
  - A) ar komandu Tools / Gallery
  - B) piespiežot zīmēšanas rīkjoslas pogu 🔜
  - C) ar komandu Insert / Picture / From File...
  - D) ar visām uzskaitītajām
- 10. Ar kuru komandu prezentācijas slīdu kājenē var pievienot tekstu vai slīda numuru?
  - A) Insert / Picture / From File...
  - B) Format / Slide Layout...
  - C) View / Header and Footer...
  - D) View / Notes Page
- 11. Kuras dialoga loga Header and Footer izvēles rūtiņas atzīmēšana ļauj pievienot prezentācijas slīdu kājenē tekstu, piemēram, savu vārdu un uzvārdu?
  - A) Date and time
  - **B)** Slide number
  - C) Footer
  - **D**) Don't show on title slide

| Slide Notes and Handouts           |  |  |  |
|------------------------------------|--|--|--|
| Include on slide                   |  |  |  |
| Date and time                      |  |  |  |
| 💿 Fixed                            |  |  |  |
| O <u>V</u> ariable                 |  |  |  |
| 18.03.06                           |  |  |  |
|                                    |  |  |  |
| Ecoter                             |  |  |  |
| Footer text                        |  |  |  |
|                                    |  |  |  |
| ☐ <u>S</u> lide number             |  |  |  |
| Do <u>n</u> ot show on first slide |  |  |  |

12. Veidojot prezentāciju 2006. gada 7. februārī, prezentācijas slīdu kājenē tika ievietots datums, kā parādīts attēlā. Kas būs redzams slīdu kājenēs, prezentāciju atverot pēc mēneša, t. i., 7. martā?

| 6                         | Header and F              | ooter |              | X |
|---------------------------|---------------------------|-------|--------------|---|
| Slide Notes and Handouts  |                           |       |              |   |
| Include on slide          |                           |       | Apply to All |   |
| ☑ Date and time           |                           |       | Apply        |   |
| ⊙ Fixed                   | 1.2006. gada 7. februāris |       | Canaal       |   |
| C Variable                | Language:                 |       |              |   |
| 18.03.06                  | Latvian                   | 7     | Help         |   |
| <i>A)</i> 2006. gada 7. f | ebruāris                  |       |              |   |
| <b>B)</b> 2006. gada 7. 1 | narts                     |       |              |   |

D) tiks vaicāts, kuru datumu attēlot slīdu kājenē

## 6.3. TEKSTS UN ATTĒLI

Šajā nodaļā tiks apskatīta:

- teksta ievadīšana un rediģēšana prezentācijas slīdos;
- teksta formatēšana, mainot rakstzīmju fontu, izmēru, krāsu, izmantojot treknrakstu, kursīvu, pasvītrojumu un ēnojumu;
- teksta līdzināšana;
- aizzīmētu un numurētu rindkopu formatēšana;
- atsaukšanas un atsaukšanas atcelšanas komandu lietošana;
- attēlu ievietošana slīdā;
- teksta un attēlu dublēšana un pārvietošana vienas prezentācijas robežās un starp atvērtām prezentācijām;
- attēlu izmēru maiņa;
- teksta un attēlu dzēšana.

### 6.3.1. Teksta ievade, formatēšana

Teksta ievades un noformēšanas pamatprincipi slīdos ir līdzīgi kā tekstapstrādes lietotnē. Galvenā atšķirība ir tā, ka noteikta izklājuma slīdos teksta ievadīšanai ir paredzēti speciāli vietturi jeb rāmīši, piemēram, slīdā **Title, Text** ir rāmīši virsraksta un aizzīmēta saraksta

ievadīšanai:

| - |   |   |  |
|---|---|---|--|
|   |   |   |  |
|   |   | - |  |
|   | • | - |  |
|   |   | • |  |
|   |   |   |  |

### 6.3.1.1. Pievienot tekstu prezentācijas standartskatā un struktūrskatā

Parasti tekstu slīdā ievada normālskatā (standartskatā) slīda rūtī. Kad izvēlēta vajadzīgā slīda veidne, jāseko norādījumiem pašā slīdā.

Piemēram, titulslīdā ir divi teksta rāmīši Click to add title un Click to add text:

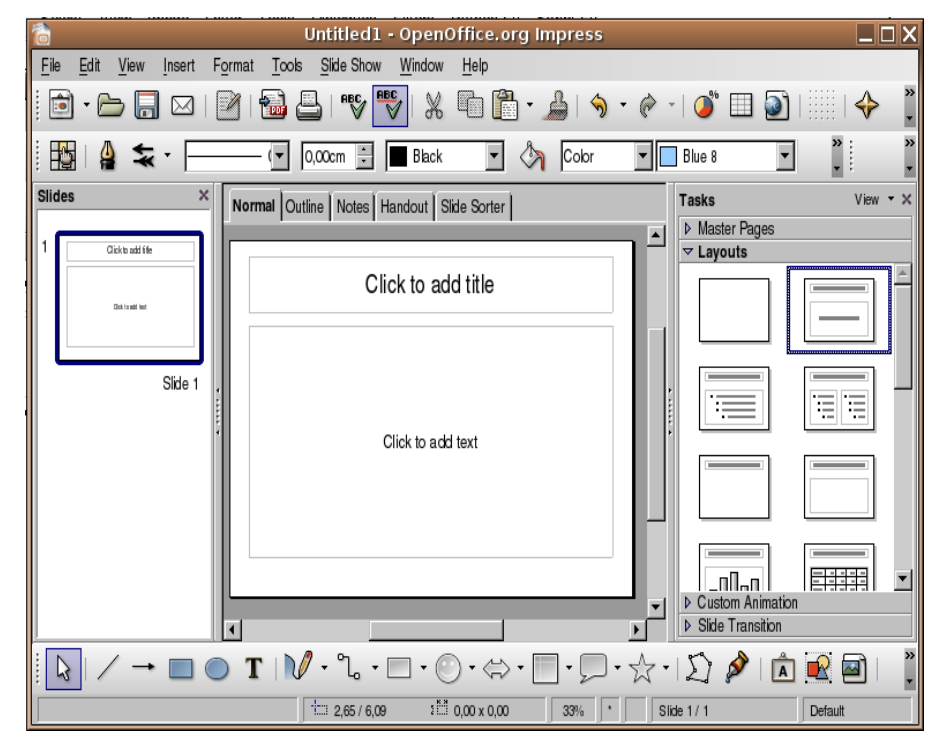

Lai aizpildītu titulslīdu:

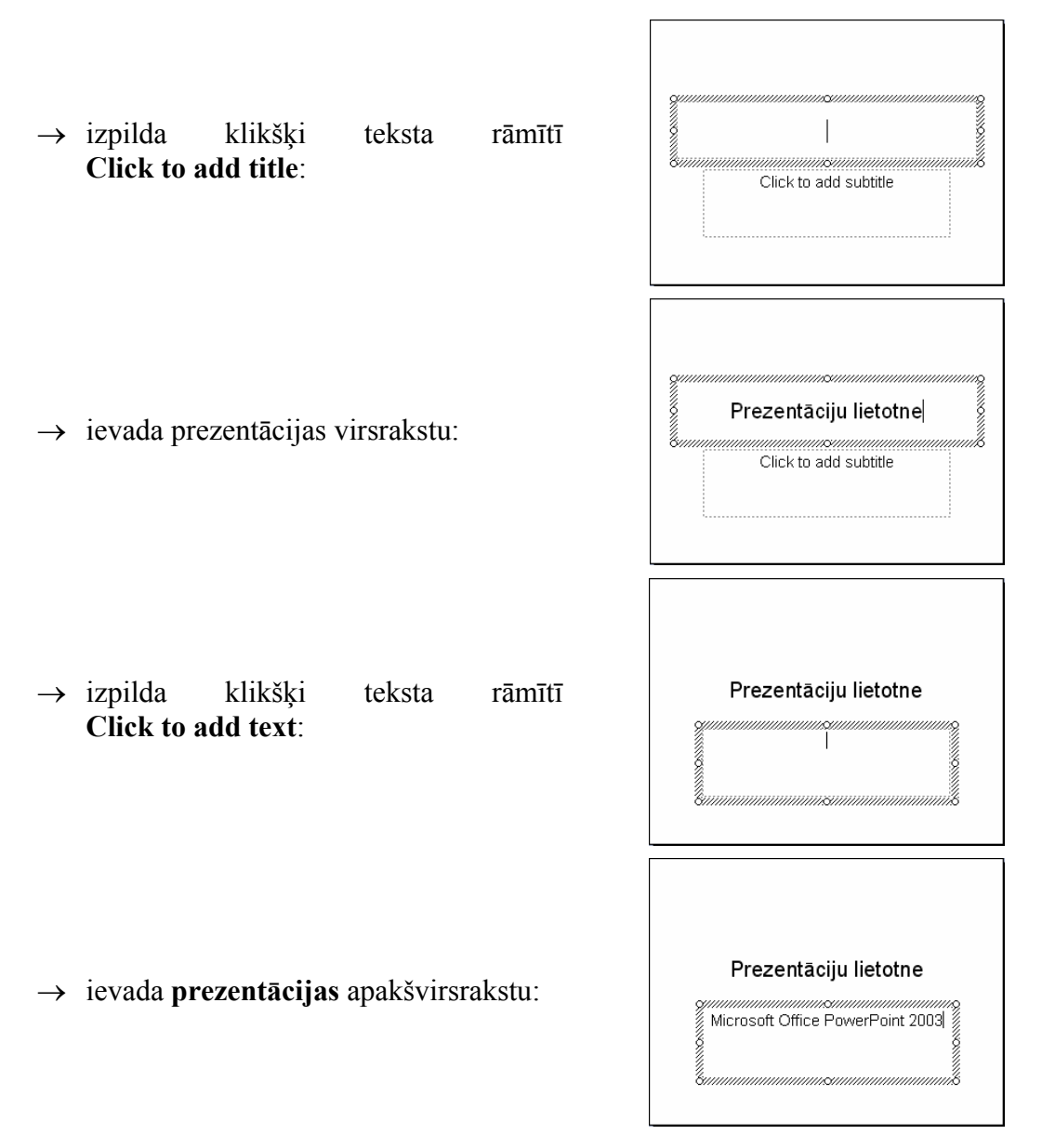

Līdzīgi tekstu ievada arī citu izklājumu slīdos, piemēram, **Title, Text**. Slīda virsrakstu ievada tāpat kā titulslīdā, bet, ievadot aizzīmēto sarakstu, katras rindkopas beigās piespiež taustiņu **film**.

| Prezentācijas veidošanas soļi | Prezentācijas veidošanas soļi | Prezentācijas veidošanas soļi<br>• Tēmas izvēle<br>• Informācijas ievadīšana<br>• Slīdu noformēšana<br>• Objektu animāciju izvēle<br>• Slīdu pāreju iestatīšana<br>• Demonstrēšana |
|-------------------------------|-------------------------------|----------------------------------------------------------------------------------------------------|
| ·                             |                               | Summunummunus                                                                                                    |

Tekstu slīdos var ievadīt vai rediģēt arī struktūrskatā:

- → normālskata kreisajā darba apgabalā izvēlas slīdu teksta struktūras lapiņu **Outline**;
- → novieto teksta kursoru vietā, kur jāpievieno teksts, piemēram, pirms vārda **Demonstrēšana**:

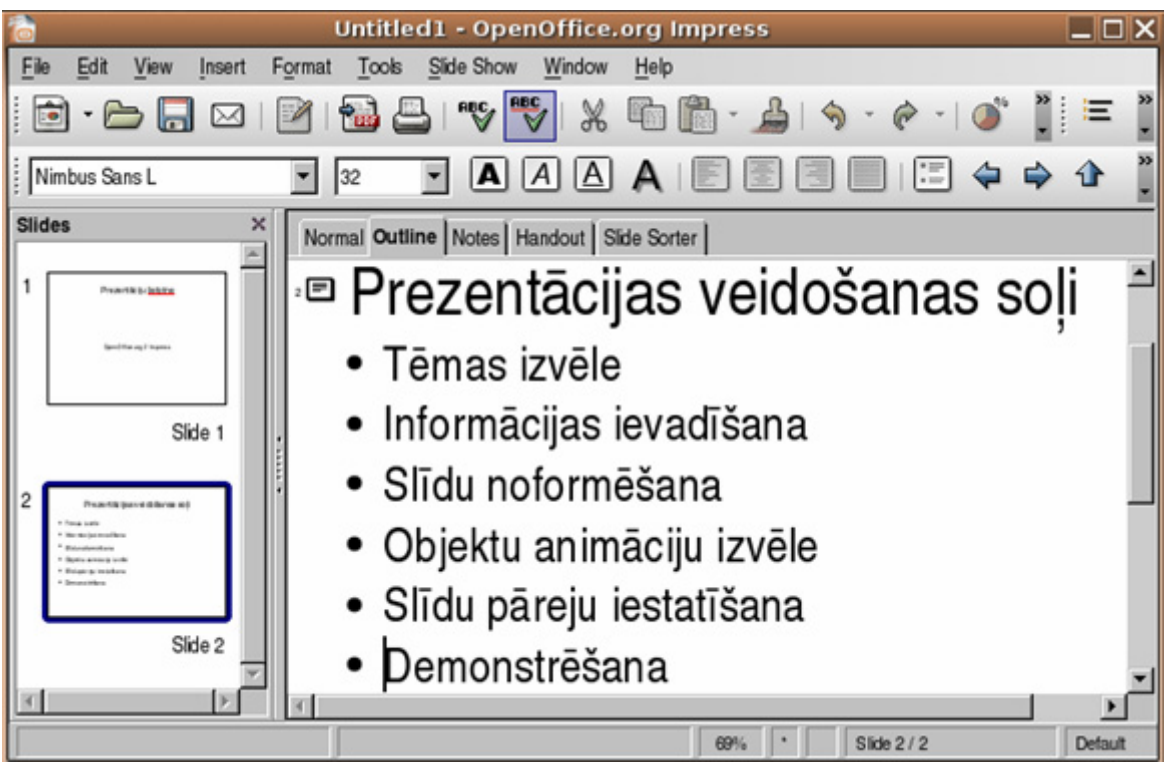

→ veic vajadzīgos labojumus, piemēram, piespiež taustiņu **[!!!!**] un ievada vēl vienu aizzīmētā saraksta elementu **Saglabāšana**:

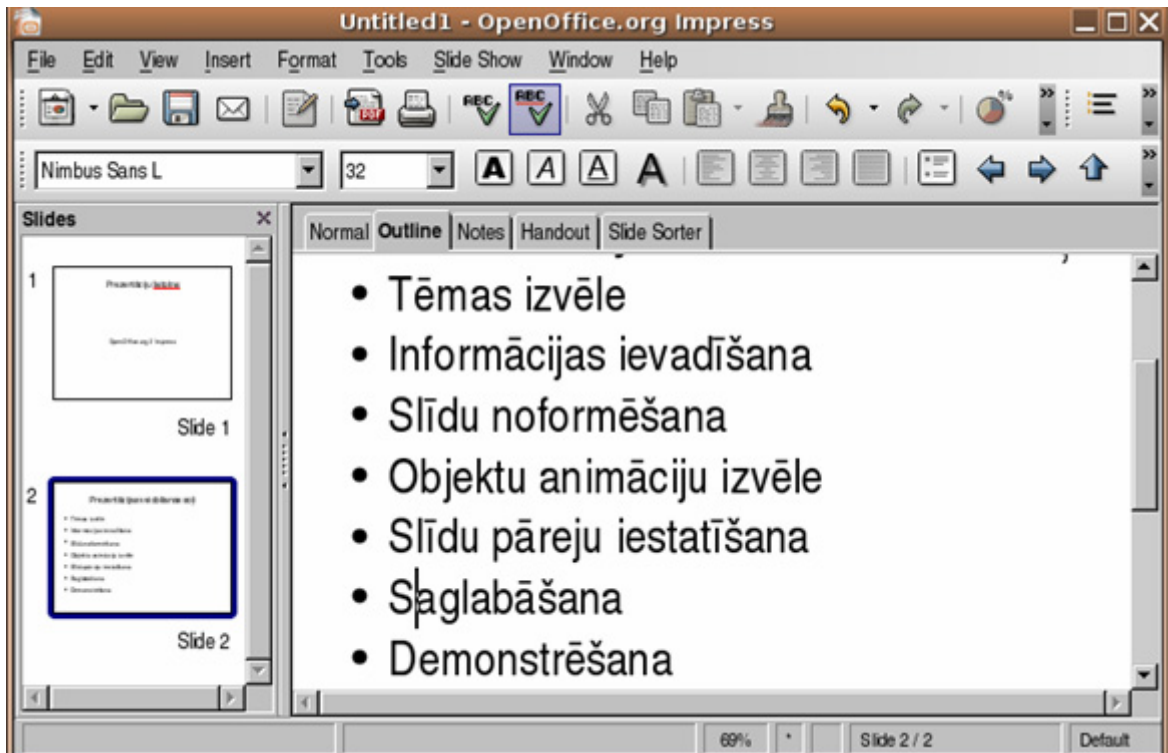

Teksta struktūrskatā var apskatīt un rediģēt tekstu, citi labojumi nav iespējami.

# 6.3.1.2. Rediģēt slīda un piezīmjlapu saturu, iespraužot jaunas rakstzīmes un vārdus

Slīda saturu rediģēt var līdzīgi, ievadot to tukšos teksta rāmīšos. Rediģēšanu var veikt slīda rūtī vai slīda teksta struktūras lapiņā **Outline**, pirms tam novietojot teksta kursoru vietā, kur teksts jālabo, piemēram:

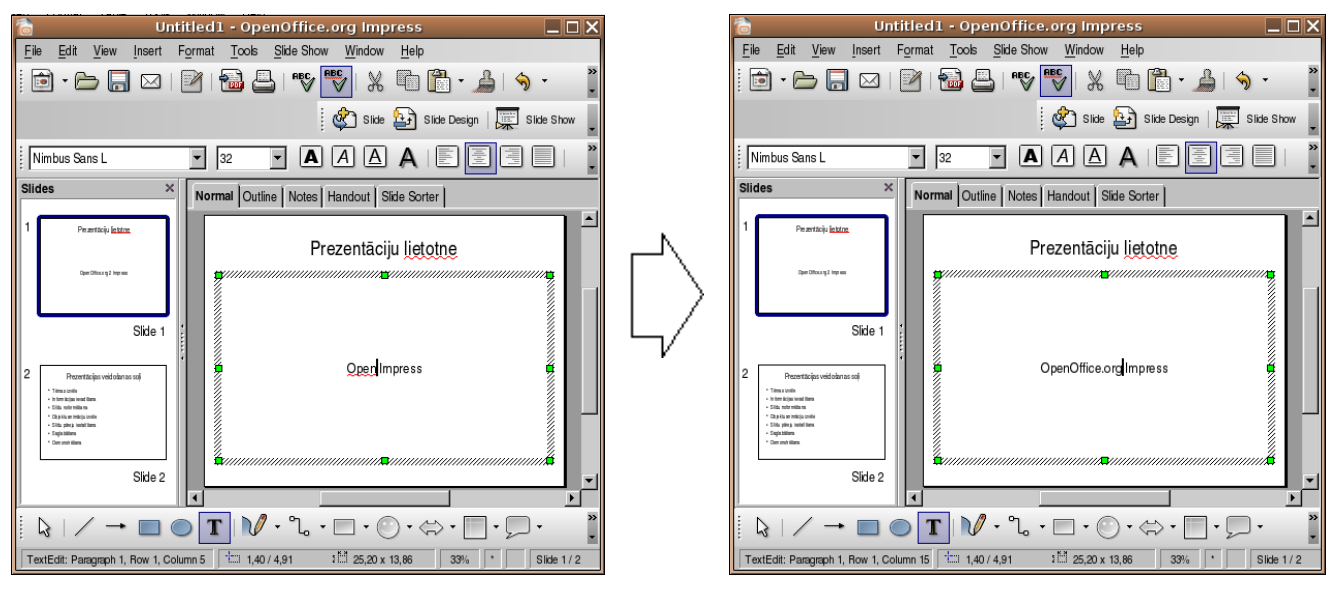

Runātāja piezīmju saturu ērti rediģēt piezīmju lapu skatā, ko atver ar komandu *View / Notes Page* vai nospiežot pogu **Notes** Normal Outline Notes Handout Side Sorter, lai atvērtu piezīmju lapu skata lapiņu **Notes**:

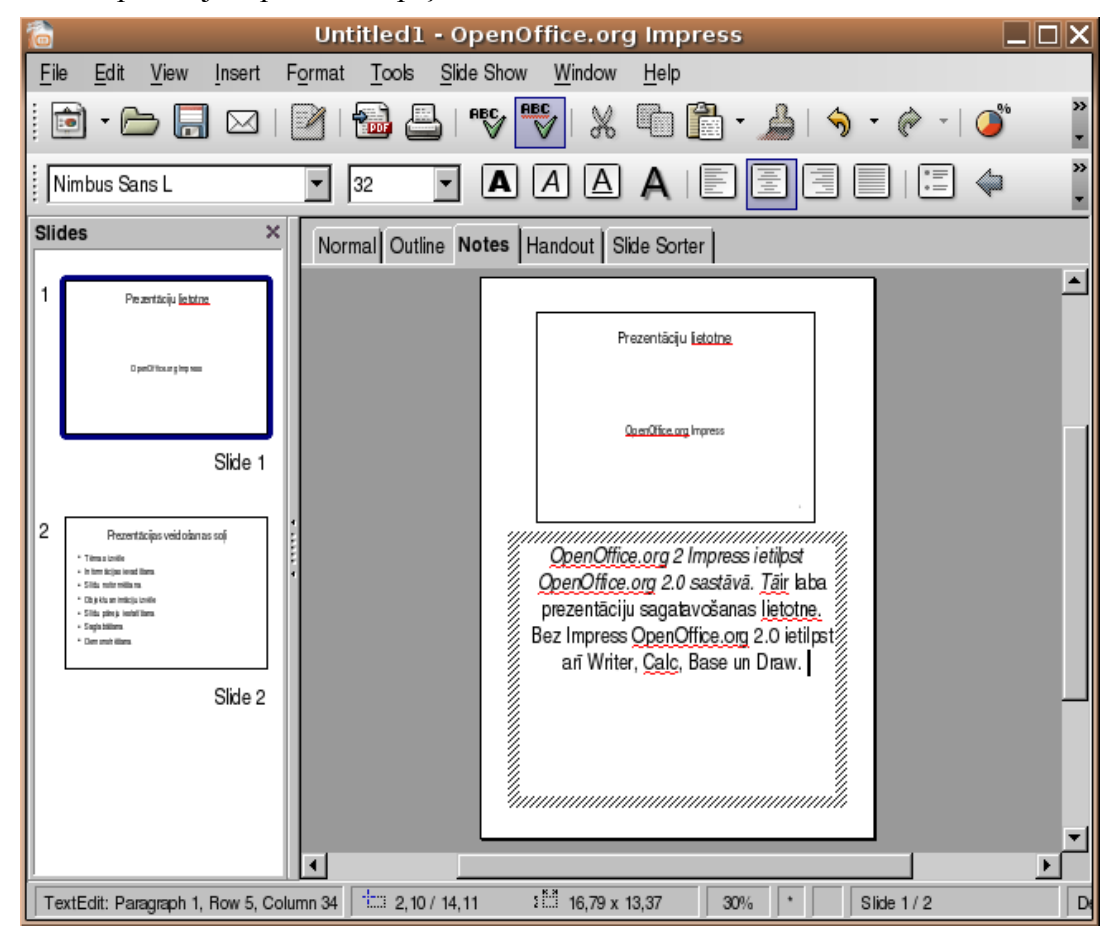

### 6.3.1.3. Mainīt teksta fontu un tā izmēru

Pirms sākt noformēšanu, teksts ir jāatlasa. Šeit iespējami divi varianti – visa teksta rāmīša atlasīšana (tiks noformēts viss tajā esošais teksts) un kāda atsevišķa teksta fragmenta atlasīšana teksta rāmītī (tiks noformēts tikai atlasītais teksts).

Lai atlasītu visu teksta rāmīti uzklikšķina jebkurā vietā uz teksta:

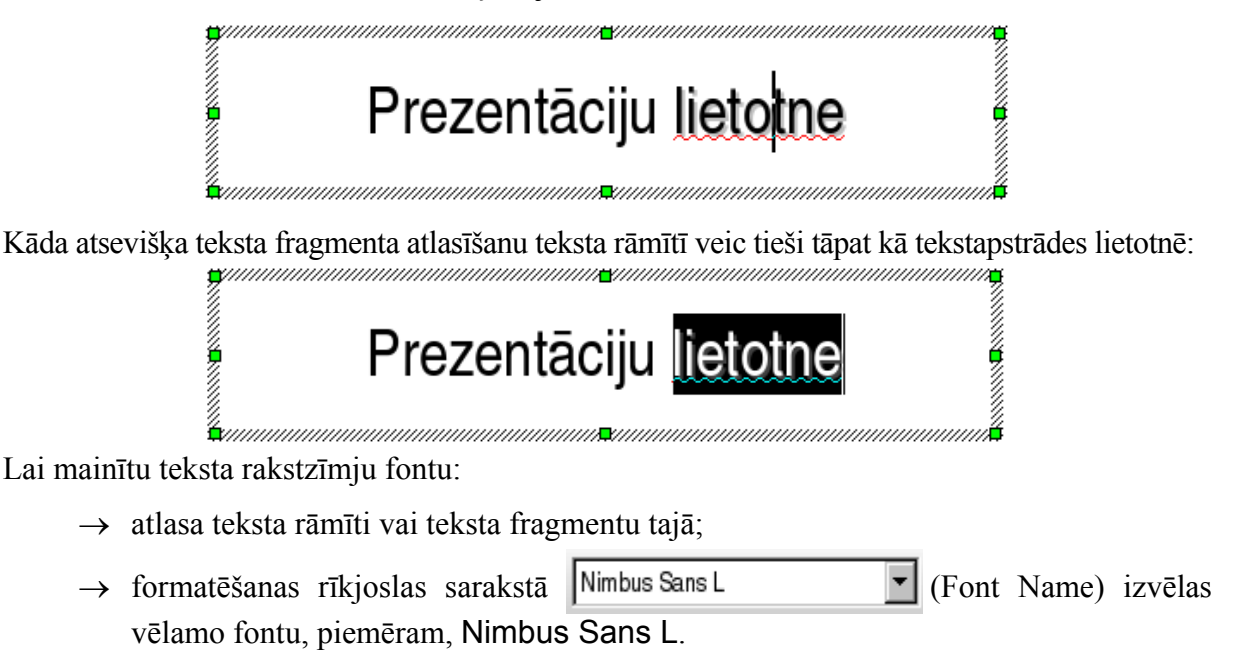

Lai mainītu teksta rakstzīmju izmēru:

- → atlasa teksta rāmīti vai teksta fragmentu tajā;
- → formatēšanas rīkjoslas sarakstā 44 (Font Size) (izmērs dots punktos) izvēlas vēlamo izmēru, piemēram, 60.

Atlasītajam tekstam rakstzīmju izmēru var mainīt arī, ierakstot lodziņā (Font Size) nepieciešamo lielumu un piespiežot taustiņu **Euro**).

### 6.3.1.4. Lietot tekstā treknrakstu, kursīvu un pasvītrojumu

Teksta rakstzīmju stilu maina trīs pogas formatēšanas rīkjoslā. Lai tās lietotu:

- → atlasa teksta rāmīti vai teksta fragmentu;
- → izpilda klikšķi uz attiecīgās pogas:
- (Bold), lai formatētu rakstzīmes treknrakstā;
- (Italic), lai formatētu rakstzīmes kursīvā (slīprakstā);
- (Underline), lai formatētu rakstzīmes ar pasvītrojumu;
- A (Shadow), lai formatētu rakstzīmes ar ēnu.

Šīs pogas var lietot katru atsevišķi vai kopā (t. i., atlasīto tekstu var izcelt vienlaikus gan treknrakstā, gan kursīvā, gan ar pasvītrojumu). Tās darbojas līdzīgi slēdžiem – ja kāda no šīm pogām ir "ieslēgta", tad, ieklikšķinot to otrreiz, tās darbību atceļ.

### 6.3.1.5. Lietot tekstā reģistrmaiņu

Ja pēc teksta ievadīšanas nepieciešams nomainīt burtu veidu (piemēram, no mazajiem burtiem uz lielajiem vai otrādi):

- $\rightarrow$  atlasa teksta rāmīti vai teksta fragmentu;
- → izmanto komandu *Format / Change Case...*;
- → no Change Case izvēlas kādu no piedāvātajiem variantiem:
  - Lowercase visi burti mazie;
  - Uppercase visi burti lielie.

### 6.3.1.6. Lietot tekstā dažādas krāsas

Lai mainītu teksta rakstzīmju krāsu:

- $\rightarrow$  atlasa teksta rāmīti vai teksta fragmentu;
- $\rightarrow$  izmanto formatēšanas rīkjoslas pogu  $\blacksquare$  (Font Color):
  - ja ieklikšķina uz pašas pogas A, iegūst to krāsu, kādā ir pasvītrojums zem burta;
  - ja ieklikšķina uz bultiņas , atver krāsu paleti, no kuras var izvēlēties vēlamo krāsu.

Teksta krāsu var mainīt arī dialoga loga Character dialoga lapiņas Font Effects sadaļā Font Color (izsauc ar komandu *Format / Character / Font Effects*).

### 6.3.1.7. Lietot tekstā ēnojumu

Lai pievienotu tekstam ēnu:

- $\rightarrow$  atlasa teksta rāmīti vai teksta fragmentu;
- → izpilda klikšķi uz formatēšanas rīkjoslas pogas A (Shadow).

Visus iepriekš aplūkotos rakstzīmju noformēšanas veidus, izņemot reģistrmaiņu, var veikt arī dialoga logā **Character** lapiņā **Font**:

| <b>a</b>                   | Character        | ×                                 |
|----------------------------|------------------|-----------------------------------|
| Font Font Effects Position |                  |                                   |
| <u>U</u> nderlining        | Color            |                                   |
| (Without)                  | Automatic 🗹      |                                   |
| Strikethrough              |                  | Relief                            |
| (Without)                  | Individual words | (Without)                         |
| Font <u>o</u> olor         |                  | □ <u>O</u> utline                 |
| Light blue                 |                  | Shadow                            |
| Light blue                 |                  |                                   |
| Light cyan                 |                  |                                   |
| Light red                  |                  |                                   |
| Light magenta              |                  | I                                 |
| White                      | mhun Ca          |                                   |
|                            | IIIDUS Ja        | [  S L                            |
|                            |                  |                                   |
|                            |                  |                                   |
|                            | OK               | Cancel <u>H</u> elp <u>R</u> eset |

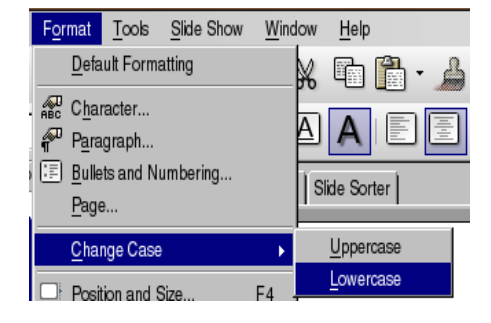

| 0     | Font color    | X |
|-------|---------------|---|
| Autor | natic         |   |
|       |               |   |
|       |               |   |
|       | Light magenta | Н |
| HH    |               |   |

Rakstzīmju noformēšana:

- $\rightarrow$  atlasa teksta rāmīti vai teksta fragmentu;
- → izmanto komandu *Format / Character...*;

| 10                                                                | Character   | X                               |  |  |  |
|-------------------------------------------------------------------|-------------|---------------------------------|--|--|--|
| Font Font Effects Position                                        |             |                                 |  |  |  |
| <u>F</u> ont                                                      | Typeface    | Size                            |  |  |  |
| Nimbus Sans L                                                     | Regular     | 44                              |  |  |  |
| Nimbus Sans L                                                     | A Regular   | 44                              |  |  |  |
| OpenSymbol                                                        | Italic      | 48                              |  |  |  |
| padmaa                                                            | Bold        | 54                              |  |  |  |
| Pothana2000                                                       | Bold Italic | 60                              |  |  |  |
| Rekha                                                             |             | 66                              |  |  |  |
| Saab                                                              | -1          | 80 -                            |  |  |  |
| Teampine                                                          |             |                                 |  |  |  |
|                                                                   | Language    |                                 |  |  |  |
|                                                                   | **S Latvian |                                 |  |  |  |
|                                                                   |             |                                 |  |  |  |
|                                                                   |             |                                 |  |  |  |
| N Pas                                                             |             |                                 |  |  |  |
|                                                                   | nniis Sans  |                                 |  |  |  |
| I IIIIIDUS VAIIS L                                                |             |                                 |  |  |  |
| The same factor "the send on both source's based on sense.        |             |                                 |  |  |  |
| I he same font will be used on both your printer and your screen. |             |                                 |  |  |  |
|                                                                   |             |                                 |  |  |  |
|                                                                   | OK Ca       | ncel <u>H</u> elp <u>R</u> eset |  |  |  |
|                                                                   |             |                                 |  |  |  |

- → dialoga loga Character lapiņā norāda rakstzīmju noformēšanas parametrus:
  - sarakstā Font var mainīt rakstzīmju fontu;
  - sarakstā **Typeface** var izvēlēties rakstzīmju stilu;
  - lodziņā Size: var ievadīt vai sarakstā izvēlēties rakstzīmju izmēru;
- → lapiņā Font Effects:
  - sarakstā Color var izvēlēties rakstzīmju krāsu;
  - sadaļā Effects var izvēlēties efektu:
  - ja atzīmēta izvēles rūtiņa Underline, rakstzīmes tiek pasvītrotas;
  - ja atzīmēta izvēles rūtiņa Shadow, rakstzīmēm tiek pievienota ēna;
- → Lapiņā **Position** var aktivizēt radiopogu **Superscript** (augšraksts), **Normal** (normāls teksts) vai **Subscript** (apakšraksts) rakstzīmju pozīcijas maiņai. Šeit iespējama arī citu opciju maiņa.
- $\rightarrow$  kad veiktas nepieciešamās izmaiņas, piespiež pogu

|                            | Character               |      |       |
|----------------------------|-------------------------|------|-------|
| Font Font Effects Position | Color                   |      |       |
| Strikethrough<br>(Without) | Relief                  |      | T     |
| Font <u>c</u> olor         | ☐ Qutline<br>▼ ☞ Shadow |      |       |
|                            |                         |      |       |
|                            | limbus Sans             | L    |       |
|                            |                         | 1    |       |
|                            | OK Gancel               | Help | Heset |

### 6.3.1.8. Līdzināt tekstu pa labi un pa kreisi, centrēt to

Vienkāršākais veids, kā norādīt teksta novietojumu (līdzināšanas veidu) teksta rāmītī horizontālā virzienā, ir izmantot formatēšanas rīkjoslas atbilstošās pogas.

Ja teksta rāmītī ir vairākas rindkopas, tad ir svarīgi, kas atlasīts pirms līdzināšanas veida maiņas:

- ja atlasīts viss teksta rāmītis, izmaiņas tiek veiktas visām teksta rāmīša rindkopām;
- ja atlasīta kāda rindkopa vai teksta kursors atrodas rindkopā, līdzināšanas veids tiek mainīts tikai šai rindkopai.

Lai līdzinātu tekstu rāmītī horizontālā virzienā:

- → atlasa teksta rāmīti vai rindkopas, kam jāmaina līdzināšanas veids;
- $\rightarrow$  piespiež vienu no pogām:
  - 🔳 (Center), lai tekstu novietotu rāmīša centrā;
  - (Align Right), lai tekstu novietotu pie rāmīša labās malas;
  - El (Align Left), lai tekstu novietotu pie rāmīša kreisās malas;
  - (**Justified**), lai nolīdzinātu abas teksta malas.

Teksta līdzināšanu teksta rāmītī var veikt arī, lietojot komandas:

- → atlasa teksta rāmīti vai rindkopas, kurām jāmaina līdzināšanas veids;
- → izpilda komandu *Format / Character / Alignment* un sarakstā izvēlas vajadzīgo līdzināšanas veidu:
  - Left teksts tiek novietots pie rāmīša kreisās malas;
  - **Right** teksts tiek novietots pie rāmīša labās malas;
  - Center teksts tiek novietots rāmīša centrā;
  - **Justified** teksts tiek izkliedēts visa rāmīša platumā, t. i., tam tiek līdzinātas abas malas.

| Indents & Spacing | Alignment |
|-------------------|-----------|
| Options           |           |
| ○ Left            |           |
| ◯ Righ <u>t</u>   |           |
| • Center          |           |
| O Justified       |           |

Teksta līdzināšanu teksta rāmītī var veikt, lietojot konteksta izvēlnes komandu Alignment:

- Left teksts tiek novietots pie rāmīša kreisās malas;
- **Right** teksts tiek novietots pie rāmīša labās malas;
- Centered teksts tiek novietots rāmīša centrā;
- **Justified** teksts tiek izkliedēts visa rāmīša platumā, t. i., tam tiek līdzinātas abas malas.

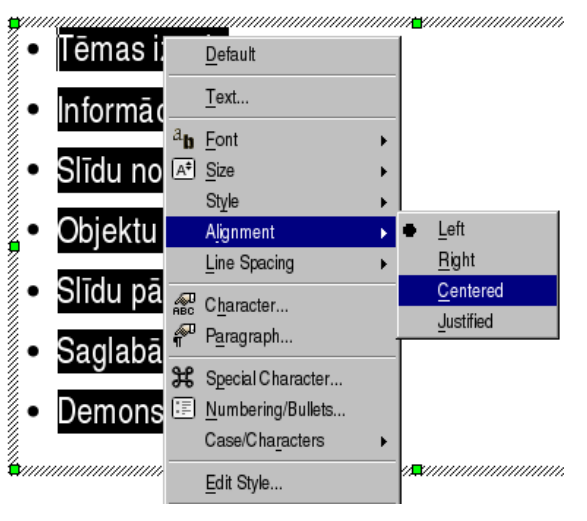

### 6.3.1.9. Mainīt atstarpes starp aizzīmētām un numurētām rindkopām

Rindkopu aizzīmēšana ar simboliem vai numurēšana palīdz izcelt vairākas pēc kārtas uzskaitītas lietas, kāda objekta īpašības u. tml.

Lai mainītu atstarpes starp aizzīmētām vai numurētām rindkopām:

- → atlasa teksta rāmīti vai rindkopas, starp kurām jāmaina atstarpes;
- → izmanto komandu *Format / Paragraph* un dialoga logā Paragraph atver lapiņu Indents & Spacing:

|                                  | Paragraph | ×          |
|----------------------------------|-----------|------------|
| Indents & Spacing Alignment Tabs |           |            |
| Indent                           |           |            |
| Before text                      | 1,20cm    |            |
| After <u>t</u> ext               | 0,00cm    |            |
| <u>F</u> irst line               | 0,00cm    |            |
|                                  |           |            |
| Spacing                          |           |            |
| Above paragraph                  | 0,25cm 🔹  |            |
| Below <u>p</u> aragraph          | 0,25cm    |            |
| Line spacing                     |           |            |
| Single of                        | ×         |            |
| Single                           | ·         |            |
| 1.5 lines                        |           |            |
| Proportional                     |           |            |
| At least                         |           |            |
| Leading                          | OK Cancel | Help Reset |

- → sarakstlodziņā Line spacing iestata vajadzīgo atstarpi, blakus esošajā sarakstā norādot vēlamo variantu:
  - Single viena tukša rinda starp teksta rindām;
  - **1,5 lines** 1,5 tukšas rindas starp teksta rindām;
  - **Double** divas tukšas rindas starp teksta rindām;
  - At least ne mazāk par blakus lodziņā norādīto atstarpi;
  - Leading vadošā (dominējošā) atstarpe, ko norāda blakus lodziņā;
- → atstarpi pirms un pēc rindkopas var uzdot arī sadaļā **Spacing**:
  - Above paragraph atstarpe pirms rindkopas;
  - Below paragraph atstarpe pēc rindkopas;
- → kad veiktas nepieciešamās izmaiņas, piespiež pogu

Atstarpi pirms un pēc rindkopas var uzdot arī konteksta izvēlnē ar Line Spacing:

|                                 | Line Spacing      | • | • | Single Line Spacing |
|---------------------------------|-------------------|---|---|---------------------|
| <ul> <li>Tēmas izv</li> </ul>   | Character         |   |   | <u>1</u> .5 Lines   |
| <ul> <li>Informācija</li> </ul> | Paragraph         |   | _ | <u>D</u> ouble      |
| •Slīdu nofo                     | Special Character |   |   |                     |
| <ul> <li>Objektu ar</li> </ul>  | Case/Characters   | • |   |                     |

### 6.3.1.10. Mainīt saraksta aizzīmju un numuru stilu, izmantojot iebūvētās aizzīmes un numurus

Ja kāda no slīdu veidnēm izvēlēta ar ikonu ;;, rindkopas tiek aizzīmētas automātiski.

Šajā gadījumā formatēšanas rīkjoslas poga 📃 (Bullets) ir "ieslēgta". Pogas "izslēgšana" atceļ rindkopas aizzīmēšanu.

Ja izvēlētās noformējuma veidnes noklusētais aizzīmēšanas simbols neapmierina, var izvēlēties citu:

- $\rightarrow$  atlasa teksta rāmīti vai rindkopas, kurām jāmaina aizzīmju stils;
- $\rightarrow$  izmanto komandu Format / Bullets and Numbering...;
- $\rightarrow$  dialoga loga **Bullets and** Numbering lapiņā Bullets izvēlas kādu no aizzīmēšanas veidiem:
- ОК  $\rightarrow$  piespiež pogu

| <b>a</b>                                           | Bullets and | Numbering | ×                |  |  |  |  |  |  |
|----------------------------------------------------|-------------|-----------|------------------|--|--|--|--|--|--|
| Bullets Numbering type Graphics Position Customize |             |           |                  |  |  |  |  |  |  |
| Selection                                          |             |           |                  |  |  |  |  |  |  |
| •                                                  | •           | <b></b>   |                  |  |  |  |  |  |  |
|                                                    | <b>-</b>    | ·         | <b>—</b> — — — — |  |  |  |  |  |  |
| •                                                  | •           | ▲         | <b>_</b>         |  |  |  |  |  |  |
|                                                    | <b>-</b>    | ·         |                  |  |  |  |  |  |  |
| •                                                  | •           | ♦         | <b></b>          |  |  |  |  |  |  |
|                                                    |             | ·         |                  |  |  |  |  |  |  |
| <b>→</b>                                           |             | ×         |                  |  |  |  |  |  |  |
| · · · · · · · · · · · · · · · · · · ·              | ·           | <b>^</b>  |                  |  |  |  |  |  |  |
| <b>→</b>                                           | >           | x         | v                |  |  |  |  |  |  |
| · · · · · · · · · · · · · · · · · · ·              | ·           | r         | ·                |  |  |  |  |  |  |
| →                                                  | >           | x         | v                |  |  |  |  |  |  |
|                                                    | ·           | ·         | ·                |  |  |  |  |  |  |
|                                                    |             |           |                  |  |  |  |  |  |  |
|                                                    |             | OK Cancel | Help Reset       |  |  |  |  |  |  |

Ja izvēlētās noformējuma veidnes noklusētais aizzīmju vai numuru stils neapmierina, var izvēlēties citu:

- $\rightarrow$  atlasa teksta rāmīti vai rindkopas, kurām jāmaina numuru stils;
- $\rightarrow$  izmanto komandu Format / Bullets and Numbering...;
- $\rightarrow$  dialoga loga **Bullets and** Numbering lapiņā **Numbering type** izvēlas kādu no numuru veidiem;
- ОК  $\rightarrow$  piespiež pogu

| 6                                                  | Bul | lets and Numbering |     | X   |  |  |  |
|----------------------------------------------------|-----|--------------------|-----|-----|--|--|--|
| Bullets Numbering type Graphics Position Customize |     |                    |     |     |  |  |  |
| 1)                                                 | 1.  | (1                 | [   |     |  |  |  |
| 2)                                                 | 2   | (2                 | II  | - 1 |  |  |  |
| 3)                                                 | 3.  | (3.                | III |     |  |  |  |
| A)                                                 | a)  | (a)                | i   | -   |  |  |  |
| B)                                                 | b)  | (b)                | ii  |     |  |  |  |
| C)                                                 | c)  | (c)                | iii |     |  |  |  |
| OK Cancel Help Reset                               |     |                    |     |     |  |  |  |

# 6.3.1.11. Izmantot atsaukšanas (*Undo*) un atsaukšanas atcelšanas (*Redo*) komandas

Pēdējo izpildīto darbību var atsaukt vairākos veidos, piemēram:

- ar standartrīku joslas pogu 🥱 🔭 (Undo:);
- ar komandu *Edit / Undo*.

Ja pēdējā darbība ir atsaukta nevajadzīgi, atsaukšanu var atcelt vairākos veidos, piemēram:

- ar standartrīku joslas pogu 🕐 (Redo:);
- ar komandu *Edit / Redo*:

| Ī | Edit | <u>V</u> iew     | Insert        | Format      | <u>T</u> ools | <u>S</u> lide Sho |
|---|------|------------------|---------------|-------------|---------------|-------------------|
| ì | ۹    | <u>U</u> ndo: Ec | dit text of ( | Outline Tex | t Co          | ontrol+Z          |
| Ì | È    | Redo: Ed         | dit text of ( | Outline Tex | t Co          | ntrol+Y           |

Darbību atsaukšanu var veikta arī ar tastatūras taustiņu palīdzību:

- Undo (atsaukt) ar taustiņu kombināciju Ctrl +Z;
- Redo (atcelt atsaukšanu) ar taustiņu kombināciju Ctrl +Y.

Maksimālo darbību skaitu, ko iespējams atsaukt, uzdod, dialoga logā Options:

- → ar komandu *Tools / Options / OpenOffice.org / Memory* atver dialoga logu **Options**;
- → lapiņas Memory sadaļas Undo sarakstlodziņā Numbers of steps uzdod maksimālo atsaukšanas soļu skaitu (piemērā 100 soļi):

| Options - OpenOffice.org - Memory                                                                                                    |                                                                                                    |    |  |  |  |  |  |  |
|----------------------------------------------------------------------------------------------------|----------------------------------------------------------------------------------------------------|----|--|--|--|--|--|--|
| OpenOffice.org      User Data     General     Memory     View     Print     Paths     Colors     Fonts     Security     Appearance     Accessibility     Java      Load/Save     Language Settings     OpenOffice.org Impress     OpenOffice.org Draw     OpenOffice.org Draw     OpenOffice.org Base     OpenOffice.org Base     Charts     Internet | Undo         Mumber of steps       100 *         Graphics cache       64 *         Use for OpenOffice.org       64 *         Memory per object       4,9 *         Memory per object       00:10 *         Remove from memory after       00:10 *         Cache for inserted objects       100 *         Number of objects       20 * |    |  |  |  |  |  |  |
|                                                                                                    | OK Cancel <u>H</u> elp <u>B</u> a                                                                                                    | ck |  |  |  |  |  |  |

 $\rightarrow$  iestādīto atsaukšanas darbību skaitu apstiprina, nospiežot pogu

OK

### 6.3.2. Ilustrācijas, attēli

Attēli padara prezentāciju interesantāku un bieži vien arī labāk saprotamu. Parasti lieto divas metodes:

- attēlu ievietošanu no *OpenOffice.org* attēlu galerijas jeb klipkopas (*Gallery*), kur attēli apvienoti grupās jeb kolekcijās;
- attēlu ievietošanu no kādas grafiskās lietotnes datnes.

### 6.3.2.1. lespraust slīdā attēlu no attēlu galerijas

Ja slīdā paredzēts iespraust attēlu no *OpenOffice.org* attēlu galerijas, parasti izvēlas kādu no slīdu veidnēm ar ikonu kas, piemēram, **Title, Text, ClipArt**:

Lai iespraustu slīdā attēlu no attēlu galerijas:

→ izpilda dubultklikšķi attēla vietturī (rāmītī) **Double click to add graphics**:

# Tēmas izvēle Informācijas ievadīšana Slīdu noformēšana Objektu animāciju izvēle Slīdu pāreju iestatīšana Saglabāšana Demonstrēšana

Prezentācijas veidošanas soļi

→ dialoga logā **Insert Picture** redzami atrastie attēli. Ja nepieciešamais attēls redzams sarakstā, tad to atlasa un piespiež pogu \_\_\_\_\_\_\_.

|                                           |              |                             | Ins                         | sert picture          |          |                                                                                                    |
|-------------------------------------------|--------------|-----------------------------|-----------------------------|-----------------------|----------|----------------------------------------------------------------------------------------------------|
| root/Desktop                              |              |                             |                             |                       | 2 2      |                                                                                                    |
| Fitle 🛆                                   |              | Туре                        | Size                        | Date modified         |          |                                                                                                    |
| 🗋 gallery                                 |              | Folder                      |                             | 01.01.1970, 03:00:00  | <b>A</b> |                                                                                                    |
| STI STI                                   |              | Folder                      |                             | 18.03.2006, 09:15:36  |          |                                                                                                    |
| W_FAT                                     |              | Folder                      |                             | 01.01.1970, 03:00:00  |          | Brasser                                                                                                    |
| 🔜 shot_149_paragr                         | aph_alignmen | Graphics (png)              | 5146 Bytes                  | 19.03.2006, 12:13:14  |          | hermitelitening (4), ward (*als)<br>Febre                                                                                                    |
| 👖 shot_150_paragr                         | aph_alignmen | Graphics (png)              | 124,0 KB                    | 19.03.2006, 12:18:32  |          | johanna tawa 🖬                                                                                                    |
| 📆 shot_151_line_sp                        | acing.png    | Graphics (png)              | 116,4 KB                    | 19.03.2006, 12:51:10  |          | inie inie                                                                                                    |
| 🔜 shot_152_line_sp                        | acing.png    | Graphics (png)              | 33,0 KB                     | 19.03.2006, 12:57:22  |          | avia [Perro miliago]                                                                                                    |
| 🏪 shot_153_line_sp                        | acing.png    | Graphics (png)              | 125,1 KB                    | 19.03.2006, 13:16:19  |          | the stage                                                                                                    |
| 👖 shot_154_line_sp                        | acing.png    | Graphics (png)              | 213 Bytes                   | 19.03.2006, 13:21:19  | -        | Ternskops                                                                                                    |
|                                           |              |                             |                             |                       |          | Atompestap                                                                                                    |
| ile <u>n</u> ame:                         | shot_152_    | line_spacing.png            |                             | •                     | Open     | The Control of the Control of the Co |
| ile type:                                 | All format   | ~ /* hmp:* dvfr* omfr* o    | nert aifrt inart innart iff | it jiftt motit nhmit  |          | Nor pt                                                                                                    |
| io <u>type</u> .                          | CAINOTHAL    | s> ( .binp, .dxi, .eini, .e | ps, .gii, .jpg, .jpeg, .jii | , .jii, .met, .pom, . | Cancel   |                                                                                                    |
|                                           |              |                             |                             |                       |          |                                                                                                    |
|                                           |              |                             |                             |                       | Help     |                                                                                                    |
|                                           |              |                             |                             |                       |          |                                                                                                    |
| ⊡ <u>L</u> ink I <b>∨</b> Pr <u>e</u> vie | 9W           |                             |                             |                       |          |                                                                                                    |

→ Ja vēlas pievienot attēlu no klipkopas (Gallery), tad izpilda komandu Tools / Gallery vai lieto zīmēšanas rīku joslas pogu (Gallery), atver Gallery logu, izvēlas attēlu kategoriju galerijas loga kreisajā daļā, atver un no tās attēlu ievelk slīdā:

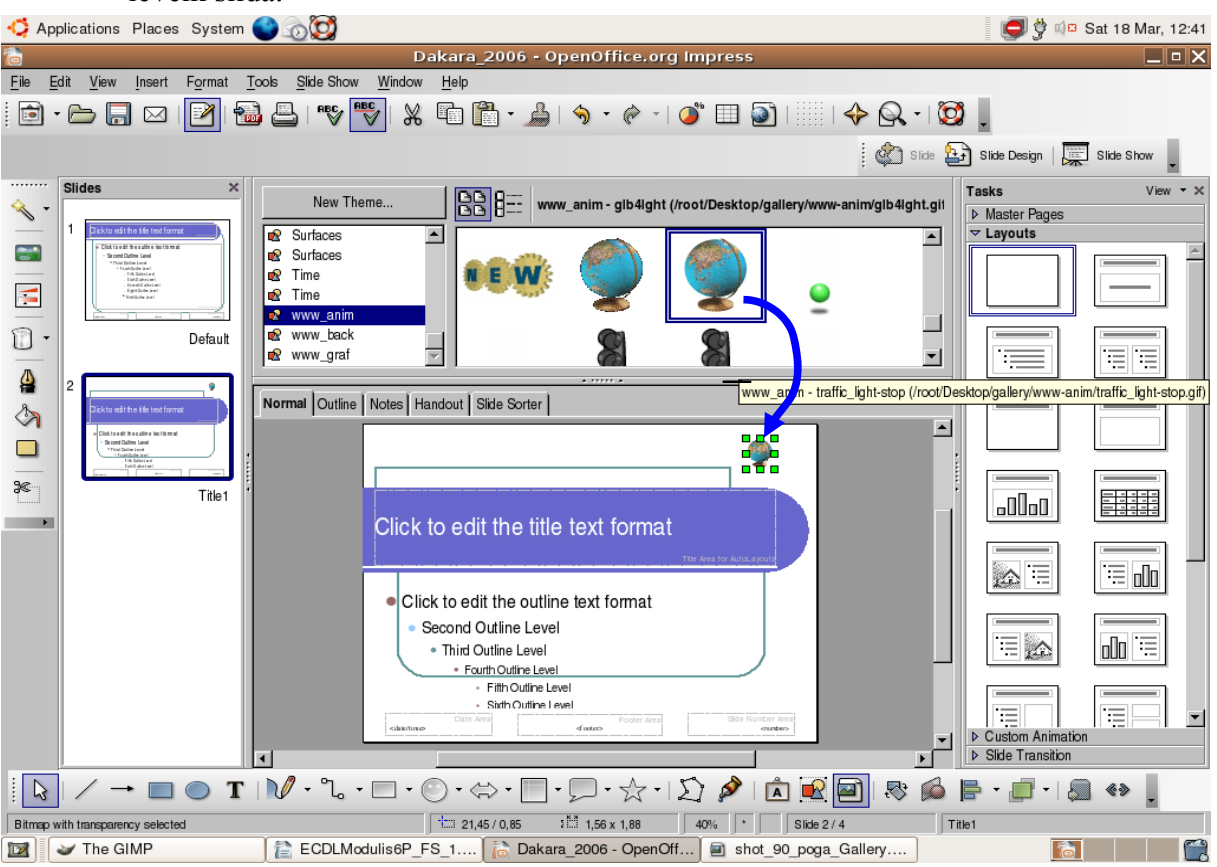

→ ja nepieciešamas, izdzēš liekās detaļas (rāmjus, objektus) slīdā;

 $\rightarrow$  aizver galerijas logu ar komandām Tools / Gallery.

No interneta lejupielādējamajā *OpenOffice.org* versijā attēlu klipkopa (**Gallery**) ir neliela izmēru un attēlu skaits tajā ir neliels. Ja ir vajadzība, tad attēlu klipkopu var papildināt, piemēram, no web vietnes <u>www.openclipart.org.</u>

### 6.3.2.2. lespraust slīdā attēlu no datnes

Lai ievietotu jebkura izklājuma slīdā attēlu no datnes:

- $\rightarrow$  atver dialoga logu **Insert Picture** ar vienu no metodēm:
  - ar komandu Insert / Picture / From File...; •
  - ar zīmēšanas rīkjoslas pogu 🖳 (From File);
- → dialoga loga Insert Picture sarakstā izvēlas disku vai mapi, kur atrodas attēls (šādi dialoga logs Insert Picture izskatās, ja sarakstā ir izvēlēta attēlu priekšapskate Preview – aktivizēta izvēles rūtiņa Preview )

 $\rightarrow$  izvēlas no saraksta datnes nosaukumu:

| 6 |                               |                                  | Ins                 | ert picture            |          | ×            |
|---|-------------------------------|----------------------------------|---------------------|------------------------|----------|--------------|
|   | /root/Desktop                 |                                  |                     |                        | ci 🔨 🛆   |              |
|   | Title 🛆                       | Туре                             | Size                | Date modified          |          |              |
|   | 🗀 gallery                     | Folder                           |                     | 01.01.1970, 03:00:00   | ×        |              |
|   | C STI                         | Folder                           |                     | 18.03.2006, 09:15:36   |          |              |
|   | W_FAT                         | Folder                           |                     | 01.01.1970, 03:00:00   |          | trone: X     |
|   | B shot_149_paragraph_alignmen | Graphics (png)                   | 5146 Bytes          | 19.03.2006, 12:13:14   |          | 144          |
|   | B shot_150_paragraph_alignmen | Graphics (png)                   | 124,0 KB            | 19.03.2006, 12:18:32   |          | Data Data B  |
|   | shot_151_line_spacing.png     | Graphics (png)                   | 116,4 KB            | 19.03.2006, 12:51:10   |          | Ith In I     |
|   | shot_152_line_spacing.png     | Graphics (png)                   | 33,0 KB             | 19.03.2006, 12:57:22   |          | ha (na mice) |
|   | shot_153_line_spacing.png     | Graphics (png)                   | 125,1 KB            | 19.03.2006, 13:16:19   |          |              |
|   | shot_154_line_spacing.png     | Graphics (png)                   | 213 Bytes           | 19.03.2006, 13:21:19   | <b>X</b> |              |
|   |                               |                                  |                     |                        |          | An an an     |
|   | File name: shot_152_          | line_spacing.png                 |                     | •                      | Open     |              |
|   | File type: <a>AI format</a>   | s> (*.bmp;*.dxf;*.emf;*.eps;*.gi | t".jpg;".jpeg;".jff | 1.jif;1.met;1.pbm;1. 💌 | Cancel   |              |
|   |                               |                                  |                     |                        |          |              |
|   |                               |                                  |                     |                        | Help     |              |
|   |                               |                                  |                     |                        |          |              |
|   | □ Link I Preview              |                                  |                     |                        |          |              |
| L |                               |                                  |                     |                        |          |              |
|   | • • .                         |                                  | 1.                  | . (Estad)              |          |              |

 $\rightarrow$ 

piespiež pogu <u>Open</u> vai taustiņu **1999**.
### 6.3.3. Dublēšana, pārvietošana, dzēšana

Lai dublētu, pārvietotu vai dzēstu attēlu, kā arī mainītu tā izmērus, attēlam jābūt atlasītam, t. i., iekļautam krāsainos punktos. Ja attēls nav atlasīts, uz tā izpilda klikšķi:

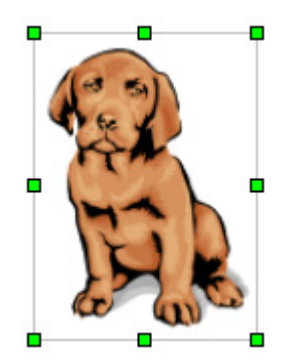

Lai dublētu, pārvietotu vai dzēstu tekstu, jāzina, vai šīs darbības paredzēts veikt ar visu teksta rāmīti vai kādu atsevišķa teksta fragmentu.

Lai atlasītu visu teksta rāmīti:

 $\rightarrow$  uzklikšķina tekstam mirklī, kad peles kursors ir izskatā – I. Rāmis iegūst šādu izskatu:

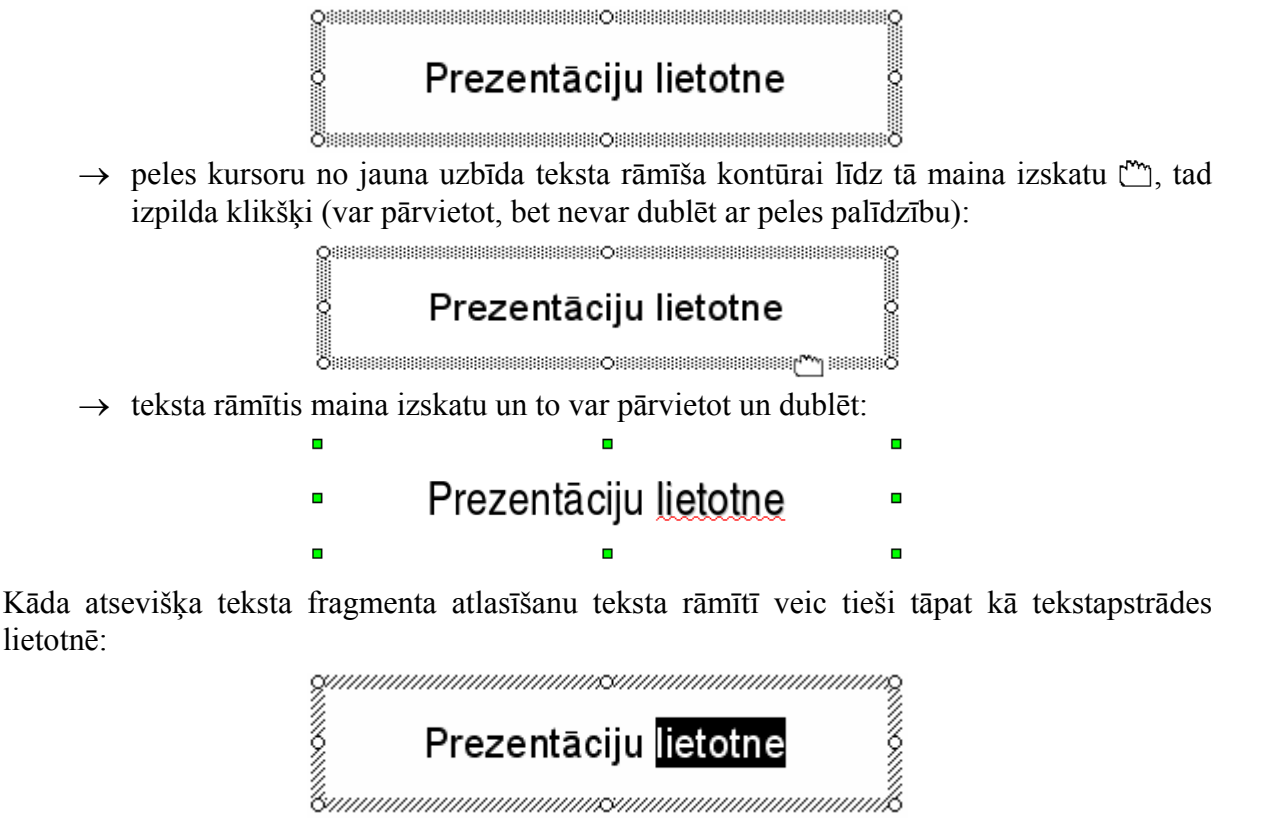

73

# 6.3.3.1. Dublēt tekstu un attēlu vienas prezentācijas robežās un starp atvērtām prezentācijām

Lai dublētu teksta fragmentu no viena teksta rāmīša uz citu:

- $\rightarrow$  atlasa dublējamo tekstu teksta rāmītī;
- $\rightarrow$  izvēlas vienu no teksta kopēšanas veidiem:
  - standartrīku joslas pogu
     (Copy);
  - komandu *Edit / Copy*;
  - taustiņu kombināciju 🖾 + 🔄;
  - konteksta komandkartes komandu *Copy*;
- → novieto teksta kursoru teksta rāmītī vietā, kur atradīsies teksta dublikāts:
  - tajā pašā slīdā, kur dublējamais teksts;
  - tās pašas prezentācijas citā slīdā;
  - citā atvērtā prezentācijā pārvietošanos starp tām veic, izpildot klikšķi uz vajadzīgās prezentācijas nosaukuma uzdevumjoslā vai Window izvēlnē (sk. 6.1.1.7.);
- → izvēlas vienu no ielīmēšanas veidiem:
  - standartrīku joslas pogu 🛅 (**Paste**);
  - komandu *Edit / Paste*;
  - taustiņu kombināciju 🖾 + M;
  - konteksta komandartes komandu Paste.

Lai dublētu teksta rāmīti vai attēlu:

- $\rightarrow$  atlasa dublējamo teksta rāmīti vai attēlu;
- → izvēlas vienu no kopēšanas veidiem:
  - standartrīku joslas pogu 🛄 (Copy);
  - komandu *Edit / Copy*;
  - taustiņu kombināciju 🖾 + 🖸;
  - konteksta komandkartes komandu *Copy*;
- → atlasa slīdu, kur atradīsies teksta rāmīša vai attēla dublikāts. Dublikātu var ievietot:
  - tajā pašā slīdā;
  - tās pašas prezentācijas citā slīdā;
  - citā atvērtā prezentācijā pārvietošanos starp tām veic, izpildot klikšķi uz vajadzīgās prezentācijas nosaukuma uzdevumjoslā vai Window izvēlnē (sk. 6.1.1.7.);
- → izvēlas vienu no ielīmēšanas veidiem:
  - standartrīku joslas pogu (Paste);
  - komandu *Edit / Paste*;
  - taustiņu kombināciju 🖾 + M;
  - konteksta komandartes komandu *Paste*.

Viena slīda robežās teksta rāmīti vai attēlu var dublēt arī, izmantojot peli:

 $\rightarrow$  novieto peles rādītāju uz teksta rāmīša vai attēla, līdz tas maina izskatu uz  $\square$ :

|                                           | •     | •                            |   |
|-------------------------------------------|-------|------------------------------|---|
| <ul> <li>Prezentāciju lietotne</li> </ul> | •     | Prezentāciju <u>lietotne</u> | • |
|                                           | vai 🛛 | - ( <u>``</u> ```            |   |

→ turot piespiestu taustiņu wieles kreiso pogu, pārvelk teksta rāmīti vai attēlu uz vietu, kur jāatrodas dublikātam (peles rādītāja pārvietošanas laikā pie tā ir neliels krustiņš (), kas norāda, ka tiek veikta kāda objekta dublēšana). Modificētais peles kursors norāda vietu, kur novietosies dublētais objekts:

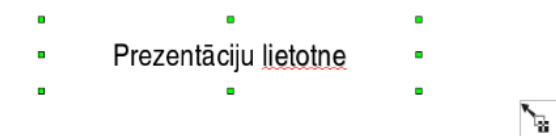

- → izvēlētajā vietā atlaiž peles pogu;
- → atlaiž taustiņu 💷 un koriģē (ar pārvilkšanu, ja tas ir nepieciešamas) dublētā objekta atrašanās vietu:

# 6.3.3.2. Pārvietot tekstu un attēlu vienas prezentācijas robežās un starp atvērtām prezentācijām

Lai pārvietotu teksta fragmentu no viena teksta rāmīša uz citu:

- → atlasa pārvietojamo tekstu teksta rāmītī;
- $\rightarrow$  izvēlas vienu no teksta izgriešanas veidiem:
  - standartrīku joslas pogu 🐰 (Cut);
  - komandu *Edit / Cut*;
  - taustiņu kombināciju 🖾 + 🕅;
  - konteksta komandkartes komandu *Cut*;
- $\rightarrow$  novieto teksta kursoru teksta rāmītī vietā, kur atradīsies pārvietotais teksts:
  - tajā pašā slīdā;
  - tās pašas prezentācijas citā slīdā;
  - citā atvērtā prezentācijā pārvietošanos starp tām veic, izpildot klikšķi uz vajadzīgās prezentācijas nosaukuma uzdevumjoslā vai Window izvēlnē (sk. 6.1.1.7.);
- → izvēlas vienu no ielīmēšanas veidiem:
  - standartrīku joslas pogu (Paste);
  - komandu *Edit / Paste*;
  - taustiņu kombināciju 🖾 + M;
  - konteksta komandartes komandu *Paste*.

Viena slīda robežās teksta rāmīti vai attēlu parasti pārvieto, izmantojot peli:

→ uzklikšķina uz teksta un novieto peles rādītāju uz teksta rāmīša vai attēla, līdz tas maina izskatu uz <sup>(1)</sup>:

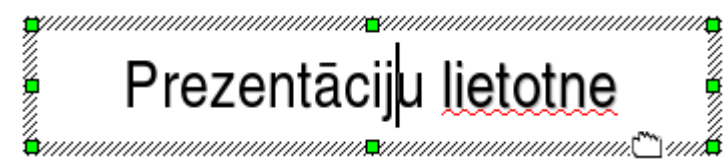

→ turot piespiestu peles kreiso pogu, pārvieto teksta rāmīti vai attēlu uz vajadzīgo vietu.

• Pārvietošanas laikā peles rādītājs saglabā izskatu 🗂, bet jauno atrašanās vietu slīdā norāda pārtraukta līnija:

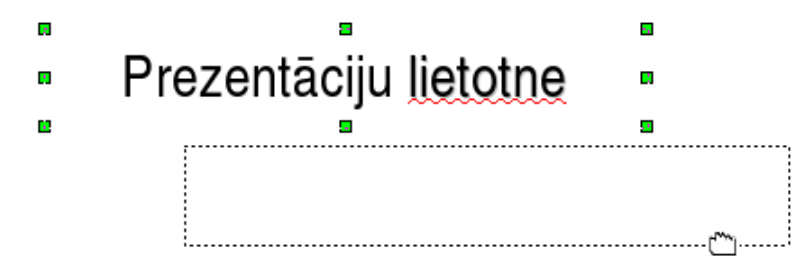

 $\rightarrow$  izvēlētajā vietā atlaiž peles pogu.

Lai pārvietotu teksta rāmīti vai attēlu uz citu slīdu:

- → atlasa pārvietojamo teksta rāmīti vai attēlu;
- → izvēlas vienu no izgriešanas veidiem:
  - standartrīku joslas pogu 🔏 (Cut);
  - komandu *Edit / Cut*;
  - taustiņu kombināciju 📶 + 🕅;
  - konteksta komandkartes komandu *Cut*;
- → atlasa slīdu, kur atradīsies pārvietotais teksta rāmītis vai attēls:
  - tās pašas prezentācijas citā slīdā;
  - citā atvērtā prezentācijā pārvietošanos starp tām veic, izpildot klikšķi uz vajadzīgās prezentācijas nosaukuma uzdevumjoslā vai Window izvēlnē (sk. 6.1.1.7.);
- → izvēlas vienu no ielīmēšanas veidiem:
  - standartrīku joslas pogu (Paste);
  - komandu *Edit / Paste*;
  - taustiņu kombināciju 💷 + 🔟;
  - konteksta komandartes komandu *Paste*.

### 6.3.3.3. Mainīt attēla izmērus

Lai mainītu attēla izmērus:

- $\rightarrow$  atlasa attēlu;
- $\rightarrow$  ar piespiestu peles kreiso pogu velk aiz attēlu iekļaujošajiem punktiem:

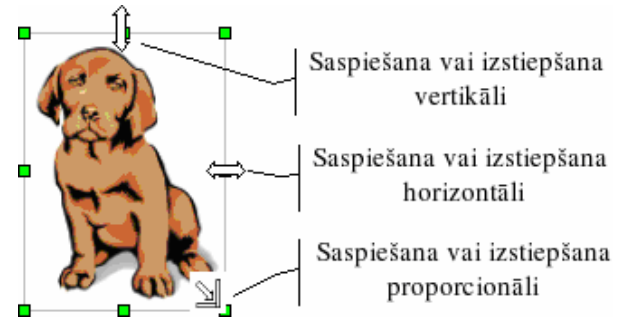

Ja attēlam nepieciešams norādīt precīzu izmēru:

- $\rightarrow$  atlasa attēlu;
- $\rightarrow$  atver dialoga logu **Position and Size** vienā no veidiem:
  - ar komandu *Format* /*Position and Size...*;
  - ar konteksta komandu *Format Picture...*:

| 6                    | Posit                          | ion and Size                                                                              | X |
|----------------------|--------------------------------|-------------------------------------------------------------------------------------------|---|
| Position and Size Ro | tation   Slant & Corner Radius |                                                                                           |   |
| Position             |                                | <u>B</u> ase point                                                                        |   |
| Position X           | 18,37cm                        | 6                                                                                         |   |
| Position <u>Y</u>    | 6,21cm                         |                                                                                           |   |
| Size                 |                                | Base point                                                                                |   |
| Wi <u>d</u> th       | 2,80cm                         |                                                                                           |   |
| Height               | 3,89cm                         | l                                                                                         |   |
| ✓ Keep ratio         |                                |                                                                                           |   |
| Protect              |                                | Adapt                                                                                     |   |
| Positio <u>n</u>     |                                | <u> <u> </u> <u> </u> <u> </u> <u> </u> <u> </u> <u> </u> <u> </u> <u> </u> <u> </u> </u> |   |
| ☐ <u>S</u> ize       |                                | Fit height to text                                                                        |   |
|                      |                                |                                                                                           |   |
|                      |                                |                                                                                           |   |
|                      |                                | OK Cancel <u>H</u> elp <u>R</u> eset                                                      |   |

- → dialoga loga lapiņas Size sadaļā Size lodziņā Height norāda attēla augstumu un lodziņā Width: attēla platumu;
- → dialoga loga lapiņas Size sadaļā Size lodziņā Position norāda atrašanās punktu (Position X un Position Y), kā arī tā piesaistes punktu (Base point);
- → piespiež pogu 🔍

### 6.3.3.4. Dzēst slīdā tekstu un attēlus

Lai dzēstu slīda tekstu vai attēlu:

- $\rightarrow$  atlasa tekstu, teksta rāmīti vai attēlu;
- $\rightarrow$  piespiež taustiņu Delete.

### Nodaļas kopsavilkums

Teksta ievades, rediģēšanas un noformēšanas pamatprincipi slīdos ir līdzīgi kā tekstapstrādes lietotnē. Galvenā atšķirība ir tā, ka noteikta izklājuma slīdos teksta ievadīšanai ir paredzēti speciāli vietturi jeb rāmīši.

Parasti tekstu slīdā ievada normālskatā (standartskatā) slīda rūtī, taču to var darīt arī struktūrskatā. Rediģēt var arī piezīmjlapu saturu.

Pirms sākt noformēšanu, teksts ir jāatlasa. Šeit iespējami divi varianti – visa teksta rāmīša atlasīšana (tiks noformēts viss tajā esošais teksts) un kāda atsevišķa teksta fragmenta atlasīšana teksta rāmītī (tiks noformēts tikai atlasītais teksts).

Visvienkāršāk atlasītā teksta rakstzīmju izskata maiņu var veikt, izmantojot formatēšanas rīkjoslas pogas un sarakstus:

- Nimbus Sans L (Font Name) maina rakstzīmju fontu;
- (Font Size) maina rakstzīmju izmēru;
- (Bold) noformē rakstzīmes treknrakstā;
- [A] (Italic) noformē rakstzīmes kursīvā (slīprakstā);
- (Underline) noformē rakstzīmes ar pasvītrojumu;
- A (Shadow) pievieno tekstam ēnu;
- (Font Color) maina rakstzīmju krāsu;
- 📃 (Center) novieto tekstu rāmīša centrā horizontālā virzienā;
- (Align Right) novieto tekstu pie rāmīša labās malas;
- El (Align Left) novieto tekstu pie rāmīša kreisās malas;
- (Justified) nolīdzina abas teksta malas.

Rakstzīmju noformēšanai var izmantot arī komandu *Format / Character...*, bet rindkopu līdzināšanai – atlasītā teksta konteksta izvēlnes komandu *Alignment* vai komandu *Format / Paragraph / Alignment*.

Ja pēc teksta ievadīšanas nepieciešams nomainīt burtu veidu jeb reģistru (piemēram, no mazajiem burtiem uz lielajiem vai otrādi), izmanto komandu *Format / Change Case...*.

Lai mainītu atstarpes starp aizzīmētām vai numurētām rindkopām, atlasa teksta rāmīti vai rindkopas, starp kurām jāmaina atstarpes, un izmanto atlasītā teksta konteksta izvēlnes komandu *Line Spacing...*.

Ja izvēlēta kāda no slīdu veidnēm ar ikonu independencies automātiski. Šajā gadījumā formatēšanas rīkjoslas poga (Bullets) ir "ieslēgta". Pogas "izslēgšana" atceļ rindkopas aizzīmēšanu.

Ja izvēlētās noformējuma veidnes noklusētais aizzīmēšanas simbols neapmierina, var izvēlēties citu, izmantojot komandu *Format / Bullets and Numbering...*.

Ja ar simboliem aizzīmētās rindkopas nepieciešams pārveidot numurētā sarakstā, jālieto komanda *Format / Bullets and Numbering...*.

Ja izvēlētās noformējuma veidnes noklusētais numuru stils neapmierina, var izvēlēties citu, izmantojot komandu *Format / Bullets and Numbering...*.

Izpildīto darbību var atsaukt ar standartrīku joslas pogu 🥱 🔭 (Undo) vai komandu *Edit / Undo*.

Darbības atsaukšanu var atcelt ar standartrīku joslas pogu (Redo) vai komandu *Edit / Redo*.

Attēli padara prezentāciju interesantāku un bieži vien arī labāk saprotamu. Parasti lieto divas metodes:

- attēlu ievietošanu no OpenOffice.org attēlu galerijas jeb klipkopas (Gallery), kur attēli apvienoti grupās jeb kolekcijās;
- attēlu ievietošanu no kādas grafiskās lietotnes datnes.

Ja slīdā paredzēts iespraust attēlu no *OpenOffice.org* attēlu galerijas, parasti izvēlas kādu no slīdu veidnēm ar ikonu . Lai iespraustu slīdā attēlu, izpilda dubultklikšķi attēla vietturī (rāmītī) **Double click to add graphics**.

Lai ievietotu attēlu no *OpenOffice.org* attēlu galerijas jeb klipkopas (**Gallery**) slīdā, kura izklājums nesatur ikonu , atver **Gallery** logu:

- ar komandu *Tools / Gallery*;
- ar zīmēšanas rīkjoslas pogu Algunda (Gallery).

Lai ievietotu jebkura izklājuma slīdā attēlu no datnes, atver dialoga logu **Insert Picture** ar vienu no metodēm:

- ar komandu *Insert / Picture / From File...*;
- ar zīmēšanas rīkjoslas pogu 🚾 (From File).

Dublēt un pārvietot tekstu vai attēlus var gan ar peli, gan arī izmantojot komandas:

- Copy un Paste, lai dublētu;
- *Cut* un *Paste*, lai pārvietotu.

Lai mainītu attēla izmērus, to atlasa un ar piespiestu peles kreiso pogu velk aiz attēlu iekļaujošajiem punktiem (*turiem*).

Atlasīto tekstu, teksta rāmīti vai attēlu var dzēst ar taustiņu

### Praktiskie uzdevumi

#### 1. uzdevums

- 1. Atvērt OpenOffice.org lietotni.
- 2. Jaunas prezentācijas titulslīdu aizpildīt pēc parauga.
- *3.* Pievienot jaunu slīdu ar izklājumu **Title and Text** un aizpildīt pēc parauga. Teksta ievadīšanu abos slīdos veikt normālskata slīda rūtī:

|                        | Prezentācijas veidošanas soļi                                                                         |
|------------------------|----------------------------------------------------------------------------------------------------|
| Prezentāciju lietotne  | <ul> <li>Tēmas izvēle</li> <li>Informācijas ievadīšana</li> <li>Slīdu noformēšana</li> </ul>          |
| OpenOffice.org Impress | <ul> <li>Objektu animāciju izvēle</li> <li>Slīdu pāreju iestatīšana</li> <li>Demonstrēšana</li> </ul> |
|                        |                                                                                                    |

4. Struktūrskatā pirms otrā slīda aizzīmētā saraksta elementa **Demonstrēšana** pievienot jaunu rindkopu **Saglabāšana**:

| Prezentācijas veidošanas soļi                |
|----------------------------------------------|
| • Tēmas izvēle                               |
| <ul> <li>Informācijas ievadīšana</li> </ul>  |
| <ul> <li>Slīdu noformēšana</li> </ul>        |
| Objektu animāciju izvēle                     |
| <ul> <li>Slīdu pāreju iestatīšana</li> </ul> |
| <ul> <li>Saglabāšana</li> </ul>              |
| • Demonstrēšana                              |
|                                              |
|                                              |

5. Saglabāt jauno prezentāciju ar vārdu Vingr\_03a mapes Modulis\_6 apakšmapē Rezultati un aizvērt.

#### 2. uzdevums

- 1. Atvērt prezentāciju Redigesana, kas atrodas mapes Modulis\_6 apakšmapē Sagataves.
- 2. Titulslīdā starp vārdiem Open un Impress iespraust vārdu Office.org:

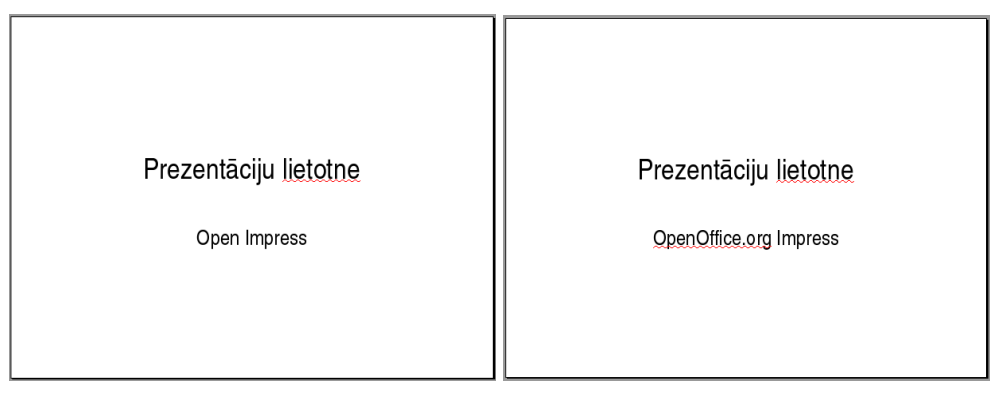

3. Titulslīda runātāja piezīmes papildināt ar teksta fragmentiem (tekstapstrādei), (izklājlapu veidošanai) un (datu bāzēm):

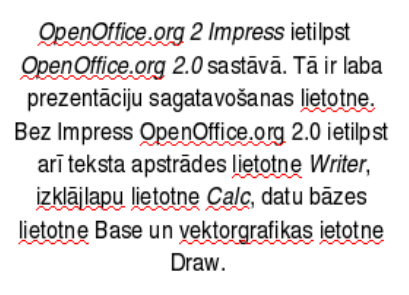

4. Prezentāciju Redigesana saglabāt apakšmapē Rezultati ar citu vārdu Vingr\_03b un aizvērt.

#### 3. uzdevums

- 1. Atvērt prezentāciju Noformesana-1, kas atrodas mapes Modulis\_6 apakšmapē Sagataves.
- 2. Titulslīda virsrakstu noformēt fontā Nimbus Sans L, treknrakstā, tumši zilā krāsā, ar ēnojumu. Rakstzīmju izmērs 60.
- *3.* Titulslīda apakšvirsrakstu noformēt fontā **URW Paladio** L, kursīvā, ar pasvītrojumu. Rakstzīmju izmērs 44.

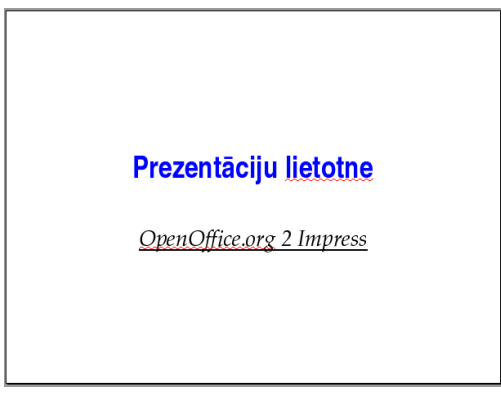

- 4. Otrā slīda virsrakstam veikt reģistrmaiņu uz lielajiem burtiem. Virsrakstu noformēt fontā Nimbus Sans L, treknrakstā, sarkanā krāsā. Rakstzīmju izmērs 40.
- 5. Otrā slīda aizzīmētā saraksta tekstu noformēt fontā URW Paladio L. Rakstzīmju izmērs 34.

#### Prezentācijas veidošanas soļi

- Tēmas izvēle
- Informācijas ievadīšana
- Slīdu noformēšana
- Objektu animāciju izvēle
- Slīdu pāreju iestatīšana
- Saglabāšana
- Demonstrēšana
- 6. Prezentāciju Noformesana-1 saglabāt apakšmapē Rezultati ar citu vārdu Vingr\_03c un aizvērt.

#### 4. uzdevums

- 1. Atvērt prezentāciju Noformesana-2, kas atrodas mapes Modulis\_6 apakšmapē Sagataves.
- 2. Otrajā slīdā centrēt teksta rāmītī visas aizzīmētā saraksta rindkopas.
- 3. Trešajā slīdā teksta rāmītī pirmo aizzīmētā saraksta rindkopu novietot pie rāmīša kreisās malas, otro centrēt, bet trešo novietot pie labās malas:

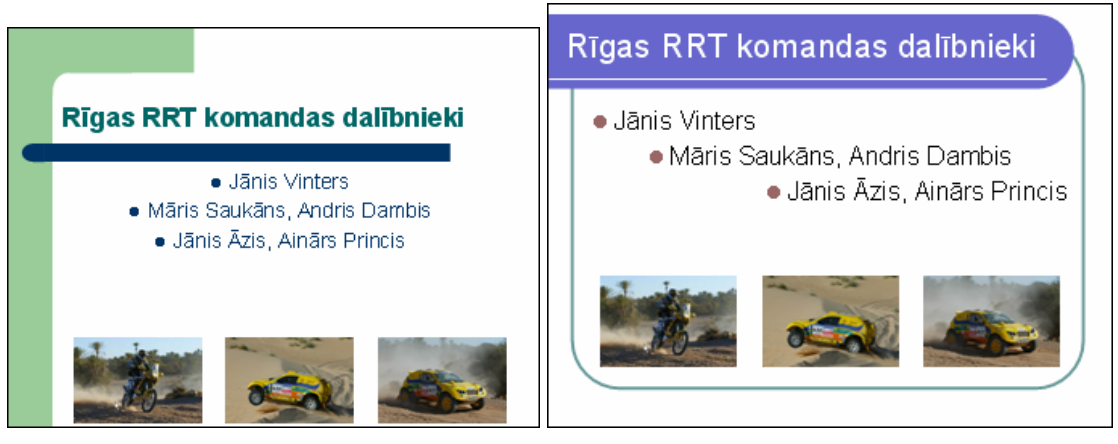

- 4. Ceturtajā slīdā teksta rāmītī mainīt aizzīmētā saraksta rindkopu atstarpes uz 1,5 rindām.
- 5. Piektajā slīdā mainīt aizzīmētā saraksta aizzīmju stilu pēc dotā parauga:

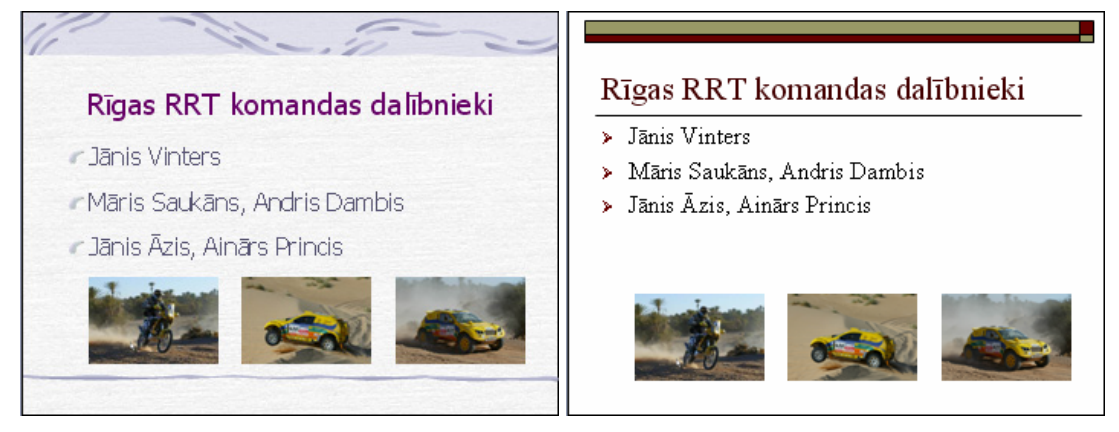

6. Sestajā slīdā mainīt saraksta numuru stilu pēc dotā parauga:

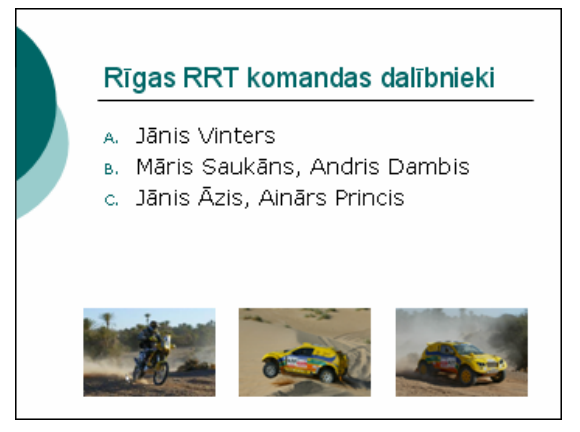

7. Prezentāciju Noformesana-2 saglabāt apakšmapē Rezultati ar citu vārdu Vingr\_03d un aizvērt.

#### 5. uzdevums

1. Atvērt prezentāciju Atteli-1, kas atrodas mapes Modulis\_6 apakšmapē Sagataves:

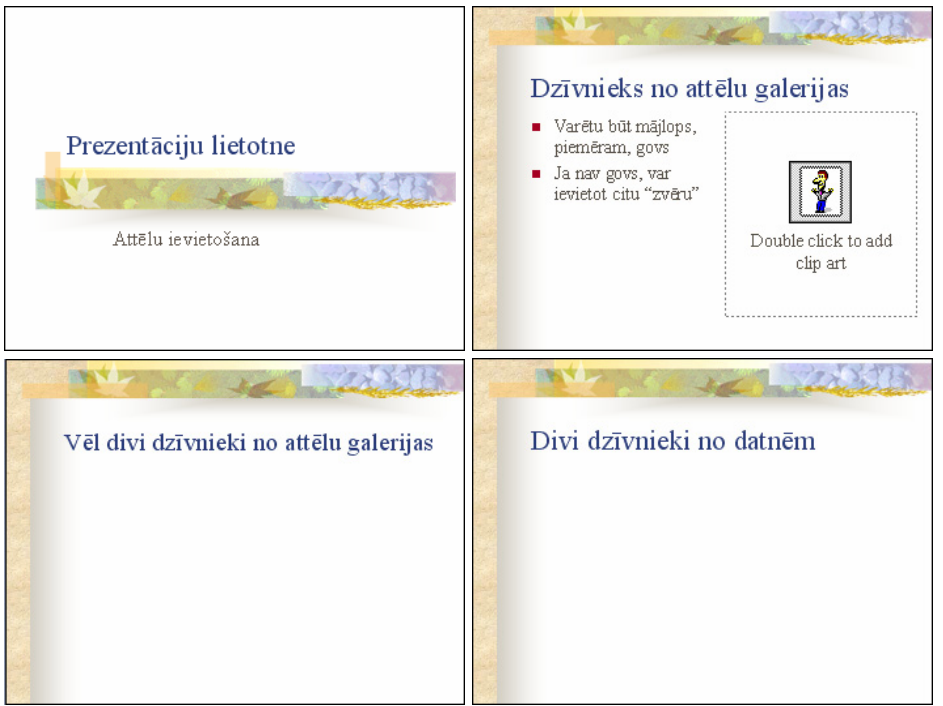

- 2. Otrajā slīdā iespraust attēlu no attēlu galerijas, izpildot komandu Tools / Gallery.
- 3. Trešajā slīdā iespraust divus attēlus no attēlu galerijas.
- 4. Ceturtajā slīdā iespraust divus attēlus no datnēm Kakis.jpg un Suns.jpg, kas atrodas mapes Modulis\_6 apakšmapē Sagataves.
- 5. Mainīt attēlu izmērus un novietojumu aptuveni pēc parauga:

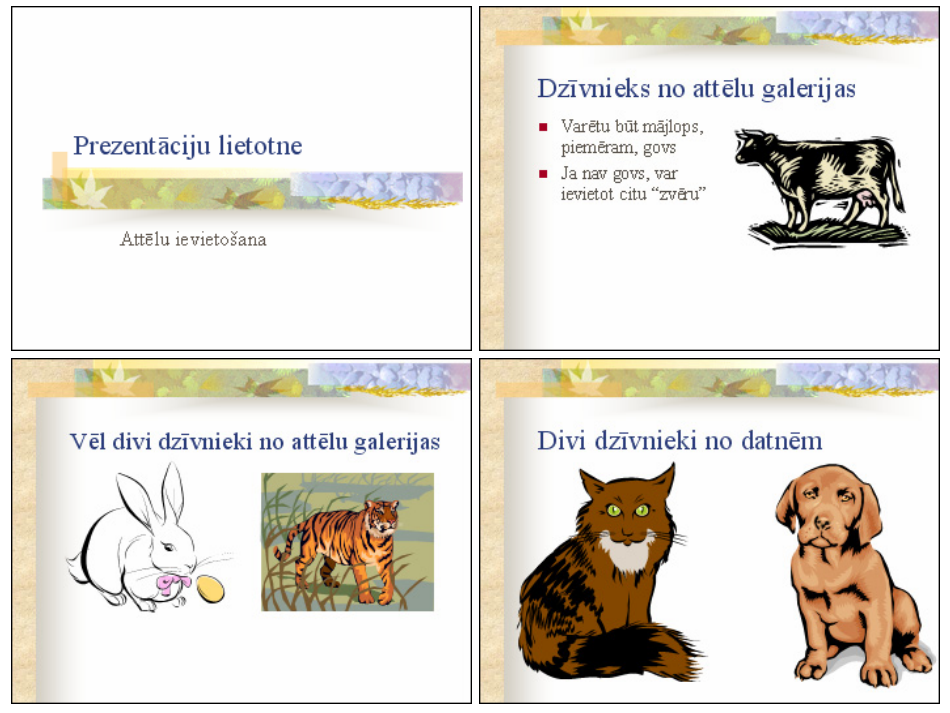

6. Prezentāciju Atteli-1 saglabāt apakšmapē Rezultati ar citu vārdu Vingr\_03e un aizvērt.

#### 6. uzdevums

1. Atvērt prezentāciju Atteli-2, kas atrodas mapes Modulis\_6 apakšmapē Sagataves:

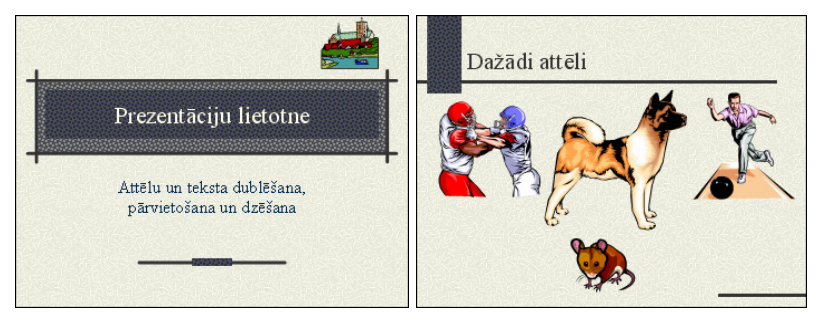

2. Atvērt prezentāciju Atteli-3, kas atrodas mapes Modulis\_6 apakšmapē Sagataves:

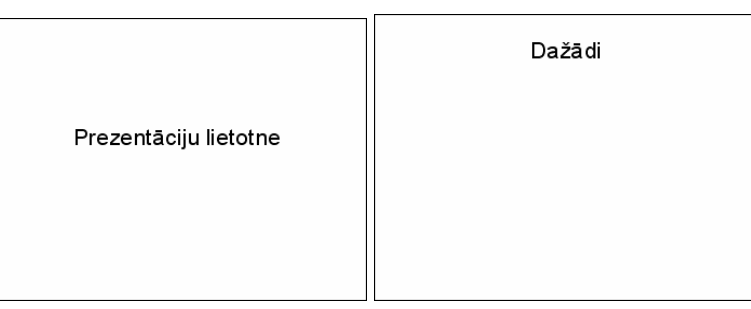

- 3. Prezentācijā Atteli-2 titulslīdā dzēst attēlu.
- 4. Dublēt prezentācijas Atteli-2 titulslīda apakšvirsraksta teksta rāmīti uz prezentācijas Atteli-3 titulslīdu.

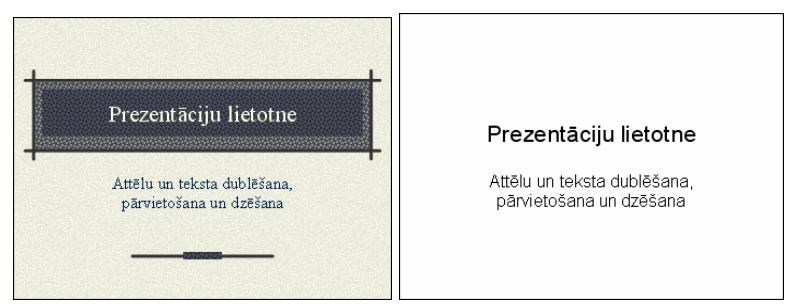

- 5. Dublēt vārdu attēli no prezentācijas Atteli-2 otrā slīda virsraksta teksta rāmīša uz prezentācijas Atteli-3 otrā slīda virsraksta teksta rāmīti.
- 6. Pārvietot suņa un peles attēlus no prezentācijas Atteli-2 otrā slīda uz prezentācijas Atteli-3 otro slīdu. Mainīt attēlu izmērus un novietojumu pēc parauga:

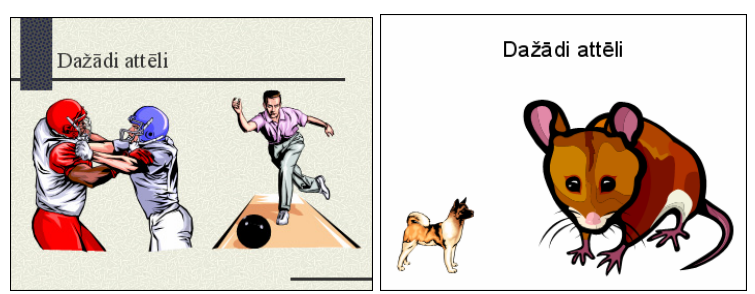

- 7. Prezentāciju Atteli-2 saglabāt apakšmapē Rezultati ar citu vārdu Vingr\_03f, bet prezentāciju Atteli-3 ar vārdu Vingr\_03g un aizvērt.
- 8. Aizvērt Impress lietotni.

### Zināšanu pašpārbaudes tests

- 1. Kurā skatā prezentācijas slīdā nevar ievadīt tekstu?
  - A) normālskatā
  - **B)** struktūrskatā
  - *C*) slīdu kārtošanas skatā
  - D) tekstu var ievadīt visos skatos
- 2. Kas tiks noformēts, ja attēlotajā situācijā veiks kādu rakstzīmju noformēšanas darbību, piemēram, izmēra maiņu?

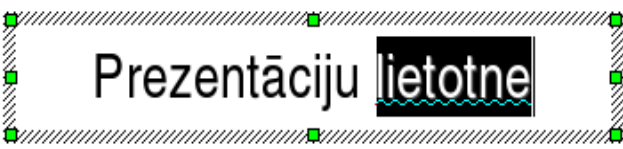

- A) viss teksta rāmītī esošais teksts
- **B**) tikai atlasītais vārds
- *C*) tikai neatlasītais vārds
- **D**) teksts netiks noformēts
- 3. Formatēšanas rīkjoslas pogu izmanto, lai:
  - *A*) atvērtu rakstzīmju krāsas maiņas sarakstu
  - B) samazinātu rakstzīmju izmēru
  - *C*) veiktu reģistrmaiņu uz lielajiem burtiem
  - **D**) palielinātu rakstzīmju izmēru
- 4. Ar kuru komandu var veikt atlasītā teksta reģistrmaiņu?
  - A) Format / Font;
  - B) Format / Change Case...
  - C) Format / Line Spacing...
  - D) Format / Bullets and Numbering...
- 5. Ar kuru komandu var mainīt teksta līdzināšanas veidu teksta rāmītī?
  - A) Format / Font...
  - B) Format / Line Spacing...
  - C) Format / Bullets and Numbering...
  - D) Format / Paragraph / Alignment
- 6. Ar kuru komandu var mainīt atstarpes starp aizzīmētām vai numurētām rindkopām?
  - A) Format / Change Case...
  - B) Format / Alignment
  - C) Format / Paragraph/Indents & Spacing...
  - D) Format / Bullets and Numbering...
- 7. Ar kuru komandu var mainīt aizzīmju un numuru stilu?
  - A) Format / Font...
  - B) Format / Bullets and Numbering...
  - C) Format / Change Case...
  - D) Format / Line Spacing...

- 8. Standartrīku joslas pogu 🥱 🔹 izmanto, lai:
  - A) atvērtu iepriekš skatīto prezentāciju
  - B) atsauktu pēdējo izpildīto darbību
  - C) atceltu darbības atsaukšanu
  - **D**) samazinātu rakstzīmju izmēru
- 9. Kādas komandas secīgi jāizmanto, lai dublētu tekstu vai attēlu?
  - A) Copy un Cut
  - *B)* Cut un Paste
  - *C) Copy* un *Paste*
  - **D**) prezentāciju lietotnē tekstu vai attēlu dublēt nevar teksts jāievada vai attēls jāievieto no jauna
- 10. Kāda darbība tiek veikta attēlotajā situācijā?

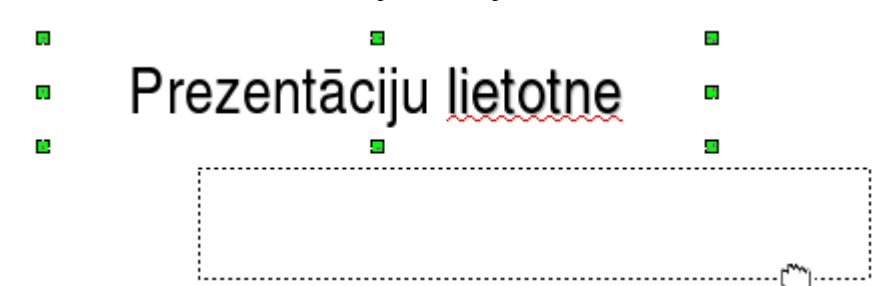

- *A*) teksta rāmīša pārvietošana
- B) teksta rāmīša dublēšana
- *C*) teksta rāmīša izmēra maiņa
- **D**) jauna teksta rāmīša ievietošana
- 11. Kurš no apgalvojumiem par attēlu ievietošanu ir patiess?
  - A) attēlus slīdā nevar ievietot
  - **B**) attēlus slīdā var ievietot tikai no *OpenOffice.org* attēlu galerijas, jo attēlu ievietošanu no kādas grafiskās lietotnes datnes var veikt tikai tekstapstrādes lietotnē
  - C) attēlus slīdā var ievietot tikai no kādas grafiskās lietotnes datnes, jo attēlu ievietošanu no OpenOffice.org attēlu galerijas var veikt tikai tekstapstrādes lietotnē
  - **D**) attēlus slīdā var ievietot gan no *OpenOffice.org* attēlu galerijas, gan no kādas grafiskās lietotnes datnes
- 12. Aiz kuriem punktiem jāvelk, lai attēla izmērs mainītos proporcionāli?
  - *A*) 1, 3, 5 vai 7
  - **B**) 2, 4, 6 vai 8
  - *C*) var vilkt aiz jebkura punkta
  - **D**) tas nav iespējams

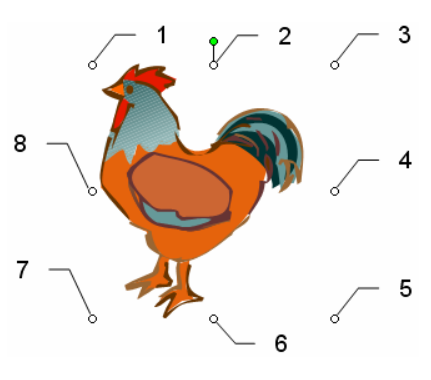

# 6.4. DIAGRAMMAS, ZĪMĒTI OBJEKTI

Šajā nodaļā tiks apskatīta:

- datu ievadīšana, lai izveidotu un modificētu slīdā dažāda veida iebūvētas diagrammas;
- diagrammas fona, kolonnu, joslu, līniju un sektoru krāsas maiņa;
- diagrammas tipa maiņa;
- organizācijas diagrammas izveidošana un rediģēšana;
- vienkāršu zīmētu objektu pievienošana slīdam;
- zīmēto objektu noformēšana un līdzināšana;
- diagrammu un zīmēto objektu dublēšana un pārvietošana vienas prezentācijas robežās un starp atvērtām prezentācijām;
- diagrammu un zīmēto objektu dzēšana.

### 6.4.1. Diagrammu izmantošana

Diagrammu izmantošana prezentācijās padara tās pievilcīgākas un labāk saprotamas.

| Ja slīdā paredzēts izveidot diagrammu, parasti izvēlas slīdu veidni ar ikonu |
|------------------------------------------------------------------------------|
|------------------------------------------------------------------------------|

piemēram, Title, Chart:

Lai diagrammu izveidotu slīdā, kura izklājums nesatur ikonu **n**. izmanto vienu no metodēm:

- komandu *Insert / Chart...*;
- standartrīku joslas pogu 🍑 (Chart).

Tā kā visas darbības, ievietojot diagrammu ar jebkuru no metodēm, ir vienādas, tad turpmāk aplūkots, kā izveidot diagrammu slīdā, kura izklājumā tai paredzēta vieta.

#### 6.4.1.1. levadīt datus, lai izveidotu un modificētu slīdā dažāda veida iebūvētas diagrammas: stabiņu diagrammu, joslu diagrammu, līniju diagrammu, sektoru diagrammu

Lai izveidotu slīdā diagrammu, izpilda dubultklikšķi diagrammas vietturī (rāmītī) **Double click to add chart**:

# Bērziņu ģimenes izdevumi

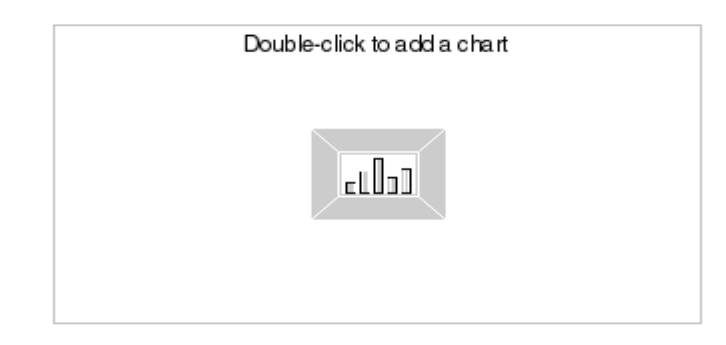

Tiek izveidots vienkāršas diagrammas paraugs, mainās loga izskats un nomainās izvēlņu joslas komandas, kā arī pogas formatēšanas rīkjoslā:

| File       Edit       View       Insert       Format       Tools       Window       Help         Image: Solution of the state of the state of the                                                                                                    |
|----------------------------------------------------------------------------------------------------|
| Image: Solution of the solution of the solution of            |
| Normal Outline Notes Handout Side Sorter                                                                                                    |
| Normal Outline Notes Handout Slide Sorter                                                                                                    |
| Bērziņu ģimenes izdevumi                                                                                                    |
| Main tite                                                                                                    |
| 10                                                                                                    |
| Carry Carry |
|                                                                                                    |

Lai diagrammu veidotu no vajadzīgajiem datiem:

→ izpilda diagrammas konteksta izvēlnes komandu *Chart Data* vai piespiež diagrammas formatēšanas rīkjoslas pogu (Chart Data). Atveras datu ievades (nomaiņas) tabula:

| 1 | A     | B<br>Column 1 | Column 2 | D<br>Column 3 |   |
|---|-------|---------------|----------|---------------|---|
| 2 | Row 1 | 9,1           | 3,2      | 4,54          | - |
| 3 | Row 2 | 2,4           | 8,8      | 9,65          |   |
| 4 | Row 3 | 3,1           | 1,5      | 3,7           |   |
| 5 | Row 4 | 4,3           | 9,02     | 6,2           |   |
|   |       |               |          |               | - |

- → izmaina tabulu atbilstoši savām vajadzībām, tā mainot arī diagrammu;
- → diagrammas rediģēšanu pārtrauc, izpildot klikšķi ārpus tās;

Diagrammu var apstrādāt ar konteksta izvēlnes komandām un diagrammas formatēšanas rīku joslas pogām. Rīkjoslu aktivizē, izpildot dubultklikšķi uz diagrammas.

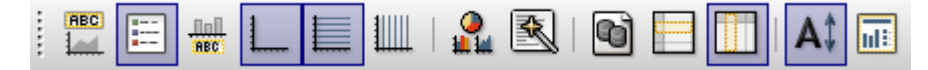

| Nr. | Poga     | Pogas nozīme                                                     |
|-----|----------|------------------------------------------------------------------|
| 1.  | ABC      | Title On/Off – rādīt/nerādīt diagrammas virsrakstu               |
| 2.  | :::      | Legend On/Off – rādīt/nerādīt leģendu                            |
| 3.  | ABC      | Axis Title On/Off – rādīt/nerādīt asu virsrakstus                |
| 4.  | 1        | Show/Hide Axis description – rādīt/nerādīt asu aprakstus         |
| 5.  |          | Horizontal Grid On/Off – rādīt/nerādīt horizontālās palīglīnijas |
| 6.  |          | Vertical Grid On/Off – rādīt/nerādīt vertikālās palīglīnijas     |
| 7.  |          | Chart Type – diagrammas tipa izvēle                              |
| 8.  | <b>₽</b> | Autoformat – automātiskā formatēšana                             |
| 9.  | ð        | Chart Data – diagrammas dati                                     |
| 10. |          | Data in Rows – dati rindās                                       |
| 11. |          | Data in Columns – dati kolonnās                                  |
| 12. | A‡       | Scale text – teksta mērogošana                                   |
| 13. |          | Reorganize Chart – reorganizēt diagrammu                         |

Diagrammas formatēšanas rīkjoslas pogas aprakstītas tabulā:

Izmantojot diagrammas noformēšanas joslu, ērti var mainīt visdažādākos diagrammas elementus un to noformējuma nianses. Jāpiebilst, ka visas diagrammas noformēšanas komandas ir atrodamas arī diagrammas konteksta izvēlnē.

Diagrammas tipu (stabiņu diagramma, joslu diagramma, līniju diagramma, sektoru diagramma) viegli mainīt, izmantojot diagrammas noformēšanas rīkjoslas pogu **P** (**Chart Type**):

 $\rightarrow$  uzklikškinot uz tās, atveras dialoga logs Chart Type:

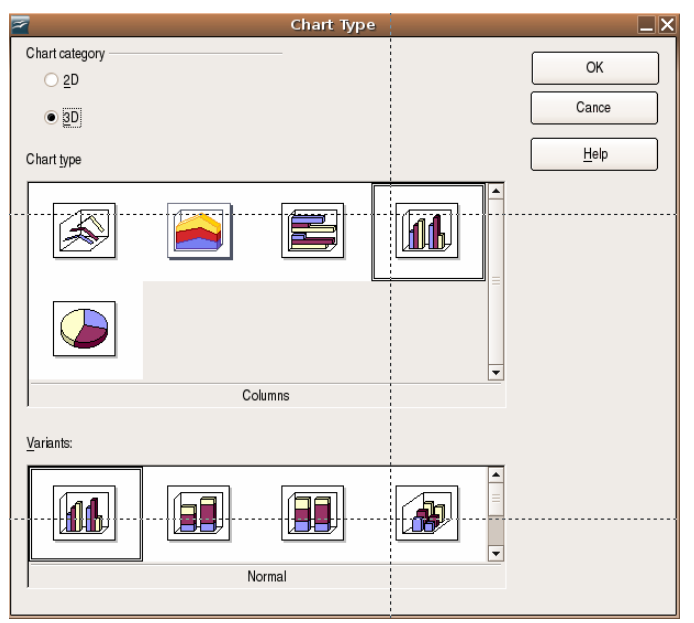

→ izvēlas diagrammas kategoriju (2D vai 3D);

→ izvēlas diagrammas tipu un izvēli apstiprina, nospiežot pogu

OK

## 6.4.1.2. Mainīt diagrammas fona krāsu

Diagrammas elementu (fona, stabiņu, joslu, sektoru un līniju) krāsa ir atkarīga no izvēlētās slīdu noformēšanas veidnes, taču dažreiz kādu no krāsām nepieciešams mainīt.

Diagrammas fons (Chart area) ir apgabals, kas atrodas pašas diagrammas fonā:

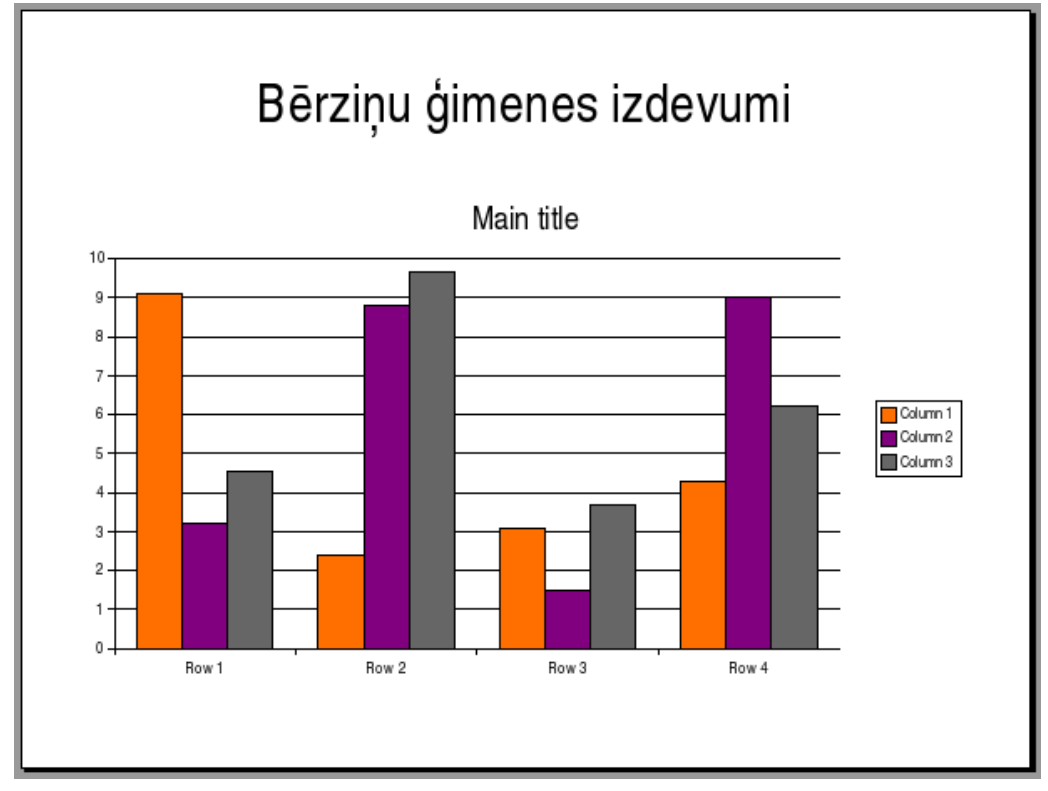

Lai mainītu diagrammas fona krāsu:

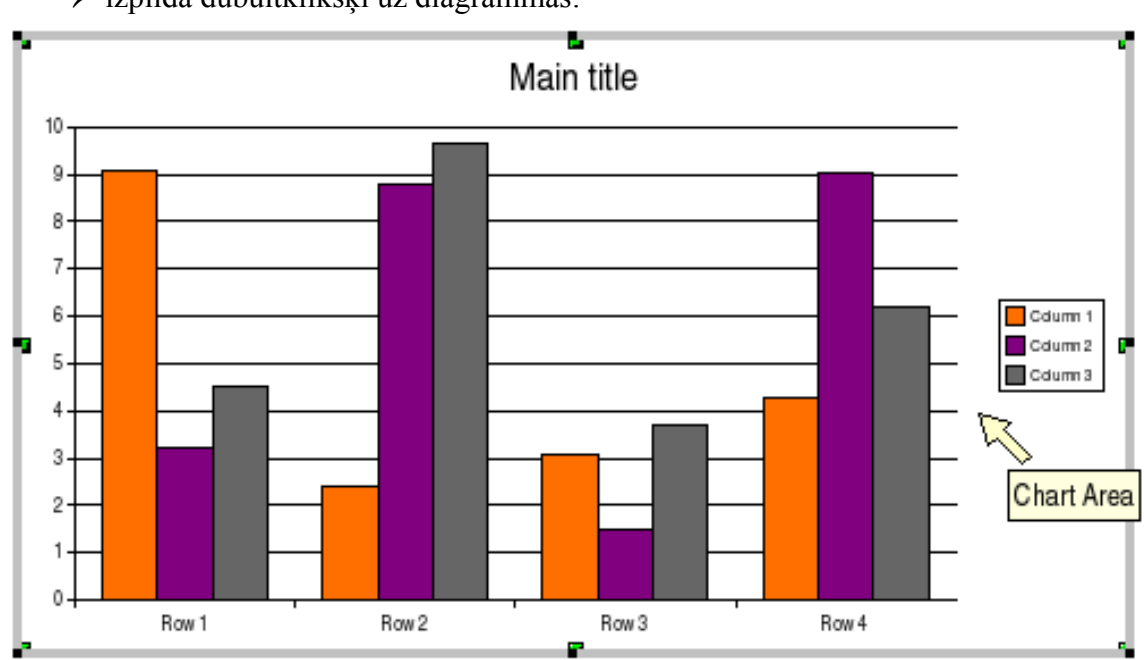

→ izpilda dubultklikšķi uz diagrammas:

- $\rightarrow$  atver dialoga logu vienā no **Chart Area** veidiem:
  - ar dubultklikšķi uz diagrammas fona;
  - ar konteksta komandkartes komandu *Chart Area...*;
  - ar komandu *Format / Chart Area...* un izvēlas lapiņu Area:

|                        | Chart Are | a  |        |      |       |
|------------------------|-----------|----|--------|------|-------|
| ines Area Transparency |           |    |        |      |       |
| Ca                     |           |    |        |      |       |
| r II                   |           |    |        |      |       |
| Color                  | <b>•</b>  |    |        |      |       |
| White                  |           |    |        |      |       |
| Gray 80%               |           |    |        |      |       |
| Gray 70%               | -         |    |        |      |       |
| Gray 60%               |           |    |        |      |       |
| Gray 40%               |           |    |        |      |       |
| Gray 30%               |           |    |        |      |       |
| Gray 20%               |           |    |        |      |       |
| Gray 10%               |           |    |        |      |       |
| Blue gray              |           |    |        |      |       |
| Hed 1                  |           |    |        |      |       |
| Hed 2                  | -1        |    |        |      |       |
| Hed 3                  | <u> </u>  |    |        |      |       |
|                        |           |    |        |      |       |
|                        |           |    |        |      |       |
|                        |           |    |        |      |       |
|                        |           |    |        |      |       |
|                        |           |    |        |      |       |
|                        |           | 04 | Canaal | Holo | Peert |
|                        |           | UN | Cancer | Terb | neset |

- no Fill saraksta Color izvēlas diagrammas ēnojuma krāsu;
- ja nepieciešams. sarakstlodziņā Fill izvēlas citu aizpildījuma veidu:

| Gradient                                                                                                    | Hatching                                                                                                    | Bitmap                                                                                                    |
|----------------------------------------------------------------------------------------------------|----------------------------------------------------------------------------------------------------|----------------------------------------------------------------------------------------------------|
| Fill                                                                                                    | Fill                                                                                                    | 🗟 Chart Area 🗙                                                                                                    |
| Gradient Gradient 1 Gradient 2 Gradient 3 Gradient 3 Gradient 4 Gradient 5 Gradient 6 Linear blue/white Radial green/black Rectangular red/white Square yellow/white Linear magenta/green Linear yellow/brown | Hatching         Black 0 degrees         Black 45 degrees         Black 45 degrees         Black 90 degrees         Red crossed 45 degrees         Blue crossed 45 degrees         Blue crossed 50 degrees         Blue crossed 50 degrees         Black 45 degrees wide | Lines       Area       Transparency         Fil       Size         Blank       Imap         Blank       Imap         Sky       Imap         Water       Imap         Coarse grained       Position         Space       Imap         Metal       Imap         Droplets       X Offset         Marble       Imap         Imap       Imap         Imap |
|                                                                                                    |                                                                                                    | OK Cancel Help Reset                                                                                                    |
| $\rightarrow$ apstiprina                                                                                                    | u visas izmaiņas, p                                                                                                    | iespiežot pogu                                                                                                    |

Pēc šīm darbībām diagrammas fons tiek nomainīts uz izvēlēto.

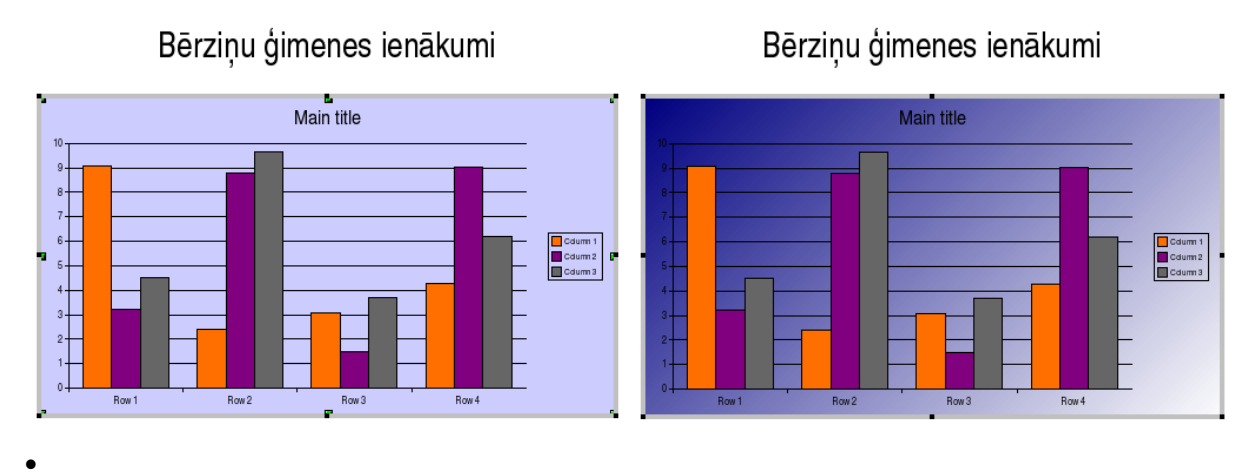

Diagrammu noformējuma piemēri:

### 6.4.1.3. Mainīt diagrammas kolonnas, joslas, līnijas un sektora krāsas

Tabulas datus attēlojošās kolonnas, joslas, līnijas un sektorus sauc par datu sērijām (*data series, Data Point*):

# Bērziņu ģimenes ienākumi

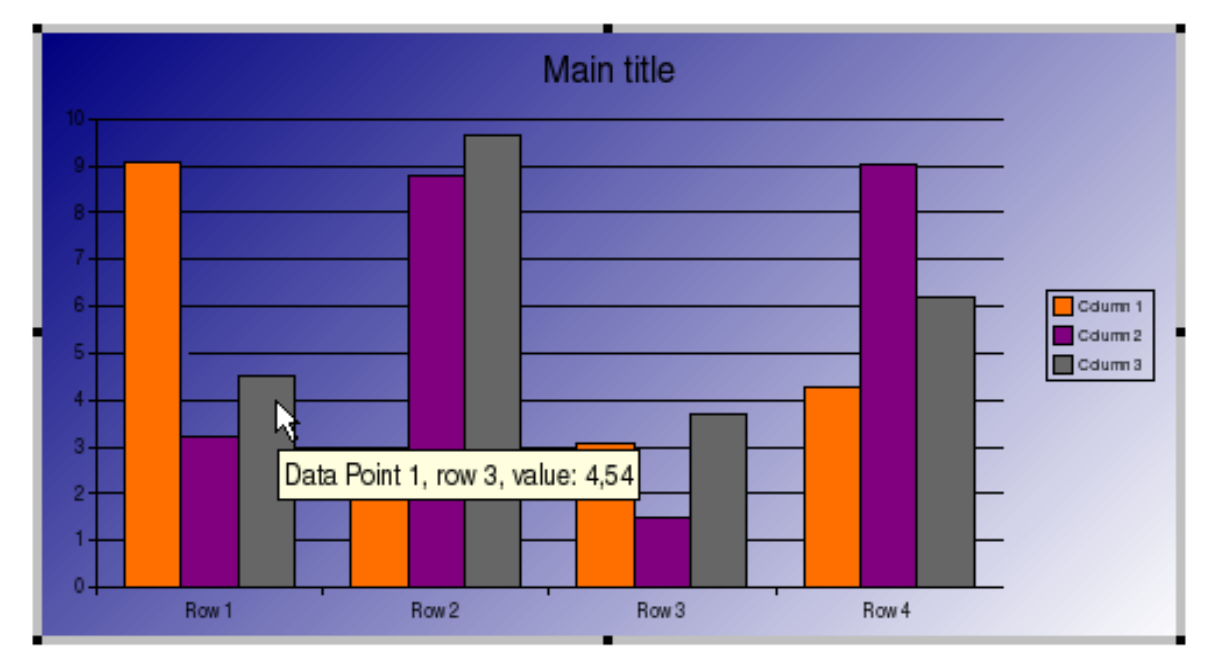

Datu sēriju noformēšanas dialoga loga saturs ir atkarīgs no izvēlētā diagrammas tipa. Vienlaikus var noformēt visus vienas datu sērijas elementus (Format Data Series) vai arī katru atsevišķi (Format Data Point).

Lai mainītu kolonnu, joslu vai sektoru krāsu:

- $\rightarrow$  izpilda dubultklikšķi uz diagrammas (peles rādītāja izskatam jābūt  $\mathbb{Q}$ ):
- → atver **Format Data Series** dialoga logu vienā no veidiem, piemēram:
  - ar dubultklikšķi uz datu sērijas kolonnas, joslas vai sektora;
  - ar konteksta komandkartes komandu *Object Properties...*;
  - ar komandu *Format / Object Properties...*;

→ izvēlas lapiņu Area:

| <u></u>                         | Data Series                                      | >             |
|---------------------------------|--------------------------------------------------|---------------|
| Borders Area Transparency Chara | ters Font Effects Data Labels Statistics Options |               |
| Fill                            |                                                  |               |
| Oslar                           |                                                  |               |
| JOOR                            |                                                  |               |
| Black                           | A                                                |               |
| Blue                            |                                                  |               |
| Turquoise                       |                                                  |               |
| Red                             |                                                  |               |
| Magenta                         |                                                  |               |
| Brown                           |                                                  |               |
| Gray                            |                                                  |               |
| Light blue                      |                                                  |               |
| Light green                     |                                                  |               |
| Light cyan                      | <b>_</b>                                         |               |
|                                 |                                                  |               |
|                                 |                                                  |               |
|                                 |                                                  |               |
|                                 |                                                  |               |
|                                 |                                                  |               |
|                                 | OK Cancel <u>H</u> elp                           | <u>R</u> eset |

- $\rightarrow$  izvēlas aizpildījuma veidu sarakstlodziņā Fill:
  - krāsu (Color);
  - krāsu pārejas (Gradient);
  - iesvītrojumu (Hatching);
  - bitkaršu attēlu (**Bitmap**);
- → aizpildījumu sarakstā izvēlas krāsu vai aizpildījuma variantu izvēlētajam aizpildījuma veidam;
  - izvēli pastiprina, nospiežot pogu <u>K</u>;
  - izpilda klikšķi ārpus diagrammas rāmīša.

Līniju tipa diagrammām dialoga loga **Data Series** lapiņā **Lines** var izvēlēties datu sērijas līnijas veidu (**Style**), krāsu (**Color**), kā arī līnijas biezumu (**Width**):

| a Data Series                                                                                                    | × |
|----------------------------------------------------------------------------------------------------|---|
| Data Series       Line     Characters       Font Effects     Data Labels       Statistics     Options       Line properties     Statistics       Style     Continuous       Cobr     Magenta       Width     Officer |   |
| 0,00cm                                                                                                    |   |
|                                                                                                    |   |
| OK Cancel Help Reset                                                                                                    |   |

### 6.4.1.4. Mainīt diagrammas tipu (veidu)

Biežāk lietojamie diagrammu tipi:

| stabiņu diagramma | joslu diagramma | līniju diagramma | sektoru diagramma |  |
|-------------------|-----------------|------------------|-------------------|--|
| (Column)          | ( <b>Bar</b> )  | (Line)           | (Pie)             |  |
|                   |                 |                  |                   |  |

Lai mainītu slīdā izveidotas diagrammas tipu (veidu):

- $\rightarrow$  izpilda dubultklikšķi uz diagrammas (peles rādītāja izskatam jābūt  $\mathbb{Q}$ );
- → atver dialoga logu **Chart Type** ar vienu no paņēmieniem:
  - ar diagrammas formatēšanas rīkjoslas pogu 🏰;
  - ar komandu diagrammas konteksta izvēlnes komandu *Chart Type*;
  - ar komandu *Format / Chart Type...*:

| 6                  |   | Chart Ty | pe             |          | ×            |
|--------------------|---|----------|----------------|----------|--------------|
| Chart category     |   |          |                |          | ОК           |
| ⊙ <u>3</u> D       |   |          |                |          | Cancel       |
| Chart <u>t</u> ype |   |          |                |          | <u>H</u> elp |
|                    |   |          |                | <u> </u> |              |
|                    |   | Å        | <b>*</b> ***** | Y        |              |
|                    |   | Lines    |                |          |              |
| <u>V</u> ariants:  |   |          |                |          |              |
|                    |   |          | *              | -        |              |
|                    | N | ormal    |                |          |              |

- → izvēlas citu diagrammas tipu tāpat, kā veidojot jaunu diagrammu (sk. 6.4.1.1.);
- $\rightarrow$  izpilda klikšķi ārpus diagrammas rāmīša.

### 6.4.2. Organizācijas diagrammas

Organizācijas diagrammas jeb blokshēmas ļauj uzskatāmi parādīt kādu objektu vai sistēmas elementu hierarhiju (pakārtotību).

Ja slīdā paredzēts izveidot organizācijas diagrammu, parasti izvēlas slīdu veidni ar virsrakstu,

piemēram, Title only:

lai slīda brīvajā daļā varētu izveidot nepieciešamo

diagrammu. Diemžēl *OpenOffice.org* nav iebūvēta rīka organizācijas diagrammu izveidei un vēlākai pārveidei, tomēr šāda tipa diagrammas visai vienkārši var izveidot ar zīmēšanas rīkjoslu, piemēram:

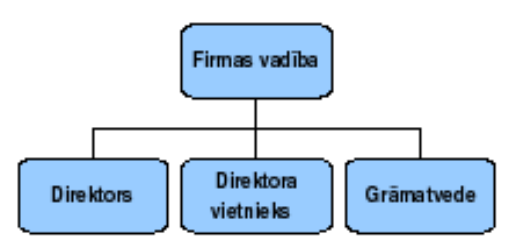

Diagrammu veidošanai var lietot šādus zīmēšanas joslas rīkus:

- ģeometrisko figūru zīmēšanas rīkus:
  - Block Arrows bultu kontūras un bultas;
  - Basic Shapes un Flowcarts figūras;
  - **Callouts** balnonnorādes;
- savienotājus Connector.
- uzrakstus tos var ievadīt jebkurā figūrā, izpildot dubultklikšķi uz figūras.

# 6.4.2.1. Izveidot organizācijas diagrammu, izmantojot iebūvēto hierarhiju struktūru

Lai izveidotu slīdā organizācijas diagrammu, jālieto piemēroti zīmēšanas rīkjoslas instrumenti:

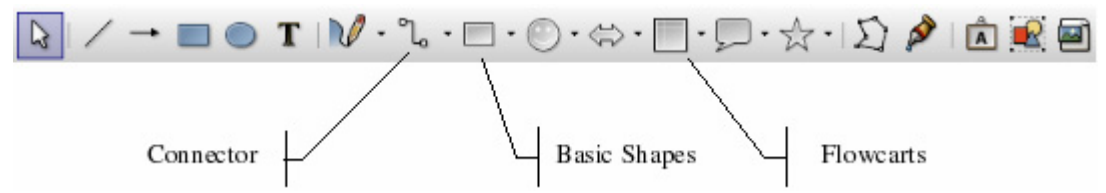

Darbību secība organizācijas diagrammas izveidei:

- → uzzīmē izvēlētos shēmas blokus (figūras);
- $\rightarrow$  sakārto blokus;
- → nepieciešamības gadījumā blokus (figūras) noformē;
- → izmantojot savienotājus (Connector) izveido nepieciešamos savienojumus starp organizācijas diagrammas blokiem;
- $\rightarrow$  ja nepieciešas, blokus izlīdzina rindās un kolonnās:

- $\rightarrow$  atlasa bloku grupu:
  - $\rightarrow$  piespiež zīmēšanas rīkjoslas pogu [];
  - → apvelk kontūrlīniju ap izlīdzināmo figūru grupu un no konteksta izvēlnes izpilda vēlamo izlīdzināšanas komandu no *Alignment* saraksta. Iegūst organizācijas diagrammas sagatavi:

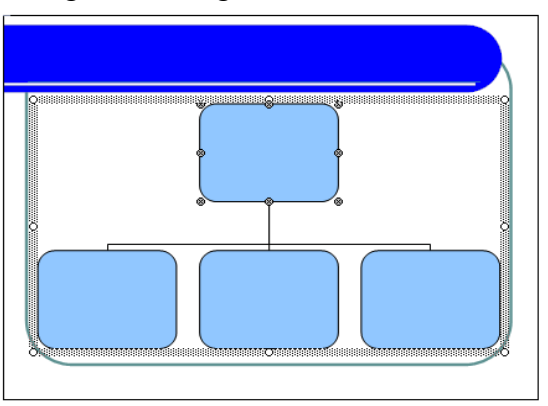

→ aizpilda blokus ar tekstu (pēc dubulklikšķa blokā) un noformēt tos atbilstoši vajadzībai (kā jebkuru tekstu):

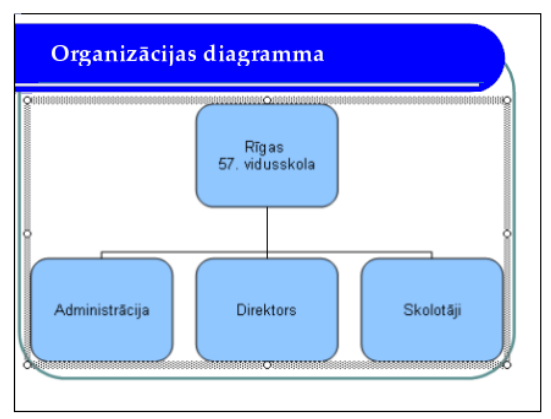

→ nepieciešamības gadījumā visus diagrammas objektus sagrupē – atlasa un izpilda konteksta izvēlnes komandu *Group*.

### 6.4.2.2. Mainīt organizācijas diagrammas hierarhisko struktūru

Ja nepieciešams mainīt kāda bloka atrašanās vietu diagrammā, t. i., tā hierarhiju:

- → izpilda klikšķi uz vajadzīgā bloka, piemēram, uz bloka **Direktors**;
- → turot piespiestu peles kreiso pogu, bloku "velk" uz tā vēlamo vietu (piemēram, zem bloka **Administrācija**, kura "pakļautībā" pārvietojamajam blokam jānonāk);
- $\rightarrow$  atlaiž peles pogu;
- → līdzīgi maina savienotāju galu izvietojumu.

Diemžēl *OpenOffice.org* nevar mainīt organizācijas diagrammas struktūru, kā dažās citās lietotnēs (piemēram, *MS Power Point*), tomēr veikt šo procedūru nav īpaši sarežģīti.

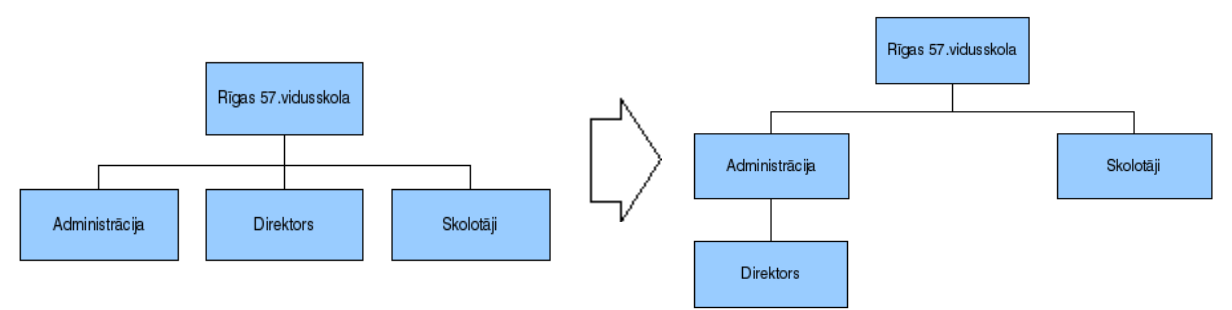

Organizācijas diagrammas hierarhiskās struktūras maiņas piemērs:

Pēc pārvietošanas automātiski tiek mainīts arī rakstzīmju izmērs atbilstoši organizācijas diagrammas aizņemtajam laukumam.

# 6.4.2.3. Pievienot un dzēst organizācijas diagrammas hierarhiskās struktūras elementus

Lai pievienotu organizācijas diagrammas hierarhiskās sistēmas elementu:

- → zīmēšanas rīkjoslā izvēlas pievienojamā bloka figūru un piemērotā vietā diagrammā to uzzīmē;
- $\rightarrow$  pievieno savienotāju (no **Connector**);
- $\rightarrow$  aizpilda jauno bloku ar tekstu;
- $\rightarrow$  noformē, ja tas nepieciešams:

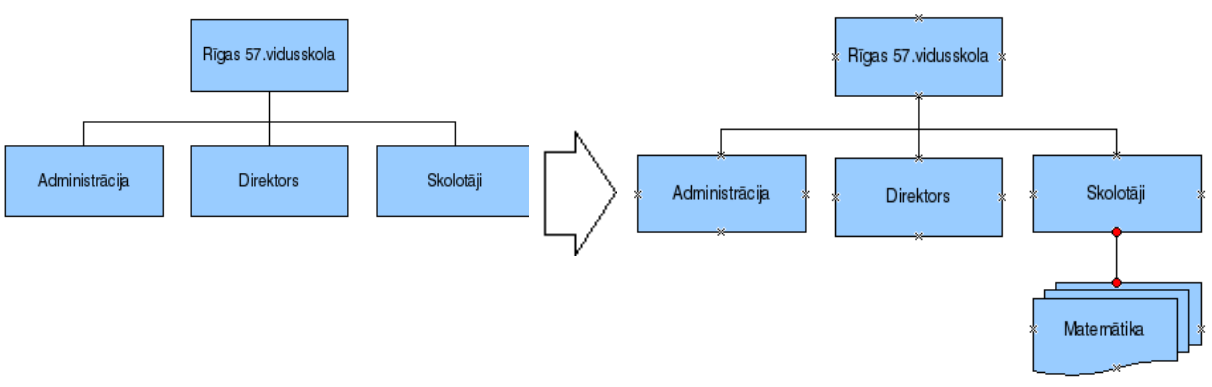

Uz diagrammas blokiem ir saskatāmi izcelti punkti, pie kuriem iespējams konektēt savienotājus.

Diagrammas blokus noformē tāpat kā jebkuru citu zīmētu vektorgrafikas objektu slīdā. Noformēšanā ērti lietojama rīkjosla **Line and Filling**:

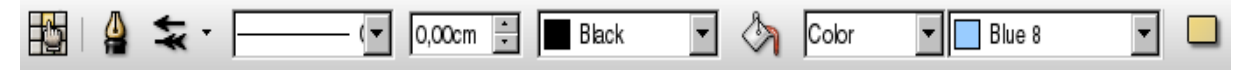

Lai dzēstu organizācijas diagrammas hierarhiskās sistēmas elementus:

- → atlasa vienu vai vairākus blokus (vairāku atlasei "apvelk" tos ar peli vai atlasa pa vienam, pieturot taustiņu ();
- $\rightarrow$  piespiež tastatūras taustiņu Delete

### 6.4.3. Zīmētie objekti

Vienkāršu zīmējumu veidošanai izmanto zīmēšanas rīkjoslu. Ja tā ekrānā nav redzama, joslu pievieno, izmantojot komandu *View / Toolbars / Drawing*:

# 6.4.3.1. Pievienot slīdam dažādu tipu zīmētus objektus: taisnu līniju, patvaļīgi zīmētu līniju, bultu, taisnstūri, kvadrātu, riņķi, ovālu, tekstlodziņu

Lai uzzīmētu līniju:

- $\rightarrow$  piespiež pogu / (Line);
- → turot piespiestu peles kreiso pogu, velk līniju no viena galapunkta līdz otram.

Turot piespiestu taustiņu **(SMM)**, var uzzīmēt horizontālu vai vertikālu līniju, kā arī līniju, kas ar slīda malu veido 0°, 15°, 30°, 45°, 60°, 75° vai 90° leņķi.

Lai uzzīmētu bultu:

- $\rightarrow$  piespiež pogu  $\rightarrow$  (Line Ends with Arrow);
- $\rightarrow$  turot piespiestu peles kreiso pogu, velk bultu no viena galapunkta līdz otram.

Turot piespiestu taustiņu **Simi**, var uzzīmēt horizontālu vai vertikālu bultu, kā arī bultu, kas ar slīda malu veido 0°, 15°, 30°, 45°, 60°, 75° vai 90° leņķi.

Lai uzzīmētu taisnstūri:

- $\rightarrow$  piespiež pogu (**Rectangle**);
- $\rightarrow$  turot piespiestu peles kreiso pogu, velk taisnstūri no vienas virsotnes līdz pretējai.

Ja, pārvietojot peli, tur piespiestu taustiņu [1996], tiek zīmēts kvadrāts.

Lai uzzīmētu ovālu:

- $\rightarrow$  piespiež pogu  $\bigcirc$  (Ellipse);
- → turot piespiestu peles kreiso pogu, velk ovālu no vienas malas līdz pretējai.

Ja, peli pārvietojot, tur piespiestu taustiņu **sei**, tiek zīmēts riņķis.

Visās ar zīmēšanas rīkiem veidotajās noslēgtajās figūrās var rakstīt tekstu. Pirms teksta ievadīšanas uz figūras jāizpilda dubultklikšķis – figūrā parādās teksta kursors, piemēram:

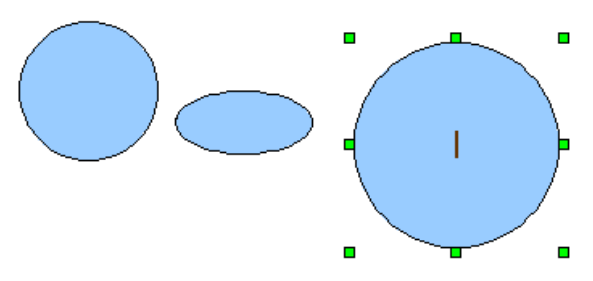

Pēc teksta kursora parādīšanās figūrā var ierakstīt tekstu.

Lai uzzīmētu brīvas formas līniju:

- → piespiež pogu V · (Curve) zīmēšanas rīkjoslā un, turot piespiestu peles kreiso pogu, velk (zīmē) brīvas formas līnijas;
- → izvērš pogas v sarakstu, piespiežot saraksta izvēršanas podziņu (melns trīsstūrītis):

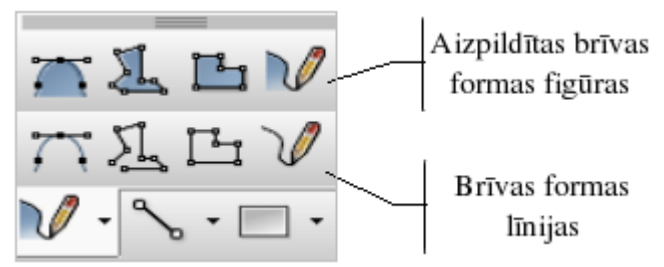

→ izvēlas nepieciešamo līniju zīmēšanas variantu un, turot piespiestu peles kreiso pogu, velk (zīmē) brīvas formas līnijas vai aizpildītas brīvas formas figūras, piemēram:

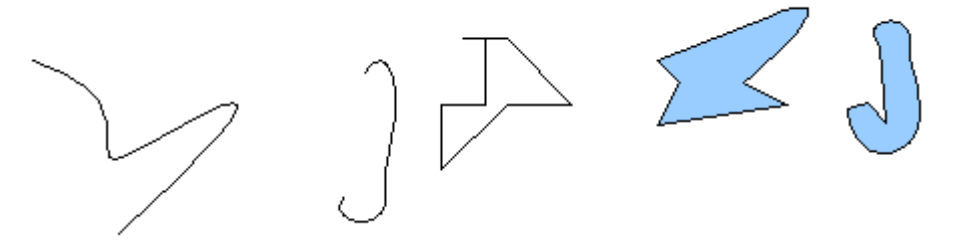

Ja slīdā nepieciešams ievadīt tekstu, bet izvēlētajā veidnē tam nav paredzēta vieta, var izveidot teksta rāmīti jeb tekstlodziņu:

- $\rightarrow$  piespiež pogu **T** (**Text**);
- $\rightarrow$  izveido teksta rāmīti vienā no veidiem:
  - izpilda klikšķi slīdā, iegūstot neierobežota platuma rāmīti. Pāreja jaunā rindā notiek, piespiežot taustiņu [m]:

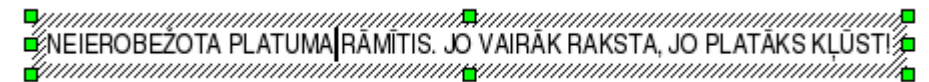

 izpilda klikšķi slīdā un, turot piespiestu peles kreiso pogu, uzzīmē taisnstūri, iegūstot noteikta platuma rāmīti. Pāreja jaunā rindā notiek automātiski, tiklīdz aizpildīts noteiktais platums:

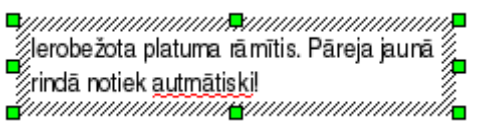

### 6.4.3.2. Mainīt zīmētā objekta fona krāsu, līnijas krāsu, biezumu un stilu

Zīmētos objektus var noformēt pa vienam vai vairākus vienlaikus. Lai atlasītu vairākus objektus, tos "apvelk" ar peli vai atlasa ar klikšķi, turot piespiestu taustiņu **seil**.

Atlasīto objektu noformēšanai var izmantot līniju un aizpildījumu (Line and Filling) rīkjoslas pogas:

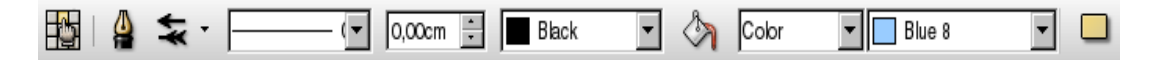

Lai mainītu zīmēta objekta fona krāsu:

- $\rightarrow$  atlasa objektu;
- → izmanto līniju un aizpildījumu (Line and Filling) rīkjoslas pogas:

| Nr. | Poga       | Darbība                                                                                                    |
|-----|------------|----------------------------------------------------------------------------------------------------|
| 1.  |            | Line – izsauc dialoga logu Line līniju noformēšanai (paplašinātas iespējas)                                         |
| 2.  | **<br>*    | Arrow Style – poga bultu stila izvēlei                                                                              |
| 3.  |            | Line Style – sarakstlodziņš līnijas stila izvēlei                                                                   |
| 4.  | 0,00cm 🗧   | Line Width – lodziņš līnijas biezuma uzstādīšanai                                                                   |
| 5.  | Black 💌    | Line Color – līnijas krāsas izvēle                                                                                  |
| 6.  | <b>گ</b> م | Area – izsauc dialoga logu Area figūru aizpildījuma izvēlei<br>(paplašinātas iespējas)                              |
| 7.  | Color 💌    | Area Style/Filling – iazpildījuma stila izvēle                                                                      |
| 8.  | Blue 8     | Area Style/Filling – aizpildījuma variants izvēlētajam<br>aizpildījuma stilam, piemēram, laukuma krāsa stilam Color |
| 9.  |            | <b>Shadow</b> – ēnas pievienošana figūrai                                                                           |

Ja nepieciešams, piespiež pogu:

- Line, lai izsauktu dialoga logu līniju paplašinātās noformēšanas iespēju lietošanai
- Area, lai izsauktu dialoga logu figūru aizpildījumu paplašinātai izvēlei.

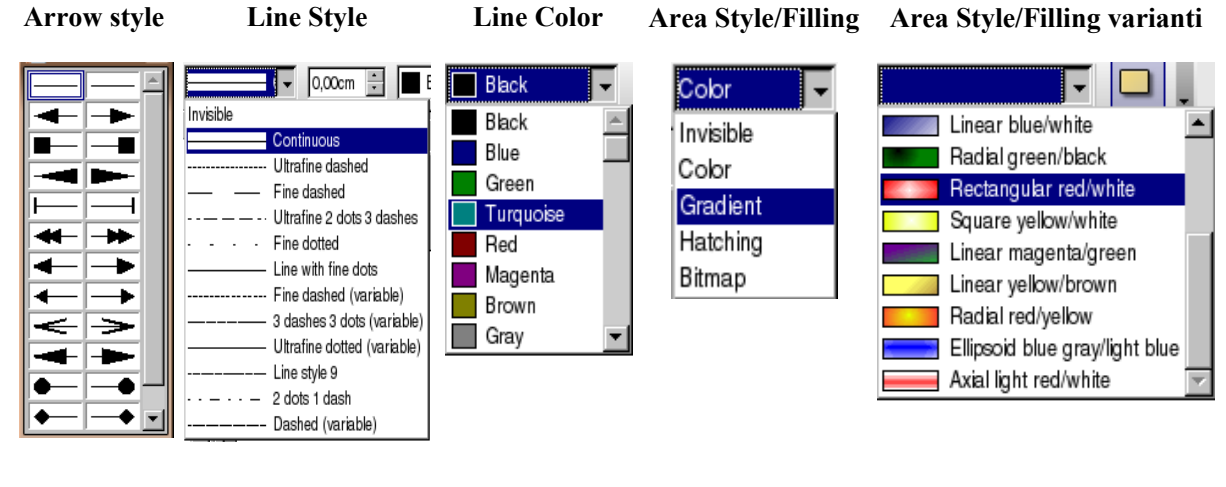

Figūru piemēri:

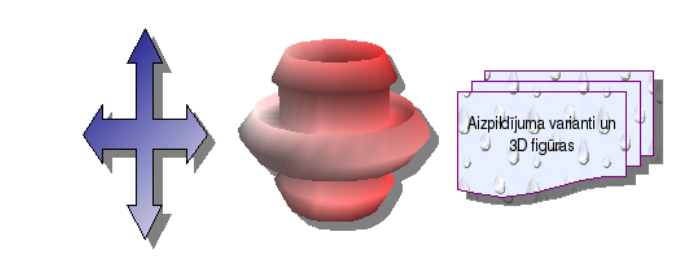

Ja neviens no līniju un aizpildījumu (**Line and Filling**) rīkjoslā atrodamajiem līniju vai bultu stiliem neapmierina, tad nospiež pogu **Line** rīkjoslā un atver dialoga logu **Line**, kurā ir atrodamas daudzas papildiespējas:

| 1                             | Line                                 | X |
|-------------------------------|--------------------------------------|---|
| Line Line Styles Arrow Styles |                                      |   |
| Line properties               | Arrow styles                         | - |
| <u>S</u> tyle                 | Style                                |   |
| Fine dashed (variable)        | - none -                             |   |
| Colo <u>r</u>                 | Wi <u>d</u> th                       |   |
| Magenta 💌                     | 0,29cm • 0,29cm •                    |   |
| Width                         | Center Center                        |   |
| 0,06cm                        | Synchronize ends                     |   |
| Transparency                  | Corner style                         | - |
| 0%                            | Style                                |   |
|                               | Rounded                              |   |
|                               |                                      |   |
|                               | $ \longrightarrow  $                 |   |
|                               |                                      |   |
|                               |                                      | 1 |
|                               | OK Cancel <u>H</u> elp <u>R</u> eset |   |

Ja rīkjoslā Line and Filling atrodamās figūru aizpildījuma iespējas neapmierina, tad nospiež pogu Area, atver dialoga logu Area un, pāršķirot tā lapiņas, izvēlas pieņemamāko figūras izpildījumu, ēnu vai citas noformējuma nianses (piemērā atvērta lapiņa Gradients):

| 6                                                                                              | Area                                                                                                    | X    |
|------------------------------------------------------------------------------------------------|----------------------------------------------------------------------------------------------------|------|
| Area Shadow                                                                                    | Transparency Colors Gradients Hatching Bitmaps                                                                                                    |      |
| Area Shadow<br>Properties —<br>Type<br>Center X<br>Center Y<br>Angle<br>Border<br><u>F</u> rom | Transparency       Colors       Gradients       Hatching       Bitmaps         Linear       Image: Colors       Gradient 1       Image: Colors       Add         0%       Image: Colors       Gradient 2       Image: Colors       Modify         0%       Image: Colors       Gradient 3       Image: Colors       Image: Colors       Modify         0%       Image: Colors       Gradient 5       Image: Colors       Image: Colors <td< th=""><th></th></td<>                                                                                                    |      |
| <u>T</u> o                                                                                     | White     Image: Constraint of the second second seco |      |
|                                                                                                | OK Cancel <u>H</u> elp <u>R</u> ese                                                                                                    | et 🛛 |

### 6.4.3.3. Mainīt bultas sākuma un beigu stilu

Lai mainītu bultas sākuma un beigu stilu:

- $\rightarrow$  atlasa bultu vai nogriezni;
- → piespiež zīmēšanas rīkjoslas pogu (Arrow Style);
- → izvēlas kādu no bultu sākuma un beigu stiliem (sk. attēlu pa labi):

### 6.4.3.4. Pievienot zīmētam objektam ēnu

Lai pievienotu zīmētam objektam ēnu:

- $\rightarrow$  atlasa objektu;
- → piespiež zīmēšanas rīkjoslas pogu (Shadow);
- → figūrai tiks pievienota ēna (sk. attēlu pa labi);
- → ja nepieciešams mainīt ēnas parametrus, nospiež pogu 🆄 (Area), kas atver dialoga logu Area:

Area

v Cobre Gradients Hatching Bitr

| Properties           |            | 1  |        |              |               |
|----------------------|------------|----|--------|--------------|---------------|
| I <u>U</u> se shadow |            |    |        |              |               |
| <u>P</u> osition     |            |    | -      | 2            |               |
| <u>D</u> istance     | 0,30cm     |    |        |              |               |
| <u>C</u> olor        | Bordeaux 🔽 |    |        |              |               |
| Transparency         | 0%         |    |        |              |               |
|                      |            |    |        |              |               |
|                      |            |    |        |              |               |
|                      |            |    |        |              |               |
|                      |            | OK | Cancel | <u>H</u> elp | <u>R</u> eset |

- sadaļā **Position** izvēlas ēnas novietojumu;
- lodziņā Distance uzstāda ēnas attālumu no figūras (distanci);
- sarakstlodziņā Color izvēlas ēnas krāsu;
- → lodziņā Transparency uzstāda ēnas caurspīdību procentos.

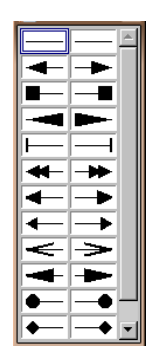

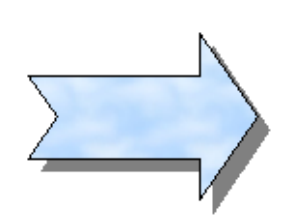

### 6.4.3.5. Pagriezt un apgriezt zīmētu objektu

Zīmētos objektus var pagriezt brīvi, par noteiktu leņķi vai apgriezt, t. i., izveidot horizontālu vai vertikālu spoguļskatu.

Lai zīmētu objektu brīvi pagrieztu:

- $\rightarrow$  atlasa objektu;
- → zīmēšanas rīkjoslā **Drawing** piespiež pogu 🐼 (**Rotate**);
- $\rightarrow$  novieto peles rādītāju uz viettura figūras stūrī (kursors maina izskatu uz  $\heartsuit$ );
- → turot piespiestu peles kreiso pogu, objektu brīvi griež;
- $\rightarrow$  kad objekts pagriezts vajadzīgajā leņķī, atlaiž peles pogu:

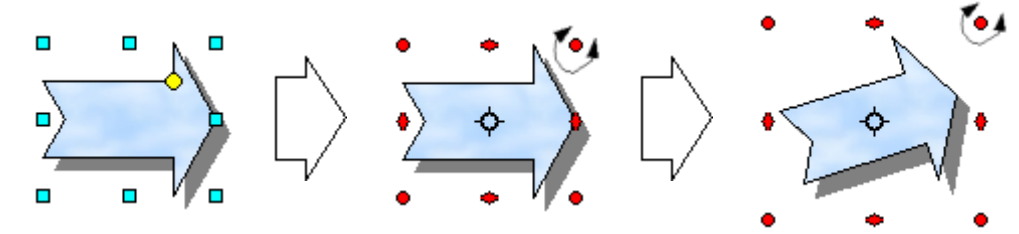

Izmantojot zīmēšanas objekta konteksta izvēlnes komandu *Flip / Horizontal* vai *Flip / Vertical*, iespējams izpildīt figūru apvēršanu ap asīm (spoguļattēlu veidošana):

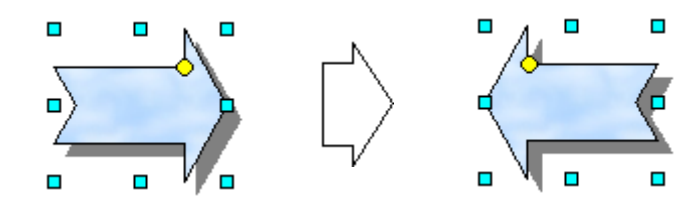

Lai objektu apgrieztu (veidotu spoguļattēlu), lieto zīmēšanas rīkjoslas **Drawing** pogu **(Flip**):

- $\rightarrow$  atlasa objektu;
- → piespiež pogu (Flip) lietojot uz objekta parādās simetrijas ass, kuru ar peli var pārvietot;
- → aiz stūrī izvietotā viettura, netalaižot peles pogu, velk uz pretējo pusi (piemēram, uzzīmētās bultas virzienā) attiecībā pret simetrijas asi, atlaižot to tikai vilkšanas beigās:

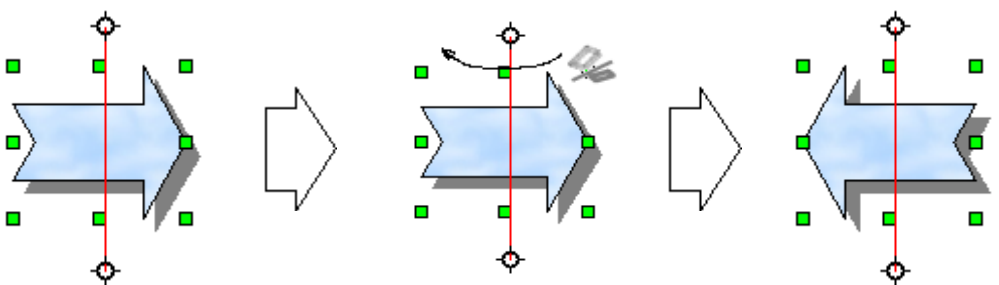

### 6.4.3.6. Līdzināt slīdā zīmētos objektus pa labi, pa kreisi, uz augšu, uz leju un centrēt

Lai objektus līdzinātu (novietotu noteiktā stāvoklī vienu pret otru):

- $\rightarrow$  atlasa vismaz divus objektus;
- → izmanto atlasīto objektu konteksta izvēlnes komandu *Alignment* / ... vai komandu *Distribution*... (ar pēdējo izsauc dialoga logu **Distribution**);
- → izvēlas kādu no piedāvātajiem līdzināšanas veidiem:

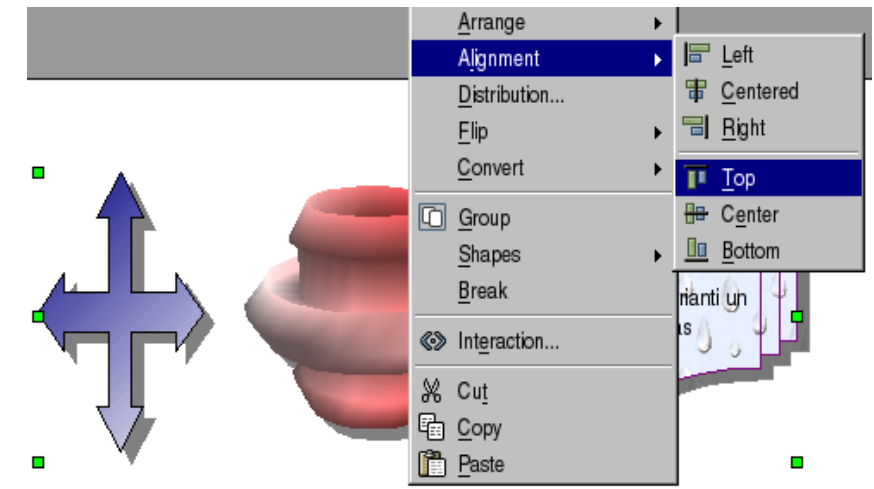

- izlīdzinājumi pa horizontāli:
  - Left līdzināt kreiso malu;
  - Centered līdzināt viduspunktus (attiecībā pret horizontāli);
  - Right līdzināt labo malu;
- izlīdzinājumi pa vertikāli:
  - **Top** līdzināt augšmalu;
  - Center līdzināt viduspunktus (attiecībā pret vertikāli);
  - **Bottom** līdzināt apakšmalu.

Objektu izlīdzināšanai var lietot arī dialoga logu Distribution:

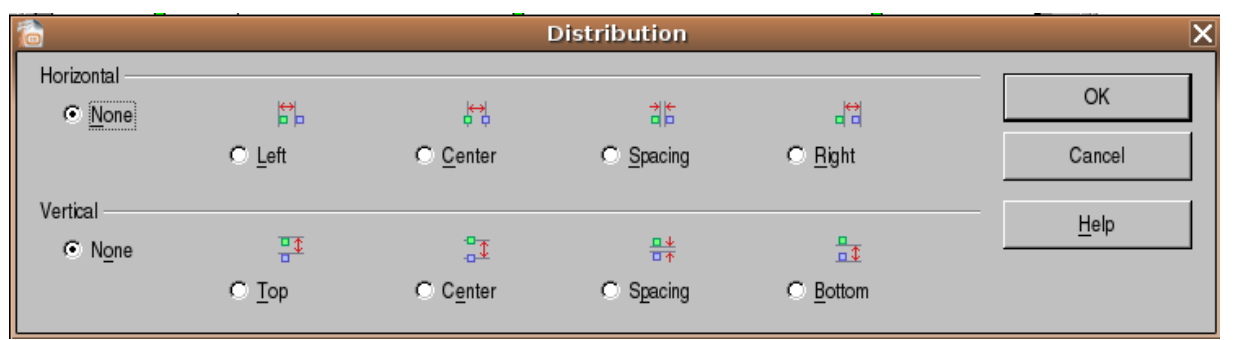

Līdzināšana pa vertikāli ar komandu **Top** notiek attiecībā pret to objektu, kura augšmala atrodas visaugstāk (paraugā pret elipsi), bet ar komandu **Bottom** – pret malu viszemāk:

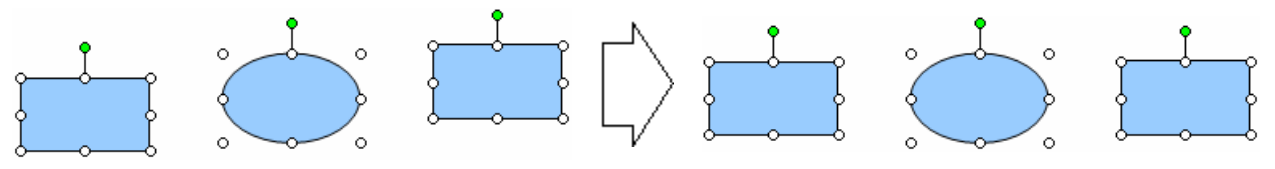

### 6.4.3.7. Mainīt prezentācijā zīmēta objekta vai diagrammas izmērus

Zīmētu objektu vai diagrammu izmērus maina tāpat kā attēliem:

- $\rightarrow$  atlasa zīmētu objektu vai diagrammu;
- → izmanto ap atlasīto attēlu novietotos kvadrātiņus:
- → novieto peles rādītāju uz kāda no kvadrātiņiem vai aplīšiem (peles rādītājs iegūst divpusējas bultiņas izskatu <sup>1</sup>vai <sup>1</sup>, vai <sup>1</sup>);
- → piespiež peles pogu un velk, līdz raustītās konturlīnijas rāmītis ir vēlamajā lielumā, tad atlaiž peles pogu:

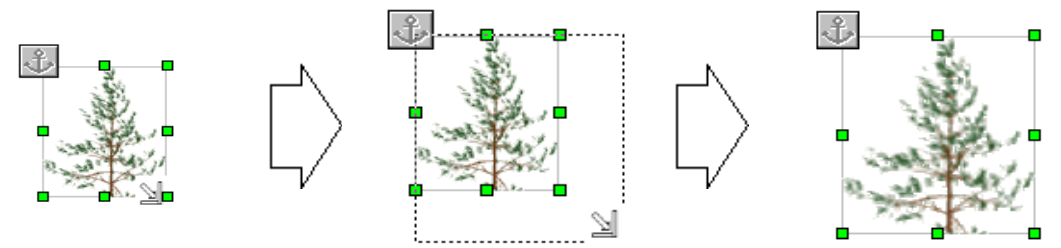

Ja zīmētam objektam nepieciešams norādīt precīzu izmēru:

- $\rightarrow$  atlasa objektu;
- $\rightarrow$  atver dialoga logu **Position and Size** vienā no veidiem:
  - ar komandu *Format / Position and Size ...*;
  - ar konteksta komandu *Position and Size* ...:

|              |            | Position and Size 🗙  |                           |           |             |       |
|--------------|------------|----------------------|---------------------------|-----------|-------------|-------|
|              | .          | Position and Size Ro | tation Stant & Corner Rad | lius      |             |       |
| Novietojums  |            | Position             |                           |           | Provide the |       |
|              | רי         | ×                    | ll and la                 | -         | Ease point  |       |
|              |            | Position X           | 6,50cm                    |           |             |       |
| Platums      |            | Position Y           | 4,50cm                    |           |             |       |
|              |            | Size                 |                           |           |             |       |
| Augstums     |            |                      |                           | <b>T</b>  | Base point  |       |
|              | <u> </u> ] | Wigth                | 2,65cm                    | 3         |             |       |
| Saglabāt     |            | Height               | 3,12cm                    |           |             |       |
| augstuma un  |            | 🖂 Keep ratio         |                           |           | ,           |       |
| platuma      |            | Protect              |                           | Adapt     |             |       |
| attiecību    |            | Position             |                           | Eit wid   | Ith to text |       |
|              |            | 🗆 🖾 Size             |                           | ✓ Fit hei | ght to text |       |
| Aizsargāt:   |            | ſ                    |                           |           |             |       |
| novietojumu; | $\vdash$   |                      |                           |           |             |       |
| izmēru       |            |                      |                           | ОК        | Cancel Help | Reset |
|              |            |                      |                           |           |             |       |

- $\rightarrow\,$ dialoga loga lapiņas Position and Size sadaļā Size:
  - → lodziņā **Height** norāda objekta augstumu;
  - → lodziņā Width objekta platumu;
- → piespiež pogu \_\_\_\_\_

### 6.4.3.8. Novietot objektu priekšplānā, aizmugurē

Ja objekti uzzīmēti viens virs otra (tas ir, tie pārklājas), objektu secību var mainīt:

- atlasa objektu, kam jāmaina novietojums attiecībā pret citiem objektiem;
- izmanto konteksta komandu *Arrange*;
- izvēlas kādu no piedāvātajiem līdzināšanas veidiem:

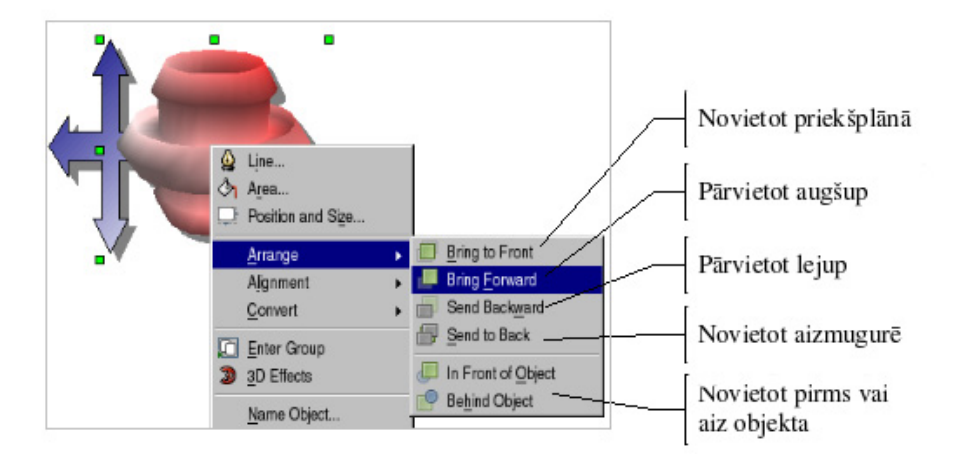

Objektu pārkārtošanas piemērs:

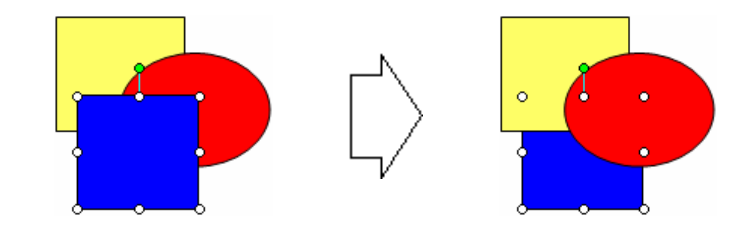

### 6.4.4. Dublēšana, pārvietošana, dzēšana

### 6.4.4.1. Dublēt diagrammas un zīmētos objektus vienas prezentācijas robežās un starp atvērtām prezentācijām

Lai dublētu diagrammu vai zīmēto ojektu:

- → atlasa dublējamo diagrammu vai zīmēto ojektu;
- $\rightarrow$  izvēlas vienu no kopēšanas veidiem:
  - standartrīku joslas pogu 🛈 (Copy);
  - komandu *Edit / Copy*;
  - konteksta komandkartes komandu *Copy*;
- → atlasa slīdu, kur atradīsies diagrammas vai zīmētā objekta dublikāts. Dublikātu var ievietot:
  - tajā pašā slīdā;
  - tās pašas prezentācijas citā slīdā;
  - citā atvērtā prezentācijā pārvietošanos starp tām veic, izpildot klikšķi uz vajadzīgās prezentācijas nosaukuma uzdevumjoslā vai Window izvēlnē;
- → izvēlas vienu no ielīmēšanas veidiem:
  - standartrīku joslas pogu 🛅 (**Paste**);
  - komandu *Edit / Paste*;
  - konteksta komandartes komandu *Paste*.

Viena slīda robežās diagrammu vai zīmēto ojektu var arī dublēt, izmantojot peli:

→ atlasa diagrammu vai objektu, peles rādītājs uz tā redzams šādā izskatā <sup>(1)</sup>:

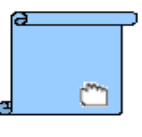

→ novieto peles rādītāju uz diagrammas vai objekta un nospiež taustiņu . Mirkli pagaida, līdz peles rādītājs maina izskatu uz .

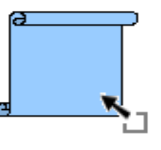

→ turot piespiestu taustiņu [Con] un peles kreiso pogu, pārvelk diagrammas rāmīti vai zīmēto objektu uz vietu, kur jāatrodas dublikātam (peles rādītāja pārvietošanas laikā tas ir šāds — , kas norāda, ka tiek veikta kāda objekta dublēšana). Dublikāta atrašanās vietu slīdā norāda pārtraukta līnija vai bultiņa ar krustiņu tai blakus:

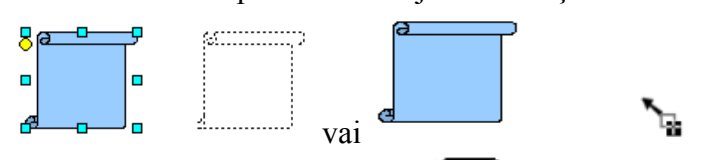

• izvēlētajā vietā atlaiž peles pogu un taustiņu 🖾

Pēdējā no minētajām situācijām, peles bultas smaile rāda, kur novietosies uz objekta nofiksētais punkts dublikātā. Šajā situācijā pārvietojas tikai peles rādītājs.

# 6.4.4.2. Pārvietot diagrammas un zīmētos objektus vienas prezentācijas robežās un starp atvērtām prezentācijām

Viena slīda robežās diagrammu vai zīmēto objektu parasti pārvieto, izmantojot peli:

- $\rightarrow$  atlasa diagrammu vai objektu;
- → novieto peles rādītāju uz diagrammas rāmīša vai objekta, līdz peles rādītājs maina izskatu uz <sup>(\*\*\*)</sup>:

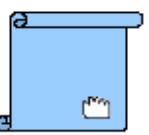

→ turot piespiestu peles kreiso pogu, pārvieto diagrammas rāmīti vai zīmēto objektu uz vajadzīgo vietu. Pārvietošanas laikā peles rādītājs saglabā izskatu <sup>(\*\*\*)</sup>, bet jauno atrašanās vietu slīdā norāda pārtraukta līnija:

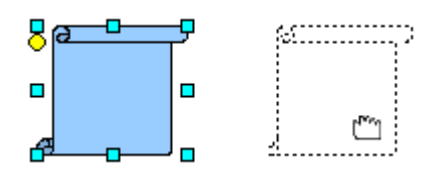

 $\rightarrow$  izvēlētajā vietā atlaiž peles pogu.

Cits variants:

- → atlasa diagrammu vai objektu, peles rādītājs uz tā redzams šādā izskatā <sup>(\*\*\*)</sup>:
- → novieto peles rādītāju uz diagrammas vai objekta un nospiež taustiņu . Mirkli pagaida līdz peles rādītājs maina izskatu uz .

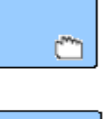

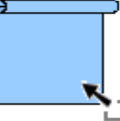

 pārvelk diagrammas rāmīti vai zīmēto objektu uz vietu, kur tam jāatrodas pēc pārvietošanas (peles rādītāja pārvietošanas laikā tas ir a, kas norāda, ka tiek veikta kāda objekta pārvietošana). Šajā situācijā pārvietojas tikai peles rādītājs:

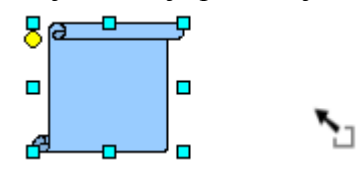

Šajā gadījumā peles bultas smaile rāda vietu, kur novietosies uz objekta fiksētais punkts pēc pārvietošanas.

Lai pārvietotu diagrammu vai zīmēto objektu uz citu slīdu:

- → atlasa pārvietojamo diagrammu vai zīmēto objektu;
- $\rightarrow$  izvēlas vienu no izgriešanas veidiem:
  - standartrīku joslas pogu 🀱 (Cut);
  - komandu *Edit / Cut*;
  - taustiņu kombināciju 🛄 + 🔄;
  - konteksta komandkartes komandu *Cut*;
- $\rightarrow$  atlasa slīdu, kur atradīsies pārvietotais teksta rāmītis vai attēls:
  - tās pašas prezentācijas citā slīdā;
  - citā atvērtā prezentācijā pārvietošanos starp tām veic, izpildot klikšķi uz vajadzīgās prezentācijas nosaukuma uzdevumjoslā vai Window izvēlnē (sk. 6.1.1.7.);
- $\rightarrow$  izvēlas vienu no ielīmēšanas veidiem:
  - standartrīku joslas pogu 🛅 (Paste);
  - komandu *Edit / Paste*;
  - konteksta komandartes komandu *Paste*.

#### 6.4.4.3. Dzēst diagrammas un zīmētos objektus

Lai dzēstu slīda diagrammu vai zīmēto objektu:

- atlasa diagrammu vai zīmēto objektu;
  - → piespiež taustiņu Deletel.

# 6.4.5. Nodaļas kopsavilkums

Ja slīdā paredzēts izveidot diagrammu, parasti izvēlas slīdu veidni ar ikonu piemēram, **Title, Chart**.

Lai diagrammu izveidotu slīdā, kura izklājums nesatur ikonu **D**, izmanto vienu no metodēm:

- komandu *Insert / Chart...*;
- standartrīku joslas pogu O (Insert Chart).

Pēc diagrammas izveidošanas tās elementus var noformēt līdzīgi kā izklājlapu lietotnē.

Organizācijas diagrammas jeb blokshēmas ļauj uzskatāmi parādīt kādu objektu vai sistēmas elementu hierarhiju (pakārtotību).

Ja slīdā paredzēts izveidot organizācijas diagrammu, parasti izvēlas slīdu veidni \_\_\_\_\_, piemēram, **Title Only**. Šādā slīdā ir brīva vieta organizācijas diagrammas izveidei. Kaut arī *Impress* noklusētajā instalācijā nav iekļauta organizācijas diagrammas veidne, tomēr internetā var atrast *Impress* veidnes, kas paredzētas organizāciju diagrammu izveidei.

Lai organizācijas diagrammu izveidotu slīdā, lieto zīmēšanas rīkjoslas **Drawing** rīkus **Flowcarts**, **Basic Shapes** un **Callouts** diagrammu bloku izveidei un **Connector** – bloku savienojumu izveidei.

Pēc organizācijas diagrammas izveidošanas var mainīt tās hierarhisko struktūru, pievienot un dzēst organizācijas diagrammas hierarhiskās struktūras elementus, kā arī diagrammu noformēt.

Vienkāršu zīmējumu veidošanai izmanto zīmēšanas rīkjoslu. Ja tā ekrānā nav redzama, joslu pievieno, izmantojot komandu *View / Toolbars / Drawing*.

Zīmētajiem objektiem var mainīt fona krāsu, līnijas krāsu, biezumu un stilu, bultu sākuma un beigu stilu un pievienot ēnu. Zīmētos objektus var pagriezt un apgriezt, līdzināt un mainīt to pārklāšanās secību.

Zīmētu objektu vai diagrammu izmērus maina tāpat kā attēliem.

Dublēt un pārvietot zīmētos objektus vai diagrammas var gan ar peli, gan arī, izmantojot komandas:

- *Copy* un *Paste*, lai dublētu;
- *Cut* un *Paste*, lai pārvietotu.

Atlasīto zīmēto objektu vai diagrammu var dzēst ar taustiņu 🔤.

## Praktiskie uzdevumi

#### 1. uzdevums

- 1. Atvērt Impress lietotni.
- 2. Atvērt prezentāciju Diagrammas, kas atrodas mapes Modulis\_6 apakšmapē Sagataves.
- 3. Pievienot jaunu slīdu ar izklājumu Title, Chart.
- 4. Ievadīt slīda virsrakstu Bērziņu ģimenes izdevumi.
- 5. Izveidot stabiņu diagrammu:
  - diagrammas noformēšanas elementus (paskaidrojumus pie asīm, palīglīnijas, datu vērtību attēlošanu pie stabiņiem, leģendas novietojumu) izvēlēties pēc parauga;
  - noņemt diagrammas fona krāsu;
  - mainīt stabiņu krāsu: Janvāris dzeltens, Februāris sarkans, Marts zils:

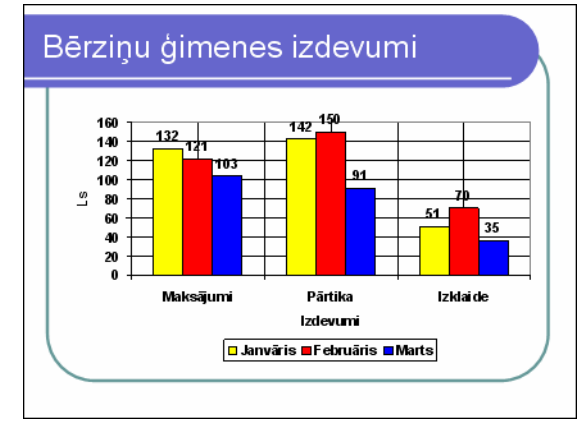

6. Prezentāciju Diagrammas saglabāt apakšmapē Rezultati ar citu vārdu Vingr\_04a un aizvērt.

#### 2. uzdevums

- 1. Atvērt prezentāciju Organizacija, kas atrodas mapes Modulis\_6 apakšmapē Sagataves.
- 2. Pievienot jaunu slīdu ar izklājumu Title Only.
- 3. Ievadīt slīda virsrakstu Skolas personāls.
- 4. Izveidot organizācijas diagrammu pēc parauga:

| Skolas personāl                                       | s                                                                                                   |
|-------------------------------------------------------|----------------------------------------------------------------------------------------------------|
| Administrācija<br>Direktors<br>Direktora<br>vietnieki | Rīgas<br>57. vidusskola<br>Skolotāji Palīgpersonāls<br>Strādā<br>pamatdarbā<br>Amatu<br>apvienotāji |

5. Prezentāciju Organizacija saglabāt apakšmapē Rezultati ar citu vārdu Vingr\_04b un aizvērt.

#### 3. uzdevums

- 1. Atvērt prezentāciju Zimesana, kas atrodas mapes Modulis\_6 apakšmapē Sagataves.
- 2. Otrajā slīdā uzzīmēt vienkāršas figūras pēc parauga divas līnijas, divas bultas, taisnstūri, kvadrātu, elipsi, riņķi, divas patvaļīgi zīmētas līnijas un divus teksta rāmīšus vienu neierobežota platuma, bet otru ierobežota.

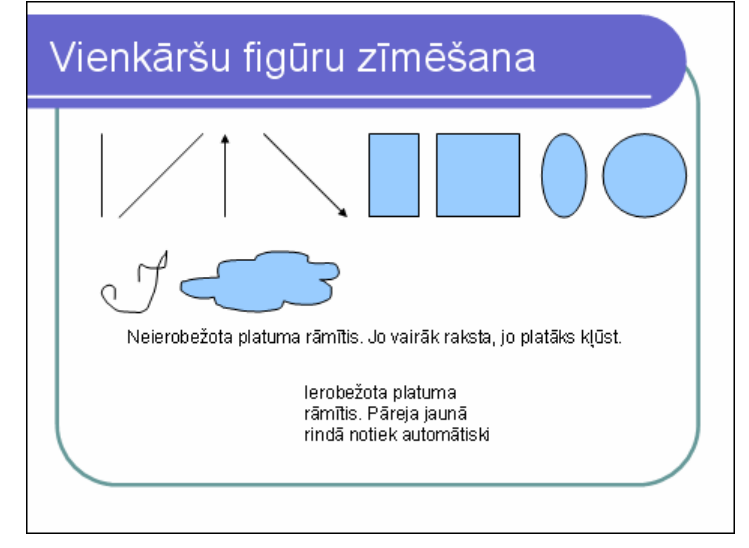

- 3. Trešajā slīdā rediģēt zīmētos objektus pēc parauga:
  - pirmajā rindā mainīt kvadrāta fona krāsu uz brūnu;
  - mainīt riņķa līnijas krāsu uz brūnu;
  - mainīt elipses līnijas biezumu uz 6 pt;
  - mainīt taisnstūra līnijas veidu uz pārtrauktu;
  - mainīt bultas sākuma stilu;
  - otrajā rindā pievienot riņķim ēnu;
  - vienu sirdi brīvi pagriezt, otrajai izveidot vertikālo spoguļskatu;
  - trešajā rindā centrēt divus taisnstūrus un elipsi vertikālā virzienā;
  - tumši zilo kvadrātu novietot zem visiem pārējiem objektiem.

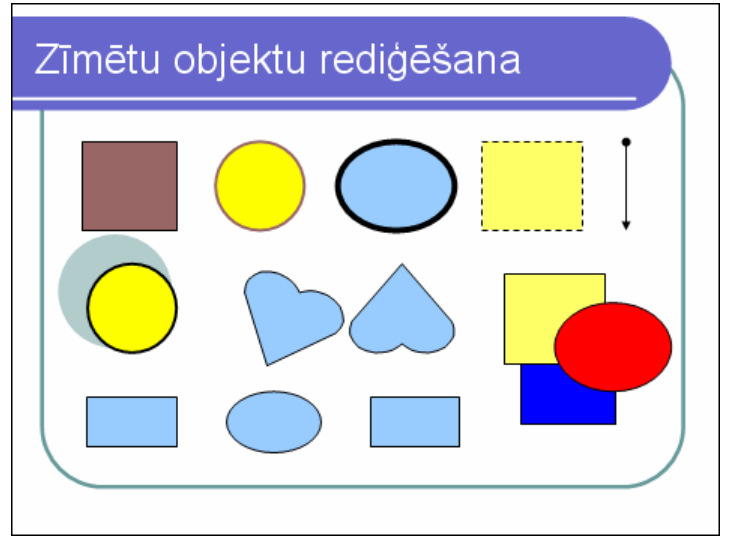

4. Prezentāciju Zimesana saglabāt apakšmapē Rezultati ar citu vārdu Vingr\_04c un aizvērt.

# Zināšanu pašpārbaudes tests

2.

A)

1. Kuru standartrīku joslas pogu izmanto, lai slīdā izveidotu diagrammu?

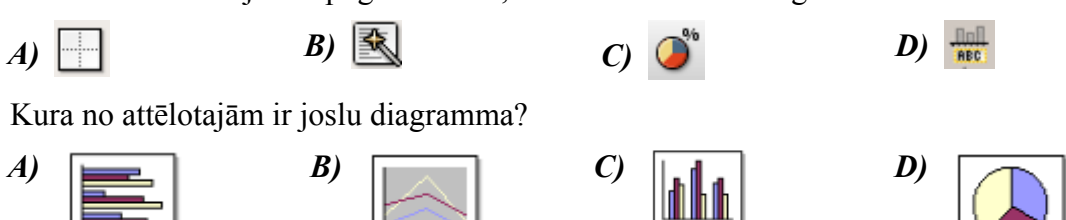

- Diagrammas fona (Chart Area) noformēšanas dialoga logu nevar atvērt ar: 3.
  - A) dubultklikšķi uz diagrammas fona
  - B) konteksta komandkartes komandu Chart Area...
  - C) komandu Format / Chart Area...
  - D) komandu Chart / Chart Options...
- Kura konteksta komandkartes komanda dod iespēju mainīt diagrammas stabiņa 4. krāsu?

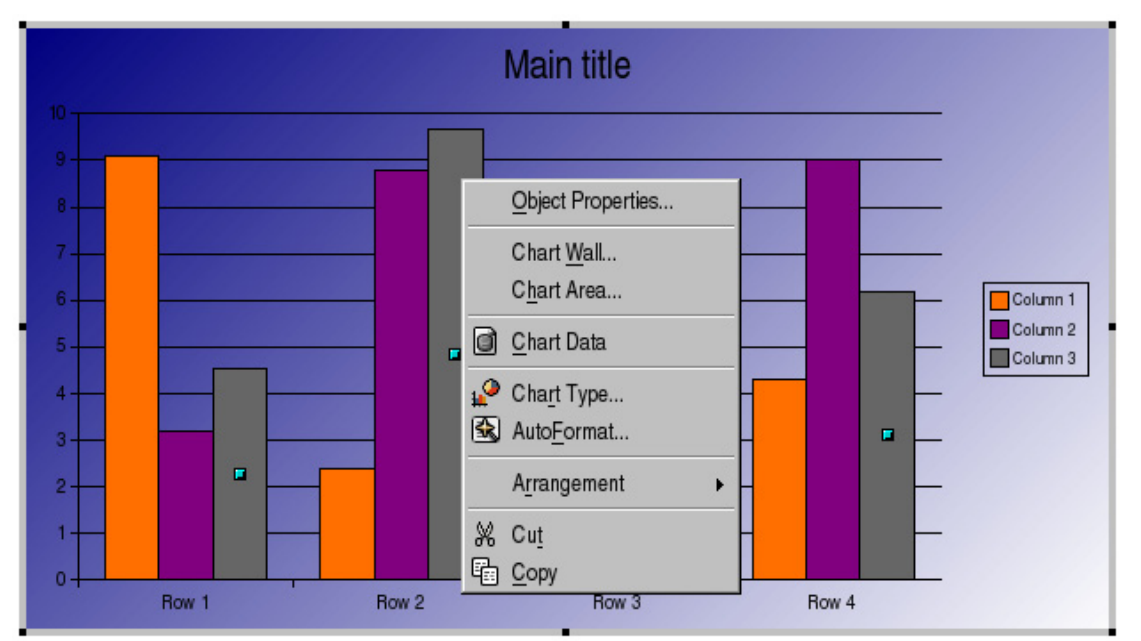

- A) AutFormat...
- B) Object Properties...

**B**)

- C) Chart Wall...
- D) Chart Type...
- 5. Kuru zīmēšanas rīkjoslas pogu izmanto, lai slīdā izveidotu konekcijas organizācijas diagrammā?

*C*) °ጌ •

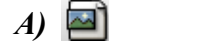

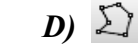

Kuras pogas izvēles saraksts jāizvēlas attēlotajā situācijā rīkjoslā Drawing, lai tiktu *6*. pievienots bloks, kurā varētu ievadīt ceturtā drauga vārdu?

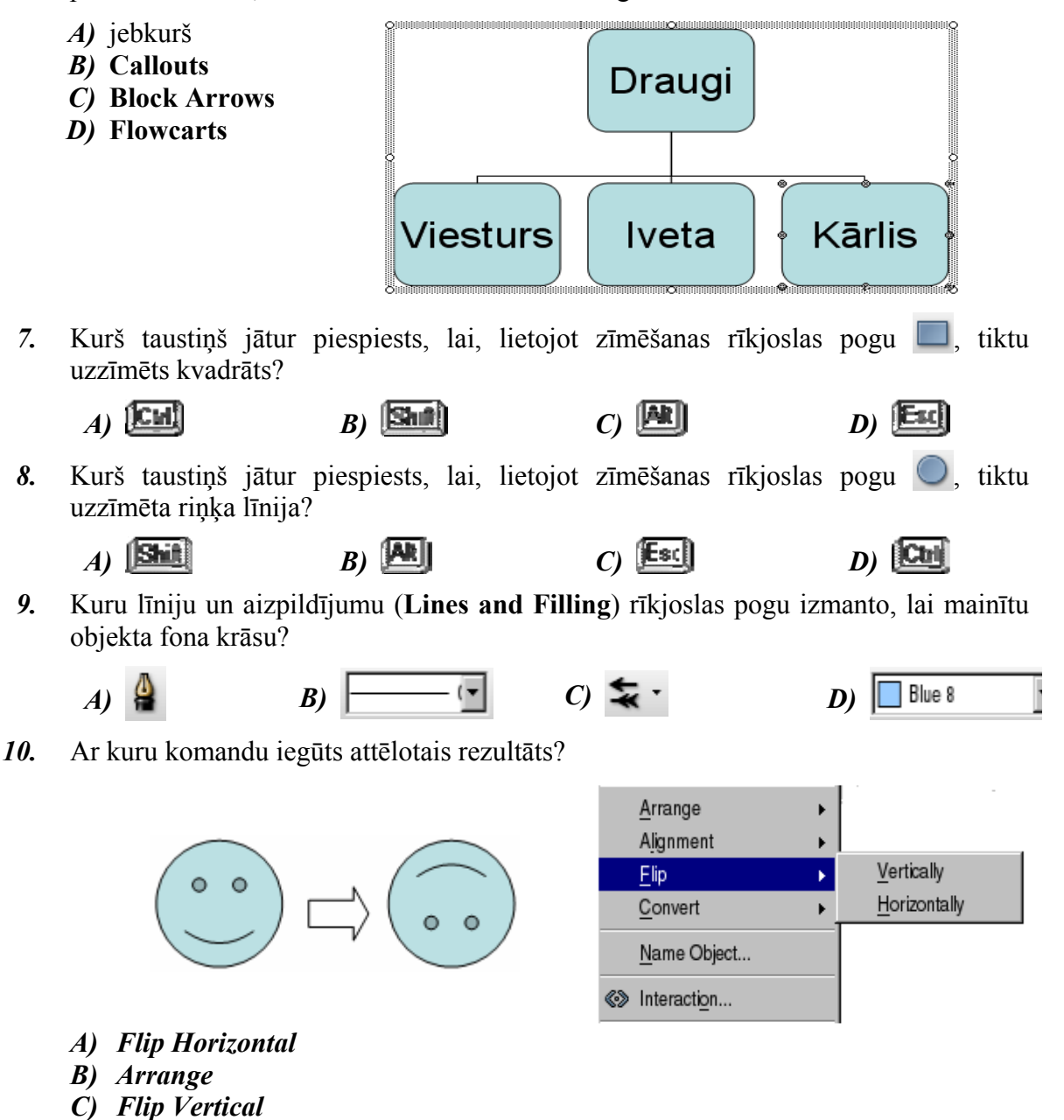

- **D**) Alignment

11. Ar kuru komandu iegūts attēlotais rezultāts?

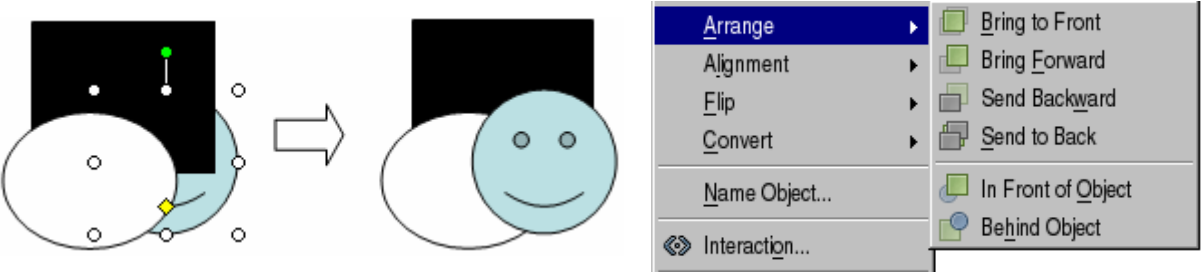

- A) Bring Forward
- B) Bring to Front
- C) Send Backward
- D) Send to Back

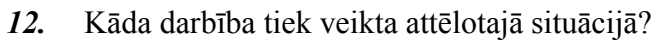

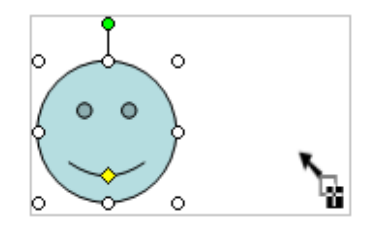

- A) objekta dublēšana
- B) objekta pārvietošana
- C) objekta izmēra maiņa
- D) jauna objekta zīmēšana

# 6.5. SLĪDU DEMONSTRĒŠANAS EFEKTI

Šajā nodaļā tiks apskatīta:

- iepriekš paredzēto animācijas efektu pievienošana un maiņa;
- slīdu pārejas efektu pievienošana un maiņa.

# 6.5.1. lepriekš paredzēta (ieplānota) animācija

Slīda objekta animācija ir veids un skaņa, kā objekts parādās slīdā demonstrācijas laikā. Objektu animācijā iespējams izmantojot komandu *Slide Show / Custom Animation...*, veidot brīvi izvēlētas animācijas.

Šeit aplūkota iepriekš paredzēto animācijas efektu pievienošana, kas iespējama tikai teksta objektiem, t. i., virsrakstiem, apakšvirsrakstiem, aizzīmētiem un numurētiem sarakstiem. Citu objektu, piemēram, attēlu, diagrammu vai zīmēto figūru animācijai jālieto komanda *Slide Show / Custom Animation...*. vai uzdevumrūts sadaļa *Custom Animation...*.

# 6.5.1.1. Pievienot un mainīt slīdiem iepriekš paredzētos teksta un attēlu animācijas efektus

Lai pievienotu vai mainītu slīda objektiem iepriekš paredzētos animācijas efektus:

- → atlasa objektu izvēlētajā slīdā;
- → ar komandu *Slide Show / Custom Animation...* atver uzdevumrūti Custom Animation:

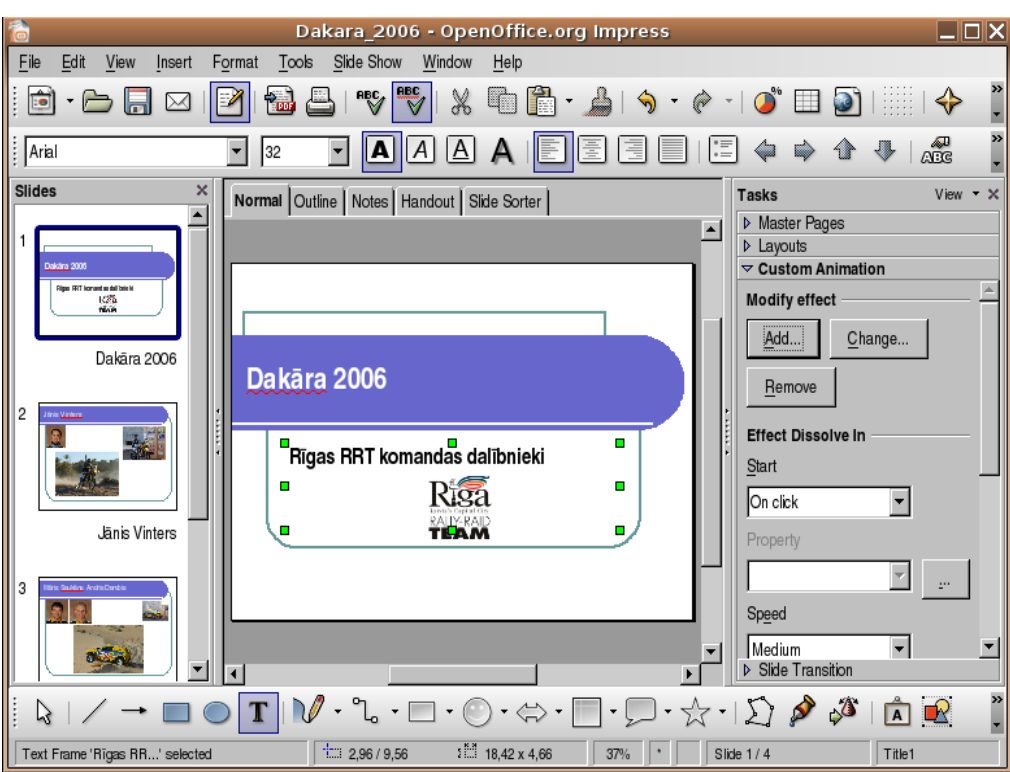

| $\rightarrow$                       | piespiež pogu <u>M</u> un atver dialoga logu <b>Custom Animation</b> :                                                                                                    | Cu                                                                                                    | stom Animation X                                                                                     |
|-------------------------------------|----------------------------------------------------------------------------------------------------|----------------------------------------------------------------------------------------------------|----------------------------------------------------------------------------------------------------|
| $\rightarrow$ $\rightarrow$         | <ul> <li>izvēlas vēlamo animācijas efektu kādā no dialoga loga lapiņām (Entrance, Emphasis, Exit un Motion Paths);</li> <li>izvēlas efekta darbības ātrumu sarakstlodziņā Speed:</li> <li>Slow – lēni;</li> <li>Medium – vidēji;</li> <li>Fast – ātri;</li> <li>Very Fast – ļoti ātri;</li> <li>aktivizē izvēles rūtiņu Automatic preview,</li> </ul> | Appear<br>Box<br>Checkerboard<br>Circle<br>Diagonal Squares<br>Diamond<br>Dissolve In<br>Flash Once<br>Fly In<br>Fly in Slow<br>Peek In<br>Plus<br>Random Bars<br>Random Bars<br>Random Effects<br>Split<br>Venetian Blinds | Basic                                                                                                |
| $\rightarrow$                       | lai būtu iespējama animācijas<br>priekšapskate;<br>piespiež pogu OK                                                                                                    | V V                                                                                                    |                                                                                                    |
| Pēc anim<br>nodzēst –<br>Papildus i | ācijas pievienošanas to var mainīt – poga<br>poga <u>Remove</u> .<br>ir vēl vesela virkne iespēju:                                                                                                    | <u>Change</u> vai                                                                                                    | OK Cancel Help Effect Diagonal Squares Start On click Direction                                      |
| •<br>•<br>•                         | sarakstlodziņā <b>Start</b> – uzdod animācija<br>opciju;<br>sarakstlodziņā <b>Direction</b> – izvēlas animācij<br>tāda iespēja attiecīgajam efektam ir pieejam<br>sarakstlodziņā Speed – izvēlas vai main<br>ātrumu;<br>animācijas efektu sarakstā var mainīt secīb<br><b>Change Order</b> ;                                                          | as virzienu, ja<br>a;<br>na animācijas<br>pu – ar pogām                                                                                                    | Ieff-to-bottom<br>Sp <u>e</u> ed<br>Very fast<br>▼<br>★ ☆ Text Frame 'Rīgas<br>★ ★ Text Frame 'Rīgas |
| •<br>•                              | <ul> <li><u>Pay</u> – nodemonstrēt objekta anomāciju;</li> <li><u>Slide Show</u> – sākt slīdrādi;</li> <li>Automatic preview – automātiski priešskatīt at</li> </ul>                                                                                                    | Change order:                                                                                                    |                                                                                                    |

# 6.5.2. Pārejas

Slīda pāreja ir veids un skaņa, kā slīdi nomainās demonstrācijas laikā.

#### 6.5.2.1. Pievienot un mainīt iepriekš paredzētos slīdu pārejas efektus

Lai pievienotu vai mainītu slīda pārejas efektus:

- $\rightarrow$  atlasa vajadzīgo slīdu;
- → ar komandu *Slide Show / Slide Transition*... atver uzdevumrūti Slide Transition:

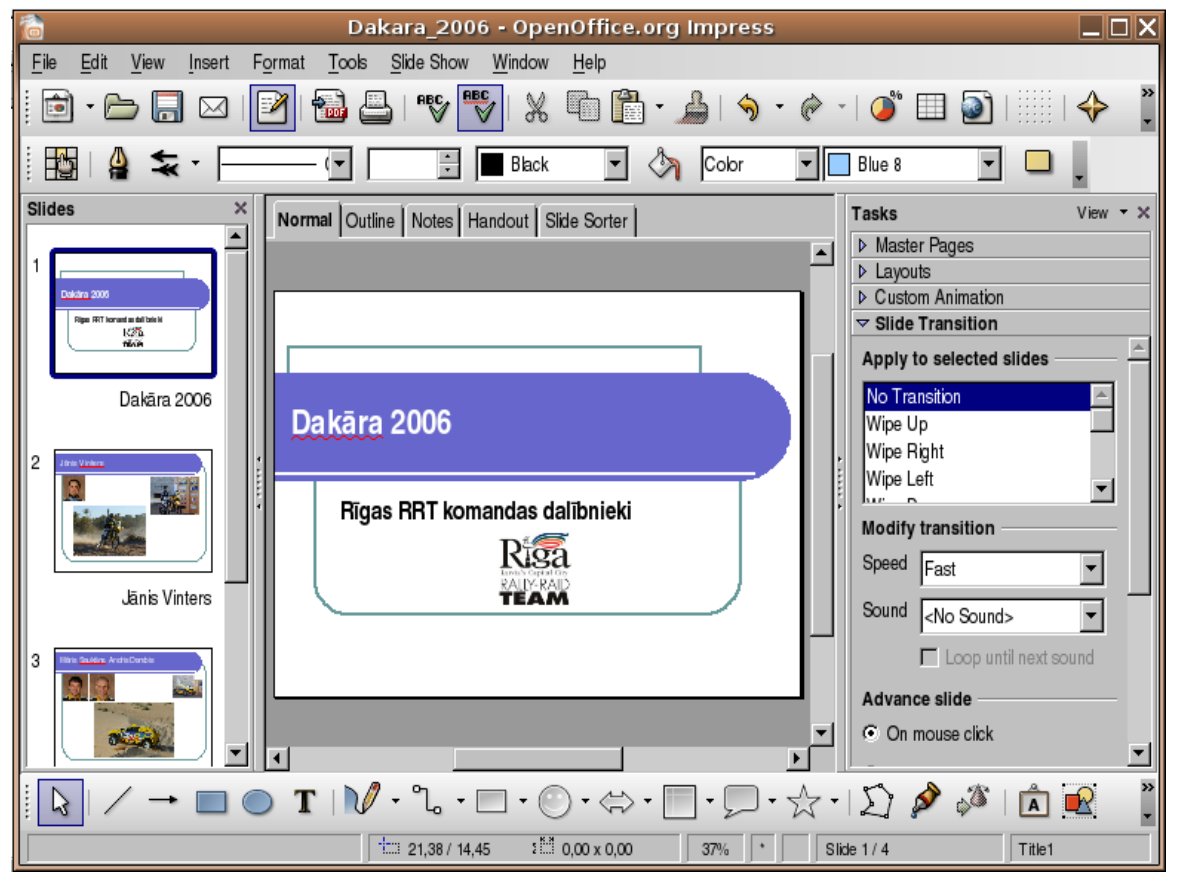

- → sarakstā Apply to selected slides var izvēlēties kādu no slīda pārejas efektiem (ja atzīmēta izvēles rūtiņa AutoPreview, izvēlētā pāreja tiek parādīta slīdā);
- → sadaļas Modify transition sarakstā Speed var izvēlēties pārejas ātrumu:
  - Slow lēna;
  - Medium vidēja;
  - Fast ātra;
- → sarakstā **Sound** var izvēlēties pārejas efekta skaņu:

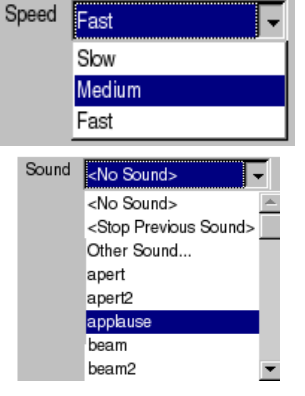

- → sadaļā Advance slide sarakstā norāda, kā slīds parādās ekrānā:
  - On mouse click pēc peles klikšķa;
  - Automatically after automātiski pēc lodziņā norādītā laika;

- $\rightarrow$  piespiežot pogu Pay, izvēlētās pārejas efektu var aplūkot atkārtoti;
- → piespiežot pogu Apply to All Slides, izvēlētā pāreja tiek piemērota visiem prezentācijas slīdiem;
- $\rightarrow$  piespiežot pogu side show, var uzsākt slīdrādi, sākot no atlasītā slīda;
- $\rightarrow$  ja atlasītajam slīdam pārejas efekts jānoņem, sarakstā Apply to selected slides izvēlas No Transition.

# Nodaļas kopsavilkums

Slīda objekta animācija ir veids un skaņa, kā objekts parādās slīdā demonstrācijas laikā.

Lai pievienotu vai mainītu slīda objektiem iepriekš paredzētos animācijas efektus:

- $\rightarrow$  atlasa vajadzīgo slīdu;
- → ar komandu *Slide Show / Custom Animation...* atver uzdevumrūti Custom Animation;
- $\rightarrow$  izvēlas kādu no animācijas efektiem.

Slīda pāreja ir veids un skaņa, kā slīdi nomainās demonstrācijas laikā.

Lai pievienotu vai mainītu slīda pārejas efektu:

- $\rightarrow$  atlasa vajadzīgo slīdu;
- → ar komandu *Slide Show / Slide Transition*... atver uzdevumrūti Slide Transition;
- → izvēlas kādu no slīdu pārejām.

# 6.5.3. Praktiskie uzdevumi

#### 1. uzdevums

- 1. Atvērt Impress lietotni.
- 2. Atvērt prezentāciju Animacijas, kas atrodas mapes Modulis\_6 apakšmapē Sagataves.
- 3. Abiem slīdiem izvēlēties animācijas efektu Fade in.
- 4. Aplūkot izvēlētos animācijas efektus slīdrādes skatā.
- 5. Prezentāciju Animacijas saglabāt apakšmapē Rezultati ar citu vārdu Vingr\_05a.
- 6. Titulslīdam noņemt animācijas efektus.
- 7. Otrajam slīdam nomainīt animācijas shēmu uz Zoom.
- 8. Aplūkot izvēlētos animācijas efektus slīdrādes skatā.
- 9. Izmainīto prezentāciju saglabāt apakšmapē Rezultati ar citu vārdu Vingr\_05b un aizvērt.

#### 2. uzdevums

- 1. Atvērt prezentāciju Parejas, kas atrodas mapes Modulis\_6 apakšmapē Sagataves.
- 2. Visiem slīdiem pievienot pārejas efektu Box In:
  - pārejas ātrums lēns;
  - bez skaņas efekta;
  - slīdi parādās ekrānā pēc peles klikšķa.
- 3. Aplūkot izvēlētos slīdu pāreju efektus slīdrādes skatā.
- 4. Prezentāciju Parejas saglabāt apakšmapē Rezultati ar citu vārdu Vingr\_05c.
- 5. Visiem slīdiem nomainīt pārejas efektu uz Checherboard Across:
  - pārejas ātrums vidējs;
  - skaņas efekts Applause;
  - slīdi parādās ekrānā ik pēc četrām sekundēm.
- 6. Aplūkot izvēlētos slīdu pāreju efektus slīdrādes skatā.
- 7. Izmainīto prezentāciju saglabāt apakšmapē **Rezultati** ar citu vārdu **Vingr\_05d** un aizvērt.
- 8. Aizvērt Impress lietotni.

#### Zināšanu pašpārbaudes tests

- 1. Ar kuru komandu slīda objektiem var pievienot iepriekš paredzētos animācijas efektus?
  - A) Format / Slide Design...
  - B) Slide Show / Slide Transition...
  - C) Slide Show / Custom Animation...
  - D) Format / Slide Layout...
- **2.** Kā **Custom Animation** uzdevumrūtī izvēlēto animācijas efektu var piemērot visiem slīdiem?
  - A) piespiežot pogu Pay
  - animācijas efektu piemērot visiem slīdiem uzreiz nevar
  - C) piespiežot pogu Slide Show
  - D) piespiežot pogu Change order:

| Effect Diagonal Squares ———     |  |  |  |  |
|---------------------------------|--|--|--|--|
| <u>S</u> tart                   |  |  |  |  |
| On click                        |  |  |  |  |
| Direction                       |  |  |  |  |
| left-to-bottom                  |  |  |  |  |
| Speed                           |  |  |  |  |
| Very fast                       |  |  |  |  |
| 我 🐟 Text Frame 'Rīgas           |  |  |  |  |
| र्वे ≋◆ Text Frame 'Rigas       |  |  |  |  |
| Change order:                   |  |  |  |  |
| <u>P</u> lay Slide Sho <u>w</u> |  |  |  |  |
| Automatic preview               |  |  |  |  |

- 3. Ar kuru komandu slīdiem var pievienot pārejas efektus?
  - A) Slide Show / Animation Schemes...
  - B) Format / Slide Design...
  - C) Format / Slide Layout...
  - D) Slide Show / Slide Transition...
- 4. Norādiet uzskaitītajām Slide Transition uzdevumrūts sadaļām atbilstošās darbības!

Saraksts **Apply to** selected slides Saraksts **Speed** Saraksts **Sound** Izvēles rūtiņa **On mouse click** Izvēles rūtiņa un lodziņš **Automatically** after

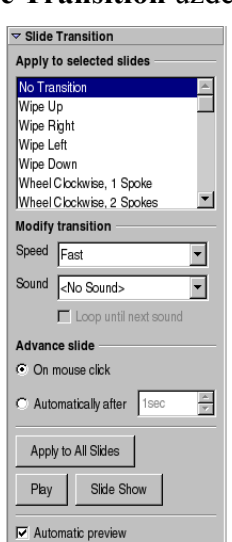

- A) pārejas efekta skaņas izvēle slīds parādās
- *B)* ekrānā pēc
- norādītā laika pārejas efekta
- izvēle slīds parādās
- D) ekrānā pēc peles klikšķa
- *E*) pārejas ātruma izvēle

# 6.6. IZVADES SAGATAVOŠANA

Šajā nodaļā tiks apskatīta:

- piemērota prezentācijas slīdu izvades formāta izvēle;
- pareizrakstības kļūdu labošana prezentācijā;
- slīdu demonstrētājam paredzēto piezīmju pievienošana;
- slīdu iestatījumu, orientācijas un lapas izmēra maiņa;
- slīdu dublēšana un pārvietošana vienas prezentācijas robežās un starp atvērtām prezentācijām;
- slīdu dzēšana;
- slīdu, reklāmlapu, piezīmjlapu un slīdu kontūrskatu drukāšana;
- slīdu apslēpšana;
- slīdrādes uzsākšana no pirmā vai jebkura cita slīda.

# 6.6.1. Sagatavošana

#### 6.6.1.1. Izvēlēties piemērotu prezentācijas slīdu izvades formātu kodoskopam (projektoram), reklāmlapai, 35 mm diapozitīviem un demonstrēšanai monitora ekrānā

Izveidotās prezentācijas var ne tikai demonstrēt ekrānā, bet arī sagatavot citus izvades formātus, piemēram, kodoskopam, 35 mm diapozitīviem u. c.

Pareizāk gan būtu izvades formātu izvēlēties prezentācijas sagatavošanas sākuma posmā un vajadzīgo variantu – jau prezentācijas sagatavošanas vedņa **Presentation Wizard** 2. solī:

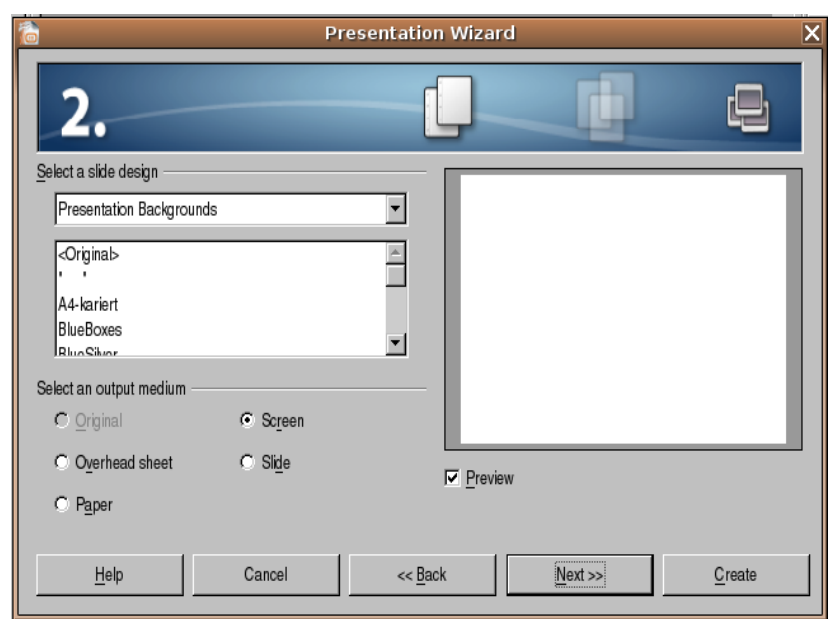

Piedāvātie formāti:

- Original noklusētais standarta formāts;
- **Overhead sheet** kodprojektora plēvei;
- **Paper** izdrukai uz papīra;
- Screen demonstrācijai uz ekrāna;
- Slide diapozitīvu izgatavošanai.

Lai izvēlētos slīdu izvades formātu:

→ izmanto komandu *Format / Page...*. Atveras dialoga logs **Page Setup**, kurā izvēlas lapiņu **Page**:

| Page       Background         Paper format       Image: Constraint of the sector of the sector                                              | <b>6</b>        |            | Page Setup                      |                                  | X |
|----------------------------------------------------------------------------------------------------|-----------------|------------|---------------------------------|----------------------------------|---|
| Paper format       DL       Image: Constraint of the setting of the setting o                   | Page Background |            |                                 |                                  |   |
| Format DL   Width 22,00cm   Height 11,00cm   Top 1,00cm   Image: Section of the section of the se                                                                                         | Paper format    |            |                                 |                                  |   |
| Width       22,00cm         Height       11,00cm         Orientation       Portrait         © Landscape       Paper tray       [From printer settings]         Margins       Layout settings         Left       1,00cm       Format         Right       1,00cm       Format       1,2,3,         Top       1,00cm       Fit object to paper format                                                                                                    | <u>F</u> ormat  | DL         |                                 |                                  |   |
| Height       11,00cm         Orientation       Portrait         © Landscape       Paper tray       [From printer settings]         Margins       Layout settings         Left       1,00cm       Format         Right       1,00cm       Format       1,2,3,         Top       1,00cm       Fit object to paper format                                                                                                    | <u>W</u> idth   | 22,00cm    |                                 |                                  |   |
| Orientation       Portrait         © Landscape       Paper tray         Margins       Layout settings         Left       1,00cm         Right       1,00cm         Top       1,00cm         Interm       Format         Interm       Format                                                                                                    | <u>H</u> eight  | 11,00cm    |                                 |                                  |   |
| Image: Constraint of the sector of the sector of the se | Orientation     | ○ Portrait |                                 |                                  |   |
| Margins       Layout settings         Left       1,00cm         Right       1,00cm         Top       1,00cm         Image: Setting setting setting                                                                                                    |                 | Landscape  | Paper <u>t</u> ray              | [From printer settings]          |   |
| Left       1,00cm       ▲         Right       1,00cm       ▲       Format       1, 2, 3,         Top       1,00cm       ▲       Fit object to paper format                                                                                                    | Margins         |            | Layout settings                 |                                  | - |
| Right     1,00cm     Format     1, 2, 3,       Top     1,00cm     Eit object to paper format                                                                                                    | <u>L</u> eft    | 1,00cm     |                                 |                                  |   |
| Top 1,00cm Fit object to paper format                                                                                                    | <u>R</u> ight   | 1,00cm     | For <u>m</u> at                 | 1, 2, 3,                         |   |
| Better toose 1                                                                                                    | <u>T</u> op     | 1,00cm     | <u>F</u> it object to paper for | ormat                            |   |
|                                                                                                    | Bottom          | 1,00cm 💌   |                                 |                                  |   |
|                                                                                                    |                 |            |                                 |                                  |   |
|                                                                                                    |                 |            |                                 |                                  |   |
| OK Cancel Help Reset                                                                                                    |                 |            | ОК                              | Cancel <u>H</u> elp <u>R</u> ese | t |

- → sarakstā **Paper format** izvēlas piemērotu formātu:
  - Screen slīdu izmēri piemēroti slīdrādei ekrānā;
  - kāds no lapu standartizmēriem, piemēram, A4 vai A3;
  - **Tabloid** 43,13 x 27,96 cm;
  - **DL** 22,00 x 11.00 cm;
  - Slide lai izdrukātu uz speciālām plēvēm demonstrācijai uz kodoskopa (27 x 18 cm);
  - Custom cits izmērs;
- → aktivizē izvēles rūtiņu **Fit object to paper format**, lai slīda (objekta) izmērs adaptētos uzstādītajam formātam;
- → sadaļā **Margins** iespējams mainīt atkāpes no malām;
- $\rightarrow$  kad veiktas nepieciešamās izmaiņas, piespiež pogu

٠

Screen

C6

C65

DL Slide

Screen

16 kai

Screen B5 (JIS)

B6 (JIS)

Letter

Legal

Tabloid

User

# 6.6.1.2. Pārbaudīt pareizrakstību prezentācijā un veikt nepieciešamās izmaiņas, piemēram, labot pareizrakstības kļūdas un dzēst atkārtotos vārdus

Parasti noklusētajā variantā prezentāciju lietotnē ir iestatīta pareizrakstības pārbaude un kļūdainie vārdi tiek pasvītroti ar sarkanu viļņotu līniju. To nodrošina atzīmēta izvēles rūtiņa Check spelling as you type komandas *Tools / Options...* dialoga loga Options sadaļas Language Settings lapiņā Writing Aids:

| <b>1</b>                                                                                                    | Options - Language Settings - Writing Aids                                                                                                    | ×                             |
|----------------------------------------------------------------------------------------------------|----------------------------------------------------------------------------------------------------|-------------------------------|
| OpenOffice.org     User Data     General     Memory     View     Print     Paths     Colors     Fonts                                            | Writing aids         Available language modules         Image: OpenOffice.org MySpell SpellChecker         Image: ALTLinux LibHnj Hyphenator         User-defined dictionaries                                                                      | <u>E</u> dit                  |
| Security<br>Appearance<br>Accessibility<br>Java<br>D-Load/Save                                                                                   | I standard [Al]<br>I Lv [Latvian]<br>□ soffice [Ali]<br>□ sun [Ali]<br>I IgnoreAllList [Ali]                                                                                                    | <u>N</u> ew<br>Edit<br>Delete |
| Uanguages<br>Writing Ards<br>□ — OpenOffice.org Writer<br>□ — OpenOffice.org Briter/Web<br>□ — OpenOffice.org Base<br>□ — Charts<br>□ — Internet | Options         □       Check spelling as you type         □       Check uppercase words         □       Check words with numbers         □       Check capitalization         ☑       Check special regions         ☑       Check is all beginness | E <u>d</u> it                 |
|                                                                                                    | OK Cancel <u>H</u> elp                                                                                                    | Back                          |

Pareizrakstības valoda arī tiek noteikta lapiņā Writing Aids. Latviešu valodas vārdnīcai jāatzīmē izvēles rūtiņa Lv [Latvian].

Lai veiktu pareizrakstības kļūdu labošanu:

- → izpilda peles labās pogas klikšķi uz kļūdainā vārda;
- → konteksta komandkartē izvēlas pareizo vārdu, ja tāds tiek piedāvāts:

| - <mark>Da</mark> | <b>ka</b> i | ā <mark>ra</mark> 200 | ) <u>6</u>            |
|-------------------|-------------|-----------------------|-----------------------|
| Januaria          |             | Dagmāras              |                       |
|                   |             | Dagmarai              |                       |
|                   | Rī          | Jāraksta              | nandas dalībnieki     |
|                   |             | Jārakņā               | D                     |
|                   |             | Jārakstās             | Riga                  |
| - L               |             | Jāpārsaka             | Latvia's Capital City |
| \                 |             | Dakāra                |                       |
|                   | _           | Spellcheck            |                       |
|                   |             | <u>A</u> dd           | •                     |
|                   |             | Ignore All            |                       |
|                   |             | A <u>u</u> toCorrect  | •                     |

Lai veiktu pareizrakstības kļūdu labošanu dialoga logā Spellcheck:

- $\rightarrow$  atver dialoga logu ar vienu no metodēm:
  - komandu *Tools / Spellcheck...*;
  - standartrīku joslas pogu (Spellcheck);
  - taustiņu 🔟;
- → dialoga loga Spelling lodziņā Not in dictionary sarkanā krāsā redzams vārds, kas nav atrasts izvēlētās valodas vārdnīcā (Dictionary language jābūt Latvian):

| 6                           | Spellcheck: (Latvian)     | ×              |
|-----------------------------|---------------------------|----------------|
| <u>N</u> ot in dictionary   |                           |                |
| Dakaāra 2006                |                           | Ignore Once    |
|                             |                           | Ignore All     |
|                             | _                         | Add 👻          |
| Suggestions                 | <u>Ľ</u>                  | ]              |
|                             |                           |                |
| Jāraknā                     |                           | Change         |
| Jārakstās                   |                           | Change All     |
| Jāpārsaka                   |                           |                |
| Dakāra                      |                           |                |
| Dictionary languag <u>e</u> | <sup>AB</sup> S Latvian   | ]              |
| Options                     | <u>H</u> elp <u>U</u> ndo | Cl <u>o</u> se |

- $\rightarrow$  rīkojas vienā no veidiem:
  - sarakstā Suggestions izvēlas pareizo labojumu un piespiež pogu
     <u>Change</u>, lai nomainītu tikai vienu vārdu, bet pogu
     <u>Change Al</u>, lai nomainītu visus atbilstošos vārdus prezentācijā;
  - piespiež pogu <u>Ignore Once</u>, lai neveiktu šā vārda nomaiņu atrastajā vietā, bet pogu <u>Ignore All</u>, lai neveiktu šā vārda nomaiņu visā prezentācijā;
  - piespiež pogu <sup>Chee</sup>, lai aizvērtu dialoga logu **Spellcheck**;
- → kad izvēlētas darbības visiem atrastajiem vārdiem, *Impress* paziņo, ka pareizrakstības pārbaude pabeigta:

|               |               | 1          | OpenOffice.org 2,0 X                              |
|---------------|---------------|------------|---------------------------------------------------|
|               |               | $\bigcirc$ | Spellcheck of entire document has been completed. |
|               |               |            | OK                                                |
| $\rightarrow$ | piespiež pogu | OK         |                                                   |

#### 6.6.1.3. Pievienot slīdu demonstrētājam paredzētās piezīmes

Slīdu demonstrētājam paredzētās piezīmes var pievienot šādi:

- $\rightarrow$  skatu pārslēgšanas joslā izvēlas skatu **Notes**;
- → vai izpilda komandu *View / Notes Page*:

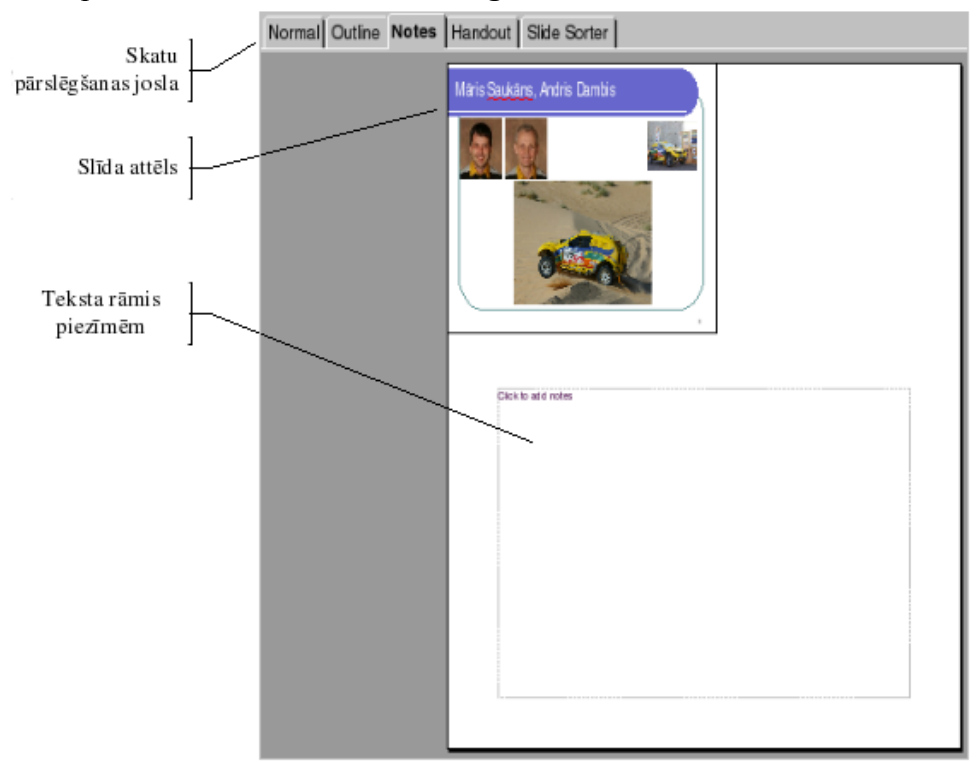

- → ieklikšķina piezīmju rāmī zem slīda attēla;
- → ievada vajadzīgo tekstu;
- → ievada piezīmes citos slīdos, ja tas ir nepieciešams;
- → atgriežas uz normālskatu, noklikšķinot skatu pārslēgšanas joslā uz pogas Normal:

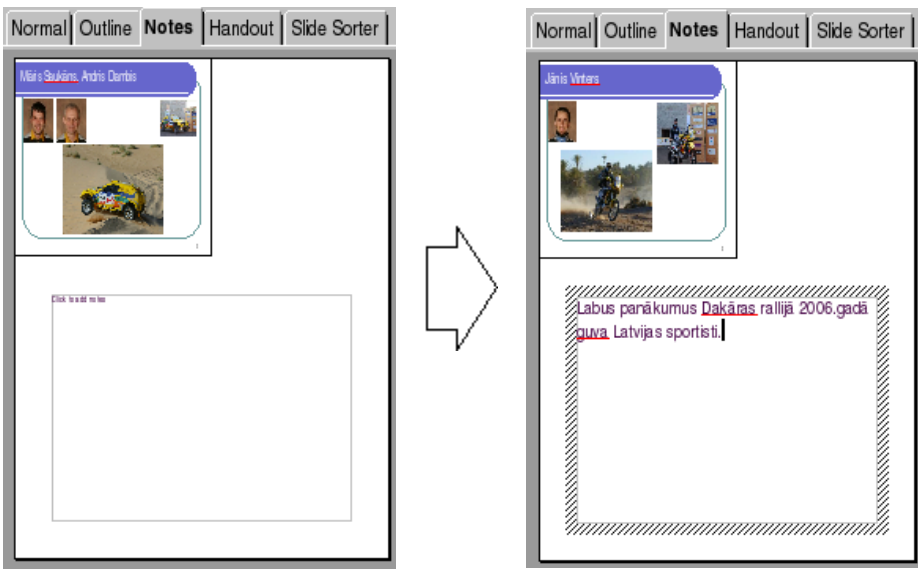

# 6.6.1.4. Mainīt slīdu orientāciju (portretorientācija, ainavorientācija) un lapas izmēru

Lai mainītu slīdu orientāciju:

→ ar komandu *Format / Page...* atver dialoga logu **Page Setup** un lapiņu **Page**:

| <u></u>         |            | Page Setup                 |                         | 2     |
|-----------------|------------|----------------------------|-------------------------|-------|
| Page Background | 1          |                            |                         |       |
| Paper format    |            |                            |                         | _     |
| <u>F</u> ormat  | User 🔽     |                            |                         |       |
| <u>W</u> idth   | 25,40cm    |                            |                         |       |
| <u>H</u> eight  | 19,05cm 🔺  |                            |                         |       |
| Orientation     | ○ Portrait |                            |                         |       |
|                 |            | Paper <u>t</u> ray         | [From printer settings] | •     |
| Margins         |            | Layout settings            |                         |       |
| <u>L</u> eft    | 0,00cm 🛉   |                            |                         |       |
| <u>R</u> ight   | 0,00cm     | For <u>m</u> at            | 1, 2, 3,                | •     |
| <u>T</u> op     | 0,00cm     | ✓ <u>Fit</u> object to pay | per format              |       |
| <u>B</u> ottom  | 0,00cm     |                            |                         |       |
|                 |            |                            |                         |       |
|                 |            |                            |                         |       |
|                 |            | OF                         | Cancel <u>H</u> elp     | Reset |

- → sadaļā **Orientation** izvēlas slīdu orientāciju:
  - **Portrait** portretorientācija;
  - Landscape ainavorientācija (piemērā no portretorientācijas uz ainavorientāciju);
- → kad veiktas nepieciešamās izmaiņas, piespiež pogu

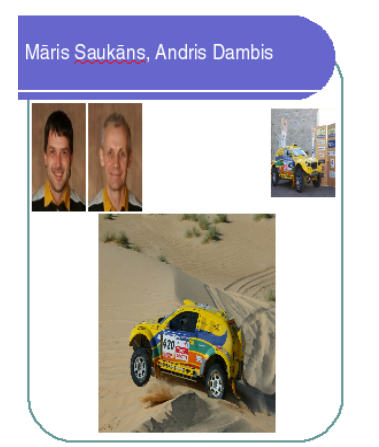

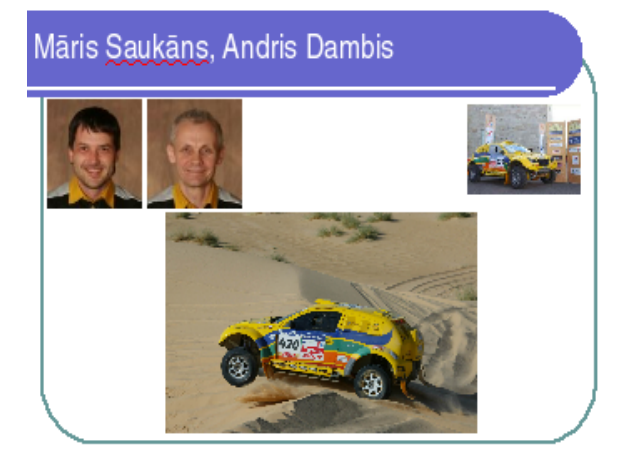

Lai mainītu lapas izmēru:

- $\rightarrow$  sadaļā Paper format:
  - sarakstlodziņā Format izvēlas lapas izmēru;
  - ja nepieciešams mainīt lapas izmērus:
    - lodziņā Width uzstāda lapas platumu;
    - lodziņā **Height** uzstāda lapas augstumu;
- → kad veiktas nepieciešamās izmaiņas, piespiež pogu

# 6.6.1.5. Dublēt un pārvietot slīdus vienas prezentācijas robežās un starp atvērtām prezentācijām

Visērtākais skats slīdu dublēšanai un pārvietošanai ir slīdu kārtošanas skats Slide Sorter View, jo tajā vienlaikus redzami visi prezentācijas slīdi.

Lai atlasītu vairākus slīdus vienlaikus:

- $\rightarrow$  atlasa vienu slīdu;
- → turot piespiestu taustiņu , secīgi izpilda klikšķi uz pārējiem atlasāmajiem slīdiem:

| Dakara_2006 - OpenOffice.org Impress                                                                                                    |  |
|----------------------------------------------------------------------------------------------------|--|
| <u>File Edit View Insert Format Tools Slide Show Window Help</u>                                                                                                    |  |
| i 🖻 • 🗁 🔚 🖂   🕐    🔐   🂖 🖐   💥 📠 i 🖺 • 🍰   🥱 • 🄗 •   🐠                                                                                                    |  |
| Normal Outline Notes Handout Slide Sorter                                                                                                    |  |
| 1       2       If it is the image of the image of the image |  |
| Dakāra 2006 Jānis Vinters Māris Saukāns Jānis Āzis, Ain                                                                                                    |  |
|                                                                                                    |  |

Lai dublētu slīdu:

- $\rightarrow$  atlasa dublējamo slīdu;
- $\rightarrow$  izvēlas vienu no kopēšanas veidiem:
  - standartrīku joslas pogu 🖾 (Copy);
  - komandu *Edit / Copy*;
  - taustiņu kombināciju 📴 + 💽;
  - konteksta komandkartes komandu *Copy*;
- → novieto kursoru, kur atradīsies slīda dublikāts. Dublikātu var ievietot:
  - tajā pašā prezentācijā;
  - citā atvērtā prezentācijā pārvietošanos starp tām veic, izpildot klikšķi uz vajadzīgās prezentācijas nosaukuma uzdevumjoslā vai Window izvēlnē (sk. 6.1.1.7.);
- → izvēlas vienu no ielīmēšanas veidiem:
  - standartrīku joslas pogu 🛅 (Paste);
  - komandu *Edit / Paste*;
  - taustiņu kombināciju 💷+ 🕅;
  - konteksta komandkartes komandu *Paste*.

Vienas prezentācijas robežās slīdu var dublēt arī, izmantojot peli:

- $\rightarrow$  novieto peles rādītāju uz slīda;
- → turot piespiestu taustiņu i un peles kreiso pogu, pārvelk slīdu uz vietu, kur jāatrodas dublikātam (peles rādītājs pārvietošanas laikā ir ar šādu izskatu , kas norāda, ka tiek veikta slīda dublēšana). Dublikāta atrašanās vietu norāda vertikāla līnija:

| 6                                                                | Dakara_2006 - Ope                                            | nOffice.org Impress         | i               |   |
|------------------------------------------------------------------|--------------------------------------------------------------|-----------------------------|-----------------|---|
| <u>F</u> ile <u>E</u> dit <u>V</u> iew <u>I</u> nsert            | Format Tools Slide Show                                      | <u>W</u> indow <u>H</u> elp |                 |   |
| i 💼 • 🗁 🔒 🖂                                                      | 🕑   🔂 📇   💖 🗮                                                | / • 🗂 🕰 🖌 ا                 | 🔓   🥱 • 🤗 •   🍏 |   |
| Normal Outline Notes H                                           | andout Slide Sorter                                          |                             |                 |   |
| 1<br>Coldina 2000<br>Pige Reflected an Alfraddi<br>NSSs<br>Table | 2<br>Define 2000<br>Rep Pettornel in Mithail<br>NSS.<br>more |                             |                 | * |
| Dakāra 2006                                                      | Dakāra 2006                                                  | Jānis Vinters               | Māris Saukān    | - |
|                                                                  |                                                              | 10%                         | •               |   |

→ izvēlētajā vietā atlaiž peles pogu un taustiņu

Vienas prezentācijas robežās slīdu parasti pārvieto, izmantojot peli:

- $\rightarrow$  novieto peles rādītāju uz slīda;
- → turot piespiestu peles kreiso pogu, pārvieto slīdu uz vajadzīgo vietu. Pārvietošanas laikā peles rādītājs iegūst izskatu <sup>k</sup>, bet jauno atrašanās vietu norāda vertikāla līnija:

| <b>6</b>                                                                   | Dakara_2006 - Oper                     | nOffice.org Impress         |                 |     |
|----------------------------------------------------------------------------|----------------------------------------|-----------------------------|-----------------|-----|
| <u>F</u> ile <u>E</u> dit <u>V</u> iew <u>I</u> nsert F                    | ormat <u>T</u> ools <u>S</u> lide Show | <u>W</u> indow <u>H</u> elp |                 |     |
| 📄 • 🗁 🔚 🖂                                                                  | 🖉 🖓 📇   👬 🚺                            | / 🗶 🖻 🖺 - 🔏                 | 🥱 • 🤗 •   🍏     | , w |
| Normal Outline Notes Hand                                                  | out Slide Sorter                       |                             |                 |     |
| 1<br>Dekit ro 2000<br>Riger FRT former die statistiet<br>Kolfing<br>Within |                                        |                             | 4               |     |
| Dakāra 2006                                                                | Jānis Vinters                          | Māris Saukāns               | Jānis Āzis, Ain |     |
|                                                                            |                                        | 11%                         | •               |     |

 $\rightarrow$  izvēlētajā vietā atlaiž peles pogu.

Lai pārvietotu slīdu uz to pašu vai citu prezentāciju:

- $\rightarrow$  atlasa pārvietojamo slīdu;
- $\rightarrow$  izvēlas vienu no izgriešanas veidiem:
  - standartrīku joslas pogu (Cut);
  - komandu *Edit / Cut*;
  - konteksta komandkartes komandu *Cut*;
- $\rightarrow$  novieto kursoru, kur atradīsies pārvietotais slīds:
  - tajā pašā prezentācijā;
  - citā atvērtā prezentācijā pārvietošanos starp tām veic, izpildot klikšķi uz vajadzīgās prezentācijas nosaukuma uzdevumjoslā vai Window izvēlnē (sk. 6.1.1.7.);
- $\rightarrow$  izvēlas vienu no ielīmēšanas veidiem:
  - standartrīku joslas pogu 🛅 (Paste);
  - komandu *Edit / Paste*;
  - taustiņu kombināciju 🖾 + 🕅;
  - konteksta komandartes komandu *Paste*.

#### 6.6.1.6. Dzēst vienu un vairākus slīdus

Lai dzēstu vienu vai vairākus slīdus:

- $\rightarrow$  atlasa slīdus;
- → piespiež taustiņu Deletel vai izmanto komandu *Edit / Delte Slide*.

#### 6.6.2. Drukāšana

#### 6.6.2.1. Drukāt visu prezentāciju vai norādītos slīdus, reklāmlapas, piezīmjlapas, slīdu struktūrskatu, drukāt vairākas kopijas, drukāt datnē

Atkarībā no uzstāšanās veida OpenOffice.org 2 Impress piedāvā dažādas izdrukāšanas iespējas.

Lai izdrukātu visus slīdus vienā eksemplārā, piespiež standartrīku joslas pogu (Print File Directly). Drukāšana tiek sākta uzreiz, neatverot dialoga logu Print.

Lai precizētu izdrukāšanas parametrus:

- → atver dialoga logu **Print** kādā no veidiem, piemēram:
  - ar komandu *File / Print...*;
  - ar taustiņu kombināciju 💷 + 🖭:

| 1             |                 | Print                    | X                   |
|---------------|-----------------|--------------------------|---------------------|
| Printer       |                 |                          |                     |
| <u>N</u> ame  | Generic Printer | •                        | Propert <u>i</u> es |
| Status        | Default printer |                          |                     |
| Туре          | SGENPRT         |                          |                     |
| Location      |                 |                          |                     |
| Comment       |                 |                          |                     |
| Print to file |                 |                          |                     |
| Print range   |                 | Copies                   |                     |
| O <u>A</u> I  |                 | Number of <u>c</u> opies | 4                   |
| Pages         | 2               |                          |                     |
| C Selection   | ,               |                          |                     |
| Options       |                 | OK Cancel                | Help                |

- $\rightarrow$  dialoga logā **Print** precizē izdrukāšanas parametrus:
  - → sadaļā **Printer** izvēlas printeri un tā iestatījumus:
    - ja datoram ir pieslēgti vairāki printeri, sarakstā Name: var izvēlēties vajadzīgo;
    - piespiežot pogu Properties..., var izvēlēties printera iestatījumus;
    - atzīmē izvēles rūtiņu **Print to file**, lai drukātu datnē;
  - → sadaļā **Print range** norāda drukājamo apgabalu:
    - All visus slīdus;
    - Pages norādītās lappuses (piemēram, 1;3-5);
    - Selection drukāt atlasīto;
  - → sadaļā Copies lodziņā Number of copies norāda drukājamo eksemplāru skaitu;
  - → aktivizējot izvēles rūtiņu Collate, maina kopiju izdrukas secību;
- $\rightarrow$  lai izdrukātu, piespiež pogu

Lai izdrukātu piezīmju lapiņas, izdales vai cita veida materiālus:

| → dialoga logā <b>Prin</b> | t nospiež pogu un atver dialoga  | a logu Printer Options: |
|----------------------------|----------------------------------|-------------------------|
| 2                          | Printer Options                  | ×                       |
| Contents                   | Quality                          |                         |
| ☑ Drawing                  | Default                          |                         |
| □ <u>N</u> otes            | C Grayscale                      | Cancel                  |
| Handouts                   | ○ Black & white                  | Help                    |
| Outline                    |                                  |                         |
| Print                      | Page options                     |                         |
| 🗖 <u>P</u> age name        | Default                          |                         |
| 🗖 D <u>a</u> te            | C <u>F</u> it to page            |                         |
| ☐ Ti <u>m</u> e            | C <u>T</u> ile pages             |                         |
| IZ Hidden pages            | C Brochure                       |                         |
|                            | 💌 Fr <u>o</u> nt 🔛 Ba <u>c</u> k |                         |
|                            | Paper tray from printer settings |                         |
|                            |                                  |                         |
|                            |                                  |                         |

- $\rightarrow$  sadaļā **Contents** norāda, ko drukāt:
  - **Drawing** attēlus (ilustrācijas);
  - Notes piezīmjlapas;
  - Handouts izdales materiālus jeb reklāmlapas;
  - **Outline** teksta struktūrskatus;
- $\rightarrow$  sadaļā **Quality** norāda izdrukas kvalitāti:
  - **Default** standarta;
  - Grayscale pelēkā gradācijās;
  - Black & white melnbaltu;
- → sadaļā **Page options** norāda, kādu izdruku veidot:
  - **Default** standarta;
  - **Fit to page** izvietot uz lapas ("iespiest lapā");
  - **Brochure** drukāt brošūrā;
- → apstiprina uzstādījumus, nospiežot pogu

Pārējās opcijas, kas var ietekmēt izdruku, uzstāda dialoga logā **Page Setup** vai izvēlas piemērotu prezentācijas skatu – **Normal**, **Notes**, **Handout** vai **Outline**.

# 6.6.3. Nodot (iesniegt) prezentāciju

## 6.6.3.1. Apslēpt un rādīt slīdus

Reizēm slīdrādes laikā nav nepieciešams rādīt visus slīdus, bet arī to dzēšana ne vienmēr ir lietderīga, jo slīdi var būt vajadzīgi, demonstrējot prezentāciju nākamajā reizē vai citai auditorijai.

Vienkāršākais veids, kā prezentācijas laikā nedemonstrēt atsevišķus slīdus, ir to apslēpšana. Ērtākais skats šo darbību veikšanai ir slīdu kārtošanas skats **Slide Sorter View**.

Lai slīdus apslēptu:

- → pārslēdzas uz Slide Sorter View skatu;
- $\rightarrow$  atlasa vienu vai vairākus slīdus;
- → apslēpj atlasītos slīdus ar vienu no metodēm:
  - ar komandu *Slide Show: Show/Hide Slide*;
  - ar konteksta izvēlnes komandu *Hide Slide*:

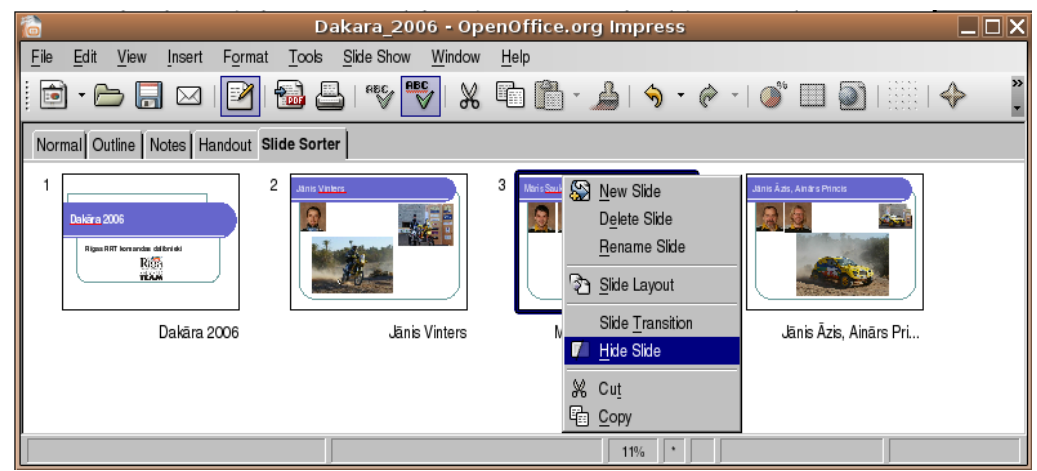

Apslēptajiem slīdiem to numuri tiek pārsvītroti, piemēram, 3:

| Dakara_2006 - OpenOffice.org Impress                                                                                                    |         |
|----------------------------------------------------------------------------------------------------|---------|
| <u>File Edit View Insert Format Tools Slide Show Window H</u> elp                                                                                                    |         |
| 🗄 • 🗁 🕞 🖂 📝 📸 🖴 I 🤝 🌄 🖓 🖓 🖓 👘 👘 - 🔔 I 🥱 • 🥐 - I 🥔 💷 🔊                                                                                                    | 👬   🔶 🛛 |
| Normal Outline Notes Handout Slide Sorter                                                                                                    |         |
| 1       2       Intro Ventors         Imperiative activities       2       Intro Ventors         Imperiative activities       2       Intro Ventors         Imperiative activities       2       Intro Ventors         Imperiative activities       2       Intro Ventors         Imperiative activities       2       Imperiative activities         Imperiative activities       2       Imperiative activities         Imperiative activities       3       Imperiative activities         Imperiative activities       3       Imperiative activities         Imperiative activities       3       Imperiative activities         Imperiative activities       3       Imperiative activities         Imperiative activities       3       Imperiative activities         Imperiative activities       3       Imperiative activities         Imperiative activities       3       Imperiative activities         Imperiative activities       3       Imperiative activities         Imperiative activities       3       Imperiative activities         Imperiative activities       3       Imperiative activities         Imperiative activities       3       Imperiative activities         Imperiative activities       3       Imperiativ | àrs Pri |
| 14%                                                                                                    |         |

Lai slīdu atkal iekļautu demonstrācijā, rīkojas tāpat, kā slīdu apslēpjot:

- $\rightarrow$  atlasa vienu vai vairākus apslēptos slīdus;
- $\rightarrow$  atsauc apslēpšanu ar vienu no metodēm:
  - ar komandu *Slide Show/ Show / Hide Slide*;
  - ar konteksta izvēlnes komandu *Hide Slide*.

#### 6.6.3.2. Sākt slīdrādi no pirmā vai no jebkura cita slīda

Lai sāktu slīdrādi:

- → atlasa slīdu, ar ko nepieciešams sākt prezentāciju;
- $\rightarrow$  uzsāk slīdrādi vienā no veidiem:
  - ar tastatūras taustiņu F5;
  - ar komandu *View / Slide Show;*
  - ar pogu \_\_\_\_\_\_ uzdevumrūtī Custom Animation vai Slide Transition.

Slīdrādes laikā iespējamas šādas darbības:

- pāreja uz nākamo slīdu izpilda peles kreisās pogas klikšķi uz slīda vai piespiež kādu no taustiņiem: Enter, (Space), (Space), (→, (↓, N);
- pāreja uz iepriekšējo slīdu piespiež kādu no taustiņiem: Page), (, (, ), (P);
- pāreja uz konkrētu slīdu piespiež slīda numuru cipartastatūrā, pēc tam taustiņu <u>Enter</u>;
- prezentācijas pārtraukšana piespiež taustiņu
- pārtraukt slīdrādi un atgriezties uz pirmo slīdu 🖽 (Backspace);
- atgriešanās pie pirmā slīda vienlaikus piespiež un pāris sekundes tur piespiestas abas peles pogas.

Pēc pēdējā slīda apskates ekrāna augšējā malā parādās paziņojums, ka slīdrāde pabeigta:

# Click to exit presentation...

Lai aizvērtu slīdrades skatu, izpilda peles kreisās pogas klikšķi vai piespiež kādu no taustiņiem **(Space**) vai **(EE)**.

# Nodaļas kopsavilkums

Izveidotās prezentācijas var ne tikai demonstrēt ekrānā, bet arī sagatavot citus izvades formātus, piemēram, kodoskopam, 35 mm diapozitīviem u. c.

Lai izvēlētos slīdu izvades formātu, orientāciju vai izmērus, izmanto komandu *Format / Page...*.

Lai veiktu pareizrakstības kļūdu labošanu slīdā:

- → izpilda peles labās pogas klikšķi uz kļūdainā vārda;
- $\rightarrow$  konteksta komandkartē izvēlas pareizo vārdu, ja tāds tiek piedāvāts.

Pareizrakstības kļūdu labošanu var veikt arī dialoga logā **Spellcheck**, ko atver ar komandu *Tools / Spelling...*, standartrīku joslas pogu **Spellcheck**) vai taustiņu **D**.

Slīdu demonstrētājam paredzētās piezīmes var pievienot dažādi:

- atverot skatu Notes skatu pārslēgšanas joslā un ieklikšķinot runātāja piezīmju rūtī Click to add notes, tad ievadot vajadzīgo tekstu;
- ar komandu *View / Notes Page* atverot piezīmju lapu skatu un ievadot vajadzīgo tekstu piezīmju rāmītī zem slīda attēla.

Visērtākais skats slīdu dublēšanai un pārvietošanai ir slīdu kārtošanas skats **Slide Sorter**, jo tajā vienlaikus redzami visi prezentācijas slīdi.

Slīdus var dublēt un pārvietot gan ar peli, gan arī izmantojot komandas:

- *Copy* un *Paste*, lai dublētu;
- *Cut* un *Paste*, lai pārvietotu.

Atlasīto slīdu var dzēst ar taustiņu 🖭

Atkarībā no uzstāšanās veida OpenOffice.org Impress piedāvā dažādas izdrukāšanas iespējas.

Lai izdrukātu visus slīdus vienā eksemplārā, piespiež standartrīku joslas pogu (Print). Drukāšana tiek uzsākta uzreiz, neatverot dialoga logu Print.

Izdrukāšanas parametru izvēles dialoga logu **Print** var atvērt ar komandu *File / Print...* vai taustiņu kombinācija 💷 + 🖭. Izdrukāt var ne tikai slīdus, bet arī izdales materiālus jeb reklāmlapas, piezīmjlapas un slīdu struktūrskatu.

Vienkāršākais veids, kā prezentācijas laikā nedemonstrēt atsevišķus slīdus, ir to apslēpšana. Ērtākais skats šo darbību veikšanai ir slīdu kārtošanas skats **Slide Sorter**.

Lai slīdus apslēptu, atlasa vienu vai vairākus slīdus un izmanto vienu no metodēm:

- komandu *Slide Show: Show/Hide Slide*;
- konteksta izvēlnes komandu *Hide Slide*.

Lai uzsāktu slīdrādi, atlasa slīdu, ar ko nepieciešams uzsākt prezentāciju, un izmanto vienu no metodēm:

- komandu *View / Slide Show;*
- ar taustiņu **F5**.

#### Praktiskie uzdevumi

#### 1. uzdevums

- 1. Atvērt Impress lietotni.
- 2. Atvērt prezentāciju Izvade, kas atrodas mapes Modulis\_6 apakšmapē Sagataves.
- 3. Izvēlēties slīdu izvades formātu, kas piemērots slīdrādei ekrānā.
- 4. Prezentāciju Izvade saglabāt apakšmapē Rezultati ar citu vārdu Vingr\_06a un aizvērt.

#### 2. uzdevums

- 1. Atvērt prezentāciju Pareizrakstiba, kas atrodas mapes Modulis\_6 apakšmapē Sagataves.
- 2. Pārbaudīt pareizrakstību prezentācijā un veikt nepieciešamās izmaiņas.
- 3. Prezentāciju **Pareizrakstiba** saglabāt apakšmapē **Rezultati** ar citu vārdu **Vingr\_06b** un aizvērt.

#### 3. uzdevums

- 1. Atvērt prezentāciju Piezimes, kas atrodas mapes Modulis\_6 apakšmapē Sagataves.
- 2. Pievienot titulslīdā demonstrētājam paredzētajās piezīmēs tekstu Diagrammu izmantošana prezentācijās padara tās pievilcīgākas un labāk saprotamas.
- 3. Prezentāciju Piezimes saglabāt apakšmapē Rezultati ar citu vārdu Vingr\_06c un aizvērt.

#### 4. uzdevums

- 1. Atvērt prezentāciju Orientacija, kas atrodas mapes Modulis\_6 apakšmapē Sagataves.
- 2. Mainīt slīdu orientāciju no portretorientētas uz ainavorientētu.
- 3. Prezentāciju Orientacija saglabāt apakšmapē Rezultati ar citu vārdu Vingr\_06d un aizvērt.

#### 5. uzdevums

1. Atvērt prezentāciju Slidi, kas atrodas mapes Modulis\_6 apakšmapē Sagataves. Pārslēgties uz slīdu kārtošanas skatu:

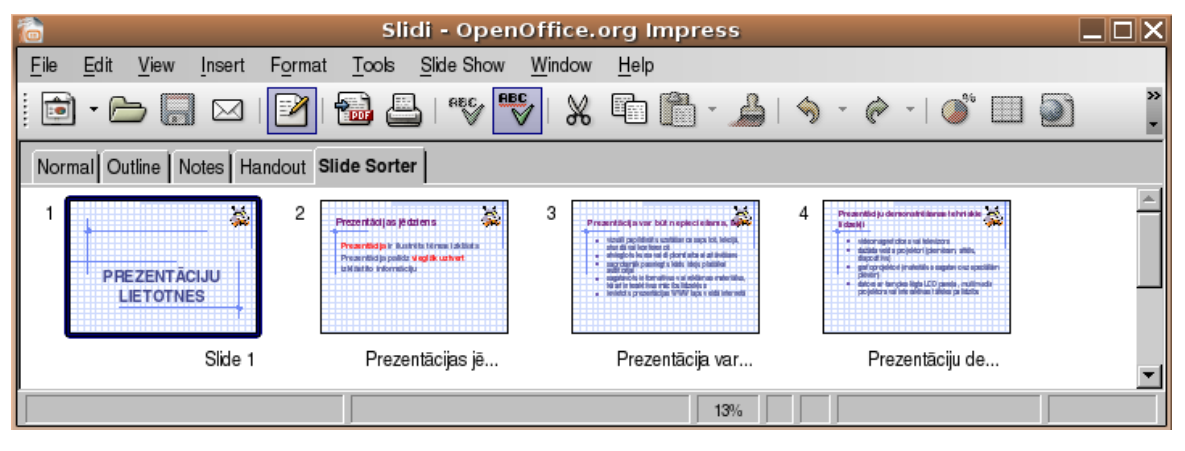

2. Atvērt prezentāciju Slidi-2, kas atrodas mapes Modulis\_6 apakšmapē Sagataves. Pārslēgties uz slīdu kārtošanas skatu:

| Slidi-2 - OpenOffice.org Impress                     |                                                                         |  |  |  |  |  |  |  |  |  |
|------------------------------------------------------|-------------------------------------------------------------------------|--|--|--|--|--|--|--|--|--|
| <u>File E</u> dit <u>V</u> iew <u>I</u> nsert Format | Tools Slide Show Window Help                                            |  |  |  |  |  |  |  |  |  |
| 📄 • 🗁 🔚 🖂   🎽 !                                      | 🚵 📇   **\$ 🚏   🗶 🗊 🛅 - 🍰   🥱 - 🤗 -   🥔 💷                                |  |  |  |  |  |  |  |  |  |
| Normal Outline Notes Handout Sli                     | de Sorter                                                               |  |  |  |  |  |  |  |  |  |
| 1<br>PREZENTĂCIJU<br>LIETOTNES<br>Slide 1            | Preventiering or bit methods have been been been been been been been be |  |  |  |  |  |  |  |  |  |
|                                                      | 12%                                                                     |  |  |  |  |  |  |  |  |  |

- 3. Dublēt otro slīdu no prezentācijas Slidi-1 uz prezentāciju Slidi-2. Dublikātu novietot aiz titulslīda.
- **4.** Pārvietot piekto slīdu no prezentācijas **Slidi-1** uz prezentāciju **Slidi-2**. Pārvietoto slīdu prezentācijā novietot kā pēdējo.
- 5. Prezentāciju Slidi-1 saglabāt apakšmapē Rezultati ar citu vārdu Vingr\_06e, bet prezentāciju Slidi-2 ar citu vārdu Vingr\_06f:

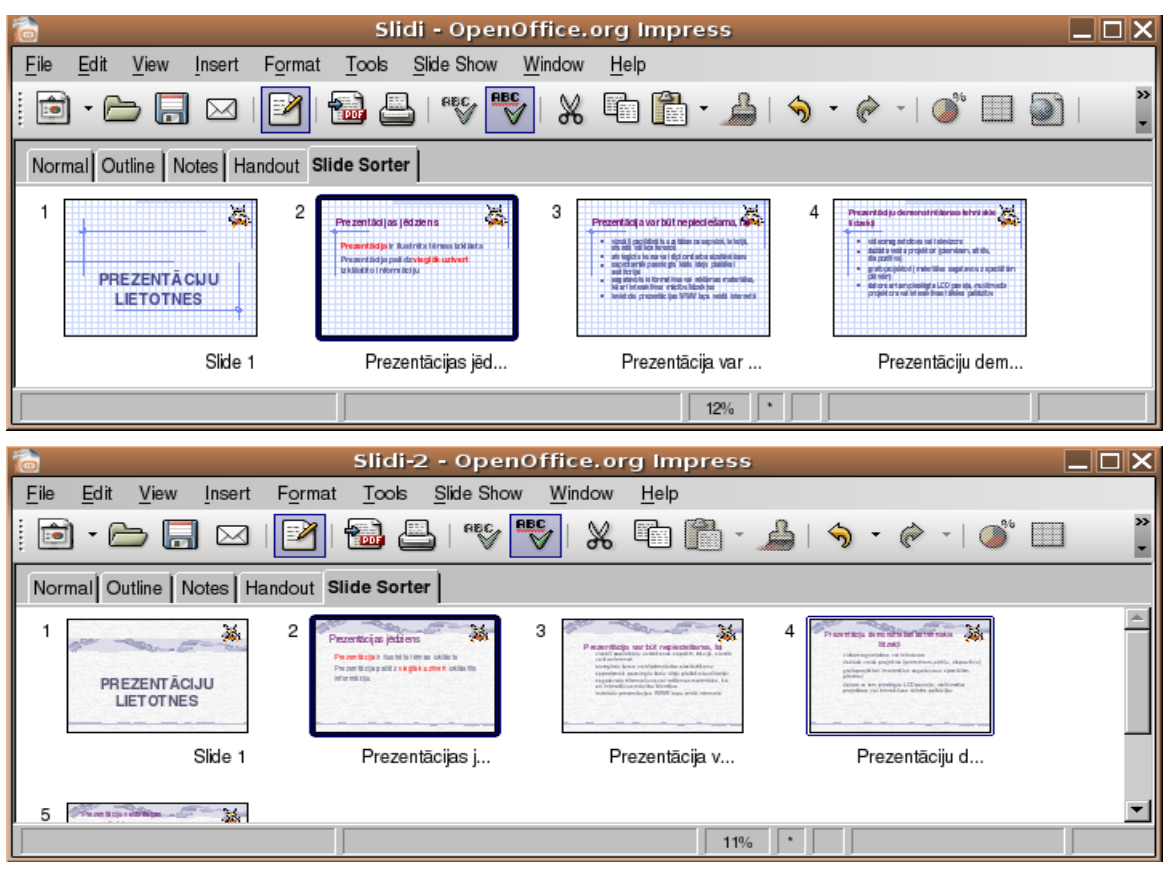

6. Aizvērt prezentācijas.

#### 6. uzdevums

- 1. Atvērt prezentāciju Drukasana, kas atrodas mapes Modulis\_6 apakšmapē Sagataves.
- *2.* Izdrukāt:
  - pirmos divus slīdus;
  - otrā slīda piezīmjlapu;
  - visu slīdu struktūrskatu;
  - visu slīdu izdales materiālu. Uz vienas lapas jāizdrukā visi četri slīdi.
- 3. Apgūt slīdrādes laikā iespējamās darbības.
- 4. Apslēpt trešo prezentācijas slīdu un pārliecināties, ka tas netiek rādīts slīdrādes laikā.
- 5. Prezentāciju **Drukasana** saglabāt apakšmapē **Rezultati** ar citu vārdu **Vingr\_06g** un aizvērt.
- 6. Aizvērt Impress lietotni.

#### Zināšanu pašpārbaudes tests

- 1. Ar kuru komandu var atvērt dialoga logu, lai mainītu slīdu izvades formātu, orientāciju vai izmēru?
  - A) File / Print...
  - B) Format / Slide Layout...
  - C) Format / Page...
  - D) Format / Slide Design...
- 2. Kurš slīdu izvades formāts ir vispiemērotākais demonstrēšanai monitora ekrānā?
  - A) Screen
  - *B)* A4 Paper (210×297 mm)
  - C) 35mm Slides
  - D) Overhead
- *3.* Ar kuru no metodēm nevar atvērt pareizrakstības kļūdu labošanas dialoga logu **Spelling**?
  - A) ar komandu Tools / Spellcheck...
  - **B**) ar standartrī<u>ku</u>joslas pogu
  - C) ar taustiņu 🖾
  - D) ar taustiņu 🖾
- 4. Kura poga jāpiespiež dialoga logā **Spellcheck**, lai prezentācijā visus vārdus "demonstēt" aizvietotu ar vārdu "demonstrēt"?

| <b>a</b>                                                | Spellcheck: (Latvian)                             | X                   |
|---------------------------------------------------------|---------------------------------------------------|---------------------|
| Not in dictionary                                       |                                                   |                     |
| Prezentāciju iespējams demonstēt<br>izdales materiāliem | dažādos veidos - uz ekrāna, ar kodoprojketoru, ar | Ignore Once         |
|                                                         |                                                   | Ignore All          |
|                                                         |                                                   | Add 🗸               |
| ,<br><u>S</u> uggestions                                |                                                   |                     |
| demonstrēt                                              |                                                   | Change              |
|                                                         |                                                   | Change A <u>l</u> l |
|                                                         |                                                   |                     |
| Dictionary languag <u>e</u>                             | <sup>A8</sup> ≎ Latvian                           | •                   |
| Options                                                 | Help Undo                                         | Close               |
| A) Change                                               | B)                                                | gnore Once          |
| C) Change A <u>l</u> l                                  | D)                                                | Ignore All          |

| 🛅 D.                                                               | akara_2006 - Ope                  | nOffice.org Impress          |               | _ 🗆 X  |
|--------------------------------------------------------------------|-----------------------------------|------------------------------|---------------|--------|
| <u>File E</u> dit <u>V</u> iew <u>I</u> nsert Format <u>T</u> ools | <u>S</u> lide Show <u>W</u> indow | <u>H</u> elp                 |               |        |
| i 🖻 • 🗁 🔲 🖂 i 🛃 🍓 🕯                                                | 📑   fec 🏪 😽                       | 🖺 👘 - 🔔   🥱 -                | e 🗞 -   🌒 🗐 🗐 |        |
| Normal Outline Notes Handout Slide Sor                             | ter                               |                              |               |        |
| 1<br>Daktra 2006<br>Rgs RfT korwede delitikki<br>Rdaj<br>rock      |                                   | 3 Mini Saskin: Anti i Danisi | 4 Mine Viters |        |
| Dakāra 2006                                                        | Jānis Vinters                     | Māris Saukāns, An            | Jānis Vinters | ;<br>• |
|                                                                    |                                   | 13% *                        |               |        |
| <i>A)</i> trešais slīds tiks                                       | pārvietots aiz p                  | pirmā                        |               |        |

5. Kas notiks, ja attēlotajā situācijā tiks atlaista peles kreisā poga?

- B) aiz pirmā slīda tiks izveidots trešā slīda dublikāts
- C) trešais slīds tiks dzēsts
- **D**) nekas nenotiks

6. Kas tiks izdrukāts, ja dialoga logā **Print** piespiedīs pogu

| Printer         |                 | Print |                 | ×                   | Pārējie<br>iestatījumi: |
|-----------------|-----------------|-------|-----------------|---------------------|-------------------------|
| <u>N</u> ame    | Generic Printer |       | •               | Propert <u>i</u> es | Handout /               |
| Status          | Default printer |       |                 |                     | Lavouts:                |
| Type            | SGENPRT         |       |                 |                     |                         |
| Location        |                 |       |                 |                     |                         |
| Comment         |                 |       |                 |                     |                         |
| □ Print to file |                 |       |                 |                     |                         |
| Print range     |                 | Conie |                 |                     | Page options            |
|                 |                 | Ni    | umber of copies | 2                   | C <u>D</u> efault       |
| Pages           | 1.2.5.6         | _     |                 | <u> </u>            | Eit to page             |
| C Selection     |                 |       |                 | Collate             | C Tilo rogoo            |
|                 |                 |       |                 |                     | <u></u> ile pages       |
| Ontions         |                 | OK    | Cancel          | Help                | C Brochure              |
|                 |                 | U.V.  |                 |                     |                         |

OK

9

- *A*) 1., 2., 5. un 6. slīds četros eksemplāros
- B) 1., 2., 5. un 6. slīda izdales materiāls uz vienas lapas divos eksemplāros
- C) 1., 2., 5. un 6. slīda izdales materiāls uz divām lapām četros eksemplāros
- **D**) 1., 2., 5. un 6. slīda piezīmjlapas divos eksemplāros
- 7. Ar kuru komandu var apslēpt slīdus?
  - A) Slide Show / Show / Hide Slide
  - B) Slide Show / Slide Transition...
  - C) Edit / Delete Slide
  - D) Format / Slide Layout...
- 8. Ar kuru taustiņu slīdrādes laikā nevar pāriet uz iepriekšējo slīdu?

| <i>A)</i> P | B) | <i>C)</i> | D) |
|-------------|----|-----------|----|
|             |    |           |    |

# ATBILDES

# Diagnosticējošā testa pareizās atbildes

| Jautājums       | 1  | 2  | 3  | 4  | 5  | 6  | 7  | 8  | 9  | 10 | 11 | 12 |
|-----------------|----|----|----|----|----|----|----|----|----|----|----|----|
| Pareizā atbilde | С  | В  | Α  | D  | D  | В  | Α  | С  | Α  | С  | D  | В  |
| Jautājums       | 13 | 14 | 15 | 16 | 17 | 18 | 19 | 20 | 21 | 22 | 23 | 24 |
| Pareizā atbilde | В  | С  | D  | Α  | В  | Α  | D  | С  | В  | D  | С  | Α  |
| Jautājums       | 25 | 26 | 27 | 28 | 29 | 30 | 31 | 32 | 33 | 34 | 35 | 36 |
| Pareizā atbilde | С  | D  | Α  | В  | D  | Α  | С  | Α  | D  | В  | В  | С  |
| Jautājums       | 1  | 2  | 3  | 4  | 5  | 6  | 7  | 8  | 9  | 10 | 11 | 12 |
| Atbilde         | D  | Α  | С  | D  | В  | Α  | В  | D  | С  | В  | D  | С  |
| Jautājums       | 13 | 14 | 15 | 16 | 17 | 18 | 19 | 20 | 21 | 22 | 23 | 24 |
| Atbilde         | D  | В  | С  | D  | С  | Α  | В  | Α  | С  | В  | D  | Α  |
| Jautājums       | 25 | 26 | 27 | 28 | 29 | 30 | 31 | 32 | 33 | 34 | 35 | 36 |
| Atbilde         | A  | D  | D  | A  | С  | В  | С  | A  | В  | В  | D  | A  |

# Pašpārbaudes testa atbildes par nodaļu DARBA SĀKUMS

| Jautājums       | 1 | 2  | 3  | 4  | 5  | 6  | 7  | 8  |
|-----------------|---|----|----|----|----|----|----|----|
| Pareizā atbilde | С | С  | D  | А  | F  | В  | Е  | В  |
| Jautājums       | 9 | 10 | 11 | 12 | 13 | 14 | 15 | 16 |
| Pareizā atbilde | В | В  | А  | А  | D  | D  | С  | С  |

# Pašpārbaudes testa atbildes par nodaļu PREZENTĀCIJAS VEIDOŠANA

| Jautājums       | 1 | 2 | 3 | 4  | 5  | 6  |
|-----------------|---|---|---|----|----|----|
| Pareizā atbilde | D | С | D | В  | В  | Α  |
| Jautājums       | 7 | 8 | 9 | 10 | 11 | 12 |
| Pareizā atbilde | В | D | D | C  | С  | A  |

# Pašpārbaudes testa atbildes par nodaļu TEKSTS UN ATTĒLI

| Jautājums       | 1 | 2 | 3 | 4  | 5  | 6  |
|-----------------|---|---|---|----|----|----|
| Pareizā atbilde | C | В | А | В  | D  | С  |
| Jautājums       | 7 | 8 | 9 | 10 | 11 | 12 |
| Pareizā atbilde | В | В | С | А  | D  | Α  |

# Pašpārbaudes testa atbildes par nodaļu DIAGRAMMAS, ZĪMĒTI OBJEKTI

| Jautājums       | 1 | 2 | 3 | 4  | 5  | 6  |
|-----------------|---|---|---|----|----|----|
| Pareizā atbilde | С | А | D | В  | С  | D  |
| Jautājums       | 7 | 8 | 9 | 10 | 11 | 12 |
| Pareizā atbilde | В | А | D | С  | В  | А  |

# Pašpārbaudes testa atbildes par nodaļu SLĪDU DEMONSTRĒŠANAS EFEKTI

| Jautājums       | 1 | 2 | 3 | 4 | 5 | 6 | 7 | 8 |
|-----------------|---|---|---|---|---|---|---|---|
| Pareizā atbilde | С | В | D | С | Е | A | D | В |

## Pašpārbaudes testa atbildes par nodaļu IZVADES SAGATAVOŠANA

| Jautājums       | 1 | 2 | 3 | 4 | 5 | 6 | 7 | 8 |
|-----------------|---|---|---|---|---|---|---|---|
| Pareizā atbilde | С | А | D | С | В | В | A | D |